# เอกสารทางวิชาการ

# คู่มือการปฏิบัติงานด้านเบิกจ่ายเงินผ่าน GFMIS Web Online กรณีจ่ายตรงผู้ขายผ่านใบสั่งซื้อสั่งจ้าง (PO) สำหรับหน่วยงานในสังกัดกรมปศุสัตว์

โดย

นางสาวอำภาพร ตันย้ง

เลขทะเบียนวิชาการ สถานที่ดำเนินการ ระยะเวลาดำเนินการ การเผยแพร่

57(2)-0502-118 กองคลัง กรมปศุสัตว์ มีนาคม – กันยายน 2557 finance.dld.go.th/techmique.html

# สารบัญ

| บทที่ 1 บทนำ                                                                      |     |
|-----------------------------------------------------------------------------------|-----|
| ความสำคัญและที่มาของปัญหาที่ทำการศึกษา                                            | 1   |
| วัตถุประสงค์                                                                      | 1   |
| ความรู้ทางวิชาการหรือแนวคิดหรือหลักทฤษฎีที่ใช้ในการดำเนินการ                      | 2   |
| วิธีการหรือขั้นตอนการศึกษา                                                        | 2   |
| ประโยชน์ที่คาดว่าจะได้รับ                                                         | 2   |
| การนำไปใช้ประโยชน์หรือคาดว่าจะนำไปใช้ประโยชน์                                     | 2   |
| บทที่ 2 การบันทึกรายการขอเบิกเงินเพื่อจ่ายตรงผู้ขายผ่านใบสั่งซื้อสั่งจ้าง (PO)    | 3   |
| บทที่ 3 การบันทึกรายการขอเบิกเงินผ่าน Web Online                                  |     |
| ภาพรวมรายการขอเบิกเงินเพื่อจ่ายตรงผู้ขายผ่านใบสั่งซื้อสั่งจ้าง (PO)               | 5   |
| กระบวนงานการเบิกจ่ายเงินเพื่อจ่ายตรงผู้ขายผ่านใบสั่งซื้อสั่งจ้าง (PO)             | 6   |
| การเบิกจ่ายเงินเพื่อจ่ายตรงผู้ขายผ่านใบสั่งซื้อสั่งจ้าง (PO) ประเภททั่วไป (บส.01) | 8   |
| - เงินงบประมาณ (ประเภทเอกสาร KA)                                                  | 13  |
| - เงินกันไว้เบิกเหลื่อมปี (ประเภทเอกสาร KB)                                       | 32  |
| - เงินนอกงบประมาณ (ประเภทเอกสาร KG)                                               | 37  |
| การขอเบิกเงินเพื่อจ่ายตรงผู้ขายผ่านใบสั่งซื้อสั่งจ้าง (PO)                        |     |
| ประเภทการส่งมอบไม่แน่นอน (บส.04)                                                  | 43  |
| การบันทึกรายการขอเบิกเงิน กรณีที่มีการโอนสิทธิการรับเงิน                          | 55  |
| บทที่ 4 การเรียกรายงานรายการขอเบิกเงิน                                            |     |
| การเรียกรายงาน Sap Log ผ่าน GFMIS Web Online                                      | 80  |
| รายงานแสดงรายละเอียดสถานะการเบิกจ่ายเงิน                                          | 85  |
| รายงานติดตามสถานะขอเบิก                                                           | 90  |
| บทที่ 4 ปัญหาอุปสรรคและแนวทางแก้ไข                                                |     |
| ปัญหาอุปสรรคและแนวทางแก้ไข                                                        | 96  |
| บทสรุป                                                                            | 101 |

#### สารบัญ (ต่อ)

#### บรรณานุกรม

#### ภาคผนวก

- หนังสือกรมบัญชีกลาง ที่ กก 0409.3/ว 213 ลงวันที่ 23 มิถุนายน 2554 เรื่อง คู่มือปฏิบัติงานระบบเบิกจ่ายผ่าน GFMIS Web Online
- หนังสือกรมบัญชีกลาง ด่วนที่สุด ที่ กก 0409.3/ว 483 ลงวันที่ 24 ธันวาคม 2555
   เรื่อง แนวปฏิบัติการขอเบิกเงินกรณีโอนสิทธิการรับเงินผ่าน GFMIS Web Online
- หนังสือกรมปสุสัตว์ ด่วนที่สุด ที่ กษ 0603/ว 674 ลงวันที่ 10 มกราคม 2556
   เรื่อง แนวปฏิบัติการขอเบิกเงินกรณีโอนสิทธิการรับเงินผ่าน GFMIS Web Online
- หนังสือกรมบัญชีกลาง ที่ กค 0409.3/ว 253 ลงวันที่ 25 กรกฎาคม 2554
   เรื่อง วิธีปฏิบัติในการเรียกรายงานระบบเบิกง่ายเงินผ่าน GFMIS Web Online
- หนังสือกรมบัญชีกลาง ด่วนที่สุด ที่ กก 0420.5/2 65 ลงวันที่ 27 มีนาคม 2557
   เรื่อง แนวปฏิบัติเพื่อป้องกันธนาคารปฏิเสธการโอนเงินตามรายการขอเบิก
- หนังสือกรมบัญชีกลาง ที่ กก 0420.5/ว 103 ลงวันที่ 21 มีนาคม 2554
   เรื่อง แนวปฏิบัติเพื่อป้องกันธนาคารปฏิเสธการโอนเงินตามรายการขอเบิก
- หนังสือกรมบัญชีกลาง ที่ กก 0420.5/ 00773 ลงวันที่ 9 มกราคม 2556
   เรื่อง รายการขอเบิกที่ธนาคารปฏิเสธการโอนเงิน

บทที่ 1 บทนำ

#### ความสำคัญและที่มาของปัญหาที่ทำการศึกษา

รัฐบาลได้กำหนดให้หน่วยงานภาครัฐปฏิบัติงานด้านงบประมาณ การเงิน บัญชีและพัสดุในระบบ การบริหารการเงินการคลังภาครัฐด้วยระบบอิเล็กทรอนิกส์ (Government Fiscal Management Information System : GFMIS) ตั้งแต่ปังบประมาณ พ.ศ. 2548 เป็นต้นมา โดยจัดสรรเครื่อง GFMIS Terminal ให้ ส่วนราชการระดับกรมและส่วนราชการที่มีขนาดใหญ่ที่ตั้งอยู่ในส่วนภูมิภาค โดยที่หน่วยงานในสังกัด ที่เป็นหน่วยเบิกจ่าย ในส่วนภูมิภาคสามารถบันทึกรายการในระบบ GFMIS ผ่าน Excel Loader ต่อมา ในปังบประมาณ พ.ศ. 2554 กรมบัญชีกลางและสำนักงานปลัดกระทรวงการคลังได้พัฒนาและปรับปรุง วิธีการบันทึกรายการผ่าน Excel Loader เป็นบันทึกผ่าน GFMIS Web Online เพื่อให้การปฏิบัติงาน มีความสะดวกและคล่องตัวยิ่งขึ้น โดยได้กำหนดช่องทางให้ส่วนราชการนำเข้าข้อมูลผ่าน GFMIS Web Online แทน Excel Loader และได้ยกเลิกระบบ Excel Loader

กรมปสุสัตว์มีหน่วยเบิกจ่ายส่วนภูมิภาคถึงปัจจุบัน 187 หน่วยงาน ซึ่งต้องปฏิบัติงาน ผ่าน GFMIS Web Online ทั้งนี้กรมบัญชีกลางได้มีการจัดทำเอกสารประกอบการบรรยายระบบ การเบิกจ่ายเงิน ผ่าน GFMIS Web Online แล้ว โดยอธิบายถึงภาพรวมของระบบเบิกจ่ายแต่เป็นใน ภาพกว้างยังไม่ละเอียดครบถ้วน สำหรับผู้ปฏิบัติงานและจากการปฏิบัติงานที่ผ่านมาพบว่า บุคลากร ทางด้านการเงินของหน่วยเบิกจ่ายยังไม่มีความเข้าใจอย่างเพียงพอเกี่ยวกับระบบเบิกจ่ายเงินในการระบุ ประเภทรายการขอเบิก รหัสบัญชีแยกประเภท แหล่งของเงิน เลขที่เอกสารใบสั่งซื้อสั่งจ้าง (PO) บัญชี ธนาการของผู้มีสิทธิรับเงิน ซึ่งหากผู้ปฏิบัติงานบันทึกข้อมูลผิดพลาดอาจส่งผลให้เกิดความล่าช้าในการ เบิกจ่ายเงินให้แก่ผู้ขาย ดังนั้น จึงได้จัดทำคู่มือการปฏิบัติงานด้านเบิกจ่ายเงินผ่าน GFMIS Web Online กรณีจ่ายตรงผู้ขายผ่านใบสั่งซื้อสั่งจ้าง (PO) สำหรับหน่วยงานในสังกัดกรมปศุสัตว์ เพื่อให้เจ้าหน้าที่ ผู้ปฏิบัติงานใช้ในการปฏิบัติงานเพื่อให้เป็นไปในแนวทางเดียวกัน ลดข้อผิดพลาด และเพิ่ม ประสิทธิภาพในการปฏิบัติงานเกี่ยวกับการเบิกจ่ายเงินในระบบ GFMIS Web Online ยิ่งขึ้น

#### วัตถุประสงค์ในการศึกษา

- เพื่อให้เจ้าหน้าที่ผู้ปฏิบัติงานด้านการเบิกจ่ายเงินใช้เป็นคู่มือในการปฏิบัติงานอย่างมี ประสิทธิภาพ ลดข้อผิดพลาดในการเบิกจ่าย
- 2. เพื่อให้การเบิกจ่ายเงินแก่ผู้ขายได้อย่างถูกต้องและรวดเร็ว

## ความรู้ทางวิชาการ หรือแนวคิดหรือหลักทฤษฎีที่ใช้ในการดำเนินการ

- 1. ระเบียบการเบิกจ่ายเงินจากคลัง การเก็บรักษาเงินและการนำเงินส่งคลัง พ.ศ. 2551
- 2. ระเบียบการเบิกจ่ายเงินต่างๆ หนังสือเวียนและหนังสือสั่งการที่เกี่ยวข้อง
- 3. เอกสารประกอบการบรรยายระบบการเบิกจ่ายเงิน ผ่าน GFMIS Web Online

## วิธีการหรือขั้นตอนการศึกษา

- ศึกษาปัญหาที่เกิดขึ้นจริงในการดำเนินการด้านการเบิกจ่าย ขั้นตอนวิธีการของระบบ e-GP และรายละเอียดข้อมูลหลักผู้ขายในระบบ GFMIS
- สึกษาขั้นตอนและวิธีการปฏิบัติงานจากเอกสารประกอบการบรรยายระบบการเบิกจ่ายเงิน ผ่าน GFMIS Web Online ของสำนักกำกับและพัฒนาระบบการบริหารการเงินการคลัง ภาครัฐแบบอิเล็กทรอนิกส์
- 3. วิเคราะห์สาเหตุและปัญหาที่พบของข้อมูลที่ได้มา เพื่อใช้เป็นแนวทางในการจัดทำกู่มือ
- จัดทำกู่มือและตัวอย่างการบันทึกรายการเบิกจ่ายเงินผ่าน GFMIS Web Online กรณีจ่ายตรง ผู้งายผ่านใบสั่งซื้อสั่งจ้าง (PO) สำหรับหน่วยงานในสังกัดกรมปศุสัตว์

## ประโยชน์ที่คาดว่าจะได้รับ (กรณีเป็นผลงานที่อยู่ระหว่างศึกษา)

- ให้เจ้าหน้าที่ผู้ปฏิบัติงานด้านการเบิกจ่ายเงินในสังกัดกรมปสุสัตว์ทั้งส่วนกลางและส่วน ภูมิภาคใช้เป็นคู่มือในการปฏิบัติงานด้านการเบิกจ่ายเงินได้อย่างถูกต้อง ครบถ้วน ซึ่งจะช่วยลดข้อผิดพลาดในการปฏิบัติงาน
- เจ้าหนี้ผู้มีสิทธิ์รับเงิน/คู่สัญญาได้รับโอนเงินเข้าบัญชีอย่างถูกต้อง รวดเร็วยิ่งขึ้น

## การนำไปใช้ประโยชน์ หรือคาดว่าจะนำไปใช้ประโยชน์

บุคลากรทั้งส่วนกลางและส่วนภูมิภาคสามารถใช้ "คู่มือการปฏิบัติงานด้านเบิกจ่ายเงินผ่าน GFMIS Web Online กรณีจ่ายตรงผู้ขายผ่านใบสั่งซื้อสั่งจ้าง (PO) สำหรับหน่วยงานในสังกัดกรมปศุสัตว์" ประกอบการปฏิบัติงานด้านการเบิกจ่ายเงินได้ถูกด้องและมีประสิทธิภาพในการปฏิบัติงานยิ่งขึ้น

## บทที่ 2

## ความรู้ทางวิชาการหรือแนวคิดหลักทฤษฎีที่ใช้ในการดำเนินการ

การขอเบิกเงินเพื่อจ่ายตรงผู้ขายผ่านใบสั่งซื้อสั่งจ้าง (PO) ถือเป็นการปฏิบัติตามระเบียบ การเบิกจ่ายเงินจากคลัง การเก็บรักษาเงินและการนำเงินส่งคลัง พ.ศ. 2551 เพื่อให้สอดคล้องกับการ ปฏิบัติงานด้านการเงินการคลังตามระบบการบริหารการเงินการคลังภาครัฐด้วยระบบอิเล็กทรอนิกส์ (Government Fiscal Management Information System : GFMIS) และกฏ ระเบียบ หลักเกณฑ์ หนังสือเวียนสั่งการต่างๆ ที่เกี่ยวข้อง

**"ระบบ"** หมายความว่า ระบบการบริหารการเงินการคลังภาครัฐด้วยระบบอิเล็กทรอนิกส์ (Government Fiscal Management Information System : GFMIS) ซึ่งปฏิบัติโดยผ่านเครื่องคอมพิวเตอร์ โดยตรง หรือผ่านช่องทางอื่นที่กระทรวงการคลังกำหนดก่อนนำข้อมูลเข้าเครื่องคอมพิวเตอร์

การเปลี่ยนแปลงการเงินการคลังภาครัฐสู่ระบบอิเล็กทรอนิกส์ เพื่อเพิ่มประสิทธิภาพและ ความคล่องตัวในการคำเนินงาน โดยให้ส่วนราชการเริ่มใช้งานระบบ GFMIS ตั้งแต่ปังบประมาณ พ.ศ.2548 และได้พัฒนาปรับปรุงวิธีการบันทึกรายการผ่าน GFMIS Web Online เพื่อให้หน่วยงานใน ส่วนภูมิภาคสามารถปฏิบัติงานได้สะดวกคล่องตัวยิ่งขึ้น โดยยกเลิกวิธีการบันทึกรายการผ่าน Excel Loader และกำหนดให้ส่วนราชการนำเข้าข้อมูลผ่าน GFMIS Web Online ในปังบประมาณ พ.ศ. 2554

ระบบเบิกจ่ายเงินผ่าน GFMIS Web Online ช่วยให้สามารถหน่วยงานส่วนภูมิภาคสามารถ ปฏิบัติงานได้เทียบเคียงกับเครื่อง GFMIS Terminal ซึ่งมีกระบวนงานการบันทึกรายการขอเบิกเงิน ได้ทั้ง เงินงบประมาณ เงินกันไว้เบิกเหลื่อมปี เงินนอกงบประมาณ และเงินตามโครงการภายใต้ แผนปฏิบัติการไทยเข้มแข็ง 2555 เป็นต้น โดยกำหนดให้ส่วนราชการถือปฏิบัติตั้งแต่วันที่ 1 กรกฎาคม 2554

**"ข้อมูลหลักผู้ขาย"** หมายถึง ข้อมูลของหน่วยงานผู้เบิกหรือเจ้าหนี้หรือผู้มีสิทธิรับเงิน เกี่ยวกับ ชื่อ ที่อยู่ เลขประจำตัวประชาชน เลขประจำตัวผู้เสียภาษี ชื่อและเลขที่บัญชีธนาการ เลขที่สัญญา เงื่อนไขการชำระเงิน หรือข้อมูลอื่นใดที่จำเป็นแล้วแต่กรณี เพื่อใช้สำหรับการรับเงินขอเบิกจากกลัง

ข้อมูลหลักผู้ขายที่สามารถนำมาบันทึกขอเบิกเงินจากคลังตามใบสั่งซื้อสั่งจ้าง (PO) จะต้อง เป็นข้อมูลหลักผู้ขายที่ได้รับการอนุมัติและยืนยันจากกรมบัญชีกลางภายใต้รหัสหน่วยงานกรมปศุสัตว์ เท่านั้น

#### หลักเกณฑ์และวิธีการเบิกเงินจากคลัง

ระเบียบการเบิกจ่ายเงินจากคลัง การเก็บรักษาเงินและการนำเงินส่งคลัง พ.ศ. 2551 ส่วนที่ 2 หลักเกณฑ์การเบิกเงิน ข้อ 15 การขอเบิกเงินทุกกรณีให้ระบุวัตถุประสงค์ที่จะนำเงินนั้นไปจ่ายและห้าม มิให้ขอเบิกเงินจนกว่าจะถึงกำหนด หรือใกล้จะถึงกำหนดจ่ายเงิน

เงินที่ขอเบิกจากกลังเพื่อการใด ให้นำไปจ่ายได้เฉพาะเพื่อการนั้นเท่านั้น จะนำไปจ่ายเพื่อการ อื่นไม่ได้

ในกรณีที่มีความจำเป็น กระทรวงการคลังอาจปรับแผนการเบิกจ่ายเงินของหน่วยงานผู้เบิก ได้ตามความเหมาะสมและสอดคล้องกับฐานะการคลังของประเทศ โดยแจ้งให้หน่วยงานที่เกี่ยวข้อง ทราบล่วงหน้า

ข้อ 17 ค่าใช้จ่ายที่เกิดขึ้นในปีงบประมาณใด ให้เบิกเงินจากงบประมาณรายจ่ายของปีนั้นไปจ่าย ในกรณีมีเหตุจำเป็นไม่สามารถเบิกจากเงินงบประมาณรายจ่ายปีนั้นได้ทัน ให้เบิกจากเงินงบประมาณ รายจ่ายของปีงบประมาณถัดไปได้ แต่ค่าใช้จ่ายนั้นจะต้องไม่เป็นการก่อหนี้ผูกพันเกินงบประมาณ รายจ่ายที่ได้รับอนุมัติ และให้ปฏิบัติตามวิธีการที่กระทรวงการคลังกำหนด และ

ข้อ 21 การขอเบิกเงินทุกกรณี ส่วนราชการมีหน้าที่ตามกฎหมายที่จะต้องหักภาษีใดๆ ไว้ ณ ที่ จ่าย ให้บันทึกภาษีเป็นรายได้แผ่นดินไว้ในกำขอเบิกนั้นด้วย เว้นแต่ได้มีการหักภาษีไว้แล้ว

้วิธีการเบิกเงิน การเบิกเงินจากคลังให้หน่วยงานผู้เบิกปฏิบัติ ดังนี้

 เปิดบัญชีเงินฝากไว้กับธนาคารที่เป็นรัฐวิสาหกิจ สำหรับเงินงบประมาณหนึ่งบัญชีและเงิน นอกงบประมาณหนึ่งบัญชี

 2. นำข้อมูลของหน่วยงานผู้เบิกตาม 1. หรือของเจ้าหนี้หรือผู้มีสิทธิรับเงินสร้างเป็นข้อมูลหลัก ผู้ขายในระบบ

3. ตรวจสอบความถูกต้องครบถ้วนของคำขอเบิกเงินก่อนส่งคำขอเบิกเงินไปยังกรมบัญชีกลาง หรือสำนักงานคลังจังหวัด แล้วแต่กรณี

4. ตรวจสอบการจ่ายเงินของกรมบัญชีกลางให้กับหน่วยงานผู้เบิกหรือจ่ายเงินตรงแก่เจ้าหนึ้ หรือผู้มีสิทธิรับเงินตามกำขอเบิกเงินจากรายงานในระบบ และ

ข้อ 24 การขอเบิกเงินของส่วนราชการสำหรับการซื้อทรัพย์สิน จ้างทำของ หรือเช่าทรัพย์สิน ตามระเบียบสำนักนายกรัฐมนตรีว่าด้วยการพัสดุให้ปฏิบัติ ดังนี้

(1) ในกรณีที่มีใบสั่งซื้อ ใบสั่งจ้าง สัญญาหรือข้อตกลง ซึ่งมีวงเงินตั้งแต่ 5,000 บาทขึ้นไปหรือ ตามที่กระทรวงการคลังกำหนด ให้ส่วนราชการจัดทำหรือลงใบสั่งซื้อ หรือใบสั่งจ้างเพื่อทำการจอง งบประมาณในระบบ โดยกรมบัญชีกลางจ่ายเงินเข้าบัญชีให้กับเจ้าหนี้หรือผู้มีสิทธิรับเงินของ ส่วนราชการโดยตรง การซื้อทรัพย์สิน จ้างทำของ หรือเช่าทรัพย์สิน ให้ส่วนราชการคำเนินการขอเบิกเงินจากคลัง โดยเร็ว อย่างช้าไม่เกิน 5 วันนับจากวันที่คณะกรรมการตรวจรับได้ตรวจรับทรัพย์สินหรือตรวจรับงาน ถูกต้องแล้วหรือนับจากวันที่ได้รับแจ้งจากหน่วยงานย่อย

ก่อนที่หน่วยงานจะคำเนินการสร้างใบสั่งซื้อสั่งจ้าง (PO) จะต้องตรวจสอบและคำเนินการ สร้างข้อมูลหลักผู้ขายของเจ้าหนี้หรือผู้มีสิทธิรับเงินที่ระบุตามใบสั่งซื้อสั่งจ้าง/สัญญา/ข้อตกลง ในระบบ GFMIS ให้เรียบร้อย

ตรวจสอบความถูกต้องครบถ้วนของเอกสารใบสำคัญประกอบคำขอเบิกเงินก่อนดำเนินการ บันทึกรายการขอเบิกเงินในระบบ GFMIS โดยให้หัวหน้าหน่วยงานหรือผู้ที่ได้รับมอบหมายเป็น ลายลักษณ์อักษรเป็นผู้เบิกเงินจากคลัง และอนุมัติการจ่ายเงินให้เจ้าหนี้หรือผู้มีสิทธิรับเงินโดยการจ่ายตรง และจะต้องตรวจสอบการจ่ายเงินให้กับเจ้าหนี้หรือผู้มีสิทธิรับเงินตามคำขอเบิกเงินโดยการเรียกรายงาน ในระบบ GFMIS เพื่อให้สามารถตรวจสอบความถูกต้องและใช้เป็นหลักฐานที่แสดงว่าได้มีการจ่ายเงิน ให้แก่ผู้รับหรือเจ้าหนี้ตามข้อผูกพันโดยถูกต้องแล้ว

หลักเกณฑ์และวิธีปฏิบัติในการเบิกจ่ายเงินตามระบบการบริหารการเงินการคลังภาครัฐด้วย ระบบอิเล็กทรอนิกส์ (GFMIS) ตามหนังสือเวียนกระทรวงการคลัง ด่วนที่สุด ที่ กค 0409.3/2 115 ลงวันที่ 30 กันยายน 2547 เรื่องหลักเกณฑ์และวิธีปฏิบัติในการเบิกจ่ายเงินและการนำเงินส่งคลังตาม ระบบการบริหารการเงินการคลังภาครัฐด้วยระบบอิเล็กทรอนิกส์ (GFMIS) ข้อ 3 การขอเบิกเงิน เพื่อจ่ายให้บุคคลภายนอก ให้ปฏิบัติดังนี้

สำหรับการซื้อ/จ้าง/เช่า ที่มีใบสั่งซื้อสั่งจ้างหรือมีสัญญาและมีวงเงินตั้งแต่ห้าพันบาทขึ้นไป หน่วยงานต้องคำเนินการตามขั้นตอนให้ถูกต้องตามระเบียบสำนักนายกรัฐมนตรีว่าด้วยการพัสดุ ให้เรียบร้อยก่อนและคำเนินการเข้าระบบงานจัดซื้อจัดจ้าง (PO) สร้างใบสั่งซื้อ/จ้าง/เช่า เพื่อทำการจอง งบประมาณและบันทึกข้อมูลรายละเอียดของเจ้าหนี้ไว้ในระบบ และเมื่อทำการตรวจรับของหรืองาน เรียบร้อยแล้ว ให้เข้าระบบงานจัดซื้อจัดจ้าง (PO) เพื่อบันทึกการตรวจรับ และเมื่อจะขอเบิกเงินเพื่อชำระ หนี้ ให้หน่วยงานส่งคำขอเบิกที่ตรวจสอบความถูกต้องแล้วผ่านระบบ มายังกรมบัญชีกลางหรือ สำนักงานคลังจังหวัด เพื่อขอเบิกเงินจากคลัง โดยกรมบัญชีกลางจะจ่ายเงินเข้าบัญชีให้กับเจ้าหนี้ของ หน่วยงานโดยตรง

ในการเข้าระบบให้เลือก ระบบเบิกจ่าย → ขอเบิกเงิน และเลือกประเภทรายการขอเบิกที่ตรง กับเอกสารใบสำคัญขอเบิกเงิน ได้แก่

1. ขบ.01 ขอเบิกเงินงบประมาณที่ต้องอ้างใบสั่งฯ จะได้ประเภทเอกสาร คือ

- เงินงบประมาณ ประเภทเอกสาร KA

- เงินกันไว้เบิกเหลื่อมปี ประเภทเอกสาร KB

- เงินนอกงบประมาณ ประเภทเอกสาร KG

2. งบ.11 งอเบิกเงินงบประมาณที่ต้องอ้างใบสั่งซื้อฯ การส่งมอบไม่แน่นอนจะได้ประเภทเอกสาร คือ

- เงินงบประมาณ ประเภทเอกสาร KA
- เงินกันไว้เบิกเหลื่อมปี ประเภทเอกสาร KB
- เงินนอกงบประมาณ ประเภทเอกสาร KG

ทั้งนี้หน่วยงานจะต้องแจ้งให้คู่สัญญาทราบก่อนว่า คู่สัญญาจะต้องรับภาระค่าธรรมเนียม ธนาคารในการรับเงิน และจัคส่งใบเสร็จรับเงินของคู่สัญญาหรือผู้รับโอนสิทธิรับเงินให้หน่วยงาน ล่วงหน้า

## บทที่ 3

## กระบวนการบันทึกรายการขอเบิกเงินผ่าน Web Online

#### ภาพรวมกระบวนการบันทึกรายการขอเบิกเงินเพื่อจ่ายตรงผู้ขายผ่านใบสั่งซื้อสั่งจ้าง (PO)

เมื่อได้รับเอกสารการจัดซื้อจัดจ้างที่บันทึกใบสั่งซื้อสั่งจ้าง (PO) และบันทึกการตรวจรับสินก้า ผ่าน GFMIS Web Online คำเนินการตรวจสอบรายละเอียดใบสั่งซื้อสั่งจ้าง (PO) ตรวจสอบข้อมูลหลัก ผู้ขายซึ่งได้รับการอนุมัติและยืนยันจากกรมบัญชีกลางแล้ว ตรวจสอบชื่อผู้ขาย เลขประจำตัวประชาชน หรือเลขประจำตัวผู้เสียภาษี ชื่อบัญชีเงินฝากธนาการ เลขที่บัญชีเงินฝากธนาการของผู้ขาย รวมถึง รายละเอียดการบันทึกบัญชี รหัสบัญชีแยกประเภท ศูนย์ต้นทุน แหล่งของเงิน รหัสงบประมาณ รหัสกิจกรรมหลัก รหัสกิจกรรมย่อย จำนวนเงินขอเบิก รายการสินค้าหรือบริการ วันครบกำหนด ภาษีมูลค่าเพิ่ม ให้ตรงกับใบแจ้งหนี้และใบตรวจรับสิ่งของ หากไม่มีข้อผิดพลาดให้บันทึกรายการขอเบิกเงิน โดยระบบจะแสดงเลขที่ใบกำกับสินค้าและเลขที่เอกสารขอเบิกเงิน และหัวหน้าส่วนราชการจะต้อง คำเนินการอนุมัติเอกสารขอเบิกเงินและอนุมัติเอกสารเพื่อสั่งจ่ายเงิน เมื่อคำเนินการเสร็จแล้ว ระบบ จะส่งข้อมูลให้กรมบัญชีกลางหรือสำนักงานกลังจังหวัดเพื่ออนุมัติรายการขอเบิกเงินและประมวลผล สั่งจ่ายเงินเข้าบัญชีงองเจ้าหนี้หรือผู้มีสิทธิรับเงินต่อไป รายละเอียดปรากฏตามแผนภูมิที่ 1

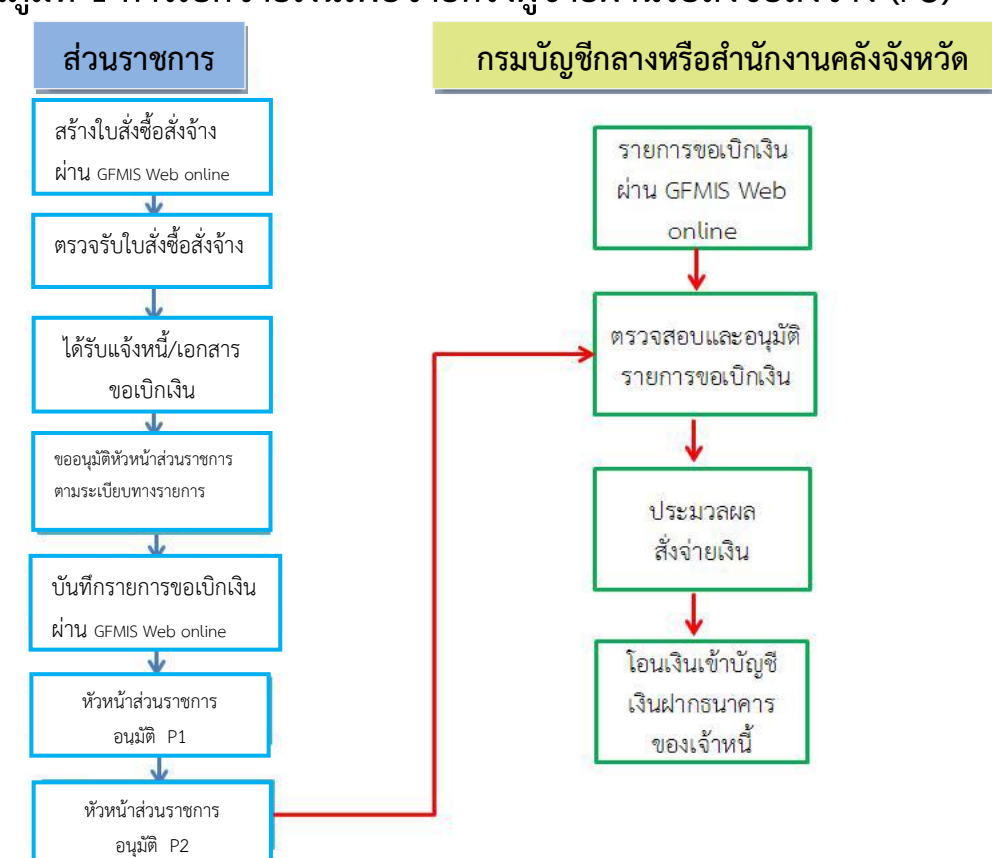

# แผนภูมิที่ 1 การเบิกจ่ายเงินเพื่อจ่ายตรงผู้ขายผ่านใบสั่งซื้อสั่งจ้าง (PO)

#### กระบวนงานการเบิกจ่ายเงินเพื่อจ่ายตรงผู้ขายผ่านใบสั่งซื้อสั่งจ้าง (PO)

งั้นตอนการดำเนินการบันทึกรายการขอเบิกเงินเพื่อจ่ายตรงผู้ขายผ่านใบสั่งซื้อสั่งจ้าง (PO) เกิดขึ้นเมื่อได้รับเอกสารใบสำคัญขอเบิกเงินประกอบด้วย ใบสั่งซื้อสั่งจ้าง (PO) ที่บันทึกผ่าน GFMIS Web Online ใบแจ้งหนี้จากผู้ขาย ใบส่งของ การบันทึกการตรวจรับสินค้า และเอกสารที่เกี่ยวข้อง ซึ่งเอกสารใบสำคัญที่จะนำมาบันทึกรายการขอเบิกเงินจะต้องได้รับการอนุมัติให้เบิกจ่ายโดยหัวหน้า ส่วนราชการ และจะต้องตรวจสอบความถูกต้องของเอกสารใบสำคัญ เช่น จำนวนเงินขอเบิกจะต้อง ตรงกับใบแจ้งหนี้ จำนวนเงินภาษีมูลค่าเพิ่ม ภาษีหัก ณ ที่จ่าย ก่อนทำการบันทึกรายการขอเบิกเงิน วิเคราะห์เลือกประเภทรายการขอเบิก ที่สอดคล้องกับเอกสารใบสำคัญ เมื่อบันทึกรายการขอเบิกเงิน เรียบร้อยแล้ว ได้เลขที่เอกสารการขอเบิกจะต้องเรียกรายงาน Sap Log เพื่อตรวจสอบการบันทึก รายการขอเบิกว่าถูกต้องหรือไม่ และจัดทำสรุปรายการขอเบิกเพื่อเสนอผู้มีอำนาจดำเนินการอนุมัติ รายการขอเบิกใจน ทั้งนี้กวรมีการบันทึกทะเบียนคุมรายการขอเบิกเพื่อสามารถตรวจสอบการบันทึก รายการขอเบิกใจน ทั้งนี้การมีการบันทึกทะเบียนคุมรายการขอเบิกเพื่อสามารถตรวจสอบการบันทึก รายการขอเบิกใจน ทั้งนี้กวรมีการบันทึกทะเบียนคุมรายการขอเบิกเพื่อสามารถตรวจสอบและติดตาม สถานะจ่ายและขึ้นขันการจ่าขเงินเข้าบัญชีเงินฝากธนาการของผู้ขาย/อู่สัญญา โดยเรียกรายงานแสดงการ จ่ายเงินเข้าบัญชีแนบเอกสารการขอเบิกเงิน จัดเก็บเอกสารเพื่อใช้เป็นหลักฐานและตรวจสอบการบันทึก รายการขอเบิกเงิน ดังกล่าว โดยแสดงรายละเอียดกระบวนงานการเบิกจ่ายเงิน เพื่อจ่ายตรงผู้ขายผ่าน ใบสั่งซื้อสั่งจ้าง (PO) ตามแผนภูมิที่ 2

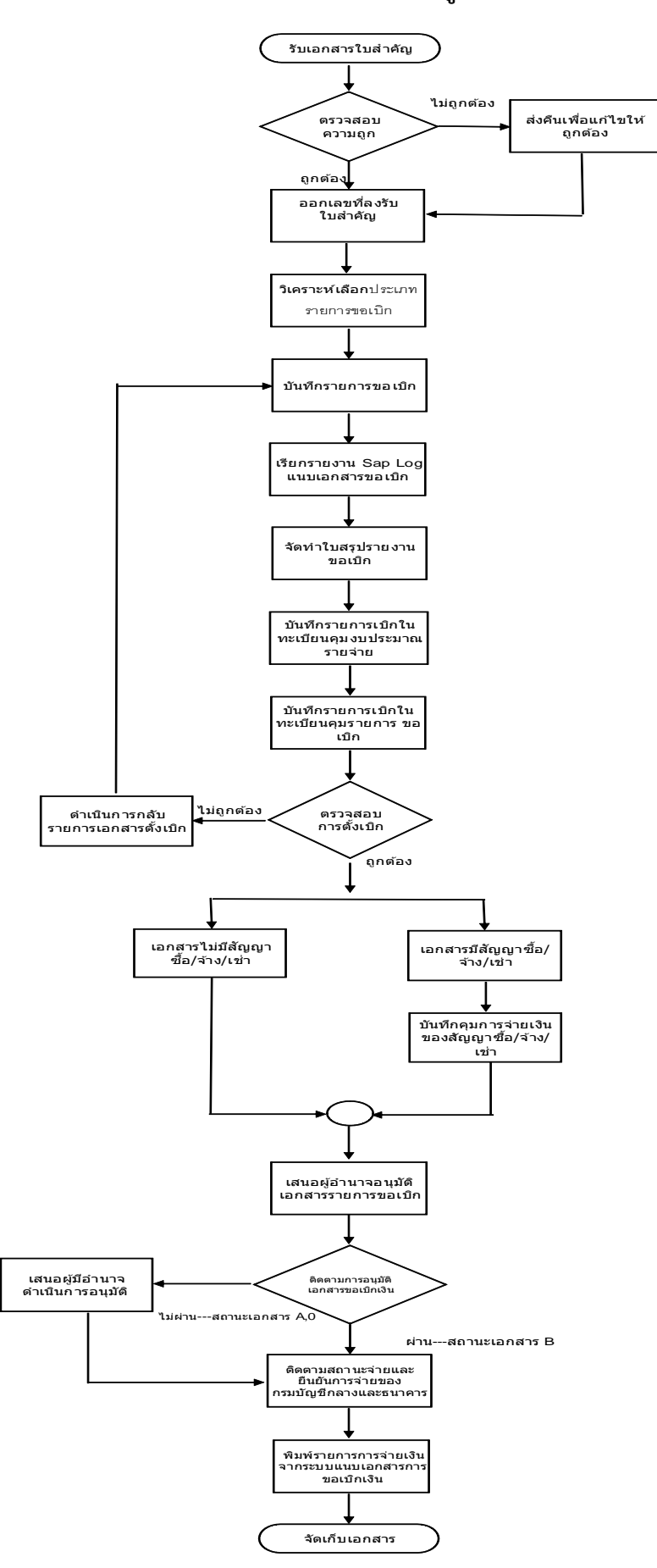

## การเบิกจ่ายเงินเพื่อจ่ายตรงผู้ขายผ่านใบสั่งซื้อสั่งจ้าง (PO)

การบันทึกรายการขอเบิกเงินเพื่อจ่ายตรงผู้ขายผ่านใบสั่งซื้อสั่งจ้าง (PO) สามารถบันทึกรายการ ขอเบิกเงินเพื่อจ่ายตรงเข้าบัญชีบุคคลภายนอกและส่วนราชการอื่นผ่านใบสั่งซื้อสั่งจ้าง (PO) ประเภท ทั่วไป (บส.01) คือสามารถกำหนดงวดการส่งมอบงานและจำนวนเงินที่ชำระแต่ละงวดได้อย่างชัดเจน และการบันทึกรายการขอเบิกเงินผ่านใบสั่งซื้อสั่งจ้าง (PO) ประเภทการส่งมอบไม่แน่นอน (บส.04) นอกจากนี้ยังสามารถบันทึกรายการขอเบิกเงินกรณีมีการโอนสิทธิการรับเงินบุคคลภายนอกหรือผู้ขาย รายอื่น โดยแสดงขั้นตอนการบันทึกรายการแต่ละกรณี ดังนี้

## การขอเบิกเงินเพื่อง่ายตรงผู้ขายผ่านใบสั่งซื้อสั่งจ้าง (PO) ประเภททั่วไป (บส.01)

ใบสั่งซื้อสั่งจ้าง (PO) ประเภททั่วไป (บส.01) คือ สามารถกำหนดงวดการส่งมอบงานและ จำนวนเงินที่ชำระแต่ละงวดได้อย่างชัดเจน ซึ่งสามารถบันทึกรายการขอเบิกเงินเพื่อจ่ายตรงผู้ขายได้ทั้ง เงินงบประมาณ เงินกันไว้เบิกเหลื่อมปี เงินนอกงบประมาณ ดังนี้

- กรณีที่ 1 เงินงบประมาณ ประเภทเอกสาร KA
- กรณีที่ 2 เงินกันไว้เบิกเหลื่อมปี ประเภทเอกสาร KB
- กรณีที่ 3 เงินนอกงบประมาณ ประเภทเอกสาร KG

ซึ่งมีขั้นตอนและวิธีการบันทึกรายการขอเบิกเงินจากคลัง คือ

1.1 ได้รับใบสำคัญการขอเบิกเงิน เอกสารการจัดซื้อจัดจ้าง จะต้องคำเนินการตรวจสอบ รายละเอียดเอกสารใบสำคัญตามใบสั่งซื้อสั่งจ้าง/สัญญา/ข้อตกลง วันครบกำหนดส่งมอบ รายละเอียด ใบแจ้งหนี้ รายการสินค้าบริการ จำนวนเงิน ภาษีมูลค่าเพิ่ม ภาษีหัก ณ ที่จ่าย การตรวจรับของ คณะกรรมการตรวจรับซึ่งจะต้องถูกต้องตรงกัน นอกจากนี้ ต้องตรวจสอบข้อมูลหลักผู้ขายของผู้ขาย/ คู่สัญญา ซึ่งได้รับอนุมัติและยืนยันจากกรมบัญชีกลางแล้ว โดยตรวจสอบชื่อผู้ขาย เลขประจำตัว ผู้เสียภาษีหรือเลขประจำตัวประชาชน ชื่อบัญชีเงินฝากธนาคาร เลขที่บัญชีเงินฝากธนาคาร

1.2 ขั้นตอนการตรวจสอบข้อมูลหลักผู้ขาย ก่อนการตั้งเบิกทุกครั้ง ต้องตรวจสอบข้อมูล หลักผู้ขายที่ระบุไว้ในใบสั่งซื้อสั่งจ้าง/สัญญา/ข้อตกลง ผ่าน Web Online ดังนี้ เข้าสู่หน้าจอระบบจัดซื้อจัดจ้าง เพื่อก้นหาผู้ขายตามใบสั่งซื้อสั่งจ้าง ตามภาพที่ 1

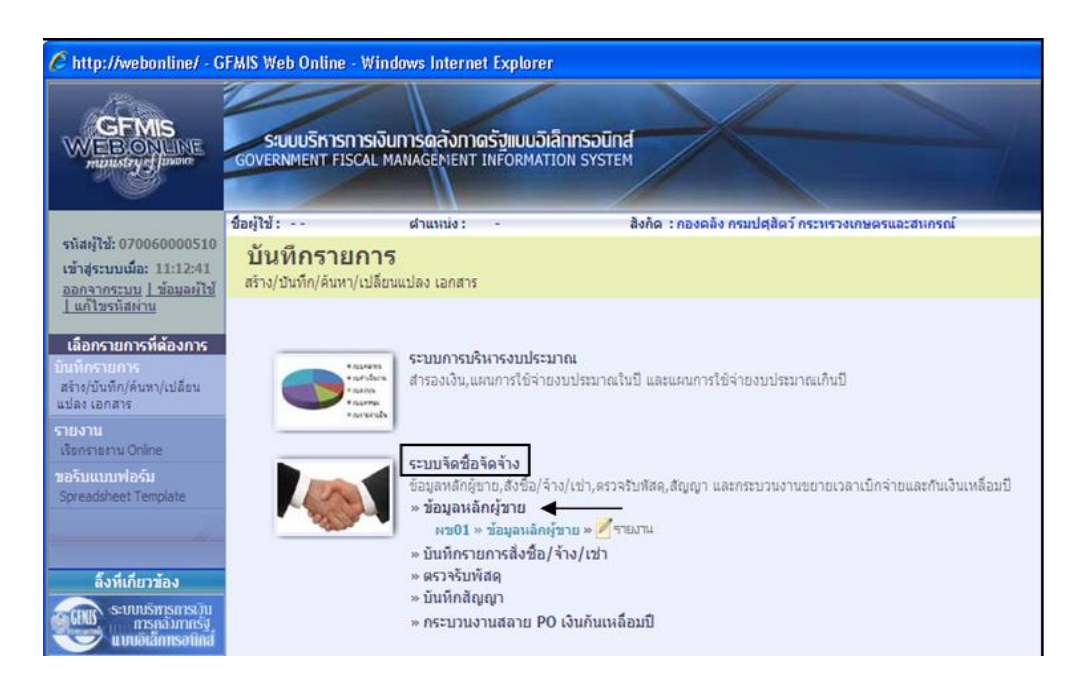

ภาพที่ 1

เมื่อเข้าสู่หน้าจอ ข้อมูลหลักผู้ขาย (ผข.01) ให้เลือก เสียง ที่ปรากฏหน้าจอมุมบนด้านขวา เพื่อค้นหาผู้ขาย ตามภาพที่ 2

| GFMIS<br>WEBONLINE<br>multityefinere                                    | FMIS Web Online - W<br>SQUUSITISTIST<br>GOVERNMENT FISCA | indows Internet Exp<br>เงินการตลังกาดรัฐแ<br>L MANAGEMENT INFO | plorer<br>บบอิเล็กทรอนิกส์<br>RMATION SYSTEM | X                              |               | 7          |              |
|-------------------------------------------------------------------------|----------------------------------------------------------|----------------------------------------------------------------|----------------------------------------------|--------------------------------|---------------|------------|--------------|
| รนัสน์ใช้: 070060000510                                                 | ชื่อผู้ใช้ :                                             | สาแหน่ง: -                                                     | สังกัด                                       | : กองคลัง กรมปศุสัตว์ กระทรวงเ | กษตรและสาเกรเ | น์         | สร้าง (ดันหา |
| เข้าสู่ระบบเมื่อ: 11:12:41<br>ออกจากระบบ   ช้อมอดไข้<br>  แก้ไขรหัสผ่าบ | ข้อมูลหลักผู้<br>สร้างข้อมูลหลักผู้ขาย                   | ขาย (ผข <b>. 01</b>                                            | )                                            |                                |               |            | ค้มหา        |
| ระบบจัดชื่อจัดจ้าง                                                      | รนัสหน่วยงาน                                             | 0706                                                           |                                              | รหัสหน่วยเบิกจ่าย              | ı             | 0700600005 |              |
| นร01 = รับพัสดุ                                                         |                                                          | กรมปศุสัตว์                                                    |                                              |                                |               | กองคลัง    |              |
| บส01 » สังชื่อ/ว่าง/เช่า                                                | <u>รนัสประจำตัวผู้เสียภาษี</u>                           |                                                                |                                              |                                |               |            |              |
| นส04 ⊨ สั่งชื่อ/ร้าง/เข่า<br>ประเภทการส่งมอบไม่แน่นอน                   | ดึงข้อมูลจากไฟล์                                         | แนบไฟล์                                                        |                                              | <u>อ้างอิงจากระบบ (</u>        | e-GP          | ด้นหา      |              |
| ผช01 » ข่อมูลหลักยุ่งวม                                                 | ข้อมูลทั่วไป                                             |                                                                | ข้อมูลทางธนาคารของผู้ขาง                     |                                |               |            |              |
| สญ01 = สัญญา                                                            | ชื่อ(ภาษาไทย)                                            |                                                                |                                              | ชื่อ(ภาษาอังกฤษ)               |               |            |              |
| สล01 » สลาย PO สร้างเอกสาร<br>สารางเว็บ PE                              | <u>ประเภทคลุ่มผู้ขาย</u>                                 | เลือกประเภา                                                    | กกลุ่มผู้ชาย 🗙                               | <u>อาคาร/ชิ้น</u>              |               |            |              |
| R DETICU PT                                                             | <u>บ้านเลชที</u>                                         |                                                                |                                              | <u>298</u>                     |               |            |              |
| ເບນຄັດໃນໄດ້ລັບຫນັ້ງຫລັກ                                                 | <u>01111</u>                                             |                                                                |                                              | แขวง/ผ่าบล                     |               |            |              |
|                                                                         | <u>เซต/อำเภอ</u>                                         |                                                                |                                              | ประเทศ                         | ประเทศไทย     | ~          |              |
|                                                                         | <u>จังหวัด</u>                                           | เลือกจังหวัด 🖎                                                 | 2                                            | รนัสไปรษณีย์                   |               |            |              |
|                                                                         | <u>นมายเลขโทรดัพท์</u>                                   |                                                                |                                              | หมายเลขต่อ                     |               |            |              |
|                                                                         | นมายเลขแฟกซ์                                             |                                                                |                                              | <u>หมายเลขต่อ</u>              |               |            |              |
|                                                                         |                                                          |                                                                | C                                            | จำลองการสร้างข้อมูล            |               |            | โตไป »       |

ภาพที่ 2

เข้าสู่หน้าจอค้นหาข้อมูลหลักผู้บายที่บันทึกในใบสั่งซื้อสั่งจ้าง (PO) เลือกวิธีการค้นหาที่ต้องการ โดยสามารถค้นหาได้ 2 วิธี คือ

 ก้นหาตามรหัสผู้ขายในระบบ GFMIS โดยระบุรหัสผู้ขายจำนวน 10 หลัก ในช่อง รหัสผู้ขายในระบบ GFMIS ตัวอย่างเช่น 1000000486 ตามภาพที่ 3

|                                                                           | ระบบบริหารการเงินการดูลังกาดร่<br>government fiscal Management In | รัฐแบนอิเล็กทรอนิก<br>NFORMATION SYSTE | đ                               |                  |      |              |
|---------------------------------------------------------------------------|-------------------------------------------------------------------|----------------------------------------|---------------------------------|------------------|------|--------------|
| รหัสผ้ใช้: 070060000510                                                   | ชื่อผู้ใช้ : ตำแหน่ง :                                            |                                        | สังกัด : กองคลัง กรมปศุสัตว์ กร | ะทรวงเกษตรและสหก | เรณ์ | สร้าง  ด้นหา |
| เข้าสู่ระบบเมือ: 11:12:41<br>ออกจากระบบ   ข้อมูลผู้ไข้<br>  แก้ไขรหัสผ่าน | ข้อมูลหลักผู้ขาย (ผข. (<br><sup>ดันหาข้อมูลหลักผู้ขาย</sup>       | 01)                                    |                                 |                  |      |              |
| ระบบจัดซื้อจัดจ้าง                                                        | _ ค้นหา                                                           |                                        |                                 |                  |      |              |
| บร01 » รับพัสดุ                                                           | ด้นหาตามรหัสผู้ขายในระบบ GFMIS                                    | ค้น                                    | หาตามเงื่อนไขอื่น               |                  |      |              |
| าเส01 » สั่งชื้อ/ว้าง/เช่า                                                | <u>รหัสผู้ขายในระบบ GFMIS</u>                                     | 1000000486                             | ถึง                             |                  |      |              |
| มสุดสารสำนักได้อยู่สาย                                                    | <u>ประเภทกลุ่มผู้ขาย</u>                                          | เลือกประเภท                            | ากลุ่มผู้ขาย 💙                  |                  |      |              |
| ปลบ4 » สงของจางเรา<br>ประเภทการส่งมอบไม่แน่นอน                            |                                                                   |                                        |                                 |                  |      |              |
| พช01 » ข้อมูลหลักผู้ขาย                                                   |                                                                   |                                        |                                 |                  |      |              |
| ដលូ01 » ដំលូល្វា                                                          |                                                                   |                                        |                                 |                  |      |              |
| สล01 » สลาย PO สร้างเอกสาร                                                |                                                                   |                                        | ด้นทา                           |                  |      |              |

ภาพที่ 3

 ค้นหาตามเงื่อนไขอื่น ในกรณีไม่ทราบรหัสผู้ขายในระบบ GFMIS สามารถค้นหาผู้ขาย ได้จากรหัสประจำตัวประชาชนหรือรหัสประจำตัวผู้เสียภาษี โดยเลือกการค้นหาตามเงื่อนไขอื่น ระบุ รหัสประจำตัวประชาชนหรือรหัสประจำตัวผู้เสียภาษี ในช่อง "รหัสประจำตัวผู้เสียภาษี" ตัวอย่างเช่น 01055000000526 ตามภาพที่ 4

|                                                                            | รับบบริหารการเงินการดูลังภา<br>GOVERNMENT FISCAL MANAGEMENT | <b>ดรัฐแบบอิเล็กทร</b><br>INFORMATION SY | DŪINĀ                                              |              |
|----------------------------------------------------------------------------|-------------------------------------------------------------|------------------------------------------|----------------------------------------------------|--------------|
| รหัสผ้ใช้: 070060000510                                                    | ชื่อผู้ใช้: ตำแหน่ง:                                        | ÷                                        | สังกัด : กองคลัง กรมปศุสัตว์ กระทรวงเกษตรและสหกรณ์ | สร้าง  ด้นหา |
| เข้าสู่ระบบเมื่อ: 11:12:41<br>ออกจากระบบ   ข้อมูลผู้ไข้<br>  แก้ไขรหัสผ่าน | ข้อมูลหลักผู้ขาย (ผข.<br>ค้นหาข้อมูลหลักผู้ขาย              | 01)                                      |                                                    |              |
| ระบบจัดชื่อจัดจ้าง                                                         | _ ค้นหา                                                     |                                          |                                                    |              |
| บร01 » รับพัสดุ                                                            | ด้นหาตามรหัสผู้ขายในระบบ GFMIS                              |                                          | <u>ด้นหาตามเงื่อนไซอื่น</u>                        |              |
| มส01 ≫ สั่งชื้อ/ว้าง/เช่า                                                  | <u>รหัสประจำตัวผู้เสียภาษี</u>                              | 0105500000526                            |                                                    |              |
| มส04 ๖ สังชื่อ/ว้าง/เช่ว                                                   | <u>ประเภทกลุ่มผู้ขาย</u>                                    | เลือกปร                                  | ระเภทกลุ่มผู้ขาย 🍸                                 |              |
| ประเภทการส่งมอบไม่แน่นอน                                                   |                                                             |                                          |                                                    |              |
| พช01 » ข้อมูลหลักผู้ขาย                                                    |                                                             |                                          |                                                    |              |
| สญ01 » สัญญา                                                               |                                                             |                                          |                                                    |              |
| สล01 » สลาย PO สร้างเอกสาร<br>สำรองเงิน PF                                 |                                                             |                                          | ด้นทา                                              |              |

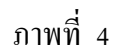

กดปุ่ม 📑 เพื่อแสดงข้อมูลหลักผู้ขายที่ค้นหา

จะพบรหัสผู้งายที่มีอยู่ในระบบ GFMIS ตรวจสอบสถานะผู้งายซึ่งต้องแสดง <u>อนุมัติและยืนยัน</u> ภายใต้รหัสหน่วยงาน 0706 เท่านั้น จึงจะสามารถดำเนินการบันทึกรายการงอเบิกได้ ตามภาพที่ *ร* 

| GFMIS<br>WEBIONUNE<br>mutustry Junore                                  | รบบบริหารการเงินการดลังกาดรัฐแบบอิเล็กกร<br>GOVERNMENT FISCAL MANAGENENT INFORMATION ร                                              | aund<br>Ystem                                                                                                 |                      |
|------------------------------------------------------------------------|----------------------------------------------------------------------------------------------------|----------------------------------------------------------------------------------------------------|----------------------|
| รหัสผู้ใช้: 070060000510                                               | ชื่อผู้ใช้: ตำแหน่ง: -                                                                                                    | สิงกัด : กองคลัง กรมปศุสิตว์ กระหรวงเกษตรและสหกรณ์                                                            | สร้าง (คันหา         |
| เขาสูระบบเมอ: 11:12:41<br>ออกจากระบบ   ข้อมูลผู้ใช้<br>  แก้ไขรหัสผ่าน | ขอมูลหลกผูขาย (ผข. 01)<br>ค้นหาข้อมูลหลักผู้ขาย                                                                                     |                                                                                                    |                      |
| ระบบจัดชื่อจัดจ้าง                                                     | ด้บหา<br>ด้นหาดามรหัสผู้ชายในระบบ GFMIS                                                                                             | ด้บนาตามเงื่อนไชอื่น                                                                                          |                      |
| บร01 » รับทัสดุ<br>บส01 » สังชื่อ/ร่าง/เช่า                            | <u>รพัสผู้ชายในระบบ GFMIS</u> 1000000486                                                                                            | ña                                                                                                    |                      |
| บส04 » สั่งชื่อ/ร้าง/เช่า<br>ประเภทการส่งมอบไม่แน่นอน                  | บระเภทกลุมพชาย                                                                                                    | GELININALISE'18                                                                                               |                      |
| พช01 » ช่อมูลหลักปุ่งาน                                                |                                                                                                    |                                                                                                    |                      |
| สญ01 » สัญญา                                                           |                                                                                                    |                                                                                                    |                      |
| สล01 × สลาย PO สร้างเอกสาร<br>สารองเงิน PF                             | จัดสำดับตาม รนัสผู้ชายในระบบGFMIS จาก น้อยไปมาก                                                                                     | คมทา                                                                                                    |                      |
|                                                                        | หน้าที่ 1 จากทั้งหมด 1                                                                                                    |                                                                                                    |                      |
| เมนูส์ดไป (กลับหน้าหลัก                                                | เลอก รหัสผูขายในระบบGFMIS รหัสประจาควิมูเลีย<br>100000486 0105500000526<br>สาอธิบาย: 1.คลิกที่คอลัมบ์ที่มีเส้นได้เพื่อจัดเรียงสำคับ | <u>ภาษ ประเภทกลุมผูชาย ชื่อ(ภาษาไทย) สถานะการอนุมติสถานะการ</u><br>1000 บริษัท วรจักร์ยนด์ จำก็ อนุมติ ยืนยืน | ยินยิน โถานะการระจับ |
|                                                                        | 2. 🖾 คลิกเพื่อแสดงเอกสาร                                                                                                    |                                                                                                    |                      |

ภาพที่ 5

กดปุ่ม 🔲 เพื่อแสดงรายละเอียดข้อมูลหลักผู้ขาย ตามภาพที่ 6

| รามัยผู้ใช้: ผ่านหน่ง: - ผ่านหน่ง: - ผ่านหน<br>ผ่านหน่ง: - ผ่านหน่ง: - ผ่านหน่ง: - ผ่านหน่ง: - ผ่านหน่ง: - ผ่านหน่ง: - ผ่านหน่ง: - ผ่านหน่ง: - ผ่านหน่ง: - ผ่านหน่ง: - ผ่านหน่ง: - ผ่านหน่ง: ผ่านหน่ง: ผ่านหน่ง:                                                                                                    |                                                                           | S:UUUSKISDIS<br>GOVERNMENT FISCA               | สงินการดลังภาดรั<br>L MANAGEMENT IN | ปแบบอิเล็กทรอนิทส์<br>Formation System | $\left\langle -\right\rangle$  |              |              |
|----------------------------------------------------------------------------------------------------|---------------------------------------------------------------------------|------------------------------------------------|-------------------------------------|----------------------------------------|--------------------------------|--------------|--------------|
| เข้าสู่รวมเน็ล: 13:57-42<br><u>สามารรวม 1 ส่อนสูงหลักผู้ขาย</u><br><b>รับสัมลักษ์สุการรวม</b><br><b>เข้าสู่สามที่สุกทร์สุการรวมส์การ์กร้าว</b><br><b>เข้าสู่สามที่สุกทร์สุการ์กร้าว</b><br><b>เข้าสู่สามที่สุกทร์สุการ์กร้าว</b><br><b>เข้าสู่สามที่สุกทร์สุการ์กร้าว</b><br><b>เข้าสู่สามที่สุกทร์สุการ์กร้าว</b><br><b>เข้าสู่สามที่สุกทร์สุการ์กร้าว</b><br><b>เข้าสู่สามที่สุกทร์สุการ์กร้าว</b><br><b>เข้าสู่สามที่สุกทร์สุการ์กร้าว</b><br><b>เข้าสู่สามที่สุกทร์สุการ์กร้าว</b><br><b>เข้าสู่สามที่สุกทร์สุการ์กร้าว</b><br><b>เข้าสู่สามที่สุกทร์สุการ์กร้าว</b><br><b>เข้าสู่สามที่สุกทร์สุการ์กร้าว</b><br><b>เข้าสุการ์กร้าว</b><br><b>เข้าสุกร้าว</b><br><b>เข้าสุการ์กร้าว</b><br><b>เข้าสุกร้าว</b><br><b>เข้าสุการ์กร้าว</b><br><b>เข้าสุกร้าว</b><br><b>เข้าสุการ์กร้าว</b><br><b>เข้าสุกร้าว</b><br><b>เข้าสุการ์กร้าว</b><br><b>เข้าสุกร้าว</b><br><b>เข้าสุกร้าว</b><br><b>เข้าสุกร้าว</b><br><b>เข้าสุกร้าว</b><br><b>เข้าสุการ์กร้าว</b><br><b>เข้าสุกร้าว</b><br><b>เข้าสุการ์กร้าว</b><br><b>เข้าสุกร้าว</b><br><b>เข้าสุการ์กร้าว</b><br><b>เข้าสุกร้</b> | รนัสผ้ใช้: 070060000510                                                   | ชื่อผู้ใช้ :                                   | ตำแหน่ง :                           | สังกัด :                               | กองคลัง กรมปศุสัตว์ กระทรวงเกษ | งตรและสหกรณ์ | สร้าง ∣ค้นทา |
| ราบบริดชื่อร้างร่าง<br>บรง1 = รับสัสส<br>บอง1 = สังรื่อ[รัง](ชา<br>บรง21 = รับสัสส<br>บอง1 = สังรื่อ[รัง](ชา<br>บรง21 = รับสัสส<br>บรง21 = รับสังรับ[รัง]<br>บรง21 = รับสังรับ[รัง]<br>บรง21 = รับสังรับ[รัง]<br>บรง21 = รับสังรับ[รัง]<br>หรอ21 = รับสุงรับอาน<br>สัญชี - สุญชา<br>สัญชา - ประวาศ<br>ชื่อ(การาโนอาน<br>บรง21 = รับสังรับอาน<br>ชื่อ(การาโนอาน<br>บรง21 = รับสังรับอาน<br>ชื่อ(การาโนอาน<br>บรง21 = รับสังรับอาน<br>ชื่อ(การาโนอาน<br>บรง21 = รับสังรับอาน<br>ชื่อ(การาโนอาน<br>บรง21 = รับสังรับอาน<br>ชื่อ(การาโนอาน<br>บรง21 = รับสังรับอาน<br>ชื่อ(การาโนอาน<br>บรง21 = รับสังรับอาน<br>ชื่อ(การาโนอาน<br>ชื่อ(การาโนอาน<br>ชี่อ(การาโนอาน<br>ชี่อ(การาโนอาน<br>ชี่อ(การาโนอาน<br>ชี่อ(การาโนอาน<br>ชี่อ(การาโนอาน<br>ชี่อ(การาโนอาน<br>ชี่อ(การาโนอาน<br>ชี่อ(การาโนอาน<br>ชี่อ(การาโนอาน<br>ชี่อ(การาโนอาน<br>ชี่อ(การาโนอาน<br>ชี่อ(การาโนอาน<br>ชี่อ(การาโนอาน<br>ชี่อ(การาโนอาน<br>ชี่อ(การาโนอาน<br>ชี่อ(การาการาการาราชี่อ(การาการาการา<br>ชี่อ(การาการาราชี่อ(การา<br>ชี่อ(ก                                                                                                    | เข้าสู่ระบบเมือ: 13:57:42<br>ออกจากระบบ / ข้อมูลผู้ใช้<br>/ แก้ไขรหัสผ่าน | <b>ข้อมูลหลัก</b> ผุ้<br>สร้างข้อมูลหลักผู้ขาย | ∫ขาย (ผข. 0                         | 1)                                     |                                |              |              |
| เมายใ > รับทัสส       กองคลัง         เมายใ > รับทัสส       กองคลัง         เมายใ > สังรัสงรังประเทศ       โปรรมงานสาม         เมายใ > สังรัสงรังประเทศ       โปรรมงานสาม         เมายใ > สังรัสงรังประเทศ       โปรรมงานสาม         เมายใ > สังรัสงรังประเทศ       โปรรมงานสาม         เมายใ > สังรัสงรังประเทศ       โปรรมงานสาม         เมายใ > สังรัสงรังประเทศ       โปรรมงานสาม         เมายใ > สังรัสงรังประเทศ       โปรรมงานสาม         เมายังสาม       โปรรมงานสาม         เมายังสาม       โประเทศ         เมายังสาม       โประเทศ         เมายังสาม       โประเทศ         เมายังสาม       โประเทศ         เมายังสาม       โประเทศ         เมายังสาม       โประเทศ         เมายังสาม       โประเทศ         เมายังสาม       โประเทศ         เมายังสาม       โประเทศ         เมายังสาม       โประเทศ         เมายังสาม       โประเทศ         เมายังสาม       โประเทศ         เมายังสาม       โประเทศ         เมายังสาม       โประเทศ         เมายายังสาม       โประเทศ         เมายังสาม       โประเทศ         เมายายังสาม       โประเทศ         เมายังสาม       โประเทศ                                                                                                    | ระบบจัดชื่อจัดจ้าง                                                        | รหัสหน่วยงาน                                   | 0706                                |                                        | รหัสหน่วยเบิกจ่าย              | 0700600005   |              |
| นมอ1 » สังสัญรัรษุ(งร่า<br>มมอ4 » สังสัญรัรษุ(งร่า<br>มสบ4 » สังสัญรัรษุ(งร่า<br>ประเทศการสระยบในเง่นอา<br>หาย01 » สังสัญรัรษุ(งร่า<br>ประเทศกรรรษยในเง่นอา<br>สถานธรรษมุมัฒิ อนุมัติ อนุมัติ อนุมัติ สถานธรรษมุมัฒิ อนุมัติ<br>สถานธรรษมุมัฒิ อนุมัติ อนุมัติ สถานธรรษมุมัฒิ อนุมัติ<br>สถานธรรษมรับประเทศกรรษมรับรู้ขาย<br>ชื่อ(กาษาโหย) ประหาศรรษมรับรู้ขาย<br>ชื่อ(กาษาโหย) ประหาศรรษมรับรู้ขาย<br>ชื่อ(กาษาโหย) ประหาศรรษมรับรู้ขาย<br>ชื่อ(กาษาโหย) ประหาศรรษมรับรู้ขาย<br>ชื่อ(กาษาโหย) ประหาศรรษมรับรู้ขาย<br>ชื่อ(กาษาโหย) ประหาศรรษมรับรู้ขาย<br>ชื่อ(กาษาโหย) ประหาศรรษมรับรู้ขาย<br>ประเทศกรรษมรับรู้ขาย<br>มายเลขาย<br>เหตุสาป ) กระเทศรรษมรับรู้ของ<br>หายใน ระเทศรรษมรับรู้ของ<br>หายและหาย<br>รับเรื่อ กระเทศรรษมรับรู้ของ<br>มายและหายที่ 0.2529 4319<br>หมายและหล่อ                                                                                                    | บร01 » รับพัสดุ                                                           |                                                | กรมปศุสัตว์                         |                                        |                                | กองคลัง      |              |
| มมอ4 ** สิ่งรื้อ ร้าง/เข้า<br>ประเภทการร่ะยบในเม่นข้าม<br>หาย01 ** ร้อมูลหมือกฏ่อาย<br>สถาย1 ** ร้อมูลหมือกฏ่อาย<br>สถาย1 ** ร้อมูลหมือน (ร้อมูลหัวใน) ร้อมร้าง<br>สถาย1 ** ร้อมเลก (ร้อม (ร้อม<br>(ร้อม (ร้อม (ร้อม (ร้อม (ร้อม (ร้อม (ร้อม (ร้อม (ร้อม (ร้อม (ร้อม (ร้อม (ร้อม (ร้อม (ร้อม (ร้อม (ร้อม (ร้อม (ร้อม (ร้อม (ร้อม (ร้อม (ร้อม (ร้อม (ร้อม (ร้อม (ร้อม (ร้อม (ร้อม (ร้อม (ร้อม (ร้อม (ร้อม (ร้อม (ร้อม (ร้อม (ร้อม (ร้อม (ร้อม (                                                                                                    | บส01 » สั่งชื้อ/จ้าง/เช่า                                                 | รหัสประจำตัวผู้เสียภาย                         | 01055000005                         | 26                                     | รหัสผู้ขายในระบบ 6             | 100000486    |              |
| <ul> <li>รรม1 × ร้อมูลทั่วไป ร้อมูลทั่วไป ร้อมูลทางธมาตรออกรู้ชาย</li> <li>สัญ01 × สัญญา<br/>สถาย * สมุย 0 ธริงรมอกรา<br/>สำรองริม PP</li> <li>เมนุย์คไป [กอิงหน้าที่</li> <li>ไป รับสุดรามร้านไป เป็นสุดสามริชาก</li> <li>โประเทศ</li> <li>เมนุย์คไป [กอิงหน้าที่</li> <li>ไป ระเทศ</li> <li>เมนุย์คไป [กอิงหน้าที่</li> <li>ไป ระเทศ</li> <li>เมาะสุดรามร้าน</li> <li>เมาะสุดรามร้าน</li></ul>                                                                                                    | บส04 ≫ สั่งชื่อ/จ้าง/เช่า<br>ประเภทการส่งมอบไม่แน่นอน                     | สถานะการอนุมัติ                                | อนุมัติ                             |                                        | สถานะการยืนยัน                 | อินอัน       |              |
| สญ01 » สัญญา<br>สถามา 1หม) ยำรัทระวิกร์ชน สำคัญ 200- ยังระทั่งในได้มีแลละบริษัท) ช่องกามา 5งกฤษ)<br>สารองรับ FF<br>เมนูย์ติไป   คอิมหน้าหลัก<br>เหนูย์ติไป   คอิมหน้าหลัก<br>เหนูย์ติไป   คอิมหน้าหลัก<br>เหนื่อง 1 กระเทศ<br>เพลาะ 1 กระเทศ<br>เพลาะ 1 กระเท                                                                                                    | พข01 » ข้อมูลหลักผู้ขาย                                                   | ข้อมูลทั่วไป                                   |                                     | ข้อมูลทางธนาคารของผู้ขาย               |                                |              |              |
| มีม01 » สมาย PO สร้างแนกสาร<br>สารสงรับ PF<br>แนนส์ติไป   กลับหน้าหลัง<br>เมนส์ติไป   กลับหน้าหลัง<br>เมนส์ติไป   กลับหน้าหลัง<br>จึงหวัด<br>หลายแลวโหรศัพท์ 0 2529 1630-8 หลายแลวต่อ<br>หลายแลวโหรศัพท์ 0 2529 4819 หมายแลวต่อ                                                                                                    | สณ01 » สัญญา                                                              | ชื่อ(ภาษาไทย)                                  | บริษัท วรจักร์ยนต์ สำค              | WORACHAK YONT CO LTD                   | ชื่อ(ภาษาอังกฤษ)               |              |              |
| สารอาเว็น /P         บ้านเลขท์         257         ช่อย           เมนูอัล ไป  กอัยหน้าหลัง         โหนูอัล ใช้ คือเหน่ามาก         โหนูอัล ใช้ คือเหน่ามาก         โหนูอัล ใช้ คือเหน่ามาก           เมนูอัล ไป  กอัยหน้าหลัง         โหนูอัล ใช้ คือเหน่ามาก         หระบบสา และ         โหนูอัล ใช้ คือเหน่ามาก           รังหรือ         กระบบสา แหน่         โหนูออน         รังหรือ         รังหรือ           นมายเลชโหรสังหร์         0 2629 1630-8         เมนายเลชต่อ         1           นมายเลชแฟกซ์         0 2629 4819         หมายเลชต่อ         1                                                                                                    | สอ01 » สอาย PO สร้างเอกสาร                                                | ประเภทกลุ่มผู้ขาย                              | 1000 - ผู้ขายทั่วไป(นี              | ลิบุคคล-บริษัท) 🛛 💟                    | อาคาร/ชิ้น                     |              |              |
| เมนูต์ดไป (กลับหน้าหลัก<br>รังหวัด <u>กระเทศ</u> <u>ประเทศ</u> <u>ประเทศ เประเทศ เกระ<br/>จังหวัด กระเทศมานตร M</u> รังสไปรษณีย์ 10200<br>เมายแลชใหรตัทท์ 0.2629 1630-8 เมายแชชต่อ<br>เมายแลชแฟกซ์ 0.2629 4819 เมายแสชต่อ                                                                                                    | สารองเงิน PF                                                              | บ้านเลขที                                      | 257                                 |                                        | ซ่อย                           |              |              |
| เหตุอัลไป (กลับหน้าหลัก<br>รังหรัด กรรมหารมานคร ♥ รางัสไประเทศ ประเทศ โทย ♥<br>รังหรัด กรรมหารมหาร ♥ รางัสไประเทศ 10200<br>หมายแลชน์ทร์ที่ 0.2529.530-8 หมายแลชน์ด<br>หมายเลชน์ทชี 0.2529.4319 หมายเลชน์ด<br>                                                                                                    |                                                                           | ถนน                                            | วิสุทธิกษัตริย์                     |                                        | แขวง/ตำบล                      | บางขุนพรทม   |              |
| จังหรัด <u>กระเททมหานคร M</u> รนิสไประณีย์ 10200<br>หมายเลชไหรสังหา์ 0 2529 1530-8 หมายเลชต่อ<br>หมายเลชแฟกซ์ 0 2629 4819 หมายเลชต่อ                                                                                                    | เมนูถัดไป  กลับหน้าหลัก                                                   | เขต/อำเภอ                                      | พระนคร                              |                                        | ประเทศ                         | ประเทศไทย 💟  |              |
| หมายแลชไทรศัพท์ 0 2629 1530-8 หมายแลชต่อ                                                                                                    |                                                                           | จังหวัด                                        | กรุงเทพมหานคร                       | *                                      | รหัสไปรษณีย์                   | 10200        |              |
| งมายเลชแฟกซ์ 0 2629 4819 งมายเลชต่อ                                                                                                    |                                                                           | หมายเลขโทรศัพท์                                | 0 2629 1630-8                       |                                        | หมายเลขต่อ                     |              |              |
|                                                                                                    |                                                                           | หมายเลขแฟกซ์                                   | 0 2629 4819                         |                                        | หมายเลขต่อ                     |              |              |
| สร้างเอกสารใหม่ Sap Log                                                                                                    |                                                                           |                                                |                                     | ៨ទ័ារចេក                               | สารใหม่ Sap Log                |              | ถัดไป »      |

ภาพที่ 6

ตรวจสอบรายละเอียดข้อมูลผู้ขาย รหัสผู้ขาย รหัสประจำตัวผู้เสียภาษี ชื่อและที่อยู่ผู้ขาย

และต้องตรวจสอบบัญชีเงินฝากธนาคารตามที่ระบุไว้ในใบสั่งซื้อสั่งจ้าง/สัญญา/ข้อตกลง ซึ่งจะต้องตรง กับที่ระบุไว้ในใบสั่งซื้อสั่งจ้าง (PO) นอกจากนี้ สถานะของบัญชีต้องเป็นปกติไม่ถูกบล็อก (Block) จากกรมบัญชีกลาง

ตัวอย่าง เมื่อได้รับเอกสารประกอบใบสำคัญขอเบิกเงิน ใบสั่งซื้อ (PO) ของบริษัท วรจักร์ยนต์ จำกัด ซึ่งระบุเลขที่บัญชีเงินฝากธนาคาร 0436007975 ธนาคารกรุงไทย สาขาราชวงศ์ ต้องตรวจสอบข้อมูล หลักผู้ขายในระบบ GFMIS เลขที่บัญชีธนาคารดังกล่าวมีในระบบ GFMIS และสถานะของบัญชี ธนาคารถูกบล๊อก จากกรมบัญชีกลางหรือไม่ ตามภาพที่ 7

|                                                                                                    | in diale                                                                                                    | 11                                                   |                                           | Auto south                                            | ann la buí ann                                                       |                                                                                    | wolf .                                      |                    | 1200                |
|----------------------------------------------------------------------------------------------------|----------------------------------------------------------------------------------------------------|------------------------------------------------------|-------------------------------------------|-------------------------------------------------------|----------------------------------------------------------------------|------------------------------------------------------------------------------------|---------------------------------------------|--------------------|---------------------|
| รหัสผู้ใช้: 070060000510<br>เข้าสู่ระบบเมื่อ: 11:12:41<br>ออก <u>จากระบบ   ข้อมอย่ไข้</u><br>  แก้ไขรหัสผ่าน | ข้อมูลหลักผู้ขาย<br>สร้างข้อมูลหลักผู้ขาย                                                                                                    | ย (ผข.                                               | 01)                                       |                                                       |                                                                      |                                                                                    |                                             |                    |                     |
| ระบบจัดชื่อจัดข้าง                                                                                           | รนัสหน่วยงาน                                                                                                    | 0706                                                 |                                           |                                                       | รหัสหน่วยเบิด                                                        | เจ่าย                                                                              | 0700600005                                  |                    |                     |
| 101 - รับพัสดุ                                                                                               | สมัสประสาวอ้านให้สืบคาพิ                                                                                                    | กรมปศสัตร                                            | 10526                                     |                                                       | สารประการใน                                                          | THE CEMIS                                                                          | กองคลัง<br>1000000486                       | _                  |                     |
| ส01 = สังชื่อ/ล้าง/เช่า                                                                                      | THE SECTION AND AND A SECTION AND A SECTION | 010330000                                            |                                           |                                                       | Thurs a loca                                                         | and dirits                                                                         | 1000000400                                  |                    |                     |
| ส04 = สังชื่อ/จ้าง/เช่า<br>ระเภทการส่งมอบไม่แน่นอน                                                           | สถานะการอนุมัติ                                                                                                    | อนุมีดี                                              | -                                         |                                                       | สถานะการยืน                                                          | ບັນ                                                                                | อินอัน                                      |                    |                     |
| 101 » ຈໍລາມລາເລັກນູ້ສາກ                                                                                      | รายละเอียดเอกสาร                                                                                                    |                                                      | 204 HILD A HILLS                          | and a to                                              |                                                                      |                                                                                    |                                             |                    | = ก่อนหน้า 1/4 ถัดไ |
| g01 ∞ สญญา<br>01 ≫ สลาย PO สร้างเอกสาร                                                                       | สำคัญที่ 0001                                                                                                    |                                                      |                                           |                                                       |                                                                      | -                                                                                  |                                             | (manual second     |                     |
| sasıðu PF                                                                                                    | ชื่อธนาคาร<br>หมายเฉชบัญชีธนาคาร                                                                                                    | 0                                                    | นาคารกระไทย จำกัด<br>436007975            |                                                       | <u></u>                                                              | ณ์สธนาคาร<br>ชื่อสาขาของธนาค                                                       | ns                                          | 0060043<br>ราชวงศ์ |                     |
| ເມນູຄັດໃນ (ຄລັນທນຳທລັກ                                                                                       | ชื่อเจ้าของบัญชี (ภาษาอังกฤ                                                                                                    | <b>ຊພ)</b> [V                                        | ORACHAK YONT CO LTD                       |                                                       |                                                                      |                                                                                    |                                             |                    |                     |
|                                                                                                    |                                                                                                    |                                                      | จัดเกียรายการนี้องในอารา                  | ง ลบซ้อง                                              | แลรายการนี้                                                          | สร้างข้อมูลราย                                                                     | การไหม่                                     |                    |                     |
|                                                                                                    | เลือก ลำดับที่ รหัสธนา                                                                                                    | 1915                                                 | ชื่อธนาคาร                                | ชื่อสาชา                                              | า หมายเอง                                                            | เน้ณชื                                                                             | ชื่อเจ้าของบัต                              | นซี                | สถานะของบัญร์       |
|                                                                                                    | 0001 0060043                                                                                                    | ธนาด                                                 | การกรุงไทย จำกัด                          | ราชวงศ์                                               | 043600793                                                            | 5 VORAC                                                                            | HAK YONT CO                                 | LTD                |                     |
|                                                                                                    | 0002 0250046                                                                                                    | รนาด                                                 | การกรุงศรอยุธยา จากด<br>การกลิกรไทย จำกัด | ถนนหลานหลว                                            | 759214414                                                            | 4 VORAC                                                                            | HAK YONT CO                                 | LTD                |                     |
|                                                                                                    | 0004 0020121                                                                                                    | ธนาด                                                 | การกรุงเทพ จำกัด                          | วรจักร                                                | 121309379                                                            | 0 VORAC                                                                            | HAK YONT CO                                 | LTD                |                     |
|                                                                                                    |                                                                                                    |                                                      |                                           |                                                       |                                                                      |                                                                                    |                                             |                    | susin »             |
|                                                                                                    |                                                                                                    |                                                      |                                           | สร้างเอกสารใหม่                                       | Sap Log                                                              |                                                                                    |                                             |                    |                     |
|                                                                                                    |                                                                                                    |                                                      |                                           | <u>สรางเอกสารไหม</u><br>ใบสั่งชื้อ                    | Sap Log                                                              |                                                                                    |                                             | 1                  | 1/2                 |
|                                                                                                    |                                                                                                    |                                                      |                                           | สร้างเอกสารรรม<br>ใบสั่งชื้อ                          | Sep Log                                                              |                                                                                    |                                             |                    | <u>หน้า 1/2</u>     |
| y                                                                                                    |                                                                                                    |                                                      |                                           | <u>สร้างเอกสารรับม</u><br>ใบสั่งซื้อ<br>ใ             | Sep Log                                                              | n đị đị 29/2                                                                       | 5 (700644229                                | (2)                | ทน้ำ 1/2            |
| รู้งาย                                                                                                    | บริษัท วรจักร์ยนค์ จั                                                                                                    | ากัด                                                 |                                           | <u>สร้างเอกสารรรมม</u><br>ใบสั่งซื้อ<br>ใก            |                                                                      | n.ñ.ñ. 29/2:<br>13-03-2558                                                         | 5 (700644279                                | 2)                 | หน้า 1/2            |
| สู้ขาย                                                                                                    | บริษัท วรจักร์ยนค์ ข้<br>VORACHAK YONT                                                                                                    | ากัด<br>° CO LTD                                     |                                           | <u>สร้างเอกสารรับม</u><br>ใบสั่งซื้อ<br>ให<br>วิ      | ระดะ Log                                                             | n.tt.tt. 29/2:<br>13-03-2558                                                       | 5 (700644279                                | 2)                 | หน้า 1/2            |
| สู้ขาย<br>ที่อยู่                                                                                            | บริษัท วรจักร์ยนค์ จำ<br>VORACHAK YONT                                                                                                    | ากัด<br>CO LTD                                       |                                           | <u>สร้างเอาสารไหม่</u><br>ใบสั่งชื้อ<br>ใก<br>วั      | )                                                                    | n.a. 29/2<br>13-03-2558                                                            | 5 (700644279                                | (2)                | หน้า 1/2            |
| ษู้ขาย<br>ที่อยู่                                                                                            | บริษัท วรจักร์ยนค์ ขำ<br>VORACHAK YONT<br>257 ชอย ถนนวิชาภิย                                                                                                    | าทัด<br>CO LTD<br>กษัตริย์                           |                                           | .สร้างแกลางระบบ<br>ใบสั่งซื้อ<br>ใ1<br>วิ             | ) <u>Sep Log</u><br>ทั้งชื้อเลขที่<br>'นที่                          | ก.ส.ส. 29/2<br>13-03-2558                                                          | 5 (700644279                                | 12)                | หน้า 1/2            |
| ผู้ขาย<br>ที่อยู่                                                                                            | บริษัท วรจักร์ยนค์ จำ<br>VORACHAK YONT<br>257 ชอย ถนนวิสุทชิศ                                                                                                    | ากัด<br>° CO LTD<br>กษัตริย์                         |                                           | <u>สร้างแกสารรับบ</u><br>ใบสั่งซื้อ<br>ใ1<br>วิ       | ) <u>Sep Log</u><br>มสั่งซื้อเลขที่<br>นที่                          | ก.ส.ส. 29/2<br>13-03-2558<br>กรมปศูสัตว์                                           | 5 (700644279                                | 22)                | หน้า 1/2            |
| ผู้ขาย<br>ที่อยู่                                                                                            | บริษัท วรจักร์ขนค์ จำ<br>VORACHAK YONT<br>257 ชอย ถนนวิชุทชิศ<br>พระบคร กรงเทพบหา                                                                                                    | ากัด<br>° CO LTD<br>กษัตริย์<br>วามตร 1024           | 10                                        | ะร่างแกลางไหม่<br>ใบสั่งซื้อ<br>ใ1<br>วิ              | ระดะเอง<br>มสั่งซื้อเลขที่<br>น่หที่                                 | ก.ส.ส. 29/2<br>13-03-2558<br>กรมปศุสัตว์                                           | 5 (700644279                                | 12)                | ทน้ำ 1/2            |
| ผู้ขาย<br>ที่อยู่<br>โทรศัพท์                                                                                | บริษัท วรจักร์ยนด์ จ้า<br>VORACHAK YONT<br>257 ชอย ถนนวิสุทชิศ<br>พระบคร กรงเทพบระ<br>0 2629 1630-8                                                                                                    | ากัด<br>• CO LTD<br>กษัตวิย์<br>วนคร 10%             | 10                                        | ะข่างแกลงรับบ<br>ใบสั่งซื้อ<br>ใ<br>วิ<br>ส           | มสั่งซื้อเลขที่<br>นทั่งซื้อเลขที่<br>'นที่                          | ก.ส.ส. 29/2<br>13-03-2558<br>กรมปซุสัตว์                                           | 5 (700644279                                | 12)                | ทน้ำ 1/2            |
| ผู้ขาย<br>ที่อยู่<br>โทรศัพท์<br>รหัสประจำดัวผู้เสียภาษี                                                     | บริษัท วรจักร์ขนต์ จ้า<br>VORACHAK YONT<br>257 ชอย ถนนวิชุทชิศ<br>พระบตร กรงเทพบระ<br>0 2629 1630-8<br>0105500000526                                                                                                    | ากัด<br>• CO LTD<br>กษัตวิย์<br>วนคร 10%             | 10                                        | ะท่างแกลงรับป<br>ใบสั่งซื้อ<br>ใ<br>วิ<br>รี          | )                                                                    | ก.ส.ส. 29/2<br>13-03-2558<br>กรมปศูสัตว์<br>69/1 ถนนพร                             | ร (700644279<br>มูาไท แขวงทุ่               | i2)<br>รุ่งพญาไท   | ทน้ำ 1/2            |
| สู้ขาย<br>ที่อยู่<br>โทรศัพท์<br>ธหัสประจำดัวผู้เสียภามี<br>ลบที่บัญชีเงินฝากรนาคา                           | บริษัท วรจักร์ยนค์ จำ<br>VORACHAK YONT<br>257 ชอย ถนนวิสุทฮิศ<br>พระบคร กรงเทพเศร<br>0 2629 1630-8<br>0105500000526<br>5 0436007975                                                                                                    | 1กัด<br>* CO LTD<br>กษัตริย์<br>วบเคร 10%            | 20                                        | ะสาวงะอาสารรรม<br>ใบสั่งชื้อ<br>ให<br>วู้<br>มี       | ) <u>รอง Log</u><br>มสั่งซื้อเลขที่<br>นที่<br>ว่านราชการ<br>เอยู่   | ก.ส.ส. 29/2<br>13-03-2558<br>กรมปศุสัตว์<br>69/1 ถนนพร<br>เขตราชเทวี               | ร (700644279<br>ภูาไท แขวงทุ่<br>ภทม. 10401 | (2)<br>(งพญาไท     | ทม้ำ 1 / 2          |
| ผู้ขาย<br>ที่อยู่<br>โทรศัพท์<br>5หัสประจำดัวผู้เสียภามี<br>เลขที่บัญชีเงินฝากรนาคา<br>ชื่อบัญชี             | บริษัท วรจักร์ยนต์ จำ<br>VORACHAK YONT<br>257 ชอย ถนนวิสุทฮิศ<br>พระบอร กรงเทพเศร<br>0 2629 1630-8<br>0105500000526<br>5 0436007975<br>VORACHAK YONT                                                                                                    | 1กัด<br>* CO LTD<br>กษัตริย์<br>* 10%                | 20                                        | ะสาวงะอาสารรรษ<br>ใบสั่งซื้อ<br>ให<br>วั<br>มี<br>มี  | ) <u>รอง Log</u><br>บลั่งซื้อเลขที่<br>น่าที่<br>ว่านราชการ<br>1.2.1 | ก.ส.ส. 29/2<br>13-03-2558<br>กรมปศุสัตว์<br>69/1 ถนนพย<br>เขตราชเทวี 1             | ร (700644279<br>มูาไท แขวงทุ่<br>ภทม. 10401 | 2)<br> งพญาไท      | ทม้ำ 1/2            |
| สู้ขาย<br>ที่อยู่<br>โทรศัพท์<br>เห้สประจำดัวผู้เสียกามี<br>ลบที่บัญชีงินฝากรนาคา<br>ชื่อบัญชี               | บริษัท วรจักร์ยนค์ จำ<br>VORACHAK YONT<br>257 ชอย ถนนวิสุทฮิศ<br>พระบคร กรงเทพบระ<br>0 2629 1630-8<br>0105500000526<br>5 0436007975<br>VORACHAK YONT<br>รมเวลาธรร <sup>11</sup> พย สำคั                                                                                                    | ากัด<br>* CO LTD<br>กษัตริย์<br>20165 1020<br>CO LTD | 5<br>5                                    | ะสาวงะอาสารรรษม<br>ใบสั่งชื้อ<br>ให<br>วั<br>มี<br>มี | )                                                                    | ก.ส.ส. 29/2<br>13-03-2558<br>กรมปศุสัตว์<br>69/1 ถนนพร<br>เขตราชเทวี<br>02-6534426 | 5 (700644279<br>มูาไท แขวงทู่<br>กทม. 10401 | (2)<br>(งพญาไท     | ทน้ำ 1/2            |

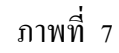

 1.3 บันทึกรายการขอเบิกเงินจากคลัง แสดงขั้นตอนการบันทึกรายการขอเบิกเงิน ในแต่ละ กรณีตามตัวอย่าง ดังนี้

### กรณีที่ 1 เงินงบประมาณ ประเภทเอกสาร KA

ปังบประมาณ พ.ศ. 2557 ได้รับเอกสารใบสำคัญขอเบิกเงิน ค่าซ่อมแซมยานพาหนะ ของ บริษัท วรจักร์ยนต์ จำกัด ใบแจ้งหนี้เลขที่ 1 เม.ย. 2557 ลงวันที่ 15 สิงหาคม 2557 จำนวนเงิน 72,403.69 บาท ภาษีมูลค่าเพิ่ม 4,736.69 บาท จำนวนเงินสุทธิ 67,667.-บาท ไม่มีค่าปรับ ตามใบสั่งซื้อ เลขที่ 7005183081 หลังจากตรวจสอบเอกสารขอเบิกเงินและข้อมูลหลักผู้ขายในระบบ GFMIS เรียบร้อยแล้ว ให้บันทึกรายการขอเบิกเงิน ตามขั้นตอนดังนี้

## 1. ขั้นตอนการเข้าสู่ระบบ

เมื่อ Log on โดยระบุรหัสผู้ใช้และรหัสผ่านแล้ว ระบบแสดงหน้าจอระบบงานต่างๆ ทั้ง 6 ระบบ ได้แก่

- ระบบการบริหารงบประมาณ
- ระบบจัดซื้อจัดจ้าง
- ระบบเบิกจ่าย
- ระบบรับและนำส่งรายได้
- ระบบบัญชีแยกประเภท
- ระบบบัญชีสินทรัพย์ถาวร ตามภาพที่ 8

|                                                                                                    | ระบบบริหารการเงิน<br>GOVERNMENT FISCAL M/                            | การดลังกาดรัฐแบบอิเล็เ<br>ANAGEMENT INFORMATIO                     | nnsอนิกส์<br>N SYSTEM                           |                                            |
|----------------------------------------------------------------------------------------------------|----------------------------------------------------------------------|--------------------------------------------------------------------|-------------------------------------------------|--------------------------------------------|
| × 20.5                                                                                              | ชื่อผู้ใช้:                                                          | สานหน่ง: -                                                         | สังกัด : กองคลัง กรมปศุสัตว์ กระทรว             | งเกษตรและสหกรณ์                            |
| รหสดุเช: 070060000510<br>เข้าสู่ระบบเมื่อ: 12:40:30<br>ออกจากระบบ   ข้อมูลผู้ใช้<br>  แก้ไขรหัสผ่าน | <b>บันทึกรายการ</b><br>สร้าง/บันทึก/ดันหา/เปลี่ยน                    | แปลง เอกสาร                                                        |                                                 |                                            |
| เลือกรายการที่ต้องการ<br>มันที่กรายการ<br>สร้าง/มันทึก/ต้นทา/เปลี่ยน<br>แปลง เอกสาร<br>รายงาน       | • styleters<br>• or the second<br>• or the second<br>• or the second | ระบบการบริหารงบประมา<br>สำรองเงิน,แผนการใช้จ่ายงว                  | ณ<br>เประมาณในปี และแผนการใช้จ่ายงบประมาณเก็นว์ | 1                                          |
| เรียกรายงาม Online<br>ขอร้ามแบบฟอร์ม<br>Spreadsheet Template                                        |                                                                      | <b>ระบบจัดชื้อจัดจ้าง</b><br>ข้อมูลหลักผู้ขาย,สังซื้อ/จ้าง         | /เช่า,ตรวจรับพัสด,สัญญา และกระบวนงานขยายเว      | ลาเบ็กจ่ายและกันเงินเหลื่อมปี              |
| ลึงที่เกี่ยวข้อง<br>ระบบบริทารกรเงิน<br>การกลังภาตรัฐ<br>แบบอิเล็กทรอนิกส์                          |                                                                      | <b>ระบบเบิกจ่าย</b><br>ขอเบิกเงิน,ขอจ่ายโดยส่วนร<br>และอนุมัติจ่าย | าชการ, ขอถอนคืนรายใต้, บันที่กรายการเงินประกัน, | หนังสือรับรองภาษ์ทัก ณ ที่จ่าย,อนุมัติเบ็ก |
| GPMIS<br>WEB REPORT                                                                                 | 1000 B                                                               | ระบบรับและปาส่งรายได้<br>การรับเงินของหน่วยงาน,ปา                  | ส่งเงินแบบผ่านรายการ,การรับเงินแทนกัน และปาส    | งเงินแบบพักรายการ                          |
| S:UUUSINISiOUA<br>SHAWIS<br>GFMIS WebOnline                                                         |                                                                      | ระบบบัญชีแยกประเภท<br>รายการบัญชีแยกประเภททั่ว                     | ไป,ค้างรับค้างจ่าย,ปรับเงินฝากคลัง พักเอกสาร,ป  | รับปรุงหมวดรายได้ และงบทดลอง               |
|                                                                                                    | - And                                                                | ระบบบัญชีสินทรัพย์ถาวร<br>ข้อมูลหลักสินทรัพย์,บันทึกร              | ายการสินทรัพย์ และกลับรายการสินทรัพย์           |                                            |

ภาพที่ 8

เลือก ระบบเบิกจ่าย หน้าจอจะแสดงระบบงานต่างๆ ของระบบเบิกจ่าย ประกอบด้วย ขอเบิกเงิน ขอถอนคืนรายได้ ขอจ่ายโดยส่วนราชการ และการบันทึกเบิกเกินส่งคืน/ล้างลูกหนี้เงินยืม/คืนเงินทครอง ราชการ ตามภาพที่ 9

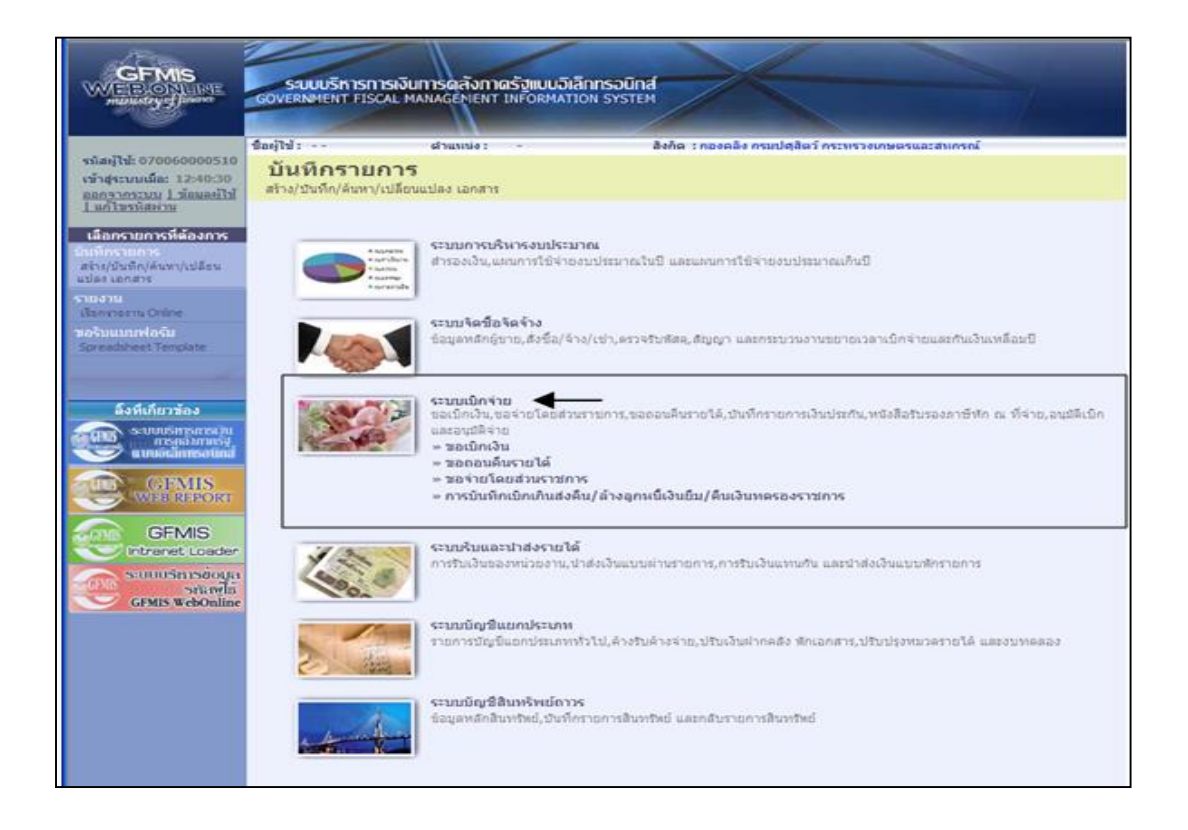

- ภาพที่ 9
- เลือก 🔜 ขอเบิกเงิน เข้าสู่หน้าจอประเภทรายการขอเบิก ประกอบด้วย
  - งบ.01 งอเบิกเงินงบประมาณที่ต้องอ้างใบสั่งซื้อฯ
  - ขบ.02 ขอเบิกเงินงบประมาณที่ไม่อ้างใบสั่งซื้อฯ
  - ขบ.03 ขอเบิกเงินนอกงบประมาณที่ไม่อ้างใบสั่งซื้อฯ
  - งบ.11 งอเบิกเงินงบประมาณที่ต้องอ้างใบสั่งซื้อฯ การส่งมอบไม่แน่นอน
  - ทข.01 ขอเบิกเงิน โครงการ ไทยเข้มแข็งอ้างอิงใบสั่งซื้อฯ
  - ทข.02 ขอเบิกเงิน โครงการไทยเข้มแข็งที่ไม่อ้างอิงใบสั่งซื้อฯ
  - พข.11 ขอเบิกเงินโครงการไทยเข้มแข็งอ้างอิงใบสั่งซื้อฯ การส่งมอบไม่แน่นอน ตามภาพที่ 10

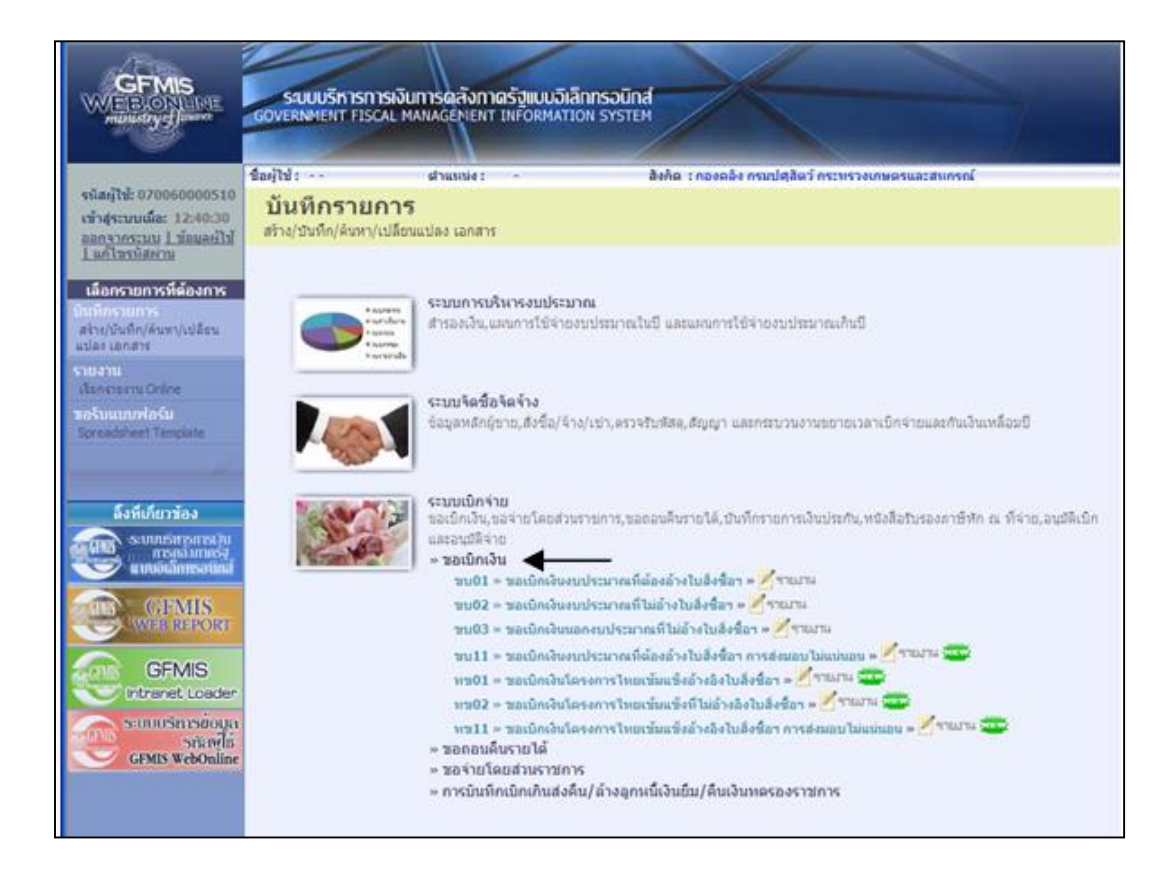

### ภาพที่ 10

| เลือก    | ขบ01 » ขอเบิกเงินงบประมาณที่ต้องอ้างใบสิ่งซื้อฯ | เพื่อเข้าสู่หน้าจอการบันทึกรายการขอเบิกเงิน |
|----------|-------------------------------------------------|---------------------------------------------|
| ค่าซ่อมแ |                                                 | กี่ได้รับ                                   |

<u>ข้อสังเกต</u> การบันทึกรายการขอเบิกเงินเพื่อจ่ายตรงผู้ขายผ่านใบสั่งซื้อสั่งจ้าง (PO) ประเภททั่วไป (บส.01) ทั้ง 3 กรณี ใช้ประเภทการขอเบิกคือ ขบ.01 ขอเบิกเงินงบประมาณที่ต้องอ้างใบสั่งซื้อฯ แม้จะเป็นการขอเบิกเงินนอกงบประมาณ ประเภทเอกสาร KG ก็ตาม

#### 2. ขั้นตอนการบันทึกรายการขอเบิก

เมื่อเลือกประเภทรายการขอเบิกเงิน ขบ.01 ขอเบิกเงินงบประมาณที่ต้องอ้างใบสั่งซื้อฯ หน้าจอจะ เข้าสู่ระบบการบันทึกรายการขอเบิก ซึ่งต้องระบุรายละเอียดเกี่ยวกับรายการขอเบิก โดยมีการบันทึก 3 ส่วน คือ ข้อมูลส่วนหัว ข้อมูลทั่วไป และรายการขอเบิก ดังนี้

- 🕝 ข้อมูลส่วนหัว
  - รหัสหน่วยงาน ระบบแสดงรหัสหน่วยงานกรมปศุสัตว์ 0706 จำนวน 4 หลัก ให้อัตโนมัติ - รหัสพื้นที่ ระบบแสดงรหัสพื้นที่ จำนวน 4 หลัก 1000 – ส่วนกลาง ให้อัตโนมัติตามสิทธิการเข้าใช้งานงาน เมื่อระบุรหัสผู้ใช้ จำนวน 12 หลัก 070060000510 และรหัสผ่าน Axxxx ที่ได้รับจากกรมบัญชีกลาง ระบบแสดงรหัสหน่วยเบิกจ่าย จำนวน 10 หลัก - รหัสหน่วยเบิกจ่าย 07006XXXXX ให้อัตโนมัติตามสิทธิการใช้งานเมื่อระบุ รหัสผู้ใช้และรหัสผ่านเช่นเดียวกัน คือ 0700600005 กองคลัง ตามภาพที่ 11

|                                                                            | รสมบบริการการเงินการดลัง<br>GOVERNMENT FISCAL MANAGEN   | กาดรัฐแบบอิเล็กกรอนิกส์<br>ENT INFORMATION SYSTEM |                                   |                  |              |
|----------------------------------------------------------------------------|---------------------------------------------------------|---------------------------------------------------|-----------------------------------|------------------|--------------|
| -5774-0700000010                                                           | ชื่อผู้ใช้ : สาแหน่                                     | ៖: - ដីមកំធ : ករ                                  | งคลัง กรมปศุลัตว์ กระทรวงเกษตรและ | เสนกรณ์          | สร้าง (ดันทา |
| เข้าสู่ระบบเมื่อ: 14:22:04<br>ออกจากระบบ ไข้อมอยไข้<br>ไแก้ไขรนัสย่าน      | ขอเบิกเงินงบประมา<br>สร้างขอเบิกเงินงบประมาณที่ต้องอ้าง | ณที่ต้องอ้างใบสั่งชื้อฯ<br><sup>เมส่งข้อฯ</sup>   | (ขบ. <b>01</b> )                  |                  |              |
| ระบบเม็กจ่าย                                                               | รนัสนน่วยงาน                                            | 0706                                              | วันที่เอกสาร                      | 28 גופרשוגו 2558 |              |
| ສ <b>ນ01</b> » ຈອເບີດເດັນເບປະນາຍ                                           |                                                         | กรมปตุสัตว์                                       |                                   |                  |              |
| ทคองอารเบสงขอา<br>ขบ02 » ขอเบ็กเงินงบประมาณ<br>ที่ไม่อ่างในสั่งชื่อๆ       | รมัสพ้นที                                               | 1000 - alsunana 🤟                                 | วันที่ผ่านรายกา                   | 28 เมษายน 2558   |              |
| ขบ03 » ขอเบ็กเงินนอกงบ<br>ประมาณที่ไม่อ้างใบสั่งชื่อๆ                      | รนัสหน่วยเม็กจ่าย                                       | 0700600005                                        | <u>การอ้างอิง</u>                 |                  |              |
| ขบ05 » ของอนดินราชได้แผ่น<br>ดิน                                           | <u>เลขที่ในสิ่งชื่อสิ่งจ้างระบบ GFMIS</u>               | ค้นหาเลขที่ใบสั่งปี้อระบบ GFMIS                   |                                   |                  |              |
| ขบ11 » ขอเบ็กเงินงบประมาณ<br>ที่ต้องอ้างใบสั่งชื้อฯ การส่งมอบ<br>ไม่แน่นอน | ช้อมูลทั่วไป                                            | รายการขอเม็ก                                      |                                   |                  |              |
| พช01 » ขอเป็กเงินโครงการ                                                   | ประเภทรายการขอเมิก / การช่าระ                           | ລວິນ                                              |                                   |                  |              |
| ไทยเข่มแข็งอ่างอิงใบสังชื่อฯ                                               | ประเภทรายการขอเม็ก                                      | ขอเปิกเงินในงบประมาณ                              | ×                                 |                  |              |
|                                                                            | วิธีการชำระเงิน                                         | จ่ายตรงเข้ามัญชีเงินฝากธนาคารของผู้ขาย            | /คู่สัญญา                         |                  |              |
| เมนูอัดไป  กลับหน่าหลัก                                                    | ທັກນລະມໍ່ຈັນເວັນ                                        |                                                   |                                   |                  |              |
|                                                                            | เลขประจำตัวบัตรประชาชน/<br>เลขประจำตัวผู้เสียภาษี       |                                                   | เลขที่บัญชีเงินฝากธนาคาร          |                  |              |
|                                                                            | ชื่อผู้ชาย                                              |                                                   |                                   |                  |              |
|                                                                            | ศาอธิบายเอกสาร                                          |                                                   |                                   |                  |              |
|                                                                            |                                                         |                                                   |                                   | 2                |              |
|                                                                            |                                                         |                                                   | สำลองการบันทึก                    |                  |              |

ภาพที่ 11

 วันที่เอกสาร
 ระบุวัน เดือน ปีของเอกสารหรือหลักฐานประกอบการ ขอเบิกเงิน คือวันที่ 15 สิงหาคม 2557 ตามใบแจ้งหนี้ โดยกดปุ่ม 2557 และคลิ๊กที่วันที่ 15 เพื่อให้ระบบแสดงค่าวันที่ 15 สิงหาคม 2557
 วันที่ผ่านรายการ
 ระบุวัน เดือน ปีที่บันทึกรายการขอเบิกเงินหรือใช้วันที่ เดียวกับวันที่เอกสาร โดยกดปุ่ม
 ระบบแสดง
 ระบบแสดง
 ปี 2557 และคลิ๊กที่วันที่ 15 เพื่อให้ระบบแสดงค่าวันที่ เดียวกับวันที่เอกสาร โดยกดปุ่ม

| เข้าสู่ระบบเมื่อ: 14:38:02<br>ออกจากระบบ   ช้อมละไข้<br>  แก้ไขรบัสค่าน<br>ระบบเปิดร่าย | <u>ขอเบิกเงินงบประมา</u><br>ส่วนสมัณฑ์แหน่หมายที่ต่องอ่างไ | ณที่ต้องอ้างในสั่งขี้อฯ (ขน. 01)             |                  |                      |   |
|-----------------------------------------------------------------------------------------|------------------------------------------------------------|----------------------------------------------|------------------|----------------------|---|
| ระวทหมิดร่วย                                                                            |                                                            | มส่งชื่อๆ                                    | )                |                      | _ |
|                                                                                         | รนัสหน่วยงาน                                               | 0706                                         | วันที่เอกสาร     | 15 สิงหาคม 2557      |   |
| ขน01 » ขอเม็กเงินเหม่ระมาณ                                                              |                                                            | กรมปศุสัตว์                                  |                  | 7                    |   |
| ที่ต้องอ่างในสังชีอา                                                                    | รนัสพื้นที่                                                | 1000 - ส่วนกลาง                              | วันที่ผ่านรายการ | 15 สิงหาคม 2557      |   |
| ขบ02 » ขอเบิกเงินงบประมาณ<br>ที่ไม่อ่างในสั่งชื่อๆ                                      |                                                            |                                              |                  | (( a.a. v 2557 v ))  |   |
| ນນມີ3 » ສຸລະນັດເລັ່ນແລດຄາ                                                               | รหัสหน่วยเบิกจ่าย                                          | 0700600005                                   | การอ้างอิง       |                      |   |
| ประมาณที่ไม่อ่างใบสั่งชื่อฯ                                                             |                                                            | กละคลัง                                      |                  | 27 28 29 30 31 1 2   |   |
| ขบ05 » ของอนคินรายได้แผ่น                                                               | เลขที่ในสิ่งซื้อสิ่งจ้างระบบ GFMIS                         | ค้นทาเลขที่ในสิ่งนี้อระบบ GFMIS              |                  | 3 4 5 6 7 8 9        |   |
|                                                                                         |                                                            |                                              |                  | 10 11 12 13 14 15 16 |   |
| ขบ11 » ขอเบิกเงินงบประมาณ<br>ที่ต้องอ้างใบสั่งชื่อฯ การส่งมอบ                           | ส์องเองใจไป                                                | การการของนี้ก                                |                  | 24 25 26 27 28 29 30 |   |
|                                                                                         |                                                            |                                              |                  | 31 1 2 3 4 5 6       |   |
| ทพ01 » ขอเม็กเงินโครงการ                                                                | ประเภทรายการขอเมิก / การชำระ                               | เงิน                                         |                  |                      |   |
|                                                                                         | ประเภทรายการขอเม็ก                                         | ของบิกเงินในงบประมาณ                         |                  |                      |   |
|                                                                                         | 36015315200                                                | รายตรงเอาอยั่มรงสหากยางเรื่องหัอเขได้ขติตั้ง |                  |                      |   |
| เมนูอัดไป (กลับหน้าหลัก                                                                 | ນ້ອນອະທິດັນເອີນ                                            |                                              |                  |                      |   |
|                                                                                         | เลขประจำด้วบัตรประชาชน/<br>เลขประจำด้วผู้เสียภาษิ          | ເລນກິນັດເປີເຈົ້າ                             | แป่ากรมาคาร      |                      |   |
|                                                                                         | ชื่อผู้ชาย                                                 |                                              |                  |                      |   |
|                                                                                         |                                                            |                                              |                  |                      |   |
|                                                                                         | ศาอธิบายเอกสาร                                             |                                              |                  |                      |   |
|                                                                                         |                                                            |                                              |                  | <u>~</u>             |   |

ภาพที่ 12

#### - การอ้างอิง

# ระบุเลขที่ใบแจ้งหนี้ตามเอกสารใบสำคัญขอเบิกเงิน คือ 1 เม.ย. 2557 ตามภาพที่ 13

| รนัสค์ใช้: 070060000510                                                   | ชื่อผู้ไข้: สาแหน่                                                                  | าร - สิงกัด เกองด                                                    | ลัง กรมปสุสัตว์ กระพรวงเกษตรและสม | กรณ์              | สร้าง (ดับหา |
|---------------------------------------------------------------------------|-------------------------------------------------------------------------------------|----------------------------------------------------------------------|-----------------------------------|-------------------|--------------|
| เข้าสู่ระบบเมื่อ: 14:22:04<br>ออกรากระบบ 1 ช่อนอยไป<br>1 แก้ไขราษัสห่วน   | ขอเบิกเงินงบประมา<br>สร้างขอเบิกเงินงบประมาณท์ต้องอ้าง                              | ณที่ต้องอ้างใบสิ่งขี้อฯ (ข<br><sup>มสงข้อา</sup>                     | บบ. <b>01)</b>                    |                   |              |
| ຮະນນເນີດຈຳມ                                                               | รพัสหน่วยงาน                                                                        | 0706                                                                 | วันที่เอกสาร                      | 15 สิงหาคม 2557 📰 |              |
| nu01 = conferiorationes                                                   |                                                                                     | กรมปศสัตว์                                                           |                                   |                   |              |
| ขม02 – ขอเม็กเงินขมประมาณ<br>ที่ไม่ล่างในสี่งชื่อๆ                        | รมัสพันท์                                                                           | 1000 - dyunane                                                       | วันที่ผ่านรายการ                  | 15 สิงหาคม 2557   |              |
| ขม03 – ขอเม็กเงินนอกเน<br>ประเภณที่ไม่อำเน็บสีเชื่อา                      | รมัสหน่วยเบ็คจ่าย                                                                   | 0700600005<br>084864                                                 | การอ่างอิง                        | 1 ເພ. ນ. 2557     |              |
| ชม05 = ขอดอนคับราชได้แผ่น<br>ดับ                                          | <u>เลขที่ในสิ่งชื่อสิ่งจ่างระบบ GFMIS</u>                                           | ด้นหาเลขา์ไขสังชื่อระบบ GFMIS                                        |                                   |                   |              |
| มม11 - ขอเม็กเงินขมประมาณ<br>ที่ต้องอ้างในสิ่งชื่อๆ การส่งนอบ<br>ใบแข่นอน | ชื่อมูลทั่วไป                                                                       | รายการของมีก                                                         |                                   |                   |              |
| าาวเปิร - ของนักเงินโครงการ                                               | ประเภทรายการขอเม็ก / การชำระ                                                        | ເວັນ                                                                 |                                   |                   |              |
| ไทยเข็มแข็งอำเอ็งไม่สั่งชื่อๆ                                             | <u>ประเภทรายการขอเม็ก</u><br>วิธีการชำระเงิน                                        | ขอเบ็กเงินในงบประมาณ<br>จำยดจะเข้ามีญชีเงินผ่ากธนาคาจของผู้ขาย/คู่สั | <u>ಇ</u> ಭಾ<br>                   |                   |              |
|                                                                           | ข้อมูลผู้รับเงิน<br>เลขประจำตัวนัดรประชาชน/<br>เลขประจำตัวผู้เสียภาษี<br>ชื่อผู้ขาย |                                                                      | อชที่บัญชิเงินฝากธนาคาร           |                   |              |
|                                                                           | สาอริบายเอกสาร                                                                      |                                                                      |                                   |                   |              |
|                                                                           |                                                                                     |                                                                      |                                   | 8                 |              |
|                                                                           |                                                                                     |                                                                      |                                   |                   |              |

ภาพที่ 13

- เถงที่ใบสั่งซื้อสั่งจ้างระบบ GFMIS

กดปุ่ม <u>ดินพาเลขทึบส่งชื่อระบบ GFMIS</u> เพื่อค้นหาใบสั่งซื้อสั่งจ้าง ที่นำมาขอเบิก โดยสามารถค้นหาได้ 2 วิธี คือ

 ค้นหาตามเลขที่เอกสาร กรณีทราบเลขที่ใบสั่งซื้อสั่งจ้าง (PO) ให้ระบุเลขที่ใบสั่งซื้อสั่งจ้าง (PO) จำนวน 10 หลัก ซึ่งบันทึกรายการผ่าน Web Online เลขที่เอกสาร ขึ้นต้นด้วย 7XXXXXXXX ในช่อง เลขที่ใบสั่งซื้อระบบ GFMIS คือ 7005183081 ตามภาพที่ 14

| จ้นหาตามเลขที่เอกสาร                |                         | ด้นหาตามเงื่อนไขอื่น |                |   |  |
|-------------------------------------|-------------------------|----------------------|----------------|---|--|
| ลขที่ใบสิ่งชื้อจากระบ <u>บ</u>      | 🖲 Web Online            |                      | O Excel Loader | b |  |
| ลขที่ใบสิ่งชื <u>่อระบบ GFMIS</u>   | 7005183081              | ถึง                  |                |   |  |
| หมายเหตุ: ใบสั่งชื่อของระบบ Excel L | oader ค้นหาได้ตามเลขที่ | เอกสารเท่านั้น       |                |   |  |
|                                     |                         |                      |                |   |  |
|                                     |                         |                      |                |   |  |

ภาพที่ 14

- <u>ข้อสังเกต</u> การค้นหาใบสั่งซื้อจากระบบให้เลือกการค้นหาใบสั่งซื้อที่บันทึกรายการ Web Online เท่านั้น เนื่องจากกรมบัญชีกลางได้ยกเลิกการบันทึกรายการผ่าน Excel Loader แล้ว
  - ค้นหาตามเงื่อนไขอื่น กรณีไม่ทราบเลขที่เอกสาร ใบสั่งซื้อสั่งจ้าง (PO) ให้เลือกการค้นหาตามเงื่อนไขอื่น โดยระบุ วันที่บันทึกรายการ เลขที่ใบสั่งซื้อ/สัญญา หรือเลขประจำตัวผู้เสียภาษี ตัวอย่าง ระบุวันที่บันทึก รายการ 1 สิงหาคม 2557 ถึง 5 สิงหาคม 2557 ตามภาพที่ 15

| ค้นหา<br>ค้นหาตามเลขที่เอกสาร           |             | ด้นหาตามเงื่อนไขอื | u   |                |      |
|-----------------------------------------|-------------|--------------------|-----|----------------|------|
| วันที่บันทึกรายการ                      | 💙 1 สิงหาคม | 2557               | ถึง | 5 สิงหาคม 2557 |      |
| <u>เลขที่ใบสิ่งซื้อ/สัญญา</u>           |             |                    |     |                |      |
| <u>รหัสประจำตัวผู้เสียภาษี (ผู้ขาย)</u> |             |                    |     |                |      |
|                                         |             |                    |     |                | <br> |
|                                         |             |                    |     |                |      |
|                                         |             |                    |     |                |      |
|                                         |             | <u>ด้</u> นหา      |     |                |      |

ภาพที่ 15

ตามตัวอย่าง เมื่อระบุเลขที่ใบสั่งซื้อสั่งจ้าง 7005183081 แล้วให้กคปุ่ม "ค้นหา" เพื่อให้ระบบแสดง รายการใบสั่งซื้อสั่งจ้างที่ค้นหา ดังนี้

- เลงที่ใบสั่งซื้อระบบ GFMIS 7005183081
- วันที่ใบสั่งซื้อ 25 มีนาคม 2557
- เถขที่ใบสั่งซื้อ/สัญญา สว.24/57
- ชื่อผู้งาย บริษัท วรจักร์ยนต์ จำกัด
- วันที่บันทึก 16 มิถุนายน 2557

เมื่อตรวจสอบแล้วตรงกับเอกสารใบสำคัญขอเบิกเงิน ให้กดปุ่ม 📼 เพื่อแสดงรายละเอียดใบสั่งซื้อ สั่งจ้างสำหรับบันทึกรายการขอเบิก ตามภาพที่ 16

| หาดามเลขที่เอกสาร                                                                                                    |                                                                       | ด้นหาดามเงื่อนไข                                                  | อ็น                                       |                                           |                                         |  |  |  |
|----------------------------------------------------------------------------------------------------|-----------------------------------------------------------------------|-------------------------------------------------------------------|-------------------------------------------|-------------------------------------------|-----------------------------------------|--|--|--|
| <u>ขที่ในสิ่งชื่อจากระบบ</u>                                                                                                    | • Web Online                                                          |                                                                   | C Excel Loader                            |                                           |                                         |  |  |  |
| เขที่ในสิ่งชื่อระบบ GFMIS                                                                                                    | 7005183081                                                            | ถึง                                                               |                                           |                                           |                                         |  |  |  |
| หมายเหตุ: ใบสั่งชื่อของระบบ Excel Loader คันหาได้ตามเลขที่เอกสารเท่านั้น                                                                                       |                                                                       |                                                                   |                                           |                                           |                                         |  |  |  |
|                                                                                                    |                                                                       |                                                                   |                                           |                                           |                                         |  |  |  |
|                                                                                                    |                                                                       |                                                                   |                                           |                                           |                                         |  |  |  |
|                                                                                                    |                                                                       |                                                                   |                                           |                                           |                                         |  |  |  |
|                                                                                                    |                                                                       |                                                                   |                                           |                                           |                                         |  |  |  |
|                                                                                                    |                                                                       | ด้นทา                                                             |                                           |                                           |                                         |  |  |  |
| ัดสำดับตาม เลชที่ใบสิ่งชื้อระบบ Gf                                                                                                    | MIS จาก น้อยไปมาก                                                     | ด้มหา                                                             |                                           |                                           |                                         |  |  |  |
| ัดสำคับคาม เลขที่ใบสิ่งชื่อระบบ Gf<br>เน้าที่ 1 จากทั้งหมด 1                                                                                                   | MIS จาก น้อยไปมาก                                                     | ดับทา                                                             |                                           |                                           |                                         |  |  |  |
| ัดสำคับคาม เลขที่ใบสิ่งซื้อระบบ Gi<br>านั่วที่ 1 จากทั้งหมด 1<br>เ <mark>ลือก เอขที่ใบสิ่งซื้อระบ</mark>                                                       | MIS จาก น้อยไปมาก<br>บ GFMIS                                          | ดันทา<br>วันที่ใบสั่งชื <u>้อ</u>                                 | <u>เลชที่ใบสิ่งชื่อ/สัญญา</u>             | <u>ผู้ขาย</u>                             | <u>วันที่บันทึก</u>                     |  |  |  |
| ดสำคับคาม เลขที่ใบสิ่งชื่อระบบ Gf<br>นำที่ 1 จากทั้งหมด 1<br>เ <mark>ลือก เอขที่ใบสิ่งชื่อระบ</mark><br>70051830                                               | MIS จาก น้อยไปมาก<br>บ GFMIS<br>81 25 มี                              | <u>ดันทา</u><br>วันที่ใบสิ่งชื่อ<br>วันาคม 2557                   | <u>เลขที่ใบสิ่งชื้อ/สัญญา</u><br>สว.24/57 | <u>ผู้ขาย</u><br>บริษัท วรจักร์ยนต์ จำกัด | <u>วันที่บันทึก</u><br>16 มิถุนายน 2557 |  |  |  |
| โดสำดับตาม เลขที่ใบสิ่งชื่อระบบ Gf<br>เน้าที่ 1 จากทั้งหมด 1<br><b>เลือก <u>เลขที่ใบสิ่งชื่อระบ</u><br/>70051830</b><br>(1อธิบาย: 1.คลิกที่คอสัมน์ที่มีเส้นใต้ | MIS จาก น้อยไปมาค<br><u>บ GFMIS</u><br>81 25 มี<br>เพื่อจัดเรืองสำคับ | <del>ดันทา</del><br>วั <mark>นที่ใบสิ่งชื่อ</mark><br>วันาคม 2557 | <u>เลชที่ในสิ่งชื่อ/สัญญา</u><br>สว.24/57 | <b>ผู้ขาย</b><br>บริษัท วรจักร์ยนต์ จำกัด | <u>วันที่บันทึก</u><br>16 มิถุนายน 2557 |  |  |  |

ภาพที่ 16

ในหน้าจอรายการขอเบิกจะปรากฏเลขที่เอกสารใบสั่งซื้อสั่งจ้างที่เลือก ตามตัวอย่าง คือ 7005183081 ตามภาพที่ 17

| GFMIS<br>WEBONUME<br>manustryctionen                                  | SAUUUSINISINISINISINI<br>Government Fiscal Manage   | ลังกาดรังแบบอิเล็กกรอย<br>NENT INFORMATION SYS    | Ūnđ<br>TEM                     |                         | K               |              |
|-----------------------------------------------------------------------|-----------------------------------------------------|---------------------------------------------------|--------------------------------|-------------------------|-----------------|--------------|
| รนัสคไข้: 070060000510                                                | ชื่อผู้ไข้ : •• สาแห                                | nio: -                                            | สิงกัด : กองคลัง กรมปศุสัตร์ ก | าระพรวงเกษตรและสาย      | ารณ์            | สร้าง (ดับกา |
| เข้าสุระบบเมื่อ: 13:33:50<br>ออกจากระบบ   ข้อมอยไข้<br>  แก้ไขรบัสศาษ | ขอเบิกเงินงบประม<br>ส่างขอเบิกเงินงบประมาณที่ต้องอั | <b>เาณที่ต้องอ้างใบ</b><br><sup>างใบสังช์อา</sup> | ມສັ່งซื้อฯ (ขบ <b>. 01)</b>    |                         |                 |              |
| ระบบเม็กจ่าย                                                          | รก็สหน่วยงาน                                        | 0706                                              |                                | วันที่เอกสาร            | 15 สิงหาคม 2557 |              |
| รม01 = รองมักสันเหม่ระเภษ                                             |                                                     | กรมปดุสัตว์                                       |                                |                         |                 |              |
| ามน02 = ของมักเงินหมประมาณ<br>ที่ไม่อ่างใบสังชี้อา                    | รพัสพันที                                           | 1000 - ส่วนกลาง                                   | ×                              | <u>วันที่ผ่านรายการ</u> | 15 สิงหาคม 2557 |              |
| ขม03 - ขอเม็กเริ่มนอกเบ                                               | รพัสหน่วยเม็กจ่าย                                   | 0700600005                                        |                                | การอ่างอิง              | 1 เม.ช. 2557    |              |
| ประมาณหาเมอางไปสารอา                                                  |                                                     | กองคลัง                                           |                                |                         |                 |              |
| สับ                                                                   | เลขที่ใบสังชื่อสิ่งจ้างระบบ GFMIS                   | 7005183081                                        |                                |                         |                 |              |
| ขม11 - ขอเม็กสินอนประเทศ                                              |                                                     |                                                   |                                |                         |                 |              |

ข้อมูลทั่วไป เข้าสู่การบันทึกข้อมูลทั่วไปรายการขอเบิกเงิน โดยเลือกประเภทรายการขอเบิก/ วิธีการชำระเงินซึ่งระบบจะแสดงวิธีการชำระเงินเป็นจ่ายตรงเข้าบัญชีเงินฝากธนาคารของผู้ขาย/ คู่สัญญา ให้โดยอัตโนมัติ เลือกประเภทรายการขอเบิก ขอเบิกเงินในงบประมาณ ตามภาพที่ 18

| GFMIS<br>WEBIONLINE<br>munistry d Junove                                  | ระบบบริหารการเงินการด<br>GOVERNMENT FISCAL MANAGE    | เส <mark>้งทาดรัฐแบนอิเล็กทรอนิกส์</mark><br>MENT INFORMATION SYSTEM | $\times$                                      |                     |              |
|---------------------------------------------------------------------------|------------------------------------------------------|----------------------------------------------------------------------|-----------------------------------------------|---------------------|--------------|
| sumily 070060000510                                                       | ชื่อผู้ใช้ : ต่าน                                    | uuio : - ă                                                           | ่งกัด : กองคลัง กรมปศุสิตว์ กระทรวงเกษตรและสา | แกรณ์               | สร้าง (ดันหา |
| เข้าสู่ระบบเมื่อ: 13:33:50<br>ออกจากระบบ   ข้อมอดไข้<br>  แก้ไขรบิสต่าน   | ขอเบิกเงินงบประม<br>สร้างขอเบิกเงินงบประมาณที่ต้องอ่ | <b>มาณที่ต้องอ้างใบสั่ง</b><br><sup>ถ่างใบสั่งข้อา</sup>             | ชื้อฯ (ขบ <b>. 01)</b>                        |                     |              |
| ระบบเม็กจ่าย                                                              | รนัสหน่วยงาน                                         | 0706                                                                 | วันที่เอกสาร                                  | 15 สิงหาคม 2557     |              |
| ชุบ01 » ขอเมื่อเงินแประมาณ                                                |                                                      | กรมปศุสัตว์                                                          |                                               |                     |              |
|                                                                           | รนัสพื้นที่                                          | 1000 - abunana 🤟                                                     | วันที่ผ่านรายการ                              | 15 สิงหาคม 2557     |              |
| ขบ02 ขอเบิกเงินงบประมาณ<br>ที่ไม่อ้างใบสังชื่อฯ                           |                                                      |                                                                      |                                               |                     |              |
| ขบ03 = ขอเม็กเงินนอุกรบ                                                   | รหัสหน่วยเบิกจ่าย                                    | 0700600005                                                           | การอ้างอิง                                    | 1 เม.ช. 2557        |              |
| ประมาณที่ไม่อ้างใบสังชื่อา                                                |                                                      | กองคลัง                                                              |                                               |                     |              |
| ชบ05 – ของอนดินรายได้แผ่น<br>ดิน                                          | เลขที่ใบสั่งชื่อสั่งจ้างระบบ GFMIS                   | 7005183081                                                           |                                               |                     |              |
| ขบ11 = ขอเบ็กเงินงบประมาณ<br>ที่ด้องอ้างโบสังขี้อา การส่งมอบ<br>ไม่แน่นอน | ข้อมูลทั่วไป                                         | ราชการขอเบิก                                                         |                                               |                     |              |
| พรเ01 ขอเม็กเจ้นโครงการ                                                   | ประเภทรายการขอเมิก / การช                            | กระเงิน                                                              | นอเมกเง                                       | นในงบประมาณ         |              |
|                                                                           | <u>ประเภทรายการขอเบก</u>                             | ອອເນັກເຈັນໃນຈນປະເພາດ<br>(ອອເນັກເຈັນໃນຈາກອອ                           | เขอเบกเง                                      | นนอกงบบระมาณทผากคลง |              |
|                                                                           | 26H 190 192494                                       | е призока предагати пата и о                                         | an an an an an an an an an an an an an a      |                     |              |
|                                                                           | ข้อมูลผู้รับเงิน                                     |                                                                      |                                               |                     |              |
|                                                                           | เลขประจำดัวบัตรประชาชน/<br>เลขประจำดัวผู้เสียภาษี    | 0105500000526                                                        | เลขที่บัญชีเงินฝากธนาคาร                      | 0436007975          |              |
|                                                                           | ขือผู้ขาย                                            | บริษัท วรจักร้อนต์ จำกัด                                             |                                               |                     |              |
|                                                                           |                                                      |                                                                      |                                               |                     |              |
|                                                                           | ศาอธิบายเอกสาร                                       |                                                                      |                                               | 101                 |              |
|                                                                           | 9120119<br>242316                                    | ברודיוער                                                             |                                               |                     |              |
|                                                                           |                                                      |                                                                      |                                               | <u></u>             |              |
|                                                                           |                                                      |                                                                      |                                               |                     |              |
|                                                                           |                                                      |                                                                      |                                               |                     | ตัดไป »      |
|                                                                           |                                                      |                                                                      |                                               |                     |              |

ภาพที่ 18

ข้อมูลผู้รับเงิน ระบบจะแสดงเลขประจำตัวบัตรประชาชน/เลขประจำตัวผู้เสียภาษี ชื่อผู้ขาย เลขที่บัญชี เงินฝากธนาคารตามข้อมูลหลักผู้ขายที่บันทึกในใบสั่งซื้อสั่งจ้าง (PO) ดังนั้น ต้องตรวจสอบข้อมูล ผู้รับเงินให้ถูกต้องตรงกับเอกสารใบสำคัญที่นำมาขอเบิกเงินอีกครั้ง ตามภาพที่ 19

| ที่ต้องอ้างในสิ่งชื่อๆ การส่งมอบ<br>ไม่แน่นอน             | ข้อมูลทั่วไป                                                                        | สายการขอเม็ก                                                                                                    |            |
|-----------------------------------------------------------|-------------------------------------------------------------------------------------|----------------------------------------------------------------------------------------------------|------------|
| หรม01 - ขอเม็กเงินโดรงการ<br>โทอเขิมแข็งอ่างอิงในสือชื่อจ | ประเภทรายการขอเม็ก / การข่า<br><u>ประเภทรายการขอเม็ก</u><br>วิธีการชำระเงิน         | สาระเงิน<br>ขอเป็กเงินในเขมประมาณ<br>ขอเป็กเงินในอากงบประมาณที่ฝากคลัง<br>จำออระเจ้ามันอิถึงแล่กลมาลารของผู้จาย/สุสัญญา |            |
| เมนูอัดไป (กลับหน้าหลัก                                   | ช้อมูลผู้รับเงิน<br>เอขประจำดัวมัดรประชาชน/<br>เลขประจำดัวผู้เสียภาษี<br>ชื่อผู้ชาย | 0105500000526 <b>เลษที่นัญชีเงินฝากธมาลาร</b> 0436007975<br>มใช้ทำ ระโกร์ชมส์ รำกัด                                     |            |
|                                                           | ศาอธิบายเอกสาร<br>คำขอมแขมอาร                                                       |                                                                                                    |            |
|                                                           |                                                                                     | สามอยการมันทึก                                                                                                    | /// Ealป > |

กำอธิบายเอกสาร สำหรับบันทึกข้อความอธิบายรายการขอเบิก ตามตัวอย่าง "ค่าซ่อมแซมยานพาหนะ" เมื่อตรวจสอบรายละเอียดข้อมูลทั่วไปเรียบร้อยแล้ว กดปุ่ม **รายการขอเบก** เพื่อเข้าสู่หน้าจอ บันทึกรายการขอเบิกต่อไป ตามภาพที่ 20

| GFMIS<br>WEBIONUNE<br>munistry glunne                                       | S:UUUSHISHISHISUUHISAAA<br>GOVERNMENT FISCAL MANAGENE              | ทาดรัฐแบนอิเล็กทรอนิกส์<br>NT INFORMATION SYSTEM | X                                            |                 |              |
|-----------------------------------------------------------------------------|--------------------------------------------------------------------|--------------------------------------------------|----------------------------------------------|-----------------|--------------|
|                                                                             | ชื่อผู้ใช้: ตำแหน่ง                                                | 1: - ão                                          | งกัด : กองคลัง กรมปศุสัตว์ กระทรวงเกษตรและสา | เกรณ์           | สร้าง (ด้นหา |
| เข้าสู่ระบบเมื่อ: 13:33:50<br>ออกจากระบบ   ข้อมูลเข้ไข้<br>  แก้ไขรนิสเข่าน | ขอเบิกเงินงบประมา<br>สร้างขอเบิกเงินงบประมาณที่ต้องอ้างไ           | ณที่ต้องอ้างใบสั่งฯ<br><sup>มสังข้อฯ</sup>       | ชื้อฯ (ขบ <b>. 01)</b>                       |                 |              |
| ระบบเม็กจ่าย                                                                | รนัสหน่วยงาน                                                       | 0706                                             | วันที่เอกสาร                                 | 15 สิงหาคม 2557 | 11           |
| ສນ01 ≈ າອາທິງດຳນາເປດອາດແ                                                    | Description of the second                                          | กรมปศุสัตว์                                      |                                              |                 |              |
| ที่ต้องอ่างใบสั่งมีอา<br>ชน02 = ขอเบ็กเงินงบประมาณ<br>ที่ให้อ่างในสั่งชื่อๆ | รหัสพื้นที่                                                        | 1000 - ส่วนกลาง 💓                                | <u>วันที่ผ่านรายการ</u>                      | 15 ลิงหาคม 2557 |              |
| ສນ03 » ສອເນັກເຈັ້ນແອດເນ                                                     | รนัสหน่วยเบิกจ่าย                                                  | 0700600005                                       | การอ้างอิง                                   | 1 เม.ธ. 2557    |              |
| ประมาณที่ไม่อ่างใบสังชื่อๆ                                                  |                                                                    | กองคลัง                                          |                                              |                 |              |
| ชม05 » ขอดอนดีนราชได้แผ่น<br>ดิน                                            | เลขที่ใบสิ่ <mark>งชื</mark> ่อสั่งจ้างระบบ GFMIS                  | 7005183081                                       |                                              |                 |              |
| รบ11 = ขอเบ็กเงินงบประมาณ<br>ที่ต้องอ้างใบสั่งชื่อา การส่งมอบ<br>ไม่แบ่นอน  | ข้อมูลทั่วไป                                                       | รายการขอเบ็ก                                     |                                              |                 |              |
| หษ01 » ขอเม็กเงินโครงการ                                                    | ประเภทรายการขอเม็ก / การชำระ                                       | <b>ເ</b> ຈັນ                                     |                                              |                 |              |
| ไทยเข็มแข็งอ่างอิงใบสั่งชื่อๆ                                               | ประเภทรายการขอเม็ก                                                 | ขอเม็กเงินในงบประมาณ                             | ~                                            |                 |              |
|                                                                             | วิธีการชำระเงิน                                                    | จ่ายตรงเข้าบัญชีเงินฝากธนาคารข                   | ยองผู้ขาย/คู่สัญญา                           |                 |              |
|                                                                             | ส้านหมือนใหม่                                                      |                                                  |                                              |                 |              |
|                                                                             | ออมูลสูรบเง่น<br>เลชประจำด้วบัตรประชาชน/<br>เลชประจำด้วผู้เสียภาษี | 0105500000526                                    | เลขที่บัญชีเงินฝากธนาคาร                     | 0436007975      |              |
|                                                                             | ชื่อผู้ขาย                                                         | บริษัท วรจักร์ขนต์ จำกัด                         |                                              |                 |              |
|                                                                             | คำอธิบายเอกสาร                                                     |                                                  |                                              |                 |              |
|                                                                             | ด้ารไอมแรมอามพ                                                     | 1942                                             |                                              | < X             |              |
|                                                                             |                                                                    |                                                  |                                              |                 | /// อัตไป »  |
|                                                                             |                                                                    |                                                  | สาสองการบันทึก                               |                 |              |

ภาพที่ 20

൙ ข้อมูลรายการขอเบิก หน้าจอรายการขอเบิกจะแสดงรายละเอียดใบสั่งซื้อสั่งจ้าง (PO) ดังนี้

- วันที่ส่งมอบ ระบุวันที่ 25 เมษายน 2557 ซึ่งเป็นวันที่คณะกรรมการตรวจรับได้ลงลายมือชื่อ ตรวจรับงานไว้เรียบร้อยแล้ว

- เลขที่ใบรับพัสดุ ระบุเลขที่เอกสารการตรวจรับในระบบ GFMIS ของพัสดุ ซึ่งแสดงว่า ใบสั่งซื้อสั่งจ้าง เลขที่ 7005183081 ได้ตรวจรับในระบบเรียบร้อยแล้ว สามารถบันทึกรายการขอเบิกได้ ในกรณีที่ไม่มีเลขที่ใบรับพัสดุ ต้องแจ้งเจ้าหน้าที่พัสดุบันทึกการตรวจรับให้เรียบร้อยก่อน ตามตัวอย่าง ได้เลขที่ใบรับพัสดุ คือ 8000652663

- รหัส GPSC เจ้าหน้าที่พัสดุได้บันทึกในขั้นตอนของการบันทึกใบสั่งซื้อสั่งจ้าง

- รายละเอียดพัสดุ คือคำอธิบายรายการรหัส GPSC ควรตรวจสอบว่าสอดคล้องกับค่าใช้จ่าย ที่นำมาขอเบิกหรือไม่ ตามตัวอย่าง คือขอเบิกค่าซ่อมแซมยานพาหนะ

รากาต่อหน่วย และมูลก่ารวม แสดงจำนวนเงินตามยอดใบสั่งซื้อสั่งจ้าง ตรวจสอบกับ
 เอกสารใบสำคัญขอเบิกเงิน จากตัวอย่าง ใบแจ้งหนี้จากเจ้าหนี้แสดงยอด 72,403.69 บาท
 เมื่อตรวจสอบความถูกต้องของรายละเอียดต่างๆ เรียบร้อยแล้ว ให้กดเลือก ☑ เพื่อกำหนดให้ระบบ
 เลือกรายการใบสั่งซื้อสั่งจ้าง และกดปุ่ม โดเก็บรายการน์องในตรง

|                                                                             | ระบบบริหารการเงิด<br>GOVERNMENT FISCAL M                 | มการดลังกาดรัฐแบบอิเล็กกระ<br>IANAGEMENT INFORMATION SY | DŪĪNĀ<br>VSTEM |                                    |                             |                              |
|-----------------------------------------------------------------------------|----------------------------------------------------------|---------------------------------------------------------|----------------|------------------------------------|-----------------------------|------------------------------|
| รนัสผู้ใช้: 070060000510                                                    | ชื่อผู้ใช้:                                              | สาแหน่ง: -                                              | สังกัด : กองค  | ลัง กรมปศุลัตว์ กระทรวงเกษตรและสน  | กรณ์                        | สร้าง (ค้นหา                 |
| เข้าสู่ระบบเมื่อ: 13:33:50<br>ออกจากระบบ   ข้อมูลผู้ใช้<br>  แก้ไขรหัสผ่าน  | <b>ขอเบิกเงินงบ</b> ร<br>สร้างขอเบิกเงินงบประมาณ         | <b>ประมาณที่ต้องอ้างใ</b><br>เท็ด้องอ้างในสั่งชื่อฯ     | บสั่งขี้อฯ (ข  | พ. <b>01)</b>                      |                             |                              |
| ระบบเม็กจ่าย                                                                | รหัสหน่วยงาน                                             | 0706                                                    |                | วันที่เอกสาร                       | 15 สิงหาคม 2557             | 1                            |
| ขบ01 » และมีกเงินอนประเทณ                                                   |                                                          | กรมปศสัตว์                                              |                |                                    |                             |                              |
| ทดองอางใบสังชีอๆ<br>ขม02 = ขอเปิกเงินงบประมาณ<br>ที่ไม่อ้างใบสั่งชื่อๆ      | รหัสพื้นที่                                              | 1000 - ส่วนกลาง                                         | ¥              | <u>วันที่ผ่านรายการ</u>            | 15 สิงหาคม 2557             |                              |
| ชบ03 » ขอเม็กเงินนอกงบ<br>ประมาณที่ไม่อ้างใบสั่งชื่อฯ                       | รนัสหน่วยเบิกจ่าย                                        | 0700600005                                              |                | การอ้างอิง                         | 1 เม.ย. 2557                |                              |
| มบ05 » ของอนดินรายได้แผ่น<br>ดิน                                            | เลขที่ใบสิ่งซื้อสิ่งจ้างระบบ                             | GFMIS 7005183081                                        |                |                                    |                             |                              |
| าบบ11 = ขอเบ็กเงินงบประมาณ<br>ที่ด้องอ้างใบสั่งชี้อา การส่งมอบ<br>ไม่แน่นอน | ข้อมูลทั่วไป                                             | รายก                                                    | ารขอเม็ก       |                                    |                             |                              |
| หม01 = ขอเม็กเงินโครงการ<br>ไทยเข้มแข็งอำงอิงใบสั่งชื่อฯ                    | <mark>เลือก</mark> สำดับ <sup>รายการใบ</sup><br>สั่งชื่อ | วันที่ส่งมอบ เลขที่ใบรับพัสด                            | รหัส GPSC      | รายละเอียดพัสดุ                    | จำนวนที่สั่งชื่อ หน่วย ราคา | เด่อหน่วย มูคค่ารวม<br>(บาท) |
|                                                                             | 1 1 2                                                    | 25 เมษายน 2557 8000652663                               | 01058409000000 | การช่อมแชม:พาหนะ;เปลี่ยนถ่ายน้ำมัน | 1.00 CAR 72                 | 2,403.69 72,403.69           |
| เมนูอัดไป (กลับหน้าหลัก                                                     |                                                          |                                                         | จัดเก็บร       | ยการนี้ลงในดาราง                   |                             | < ก่อนหน้า                   |
|                                                                             |                                                          |                                                         | <b>\$</b> 1    | งองการบันทึก                       |                             |                              |

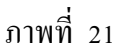

#### ൙ การบันทึกรายการ

หลังจากกดปุ่ม "จัดเก็บรายการนี้ลงในตาราง"ระบบจะแสดงรายละเอียดใบสั่งซื้อสั่งจ้าง ที่เลือกประกอบด้วย ลำดับ รายการใบสั่งซื้อ รหัสบัญชีแยกประเภท รหัสศูนย์ต้นทุนแหล่งของเงิน รหัสงบประมาณ รหัสบัญชีเงินฝาก รหัสเจ้าของบัญชีเงินฝาก รหัสกิจกรรมหลัก จำนวนเงินขอเบิก โดยต้องตรวจสอบความถูกต้องของรายละเอียดใบสั่งซื้อสั่งจ้างให้สอดคล้องกับเอกสารใบสำคัญ ขอเบิกเงิน ดังนี้

- รหัสบัญชีแยกประเภท 5104010107 ค่าซ่อมแซมและบำรุงรักษา ขอเบิกค่าซ่อมแซมยานพาหนะ

- รหัสศูนย์ต้นทุน 0700600273 ศูนย์ต้นทุนที่ขอเบิกเงินค่าซ่อมแซมยานพาหนะ

- รหัสแหล่งของเงิน 5711220 แสดงแหล่งของเงิน 220 เป็นค่าใช้สอย

- รหัสงบประมาณ 0700691718000000 แสดงรหัสงบประมาณของปี 2557 จำนวน 16 หลัก

- รหัสกิจกรรมหลัก 07006100010993 ซึ่งรหัสกิจกรรมหลักต้องสอดคล้องกับรหัสงบประมาณ ที่ขอเบิก

- จำนวนเงินขอเบิก 72,403.69 บาท ยอดตรงตามใบแจ้งหนี้ หลังจากตรวจสอบความถูกต้องของรายการใบสั่งซื้อสั่งจ้างเรียบร้อยแล้ว

ให้กดปุ่ม 📴 💷 ที่จ่าย/ค่าปรับ เพื่อระบุจำนวนเงินภาษีหัก ณ ที่จ่าย ตามภาพที่ 22

|                                                   | nnelen :          |                   |                          | รโรงแรงเนื่อ :                         | •                            | สิงกัด : ก           | ເລະຄລັບ ການປະເຊັດວ່ ກາງ |                       | และสาเกรณ์                                                                                                    |               |                   |              |
|---------------------------------------------------|-------------------|-------------------|--------------------------|----------------------------------------|------------------------------|----------------------|-------------------------|-----------------------|----------------------------------------------------------------------------------------------------|---------------|-------------------|--------------|
| นนนมือ: 13:33:50<br>กระบบ 1 ข้อมออไป<br>กระสบรม   | <u>ຟລ</u><br>ສຳຄາ | ເນິກ<br>ເລເນິກເລີ | <b>เงินงบ</b><br>มงบประก | <b>ประมาณที่</b><br>ณาใต้องอ่างในสังร์ | ได้องอ้างใ<br><sup>โลา</sup> | บสั่งชื่อฯ           | (ขบ. 01)                |                       |                                                                                                    |               |                   |              |
| ະນານເນີດຈ່າຍ                                      | รนัสนก            | ineene            | 4                        | 07                                     | 06                           |                      |                         | วินที่เอกสาร          | 15 År                                                                                                    | W1A5 2557     |                   |              |
| รดเปิดใหญ่ระวาม<br>ไปส์เรื่อว<br>ขอเมืองใหญ่ระวาม | รนัสทั่ง          | แท้               |                          | 15                                     | มปดุสัตร์<br>300 - สวนกลาง   | (9)                  |                         | วันที่ผ่านราย         | 15 8:                                                                                                    | W1A9 2557     |                   |              |
| มไกร้อา<br>ขอเปิดประเทศช                          | รนัสนา            | ທ່ານຫະນັກ         | เจ้าย                    | 07                                     | 00600005                     |                      |                         | การด้วยสิง            | 1 120.0                                                                                                    | 4. 2557       |                   |              |
| ไม่ด้างในสี่เรื่อา                                |                   |                   |                          | na                                     | and a                        |                      |                         |                       | Concession of Concession of Co |               |                   |              |
|                                                   | เลขท์ไข           | บอังชื่อ          | เสี่งจ้างระบา            | GFMIS 70                               | 35183081                     |                      |                         |                       |                                                                                                    |               |                   |              |
| ขอเป็กเริ่มระประมาณ<br>ใบสีรชีอา การสรมอบ<br>ม    |                   | ter               | la faller                |                                        | \$150                        | กระอเม็ก             | ]                       |                       |                                                                                                    |               |                   |              |
| ขอะนักเป็นโครงการ<br>สิ่งถึงเริ่มในสิ่งชื่อว      | iãon              | สำคับ             | รายการใบ<br>สิ่งชื่อ     | วันที่ส่งมอบ                           | เลขที่ใบรับพัสดุ             | ราโส GPS             | รายละเ                  | อียคพัสด              | <b>≼านวนท</b> ี                                                                                                    | ลึงชื่อ หน่วย | ราคาต่อหน่วย      | ม มุคค<br>(บ |
|                                                   |                   | 1                 | 1                        | 25 เมษายน 2557                         | 8000652663                   | 01058409000          | 1000 nostasustasum      | าสระบัสียนกำร         | อป้าอัน                                                                                                    | 1.00 CAR      | 72,403.65         | 3 72,        |
|                                                   | -                 |                   |                          |                                        |                              | 5                    | ส่งกระกรโลสนอกร         |                       |                                                                                                    |               |                   |              |
|                                                   | เลือก             | สาคับ             | รายการใน<br>สังชัด       | รหัสบัญชีแยก<br>ประเภท                 | รพัสสุนย์ต้นหา               | รหัสแหล่ง<br>ของเว็บ | รนัสงบประมาณ            | รณัสมัญชี<br>เว้าแปวด | รนัสเจ้าของ<br>นัดที่เงินปาก                                                                                                    | รนัสกิจก      | กรรมหลัก          | รำนวน        |
|                                                   |                   | 1                 | 1                        | 5104010107                             | 0700600273                   | 5711220              | 0700691718000000        | )                     | Department at                                                                                                    | 070061000     | 10993             | 72,4         |
|                                                   |                   |                   | 1                        |                                        |                              |                      |                         |                       |                                                                                                    | จำนวนเงินขอ   | เน็ก              | 72,4         |
|                                                   |                   |                   |                          |                                        |                              |                      |                         |                       |                                                                                                    | จำนวนเงินต่า  | ษณาณ พระอ<br>ปรีบ | 6            |
|                                                   |                   |                   |                          |                                        |                              |                      |                         |                       |                                                                                                    | จำนวนเงินขอ   | กัน               | 72,4         |
|                                                   |                   | -                 |                          |                                        |                              |                      |                         |                       |                                                                                                    |               |                   |              |
|                                                   | Knažur            | 181 L <b>2</b>    | คลิกเพื่อลบ              | uphate                                 |                              | (e)                  | and do as dissolateday  |                       |                                                                                                    |               |                   |              |

**ภาษีเงินได้** ให้เลือกประเภทภาษีเงินได้ว่าเป็นบุคคลธรรมดาหรือนิติบุคคล โดยต้องสอดคล้องกับข้อมูล หลักผู้ขายตามใบสั่งซื้อสั่งจ้าง โดยมีข้อสังเกตคือ

ผู้บายนิติบุคคล เช่น บริษัท ห้างหุ้นส่วนจำกัด รหัสผู้บายจะขึ้นต้นด้วยเลข 1 ตามด้วย
 Running Number (1xxxxxxxx) จำนวน 10 หลัก

ผู้ขายบุคคลธรรมดา เช่น ร้านค้า บุคคล รหัสผู้ขายจะขึ้นต้นด้วยเลข 9 ตามด้วย
 Running Number (9xxxxxxxx) จำนวน 10 หลัก

ตามตัวอย่าง บริษัท วรจักร์ยนต์ จำกัด เป็นผู้ขายนิติบุคคล ให้เลือกประเภทเงินได้นิติบุคคล

**ฐานการคำนวณ** ระบุจำนวนเงินที่ใช้เป็นฐานในการคำนวณภาษีหัก ณ ที่จ่าย ซึ่งเป็นราคาสินค้าหรือ บริการที่ยังไม่รวมภาษีมูลค่าเพิ่ม ตามตัวอย่างคือ 67,667.-บาท

**จำนวนเงินที่หักไว้** ระบุจำนวนเงินภาษีหัก ณ ที่จ่าย ที่หักไว้ 1% ซึ่งกำนวณจากรากาสินก้ำหรือ บริการที่ยังไม่รวมภาษีมูลก่าเพิ่มกูณด้วย 1% ตัวอย่าง 67,667 x 1/100 = 676.67 บาท

**ค่าปรับ** ในกรณีที่ผู้ขาย/กู่สัญญาส่งมอบสินค้าหรือบริการเกินกำหนดส่งมอบที่ระบุในใบสั่งซื้อสั่งจ้าง/ สัญญา/ข้อตกลง โดยเลือกต้องเลือกระบุเป็น รายได้ของแผ่นดิน เท่านั้น

ฐานการคำนวณ ระบุจำนวนเงินตามมูลค่าสินค้าหรือบริการที่ส่งมอบเกินกำหนด

จำนวนเงินที่หักไว้ ระบุจำนวนเงินค่าปรับที่ต้องหักไว้ คิดจากราคาสินค้าหรือบริการที่ส่งมอบ เกินกำหนด คูณด้วยอัตราค่าปรับที่ระบุในใบสั่งซื้อสั่งจ้าง/สัญญา/ข้อตกลง

จากตัวอย่างแสดงการระบุภาษีหัก ณ ที่จ่าย ตามภาพที่ 23

|                    | ภาษีหัก ณ ที่จ่าย/ต่าปรับ              | ฐานการคำนวน | จำนวนเงินที่หักไว้ |
|--------------------|----------------------------------------|-------------|--------------------|
| <u>ภาษีเงินได้</u> | 🔘 บุคคลธรรมดา 💽 นิติบุคคล              | 67667       | 676.67             |
| <u>ต่าปรับ</u>     | 💿 รายได้ของแผ่นดิน 🔿 รายได้ของหน่วยงาน |             |                    |
|                    | ตกลง                                   |             |                    |

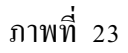

กดปุ่ม ตกลง เมื่อระบุภาษีหัก ณ ที่จ่าย/ค่าปรับเรียบร้อย เพื่อกลับเข้าสู่หน้าจอรายการขอเบิก ตรวจสอบจำนวนเงินภาษีหัก ณ ที่จ่าย จำนวนเงินขอรับให้ถูกต้องตรงตามเอกสารใบสำคัญขอเบิกเงิน ตามภาพที่ 24

| นัสผู้ใช้: 070060000510                                                                                                    | ชื่อผู้ใช้                                 |                                                                                 |                                                                                     | สานหน่ง :                                                                                 | •                                                                          | สังกัด : ก                                                                       | องคลัง กรมปศุสัตว์ กร                                                                        | ะหรวงเกษตรเ                                                | และสหกรณ์                                        |                                                                                                    |                                                                                       | สร้าง                                                                                                    |
|----------------------------------------------------------------------------------------------------|--------------------------------------------|---------------------------------------------------------------------------------|-------------------------------------------------------------------------------------|-------------------------------------------------------------------------------------------|----------------------------------------------------------------------------|----------------------------------------------------------------------------------|----------------------------------------------------------------------------------------------|------------------------------------------------------------|--------------------------------------------------|----------------------------------------------------------------------------------------------------|---------------------------------------------------------------------------------------|----------------------------------------------------------------------------------------------------|
| ข้าสู่ระบบเมื่อ: 13:33:50<br>อก <u>จากระบบ   ข้อมอดไข้</u><br>แก้ไขรนัสต่า <u>ย</u>                                                                                                    | <b>21 ລ</b><br>ສຣ້າຈະ                      | <b>ເນີກ</b><br>ເລເນັກເຈີ                                                        | <b>เงินงบ</b><br>มันงบประมา                                                         | เ <b>ประมาณห์</b><br>ณที่ด้องอ้างใบสังร์                                                  | <mark>ได้องอ้างใ</mark> ม่<br><sup>โอา</sup>                               | บสั่งชื้อฯ                                                                       | (ขบ. <b>01</b> )                                                                             |                                                            |                                                  |                                                                                                    |                                                                                       |                                                                                                    |
| ระบบเนิกจ่าย                                                                                                    | รหัสห                                      | น่วยงาน                                                                         |                                                                                     | 07                                                                                        | D6                                                                         |                                                                                  |                                                                                              | วันที่เอกสาร                                               | 15                                               | สิงหาคม 2557                                                                                                    |                                                                                       |                                                                                                    |
| 1 » ขอเบ็กเริ่มหมประมาณ<br>ประโบสังวัดร                                                                                                    |                                            |                                                                                 |                                                                                     | nt                                                                                        | มปศุสัตว์                                                                  |                                                                                  |                                                                                              |                                                            |                                                  |                                                                                                    |                                                                                       |                                                                                                    |
| - ນອະນີກເຈີນຈນປະະນາແ                                                                                                    | รหัสพื                                     | แท็                                                                             |                                                                                     |                                                                                           | 00 - daunana                                                               | 2                                                                                |                                                                                              | <u>วันที่ผ่านราย</u>                                       | 15                                               | สิงหาคม 2557                                                                                                    |                                                                                       |                                                                                                    |
| างในสังชื่อๆ<br>                                                                                                    | รนัสน                                      | ນ່ວຍເນີກ                                                                        | าจ่าย                                                                               | 07                                                                                        | 00600005                                                                   |                                                                                  |                                                                                              | การอ้างอิง                                                 | 1.                                               | u.g. 2557                                                                                                    |                                                                                       |                                                                                                    |
| าแท้ไม่อ่างใบสั่งชื่อา                                                                                                    |                                            |                                                                                 |                                                                                     | 01                                                                                        | องคลัง                                                                     |                                                                                  |                                                                                              |                                                            | 1.5.5                                            |                                                                                                    |                                                                                       |                                                                                                    |
| ของอนคืนรายได้แผ่น                                                                                                    |                                            |                                                                                 | 10000                                                                               |                                                                                           |                                                                            |                                                                                  |                                                                                              |                                                            |                                                  |                                                                                                    |                                                                                       |                                                                                                    |
|                                                                                                    | เลขที่ไ                                    | บสั่งชื่อ                                                                       | าสิ่งจ้างระบบ                                                                       | u GFMIS 70                                                                                | 05183081                                                                   |                                                                                  |                                                                                              |                                                            |                                                  |                                                                                                    |                                                                                       |                                                                                                    |
| 1 - ขอเม็กเงินงบประมาณ<br>เอ้างใบสั่งชื่อา การส่งมอบ<br>เบอน                                                                                                    | เลขที                                      | ใบสิ่งซื้อ<br>ข้อมูเ                                                            | มสิ่งจ้างระบ:<br>มทั่วไป                                                            | ນ GFMIS 70                                                                                | รายกา                                                                      | รขอเม็ก                                                                          |                                                                                              |                                                            |                                                  |                                                                                                    |                                                                                       |                                                                                                    |
| <ol> <li>ขอเบ็กเงินงบประมาณ<br/>อ้างใบสั่งชื่อา การส่งมอบ<br/>ในอน</li> <li>ขอเบ็กเงินโครงการ<br/>ดับแข้งว่างถึงใหล่งชื่อๆ</li> </ol>                                                                                                    | เลขที่<br>เดือก                            | ใบสิ่งซื้ะ<br>ข้อมูเ<br>สำคับ                                                   | มลังจ้างระบะ<br>อทั่วไป<br>รายการใบ<br>สิ่งชื่อ                                     | บ GFMIS 70<br>วันที่ส่งมอบ                                                                | มระเฮ3081<br>รายกา<br>เฉขที่ใบรับพัสดุ                                     | หขอเบิก<br>รหัส GPSC                                                             | ว รายละเ                                                                                     | อียดพัสด                                                   | จำนวเ                                            | เทีล้งซื้อ หน่วย                                                                                                 | ม ราคาต่อหน่วย                                                                        | มูดดำรว<br>(บาท)                                                                                                    |
| <ol> <li>ขอเบิกเริ่มงบประมาณ<br/>เอ้างโบสังชี้อา การส่งมอบ<br/>เมอน</li> <li>ขอเบิกเริ่นโครงการ<br/>ชัมแข็งอ้างอิงใบสังชื่อๆ</li> </ol>                                                                                                    | เลขที<br>เดือก<br>เชี                      | ใบสิ่งซื้อ<br>ข้อมูเ<br>สำคับ<br>1                                              | มสิ่งจ้างระบะ<br>อทั่วไป<br>รายการใบ<br>สิ่งชื่อ<br>1                               | บ GFMIS 70<br>วันที่ส่งมอบ<br>25 เมษายน 2557                                              | รายกา<br>เฉชที่ใบรับพัสดุ<br>8000652663 (                                  | เรขอเม็ก<br><b>รนัส GPSC</b><br>01058409000                                      | <b>รายละเ</b><br>1000 การช่อมแชมะหาพ                                                         | เอียดพัสด<br>เนะรูเปลี่ยนถ่าเ                              | <b>จำนว</b> เ<br>อน้ำมัน                         | เทีลังชื่อ หน่วย<br>1.00 CAR                                                                                     | <b>มราคาต่อหม่ว</b> ย<br>72,403.69                                                    | มูคคำรว<br>(บาท)<br>72,403.                                                                                                    |
| <ol> <li>ขอเมิกเงินงบประมาณ<br/>เอ้าะไมส์งชื่อๆ การส่งมอบ<br/>น่อน</li> <li>ขอเปิกเงินโครงการ<br/>ขัมแข็งอำงอิงไมส์งชื่อๆ</li> <li>เมนุต์ดไป (กลับหน้าหลัก</li> </ol>                                                                                                    | เลขที่ไ<br><mark>เลือก</mark><br>เ⊋        | ใบสิ่งชี้ส<br>ชัลมูเ<br>สำคับ<br>1                                              | มลังจ้างระบะ<br>อทั่วไป<br>รายการใบ<br>สิ่งชื่อ<br>1                                | ม GFMIS 70<br>วันที่ส่งมอบ<br>25 เมษายน 2557                                              | รายสวัยชิ1<br>รายกา<br>เลขที่ใบรับพัสดุ<br>8000652663 (                    | เรขอเบ็ก<br><b>รหัส GPSC</b><br>01058409000<br>จัดเ                              | 2 รายละเ<br>1000 การช่อมแชมเหาห<br>เก็บรายการน์คะในตาราะ                                     | เอียดางัสดุ<br>ณะ;เปลี่ยนถ่าเ                              | <mark>จำนวเ</mark><br>อป้ามัน                    | <b>เท็ลังชื่อ หน่วย</b><br>1.00 CAR                                                                              | <mark>มราคาต่อหน่วย</mark><br>72,403.69                                               | มูดดำรว<br>(มาพ)<br>9 72,403                                                                                                    |
| <ul> <li>ของมักเริ่งงามร่างมาส์</li> <li>ของมักเริ่งน้อง การส่งมอบ</li> <li>ของม่</li> <li>ของมี</li> <li>ของมีกเริ่งนี้ครอการ<br/>ส่งแข้งอำเภิรในสี่งชื่องา</li> <li>เมนูขัดไป (กลับหน้าพลัก</li> </ul>                                                                                                    | เลชที<br>เดือก<br>เอือก<br>เลือก           | ใบสิ่งชื่อ<br>ช่อมูเ<br>สำคับ<br>1<br>สำคับ                                     | มสิ่งจ้างระบะ<br>องไวไป<br>รายการใบ<br>สิ่งชื่อ<br>1<br>รายการใบ<br>สิ่งชื่อ        | ม GFMIS 70<br>วันที่ส่งมอบ<br>25 เมษายน 2557<br>เราสัยบัญชีแยก<br>มโระเคม                 | ราะกวบรา<br>ราะกา<br>เลขที่ใบรับพัสด<br>8000652663 (<br>รหัสศูนย์ตั้นทุน   | รหัส GPSC<br>รหัส GPSC<br>01058409000<br>รหัสแหล่ง<br>ของเงิน                    | ว รายละเ<br>000 การข่อมแขมเวทาห<br>เกินรายการน์ครในตรรระ<br>รหัสงบประมาณ                     | เอียดางัสดุ<br>เนะ;เปลี่ยนถ่าเ<br>รหัสบัญชี<br>เงินฝาก     | จำนวเ<br>อน้ำมัน<br>รหัสเจ้าขอ-<br>บัณฑีเงินฝา   | เพื่อึงชื่อ หน่วย<br>1.00 CAR<br>วิธุรหัสกิจr                                                                    | มราคาต่อหน่วย<br>72,403.65<br>กรรมหลัก                                                | มูดดำรว<br>(บาพ)<br>9 72,403.<br>ร้านวนเงิน:                                                                                                    |
| 1 ขอเบ็กเริ่งขบประมาณ<br>อำเนิงสำร้อา การสะขอบ<br>นอน<br>- ขอเป็กเริ่มโครงการ<br>ธ่วมแข้งอำเนิงในสำร้อๆ<br>เมนูต้อไป (กลับหน้าหลัก)                                                                                                    | ເລນທີ<br>ເຄືອກ<br>ເອັ<br>ເລືອກ<br>ເລືອກ    | ใบสิ่งซื้อ<br>ช่อมูเ<br>สำคับ<br>1<br>สำคับ<br>1                                | มสังจ้างระบะ<br>องรัวไป<br>รายการใบ<br>สิ่งชื่อ<br>1<br>รายการใบ<br>สิ่งชื่อ<br>1   | ม GFMIS 20<br>วันที่ส่งมอม<br>25 เมษายน 2557<br>รหัสบัญชินยก<br>ประเภท<br>5104010107      | รายกา<br>เลขที่ในรับพัสดุ<br>8000652663 (<br>รหัสสุนย์ดันทุน<br>0700600273 | รซอเบ็ก<br>รหัส GPSC<br>01058409000<br>รีต<br>รหัสแหล่ง<br>ของเงิน<br>5711220    | วายละเ<br>000 การข่อมแขมวทาห<br>เกินรายการน์ละในตาราะ<br>รหัสงบประมาณ<br>0700691718000000    | เอียดพัสด<br>หนะ:เปลี่ยนกำ<br>เงินสัญชี<br>เงินฝาก         | จำนวม<br>อป้ามัน<br>รหัสเจ้าขอ-<br>มัญชีเงินฝา   | เพื่สิ่งชื่อ หน่วย<br>1.00 CAR<br>1.00 CAR<br>0. รนัสกิจศ<br>070061000                                           | <mark>/ ราคาต่อหน่วง</mark><br>72,403.65<br>กรรมหลัก<br>10993                         | มูคค่ารว<br>(มาท)<br>9 72,403.<br>จำนวนเงินา<br>เมิก<br>72,403.                                                                                                  |
| 1 - ขอเป็กเริ่มรบประมาณ<br>อังเป็มสิ่งชื่อๆ การส่งมอบ<br>เน่นอน<br>1 - ขอเม็กเริ่มโครงการ<br>ช่วมแข้งอังเอิงในสิ่งชื่อๆ<br>เหลือไป (กลับหน้าหลัก                                                                                                    | ເລນກົ<br>ເຜືອກ<br>ເອີ<br>ເລືອກ<br>ເລືອກ    | <sup>1</sup> ບລິ່งซີ້<br>1<br>1<br>1<br>1                                       | สังจ้างระบ<br>ลทั่วไป<br>สิ่งชื่อ<br>1<br>รายการใบ<br>สิ่งชื่อ<br>1                 | ม GFMIS 20<br>วันที่ส่งมอบ<br>25 เมษายน 2557<br>เ รหัสบัญชินเยก<br>ประเภท<br>5104010107   | รายกา<br>เอาที่ในรับทัสด<br>8000652663 (<br>รหัสสุนย์ต้นหุน<br>0700600273  | รหัส GPSC<br>รหัส GPSC<br>01058409000<br>รีตเ<br>รหัสแหล่ง<br>ของเงิน<br>5711220 | 2 รายละเ<br>000 การข้อมแขมเวทาห<br>เก็บรายการน์องโนตราง<br>จางีสงบประมาณ<br>0700691718000000 | เอียดพัสด<br>เนะ;เปลี่ยนถ่าเ<br>รหัสบัญชี<br>เงินฝาก<br>ว  | จำนวง<br>อน้ำมัน<br>รหัสเจ้าขอ-<br>บัญชีเงินฝา   | เท็ลังชื่อ หน่วย<br>1.00 CAR<br>0 รหัสภิจะ<br>070061000<br>รับเวเชียะค                                           | ม ราคาต่อหน่วย<br>72,403.69<br>กรรมหลัก<br>10993<br>วามัก                             | มุคคำรว<br>(มาพ)<br>9 72,403.<br>จำนวนเงินา<br>เปิก<br>72,403.<br><b>72,40</b> 3.                                                                                |
| <ul> <li>ขอเบ็กเริ่งแบ่ระบาณ</li> <li>ข้อเป็กเริ่งแบ่ระบาณ</li> <li>ข้อเป็กเริ่งเรื่อาการส่งขอบ</li> <li>ขอบ</li> <li>ขอบบ้าเริ่งเป็ดรอกระ</li> <li>ข้อเป็กเริ่งเป็ดรอกระ</li> <li>ข้อเป็กเริ่งเป็ดรอกระ</li> <li>ข้อเป็กเริ่งเป็ดรอกระ</li> <li>ข้อเป็กเริ่งเป็ดรอกระ</li> <li>ข้อเป็กเริ่งเป็ดรอกระ</li> <li>ข้อเป็กเร็งเป็ดรอกระ</li> <li>ข้อเป็กเร็งเป็ดรอกระ</li> <li>ข้อเป็กเร็งเป็ดรอกระ</li> <li>ข้อเป็กเร็งเป็ดรอกระ</li> <li>ข้อเป็กเร็งเป็ดรอกระ</li> <li>ข้อเป็กเร็งเป็ดรอกระ</li> <li>ข้อเป็กเร็งเป็ดรอกระ</li> <li>ข้อเป็กเร็งเป็ดรอกระ</li> <li>ข้อเป็ดรอกระ</li> <li>ข้อเป็ดรอกระ</li></ul> | ເລນກົ<br>ເດືອກ<br>ເອີ<br>ເລືອກ<br>ເລືອກ    | ใบสิ่งซื้อ<br>ช่อมูเ<br>สำคับ<br>1<br>สำคับ<br>1                                | สังจ้างระบ<br>สทั่วไป<br>สิ่งชื่อ<br>1<br>รายการใบ<br>สิ่งชื่อ<br>1                 | ม GFMIS 20<br>วันที่ส่งมอบ<br>25 เมษายน 2557<br>เ รงัสบัญชินยก<br>ประเภท<br>5104010107    | รายกา<br>เลขที่ในรับหัสดุ<br>8000652663 (<br>รหัสสุนย์ผ้นทุน<br>0700600273 | รรชอเม็ก<br>รหัส GPSC<br>01058409000<br>รีต<br>รหัสแหล่ง<br>ของเงิน<br>5711220   | 2 รายละเ<br>000 การข่อมแขมเรทาห<br>เก็บรายการน์สะโนตราร<br>จารีสงบประมาณ<br>0700691718000000 | เอียดาจัสด<br>เนะ;เปลี่ยนถ้าเ<br>เงินฝาก<br>เงินฝาก<br>ว   | รำนวง<br>อน้ำมัน<br>รหัสเจ้าขอ-<br>มัญชีเงินฝา   | เพ็ลังชื่อ หน่วย<br>1.00 CAR<br>1.00 CAR<br>5 รหัสกิจะ<br>070061000<br>รำนวมเชิมสา<br>รำนวมเชิมสา                | ม ราคาต่อหน่วย<br>72,403.65<br>กรรมหลัก<br>110993<br>อนัก<br>ณ ห์สาย<br>ปริบ          | <ul> <li>มูคคำรว<br/>(มาพ)</li> <li>72,403.</li> <li>สำนวนเงินร<br/>เม็ก</li> <li>72,403.</li> <li>72,403.</li> <li>72,403.</li> <li>676.</li> <li>0.</li> </ul> |
| 1 ขอเบ็กเริ่งขบรัรบาณ<br>อังเป็นสังชื่อๆ การส่งขอบ<br>หมะน<br>1. ขอเป็กเริ่มใครอกร<br>ส่งแข้งอังเป็นสังชื่อๆ<br>เมนูต้อไป (กลับหน้าหลัก)                                                                                                    | ເລນກົ<br>ເຄືອກ<br>ເລືອກ<br>ເລືອກ           | รักมู<br>ชักมู<br>สำคับ<br>1<br>1                                               | เล้งจ้างระบะ<br>ตาก็วไป<br>สิ่งชื่อ<br>1<br>รายการใน<br>สิ่งชื่อ<br>1               | ม GFMIS 70<br>วันที่ส่งมอบ<br>25 เมษายน 2557<br>เรพิสบัญชินเยก<br>ประเภท<br>5104010107    | รายกา<br>เลขที่ใบรับพัสดุ<br>8000652663 (<br>รณัสดุนย์ดันทุน<br>0700600273 | รพัส GPSC<br>5พัส GPSC<br>01058409000<br>5ศ<br>รหัสแหล่ง<br>พองเงิน<br>5711220   | 2 รายละเ<br>000 การข้อมแขมเวทาห<br>เก็บรายการน์สะโนตราง<br>จารีสงบประมาณ<br>0700691718000000 | เอ็ยดางัสด<br>านระเปลี่ยนถ่าเ<br>รหัสมัญชี<br>เงินฝาก<br>) | ึ่งานวา<br>อน้ำมัน<br>รพัสเจ้าขอ∘<br>มัญชีเงินฝา | เท็ลังชื่อ หน่วย<br>1.00 CAR<br>1.00 CAR<br>0 รนัสกิจศ<br>070061000<br>รำนวนเงินระ<br>รำนวนเงินระ<br>รำนวนเงินระ | ม ราคาต่อหน่วย<br>72,403.65<br>กรรมหลัก<br>10993<br>ธนัก<br>ณ ที่ร่าย<br>ปรีบ<br>จรับ | ม มุคค่ารว<br>(มาท)<br>72,403<br>รำนวนเงิน:<br>เม็ก<br>72,403.<br>676.<br>0.<br>71,727.                                                                          |
| 1 ขอเบ็กเริ่มชายระบาณ<br>อังเป็นสิ่งชื่อๆ การส่งขอบ<br>นอน<br>1 ชอบมิกเริ่มโครงการ<br>ส่วนเชิงอังไม่สิ่งชื่อๆ<br>เมนูต้อไป (กลับหน้าหลัก)                                                                                                    | เลชท์ไ<br>เดือก<br>เอือก<br>เอีย<br>ศายธิม | ປະຊັນ ອີ້ວ<br>ປະຊາຍ<br>ອີກອັນ<br>1<br>1<br>1<br>1<br>1<br>1<br>1<br>1<br>2<br>1 | สังร้างระบะ<br>ลาทั่วไป<br>สิ่งชื่อ<br>1<br>รายการใบ<br>สังชื่อ<br>1<br>คลิกเพื่อลบ | ม GFMIS 70<br>วันที่ส่งมอบ<br>25 เมษายน 2557<br>เ รรุงัสบัญชินเยก<br>ประเภท<br>5104010107 | รายกา<br>เลชท์ใบรับพัสดุ<br>8000652663 (<br>รณัสดุนย์ดับทุน<br>0700600273  | รรมอเม็ก<br>รุณัส GPSC<br>01058409000<br>สิต<br>รุณัสแหล่ง<br>280เงิม<br>5711220 | 2 รายละเ<br>000 การข่อมแขมเรทาห<br>เก็บรายการน์ละโนตราร<br>ราลัสงบประมาณ<br>0700691718000000 | อียดาจัสด<br>เนะ;เปลี่ยนต่า<br>รัพัสมัญชี<br>เงินฝาก<br>)  | รำนวา<br>อป่ามัน<br>รหัสเจ้าขอ-<br>มัญชีเงินฝา   | เกิลังชื่อ หน่วย<br>1.00 CAR<br>3 รหัสกิจก<br>070061000<br>รักรมเรื่อง<br>รักรมเรื่อง<br>รักรมเรื่อง             | ราคาต่อหน่วย<br>72,403.65<br>กรรมหลัก<br>10993<br>อเม็ก ณ ที่ร่าย<br>ปรับ             | มุคคำรว<br>(มาห)<br>9 72,403<br>รำนวนเงิน<br>เนิก<br>72,403<br>72,403<br>676<br>0<br>71,727                                                                      |

ภาพที่ 24

หลังจากตรวจสอบความถูกต้องของการบันทึกข้อมูลเรียบร้อยแล้ว กดปุ่ม 🔲 🖬 ลองการบันทึก

ระบบแสดงผลการตรวจสอบ หลังจากจำลองการสร้างข้อมูล ระบบแสดงรายละเอียดผลการ ตรวจสอบ ดังนี้ สถานะการตรวจสอบ "สำเร็จ" เอกสารไม่มีข้อผิดพลาด ให้เลือก "บันทึกข้อมูล" ตามภาพที่ 25

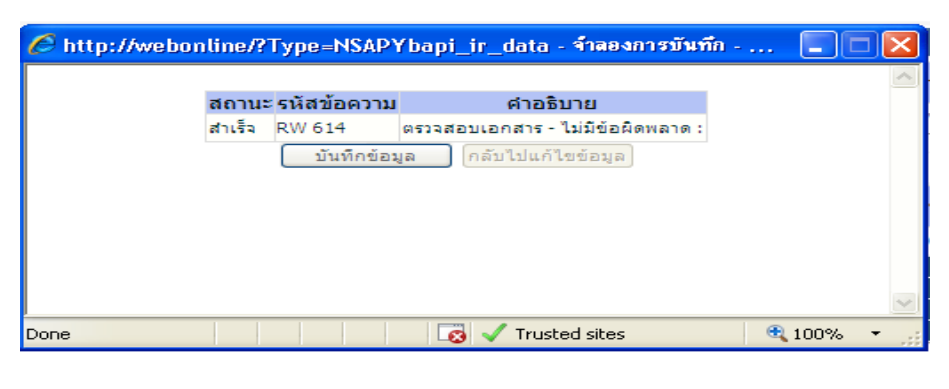

ภาพที่ 25

#### 🕗 ระบบบันทึกรายการขอเบิก

หลังจากกคปุ่ม "บันทึกข้อมูล" ระบบบันทึกรายการขอเบิกเงิน โดยแสดงสถานะการบันทึก เป็นสำเร็จ ได้เลขที่เอกสาร 9001007615 จำนวน 10 หลัก ให้เลือกปุ่มใดปุ่มหนึ่งเพื่อกลับไปหน้าจอหลัก ก่อนที่จะออกจากระบบ ตามภาพที่ 26

| C http://webonline/?Typ | e=NS/                        | PYbapi_ir_data                           | - ผลก                  | ารบันทึก-Wi | in 🔳 🛙 |     |
|-------------------------|------------------------------|------------------------------------------|------------------------|-------------|--------|-----|
|                         | <mark>สถานะ</mark><br>สำเร็จ | <b>เลขที่ใบกำกับสินค้า</b><br>9001007615 | <mark>ป</mark><br>2014 |             |        | <   |
| (แสดงข้อ:               | มูล<br>ด้นหาเล               | กลับไปแก้ไขข้อมูล (<br>อกสาร Sap L       | สร้าง<br>.og           | เอกสารใหม่  |        |     |
|                         |                              |                                          |                        |             |        |     |
|                         |                              |                                          |                        |             |        | ~   |
| Done                    |                              | 🛛 🐼 🗸 Trust                              | ed site                | es          | 🔍 100% | · • |

ภาพที่ 26

#### 🕗 แสดงการบันทึกรายการขอเบิกเงิน

เมื่อกดปุ่ม "แสดงข้อมูล" จะปรากฏรายละเอียดของเอกสารขอเบิก เลขที่ใบขอเบิก 3100021232 ที่ได้จากระบบ ประเภทเอกสาร KA ตามภาพที่ 27

| 510 Saild: ··                                       | drussio : - do                                          | กัด : กองคลัง กรมปสุสัตร์ กระทรวงเกษตรและส | uosol           |     |
|-----------------------------------------------------|---------------------------------------------------------|--------------------------------------------|-----------------|-----|
| 50 ขอเบิกเงินงบปร<br>สร้างขอเบิกเงินงบประเภณที่     | ะมาณที่ต้องอ้างใบสั่งร่<br><sub>องอ้างในสิ่งชื่อา</sub> | ชื้อฯ (ขบ <b>. 01)</b>                     |                 |     |
| รพัสหน่วยงาน                                        | 0706                                                    | วันที่เอกสาร                               | 15 BIWIAN 2557  |     |
| Chryse.                                             | กระปดสิตร์                                              |                                            |                 |     |
| รพัสพ้นที                                           | 1000 - ส่วนกลาง 🔗                                       | วันที่ผ่านรายการ                           | 15 ลิกหาคม 2557 |     |
| รพัสหน่วยเปิกจ่าย                                   | 0700600005                                              | การอ้างอิง                                 | 1 ste. p. 2557  |     |
|                                                     | 001651                                                  |                                            |                 |     |
| เลขทีโบลังชื่อสังจ้างระบบ GF                        | MIS 2005183081                                          |                                            |                 |     |
| เลขที่ใบขอเบิก                                      | 3100021232 2014 udetubnd                                | เส                                         |                 | 104 |
| <ol> <li>เลขที่ใบกำกับสินคำ</li> </ol>              | 9001007615 2014                                         | เลขที่เอกสารกลับรายการ                     | 5               |     |
| เหล็ก ผู้บันทึกรายการ                               | 070060000510                                            | ประเภทเอกสาร                               | KA - secôn(1.n) |     |
| ຮ້ອນຸລາໂວໃນ                                         | รายการขอเม็ก                                            |                                            |                 |     |
| ประเภทรายการขอเม็ก / ก                              | ารข่าระเงิน                                             |                                            |                 |     |
| ประเภทรายการขอเม็ก                                  | ພະເບີດເຈົ້ານຳມາປະະນາສະ                                  | (v)                                        |                 |     |
| วิธีการชำระเงิน                                     | จ่างคระเข่านัญชีเงินฝากธนาคารข                          | องยู่ขาย/ผู้สัญญา                          |                 |     |
| ช้อมูละβີນເຈີນ                                      |                                                         |                                            |                 |     |
| ເລນປระຈຳລັວນໍລະປະເชาชน/<br>ເລນປະເຈົ້າລ້ວຍູ້ເສີຍກາທີ | 0105500000526                                           | เลขที่บัญชีเจ็นฝากธนาคาร                   | 0436007975      |     |
| นื้อผู้ชาย                                          | บริษัท วรรักร่อนผ์ รากัด                                |                                            |                 |     |
| ศาอริบายเอกสาร                                      |                                                         |                                            |                 |     |
| ค่าปอมแ                                             | בעייריאגריפענ                                           |                                            |                 | 5   |
|                                                     |                                                         |                                            |                 |     |
|                                                     |                                                         |                                            |                 |     |
|                                                     |                                                         |                                            |                 | 1   |

ภาพที่ 27

เลือกแถบ "รายการขอเบิก" ระบบจะแสดงรายละเอียดเอกสารขอเบิก ให้ตรวจสอบรหัสบัญชี แยกประเภท รหัสแหล่งของเงิน รหัสงบประมาณ รหัสกิจกรรมหลัก จำนวนเงินขอเบิก จำนวนเงิน ภาษีหักณ ที่จ่าย จำนวนเงินขอรับ ว่าถูกต้องหรือไม่อีกครั้ง ตามภาพที่ 28

| 0,0,00000000000000000000000000000000000                         | pail to :          |                                  | elumnia :                               | -                                 | สิงกัด               | า : กองคลัง กรมปศุสัตว์ เ                     | กระพรวจเกษ           | ารและสายกรณ์                 |                                      | สร้าง (4           |
|-----------------------------------------------------------------|--------------------|----------------------------------|-----------------------------------------|-----------------------------------|----------------------|-----------------------------------------------|----------------------|------------------------------|--------------------------------------|--------------------|
| ระบบเมื่อ: 13:51:57<br>การะบบ I น้อมอยู่ได้<br>โอรมัสย่าย       | <b>ขอ</b><br>ส้างช | เ <b>บิกเงิน</b><br>อเบิกเงินงบป | <b>งบประเมา</b> ศ<br>ระมาณที่ต้องอ้างใบ | นที่ต้องอ้า<br><sup>ส่งร้อง</sup> | งใบสั่งขึ้           | อฯ (ขบ <b>. 01</b> )                          |                      |                              |                                      |                    |
| ระบบเน็กจ่าย                                                    | รนัสหม             | ่วยงาน                           |                                         | 0706                              |                      | วันที่เอกส                                    | 15                   | 15                           | สังหาคม 2557                         |                    |
| >>>งจะน้ำเว็บขนังสภาพ                                           |                    |                                  |                                         | กรมปศุสัตว์                       |                      |                                               |                      |                              |                                      |                    |
| າຈະນະກະນາ<br>ຈາວເນັດເຈົ້າເຫນ່າະນາດ                              | รนัสทั้ง           | ផ                                |                                         | 1000 - shunare                    | 19                   | วับที่ผ่านร                                   | ามการ                | 15                           | สังหาคม 2557                         |                    |
| ະໃນສໍະນັກໆ<br>= ຈາກເປັດເອັນນອດສາ                                | รนัสหม             | ่วยเบิกจ่าย                      |                                         | 0700600005                        |                      |                                               | )                    | 1                            | 41.9.2557                            |                    |
| แพ้ไม่อำกับสี่งชื่อๆ                                            |                    |                                  |                                         | กองคลัง                           |                      | กคปุ่มเพื่อ                                   |                      |                              |                                      |                    |
| • ขอดอนดีนราชได้แก่น                                            | เลขที่ไป           | แส้งสือสิ่งจ้าง                  | ระบบ GFMIS                              | 7005183081                        |                      | แสดงคู่บัญชี                                  | J                    |                              |                                      |                    |
| II = ขอเบ้กเส้นขบระมาด<br>องอ้างใบสั่งชื่อๆ การส่งเอบ<br>เน่นอน | เลขที่ใบขอเบิก     |                                  |                                         | 3100021232 2014                   | แสลงเอกสาร           | เลขหีเอก                                      |                      |                              |                                      |                    |
| - ขอเปิกเงินโครงการ<br>มแข็งอ้างอิงใบสั่งชื่อๆ                  | เลยที่ใ            | มสำลับสินตัว                     |                                         | 9001007615 2014                   |                      | เลขที่เอก                                     | สารกลับรายก          | 15                           |                                      |                    |
|                                                                 | ผู้บันพึกรายการ    |                                  |                                         | 070060000510                      |                      | <b>ประเภทแอกสาร</b> KA - ขอเบิก(1. <i>n</i> ) |                      |                              | - ขอเนิก(1.ก)                        |                    |
|                                                                 |                    | จ้อมูลสั่วไป                     | <u>.</u>                                | 9                                 | ายการขอเบ็ก          |                                               | 0                    |                              |                                      |                    |
|                                                                 | สำคับ              | รายการใบ<br>สิ่งชื่อ             | รหัสบัญชีเพก<br>ประเภท                  | รหัสศูนย์ต้นทุน                   | รนัสเหล่ง<br>ของเงิน | รหัสงบประมาณ                                  | รหัสบัญชี<br>เงินฝาก | รหัสเจ้าของ<br>นักเซีเงินฝาก | รหัสกิจกรรมหลัก                      | สานวนเงินข<br>เนิก |
|                                                                 | 1                  | 1                                | 5104010107                              | 0700600273                        | 5711220              | 0700691718000000                              |                      |                              | 07006100010993                       | 72,403.6           |
|                                                                 |                    |                                  |                                         |                                   |                      |                                               |                      |                              | <b>จำนวนเงินขอเน็ก</b>               | 72,403.0           |
|                                                                 |                    |                                  |                                         |                                   |                      |                                               |                      |                              | จาบวนเงินก่าปรับ<br>จำนวนเงินก่าปรับ | 0.0                |
|                                                                 |                    |                                  |                                         |                                   |                      |                                               |                      |                              | daman Summing                        | 71 727             |
|                                                                 | _                  |                                  |                                         |                                   |                      |                                               |                      |                              | 410/00/02/03/0                       | (1,121)            |

ภาพที่ 28

กคปุ่ม "แสคงเอกสาร" เพื่อให้ระบบแสคงคู่บัญชีที่เกิดขึ้นจากการบันทึกรายการขอเบิกเงิน ตามภาพที่ 29

| เลขที่เอก   | สารบัญชี                      | 3100021232 2    | 014                   |              |            |                  |                 |                   |             |
|-------------|-------------------------------|-----------------|-----------------------|--------------|------------|------------------|-----------------|-------------------|-------------|
| ข้          | ้อมูลทั่วไป                   |                 | รายการบัญชี           |              |            |                  |                 |                   |             |
| รหัสหน่ว    | ยงาน                          | 0706            |                       |              | วันที่เอก  | สาร              | 15 สิงหาคม 25   | 57                |             |
|             |                               | กรมปศุสัตว์     |                       |              |            |                  |                 |                   |             |
| รหัสหน่ว    | ยเบิกจ่าย                     | 0700600005      |                       |              | วันที่ผ่าเ | แรายการ          | 15 สิงหาคม 25   | 57                |             |
|             |                               | กองคลัง         |                       |              |            |                  |                 |                   |             |
| รหัสพื้นที่ | 1                             | 1000            |                       |              | งวด        |                  | 11              |                   |             |
|             |                               | ส่วนกลาง        |                       |              |            |                  |                 |                   |             |
| ประเภทเ     | อกสาร                         | KA - ขอเบิก(1.ศ | 1)                    |              | การอ้าง    | อิง              | 1 เม.ย. 2557    |                   |             |
|             |                               |                 |                       |              |            |                  |                 |                   |             |
| เลขที่ใบส่  | สิ่งซื้อระบบ GFMIS            | 7005183081      |                       |              |            |                  |                 |                   |             |
|             |                               |                 |                       |              |            |                  |                 |                   |             |
|             |                               |                 |                       |              |            |                  |                 |                   |             |
| เลือก สา    | ดับ ชื่อบัญชี                 | รหัสบัญชีแยกเ   | ประเภท รหัสศูนย์ด้นทุ | น รหัสแหล่ง  | งของเงิน   | รหัสงบประมาณ     | รหัสกิจกรรมหลัก | i รหัสกิจกรรมย่อย | เ จำนวนเงิน |
|             | 1 บริษัท วรจักร์ยนต์ จำกัด    | 1000000486      | 0700600273            | 5711220      |            | 0700691718000000 | P1000           |                   | -72,403.69  |
|             | 2 รับสินค้า / ใบสำคัญ (GR/IR) | 2101010103      | 0700600273            | 5711220      |            | 0700691718000000 | 07006100010993  | 1000I0993700      | 72,403.69   |
| กอธิบาย:    | 📃 คลิกเพื่อแสดงรายการบัญชี    |                 |                       |              |            |                  |                 |                   |             |
|             |                               |                 |                       |              |            |                  |                 |                   |             |
|             |                               |                 | Ŵ                     | มพ์เอกสารบัญ | เชิ        |                  |                 |                   |             |
|             |                               |                 |                       |              |            |                  |                 |                   |             |

้เลือก "พิมพ์เอกสารบัญชี" เพื่อแสดงเอกสารการบันทึกบัญชี โดยแสดงการบันทึกบัญชี ดังนี้

เดบิต รับสินค้า/ใบสำคัญ (2101010103) เครดิต เจ้าหนี้การค้า (2101010199)

ตามภาพที่ 30

|                                                                        |                                                                   |                                                                          |                                       |                                                            |                                  | เอกสารบัญชี                                    |             |                                                     |                                                                               | หน้าที่ 1 จา                                                             | กทั้งหมด 1 |
|------------------------------------------------------------------------|-------------------------------------------------------------------|--------------------------------------------------------------------------|---------------------------------------|------------------------------------------------------------|----------------------------------|------------------------------------------------|-------------|-----------------------------------------------------|-------------------------------------------------------------------------------|--------------------------------------------------------------------------|------------|
| เลขที่เอกสาร<br>ประเภทเอกสาร<br>ฟุวนราชการ<br>ฟื้นที่<br>หน่วยเปิกล่าย | : 2014 - 3<br>: KB - 40<br>: 0706 - 61<br>: 1000 - 8<br>: 0000007 | 100020752<br>เปิก(1.ก) กันเงิน<br>รมปศุสัตว์<br>วนกลาง<br>00600005 - กอง | คลัง                                  |                                                            |                                  |                                                |             |                                                     | เลขที่ระหว่างหน่วย<br>วันที่เอกสาร<br>วันที่ผ่านรายการ<br>สถานะ<br>การอ้างอิง | N1N :<br>27.08.2014<br>27.08.2014<br>เมื่อกล่ารค่าพรายการ<br>NO.32792333 |            |
| บรรทัด<br>รายการที่                                                    | เคบิต/<br>เครคิต                                                  | รทัศบัญชี                                                                | ชื่อบัญชี                             | การกำหนด                                                   | หน่วยค้นทุน                      | แหล่งเงินทุน                                   |             | คลัง <mark>เงินฝาก</mark><br>คลัง <u>ร.</u> หาณิชย์ | เจ้าของ<br>เงินฟาก                                                            | เอ้าของ<br>บัญชีย่อย                                                     | บัญชีอ่ออ  |
|                                                                        |                                                                   |                                                                          |                                       | จำนวนเงิน                                                  |                                  | รทัสงบประมาณ                                   |             | ข้อความในรายการ                                     |                                                                               |                                                                          |            |
|                                                                        |                                                                   |                                                                          | _                                     | กิจกรรมหลัก                                                |                                  |                                                | กิจกรรมช่อย |                                                     |                                                                               | รทัสหน่ะ                                                                 | เขยู่ค้า   |
| 1                                                                      | เครลิต                                                            | 1000005008                                                               | บริษัท พัฒน์กล จำกัด (<br>มหาชน)      | 11,998,485.66<br>191000 สวนกลาง                            | 0700600284<br>9090973708         | 5510500 งบรายจ่ายอื่น/<br>เงินสำรองจ่ายเพื่อกร | งบกลาง      |                                                     |                                                                               |                                                                          |            |
| 2                                                                      | เคบิด                                                             | 2101010103                                                               | รับสินลัก/ ใบสำคัญ (GR. III)<br>50005 | "Too+942T+000001<br>11,992,455.66<br>100000000 tLnent #114 | 0700600284<br>9090973708<br>1819 | 5510500 จะชายด้ายอื่น<br>เงินด้ารองร่ายเพื่อกร | 12/1/10/10  |                                                     |                                                                               |                                                                          |            |
| ทมาย                                                                   | M10                                                               |                                                                          |                                       |                                                            |                                  |                                                |             |                                                     |                                                                               |                                                                          |            |
| ผู้บันร                                                                | กึก                                                               |                                                                          |                                       |                                                            |                                  |                                                | ผู้อนุมัติ  |                                                     |                                                                               |                                                                          | _          |
|                                                                        | (                                                                 |                                                                          |                                       | )                                                          |                                  |                                                |             | (                                                   |                                                                               | 1                                                                        |            |

ภาพที่ 30

จากภาพที่ 28 หากเลือก "Sap Log" ระบบจะแสดงเอกสารการบัญชีในรูปแบบของรายงาน Sap Log ตามภาพที่ 31

| δajit       : 0706/000530         suulikă       : 0.01 - salistania distributificănde         SAP R2 log No.       : 2014 - 10000010055773         Stafită       : 10.01 - salistania         Santante       : 5.08.2014 - 13.46360         Santante       : 2014 - 10000010055773         Santante       : 2014 - 10000010252         santante       : 0006 - naulidăti         instrume       : 0006 - naulidăti         instrume       : 0006 - naulidăti         instrume       : 0006 - naulidăti         instrume       : 0006 - naulidăti         instrume       : 00000000000000000000 - naunida         instrume       : 00000000000000000 - naunida         instrume       : 00000000000000000 - naunidati         instrume       : 0000000000000000 - naunidati         instrume       : 00000000000000000 - naunidati         instrume       : 0000000000000000000000 - naunidati         instrume       : 000000000000000000000000000000000000                                                                                                    | SAP R/3 เอศ                                                | กสารศ    | าารบัญชื           |                                                                                                  |             |             |                 |           |         |                  |                |                               |               |                             |                                   |                                                                                                    |
|----------------------------------------------------------------------------------------------------|------------------------------------------------------------|----------|--------------------|--------------------------------------------------------------------------------------------------|-------------|-------------|-----------------|-----------|---------|------------------|----------------|-------------------------------|---------------|-----------------------------|-----------------------------------|----------------------------------------------------------------------------------------------------|
| uzuleš i suli - suleduluususun kisisin fusiden<br>SAP R3 lag Na i 2014 - 10000010965573<br>SAP R3 lag Na i 2014 - 10000010965573<br>Sanamara i 10.000070660005 - naurida<br>musuleru i 10.000070660005 - naurida<br>musuleru i 10.0000706600055 - naurida<br>musuleru i 10.0000706600055 - naurida<br>musuleru i | ปือผู้ใช้                                                  | : 07006  | 0000510            |                                                                                                  |             |             |                 |           |         |                  |                |                               |               |                             |                                   |                                                                                                    |
| SAP R3 log %: 2014-100000000056573         bridbufferumer: 2015.0014-134950         Print         samfanerre: 2014-10000000005-nauedadi         sinteriore: 2014-10000000005-nauedadi         sinteriore: 2014-10000000005-nauedadi         sinteriore: 2014-10000000005-nauedadi         sinteriore: 2014-10000000005-nauedadi         sinteriore: 200000000005-nauedadi         sinteriore: 2000000000005-nauedadi         sinteriore: 200000000005-nauedadi         sinteriore: 200000000005-nauedadi         sinteriore: 200000000005-nauedadi         sinteriore: 200000000005-nauedadi         sinteriore: 2000000000000005-nauedadi         sinteriore: 2000000000000000000000000-nauedadi         sinteriore: 20000000000000000-nauedadi         sinteriore: 200000000000000000000-nauedadi         sinteriore: 20000000000000000-nauedadi         sinteriore: 200000000000000000-nauedadi         sinteriore: 200000000000000000000-nauedadi         sinteriore: 2000000000000000000000000000000000000                                                                                                    | แบบฟอร์ม                                                   | : 1001   | ขอเม็คเงินงบประมาถ | เท็ต้องอ้างใบสั่งชื่อฯ                                                                           |             |             |                 |           |         |                  |                |                               |               |                             |                                   |                                                                                                    |
| tedibulierume : : 15.8.2014 - 1349:50                                                                                                    | SAP R/3 Log No.                                            | : 2014 - | 10000010369573     |                                                                                                  |             |             |                 |           |         |                  |                |                               |               |                             |                                   |                                                                                                    |
| List         List         List <thlist< th="">         List         List         <th< td=""><td>วันที่บันทึกรายการ</td><td>: 15.08.</td><td>2014 - 13:49:50</td><td></td><td></td><td></td><td></td><td></td><td></td><td></td><td></td><td></td><td></td><td></td><td></td><td></td></th<></thlist<>                                                                                                    | วันที่บันทึกรายการ                                         | : 15.08. | 2014 - 13:49:50    |                                                                                                  |             |             |                 |           |         |                  |                |                               |               |                             |                                   |                                                                                                    |
| Las         Las           Las         Las         Las           Las         Las         Las           Las         Las         Las           Las         1005 - sourded         Las           Lussians         1006 - sourded         Las           Humbleru         10000060005 - sourde         Las           Lussians         1 Las         Statutions           H         Las         Las           Lussians         1 Las         Statutions           H         Las         Statutions           H         Las         Statutions           H         Las         Statutions           H         Las         Statutions           Las         Statutions         Statutions           Las         Statutions         Statutions           H         Index         Statutions           Lussians         Statutions         Statutions           Lussians         Statutions         Statutions           Lussians         Statutions         Statutions           Lussians         Statutions         Statutions           Lussians         Statutions         Statutions           Statutions                                                                                                    | Drint                                                      |          |                    |                                                                                                  |             |             |                 |           |         |                  |                |                               |               |                             |                                   |                                                                                                    |
| isoficanes : 2014 - 310021223<br>สามาร์การ : 0176 - ครมรุสังว์<br>สามาร์การ : 0176 - ครมรุสังว์<br>สามาร์การ : 00000-1000005 - ครมรุสังว์<br>สามาร์การ : 1000000005 - กรมรสัง<br>สามาร์การ : 100000-1000005 - กรมรสัง<br>เราสามาร์การ : 100000-100005005 - กรมรสัง<br>เราสามรูการ : 100000-100005005 - กรมรสัง<br>เราสามาร์การ : 100000-10000505 - กรมรสัง<br>เราสามาร์การ : 100000-10000505 - กรมรสัง<br>เราสามาร์การ : 100000-10000505 - กรมรสัง<br>เราสามาร์การ : 100000-10000505 - กรมรสัง<br>เราสามาร์การ : 100000-1000 - กรรมรสัง<br>เราสามาร์การ : 100000-1000055<br>- กรรมรรรมระ<br>: 100000-1000055 - กรรมรรรมระ<br>: 100000-1000055 - กรรมรรมรรรมระ<br>: 100000-1000055<br>- กรรมรรมรรมรรรมรรรมรรรมรรรมรรรมรรรมรรรมร                                                                                                    |                                                            |          |                    |                                                                                                  |             |             |                 |           |         |                  |                |                               |               |                             |                                   |                                                                                                    |
| Listing         Istaling         Statulus         Statulus                                                                                                    | เลขที่เอกสาร<br>ส่วนราชการ<br>หน่วยเปิกจ่าย<br>สถานะเอกสาร |          |                    | : 2014 - 3100021232<br>: 0706 - ครมปคุสัตว์<br>: 000000700600005 - กองคลัง<br>: เอกสารผ่านรายการ |             |             |                 |           |         |                  |                |                               |               |                             | เลขที่ไปด่<br>วันที่เ<br>วันที่น่ | ากับสิ้นด้า: 2014 - 9001007615<br>ดารอ้างอิง: 1 เม.อ. 2557<br>ท่านรายการ: 15.08.2014<br>าเป้าป้อมูล: 15.08.2014 |
| ที่ เหลมัด รักสบบูน ขอบบูน เปิด รามกาษ ภาษ กายปีบาทเป็นเป็นของ เมตรสมอบ คลัง หาเสี่ยงไฟเบ ของ บนุของย<br>รกิสเบประเภณ เปประมาณ หาเประมาณที่ การสาย กระการและ ลิจครรมเอย ลิจครรมเสด (ประมาณ ประมาณต่า (Trad<br>1 เประมาณ เประมาณ รักษีรายว่า การสาย กระการและ ลิจครรมเอย ลิจครรมเสด<br>1 เประมาณ 10000046 เปริษัท รร้ะจับหน้าที่ 72,403,69 67667.00 676.67 0.00 71,727.02<br>0700591715000000 รณกรรมประว่า 07106000273 5711220 P1000 สามหลาง 78180.00<br>2 เคนิด 2101010103 ในสินที่ / โประกาณ 72,403,69 0.00 0.00 0.00 72,403,69                                                                                                    | บรรพัดรายการ                                               | เคมิต/   |                    |                                                                                                  | จำนวนเงินขอ |             |                 |           |         |                  |                | เงินฝาก                       |               |                             | เจ้าของบัญชิ                      |                                                                                                    |
| รที่สะบบโรนกณ ขนประมาณ ทบบรรโมญา <sup>พระเวลราน</sup> คระรักรมอง ลิกเรรมเสด (นลศสรร้องเป็นมา ทะเวลลีล รู้สังการมาก<br>1 เกรร์ด 100000465 เปริษัท รรรรฐรรรฐรรรฐรรรฐรรรฐรรรฐรรรฐรรรฐรรรฐร                                                                                                    | ที                                                         | เครดิต   | ราไสปัญชี          | ขอปญช                                                                                            | เบิด        | ฐานภาษั     | ภาร             |           | คาปรับ  | ( จำนวนเงินขอรับ |                | คลัง                          | ธ.<br>หาณิชย์ | เจ้าของเงินผ่าค             | ciaci                             | ប្រុប្បធនប                                                                                                    |
| 1 เทรลัด 100000486 บริษัทารรังรับสู่รักดี 772.403.69 67667.00 676.67 0.00 71.727.02<br>070069171800000 รามารรณประจำ 0706600273 5711220 P1000 สรับเทลาง 78180.00<br>2 เตณิต 2101010103 ใบสินด้า / โบสินดีน 72.403.69 0.00 0.00 0.00 72.403.69                                                                                                    |                                                            |          | ราโส่งบประมาณ      | งบประมาณ                                                                                         |             | หน่วยต้นทุน | หมวดราย<br>จ่าย | การกำหนด  |         | กิจกรรมย่อย      | ดิจกรรมหลัด    |                               |               | เอกสารสำรองเงินงบ<br>ประมาณ | หมวดทัสดุ                         | ราโสหน่วยงานคู่ค่ำ (Trading<br>Partner)                                                                         |
| 07069171800000 รามการถานประจำ 0706900273 5711220 P1000 สามพรการ 78180100<br>2 เคม็ค 2101010103 ก็เปลิ่งกำ / ในสำคัญ 72,403,69 0.00 0.00 0.00 72,403,69<br>(GR/IR)                                                                                                    | 1                                                          | เครดิต   | 100000486          | บริษัท วรจักร์ขนต์ จำกัด                                                                         | 72,403.69   | 67667.00    | 676.67          |           | 0.00    | 71,727.02        |                |                               |               |                             |                                   |                                                                                                    |
| 2 เคนิด 2101010103 ในสีพที่ / โนส์พัฒ 72,403.69 0.00 0.00 0.00 72,403.69<br>(GR/IR)                                                                                                    |                                                            |          | 07006917180000     | 00 รายการงบประจำ                                                                                 |             | 0700600273  | 5711220         |           |         |                  | P1000          | ส่วนคลาง                      |               |                             | 78180100                          |                                                                                                    |
| to an a second second second second second second second second second second second second second second second                                                                                                    | 2                                                          | เดบิต    | 2101010103         | รับสินค่ำ / ใบส่าคัญ<br>(GR/IR)                                                                  | 72,403.69   | 0.00        | 0.00            | )         | 0.00    | 72,403,69        |                |                               |               |                             |                                   |                                                                                                    |
| 07006591716000000 framminuulisiin 0700600273 5711220 700518308100001 10000993700 0700610000993 7461/115400464104464110 78180100                                                                                                    |                                                            |          | 07006917180000     | 00 รายการงบประจำ                                                                                 |             | 0700600273  | 5711220         | 700518308 | 8100001 | 100010993700     | 07006100010993 | โครงการรองรับผลกระทบ<br>รากกา |               |                             | 78180100                          |                                                                                                    |
|                                                                                                    |                                                            |          |                    |                                                                                                  |             |             |                 |           |         |                  |                |                               |               |                             |                                   |                                                                                                    |

ภาพที่ 31

เมื่อได้บันทึกรายการขอเบิกเงินและตรวจสอบความถูกต้องจากเอกสารการบันทึกบัญชีเรียบร้อยแล้ว และต้องการกลับหน้าจอระบบงานอื่นๆ ของ Web Online เลือก "กลับหน้าหลัก" ตามภาพที่ 32

| น้อผู้ไป้: ผ                                                  | านมาม่ง : - สิงกัด                                      | : กองคลัง กรมปศุลัตว์ กระหรวงเกษตรและ | สาเกรณ์                   |  |
|---------------------------------------------------------------|---------------------------------------------------------|---------------------------------------|---------------------------|--|
| มส์ละ 13:33:50 <b>ขอเบิกเงินงบปร</b> ะ<br>มะ ไร้ตอดใช้ไ<br>เห | ะมาณที่ต้องอ้างใบสิ่งชื่อ<br><sub>องอ้างในสังช็อา</sub> | ฯ (ขบ. 01)                            |                           |  |
| นเมือง่าย                                                     | 0706                                                    | วันที่เอกสาร                          | 15 สิรษาคม 2557           |  |
| ເຕັກູເປັນການປະເພາະມ                                           | ครมปตุสัตร์                                             |                                       |                           |  |
| รนัสพื้นที                                                    | 1000 - ส่วนกลาง 🤟                                       | วันที่ผ่านรายการ                      | 15 สิงหาคม 2557           |  |
| ເພື່ອງ                                                        | 0200600005                                              | 02002464                              | 1.01 0.2557               |  |
| เม็กเงินแอกะน<br>สำระในสังวิตา                                | 070000000                                               | 1110 1000                             | A 10-07 8,000             |  |
| ออนคัมรายได้แห่น เอชท์ใบสิ่งชื่อสิ่งจ้างระบบ GFP              | <b>US</b> 7005183081                                    |                                       |                           |  |
| เป็กเงินระประมาณ<br>สังชีลา การส่งมอม เอษที่ใบขอเบ็ก          | 3100021232 2014 WARALDOATS                              | เลขทีเอกสารกลับรายการ                 |                           |  |
| เบ็กเห็นโครงการ<br>ด้วงสิ่งในสังชัดา เคชที่ในกำกันสินค้า      | 9001007615 2014                                         | เลขที่เอกสารกลับรายการ                |                           |  |
| เลโป โกสันหน้าหลัก                                            | 070060000510                                            | ประเภทเอกสาร                          | KA - ของนึก(1. <i>n</i> ) |  |
| 1 ช่อนูลหัวไป                                                 | สายการขอะนัก                                            |                                       |                           |  |
| ประเภทรายการขอเมิก / กา                                       | รชาระเงิน                                               |                                       |                           |  |
| ประเภทรายการขอเม็ก                                            | ของมีกร้านในสมาณ                                        | 191                                   |                           |  |
| วิธีการชำระเงิน                                               | สายคระเข้ามัญชีเงินค่ากอนาคารของผู้                     | ขาย/คู่สัญญา                          |                           |  |
| น้ำหลัก ข่อมูลผู้รับเงิน                                      |                                                         |                                       |                           |  |
| เลขประจำตัวบัตรประชาชน/<br>เลขประจำตัวยันสียภาษี              | 0105500000526                                           | เลขที่บัญชีเงินฝากธนาคาร              | 0436007975                |  |
| ชื่อผู้ชาย                                                    | บงิษัท วรวักร่ะนม์ สำกัด                                |                                       |                           |  |
| ศาอธิบายเอกสาร                                                |                                                         |                                       |                           |  |
| สาของแข                                                       | ביויליאבר בינו                                          |                                       | ~                         |  |
| 1012/2019/04                                                  |                                                         |                                       |                           |  |
|                                                               |                                                         |                                       | ~                         |  |

ภาพที่ 32
## กรณีที่ 2 เงินกันไว้เบิกเหลื่อมปี ประเภทเอกสาร KB

เงินกันไว้เบิกเหลื่อมปี คือ เงินงบประมาณรายจ่ายประจำปีของปีที่ผ่านมา เมื่อส่วนราชการ ไม่สามารถเบิกเงินงบประมาณประจำปีได้ทันภายในปีงบประมาณนั้น จะต้องคำเนินการขอกันเงินไว้ จ่ายเหลื่อมปี ซึ่งจะต้องได้รับอนุมัติให้กันเงินไว้เบิกจ่ายเหลื่อมปีสำหรับผลผลิต/โครงการนั้นๆ และ ได้บันทึกรายการใบสั่งซื้อสั่งจ้างในระบบ GFMIS เรียบร้อยแล้ว โดยอธิบายขั้นตอนการบันทึก รายการขอเบิกเงินเพื่อจ่ายตรงผู้ขายผ่านใบสั่งซื้อสั่งจ้าง ตามตัวอย่างดังนี้

ตัวอย่าง ใด้รับใบแจ้งหนี้ เลขที่ No.32792333 ลงวันที่ 27 สิงหาคม 2557 จากบริษัท พัฒน์กล จำกัด เป็นค่าก่อสร้างโรงงานแปรรูปนม จำนวนเงิน 11,998,485.66 บาท ภาษีมูลค่าเพิ่ม 784,947.66 บาท จำนวนเงินสุทธิ 11,213,538.-บาท ตามใบสั่งซื้อสั่งจ้างเลขที่ 7004948740 ซึ่งเป็นเงินกันไว้เบิกเหลื่อม ปีของปีงบประมาณ 2555 บันทึกรายการขอเบิกเงินในระบบดังนี้

## 1. ขั้นตอนการเข้าสู่ระบบ

ดำเนินการเช่นเดียวกับการบันทึกรายการขอเบิกเงินงบประมาณ ประเภทเอกสาร KA คือเลือก ระบบเบิกจ่าย เพื่อบันทึกรายการขอเบิกเงิน และเลือกประเภทการขอเบิก ขบ.01 ขอเบิกเงิน งบประมาณที่ต้องอ้างใบสั่งซื้อฯ เพื่อเข้าสู่ขั้นตอนการบันทึกรายการขอเบิกเงิน

## 2. ขั้นตอนการบันทึกรายการ

ในส่วนของขั้นตอนการบันทึกรายการมีวิธีการระบุรายละเอียดส่วนหัว การค้นหาเลขที่ใบสั่งซื้อ การตรวจสอบความถูกต้องใบสั่งซื้อสั่งจ้างที่นำมาขอเบิก ทั้งประเภทรายการขอเบิก ข้อมูลผู้รับเงิน เลขที่บัญชีเงินฝากธนาคาร ยังต้องดำเนินการตรวจสอบเช่นเดียวกับขั้นตอนของการบันทึกรายการ ขอเบิกเงินงบประมาณ ประเภทเอกสาร KA จะมีส่วนที่แตกต่างซึ่งต้องตรวจสอบความถูกต้องของการ บันทึกรายการในใบสั่งซื้อสั่งจ้างที่ต้องสังเกตหากเป็นเงินกันไว้เบิกเหลื่อมปี คือ

#### 📽 การบันทึกรายการ

เมื่อได้ตรวจสอบความถูกต้องของใบสั่งซื้อสั่งจ้างว่าถูกต้องตรงกับเอกสารใบสำคัญขอเบิกเงิน โดยเลือกรายการใบสั่งซื้อสั่งจ้าง ที่นำมาขอเบิก และเลือกจัดเก็บรายการนี้ลงในตาราง ตามภาพที่ 33

|                                                                                         | รสมบบริหารการเงินการดลังก<br>GOVERNMENT FISCAL MANAGEMEN   | กดรัฐแบบอิเล็กกรอนิกส์<br>T INFORMATION SYSTEM  | $\leftarrow$                       |                                    |                    |
|-----------------------------------------------------------------------------------------|------------------------------------------------------------|-------------------------------------------------|------------------------------------|------------------------------------|--------------------|
| รนัสผู้ใช้: 070060000510                                                                | ชื่อผู้ใช้ : ตำแหน่ง :                                     | - สิงกัด : กองเ                                 | ลลัง กรมปศุสัตว์ กระทรวงเกษตรแล    | ะสาเกรณ์                           | สร้าง (ค้นหา       |
| เข้าสู่ระบบเมื่อ: 16:21:30<br><u>ออกจากระบบ   ข้อมูลษ์ใช้</u><br><u>  แก้ไขรหัสต่าน</u> | ขอเบิกเงินงบประมาถ<br>สร้างขอเบิกเงินงบประมาณที่ต้องอ้างใบ | นที่ต้องอ้างใบสั่งซื้อฯ (<br><sub>ส่งข้อา</sub> | ขบ. 01)                            |                                    |                    |
| ระบบเบิกจ่าย                                                                            | รหัสหน่วยงาน                                               | 0706                                            | วันที่เอกสาร                       | 27 สิงหาคม 2557                    |                    |
| ขบ01 » ขอเบ็กเงินงบประมาณ<br>ที่ต้องอ้างใบสั่งชื่อๆ                                     | สารสำหรั                                                   | กรมปศสัตว์                                      | รับนี้ม่องรอบออ                    | 27 8-0000 2557                     |                    |
| ນນ02 » ນອເນັກເຈີນເນນ່ຽະມາຍ.<br>ທີ່ໃນ່ອ້າງໃນສັ່ງນີ້ອາ                                    | วหลุกนก                                                    | 1000 - 8110 (8 10                               | <u>AUTIW 103 100 1</u>             | 2/ 2011/2 2007                     |                    |
| ขม03 » ขอเม็กเงินนอกงบ<br>ประมาณที่ไม่อ้างใบสั่งชื่อๆ                                   | รนัสหน่วยเบิกจ่าย                                          | 0700600005                                      | <u>การอ้างอิง</u>                  | No.32792333                        |                    |
| ขบ05 » ของอนดีนราชได้แผ่น<br>ดิน                                                        | เลขที่ใบสิ่งซื้อสิ่งจ้างระบบ GFMIS                         | nDonad<br>7004948740                            |                                    |                                    |                    |
| บบ11 » ขอเบ็กเงินเบประมาณ<br>ที่ต้องอำงใบสั่งชื่อฯ การส่งมอบ<br>ใม่แห่นอน               | ข้อมูลทั่วไป                                               | รายการขอเม็ก                                    |                                    |                                    |                    |
| เเข01 » ขอเบิกเงินโครงการ<br>ไทยเข้มแซ็งอ่างอิงในสังชื่อข                               | <mark>เถือก</mark> สำดับ <sup>รายการใบ</sup> วันที่ส่งมอ   | บ เลขที่ใบรับพัสดุ รหัส GPSC                    | รายละเอียดพัสดุ ร่                 | ำนวนที่สิ่งชื้อ หน่วย ราคาต่อหน่วย | มูดด่ารวม<br>(บาท) |
| 1                                                                                       | I 1 7 มิถุนายน 25                                          | 557 8000984073 9900003022220                    | 0 สิ่งก่อสร้างเกี่ยวกับสาธารณูปการ | 1.00 JOB 11,998,485.66             | 11,998,485.66      |
| เมนูอัดไป (กลับหน้าหลัก                                                                 |                                                            | <b>ຈັດເ</b> ດັ້ນ                                | รายการนี้ลงในดาราง                 |                                    | < ก่อนหน้า         |
|                                                                                         |                                                            | 4                                               | าลองการบันทึก                      |                                    |                    |

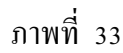

หน้าจอจะปรากฏรายละเอียดต่างๆ ที่บันทึกรายการในใบสั่งซื้อสั่งจ้าง เช่นเดียวกับการขอเบิก เงินงบประมาณ และต้องตรวจสอบรหัสบัญชีแยกประเภท ศูนย์ต้นทุน จำนวนเงิน ที่ต้องสอดคล้อง กับเอกสารใบสำคัญขอเบิก โดยมีข้อสังเกต คือ รหัสแหล่งของเงิน รหัสงบประมาณจะแสดง รายละเอียดของปีงบประมาณที่ผ่านมา ตามตัวอย่าง ดังนี้

- รหัสบัญชีแยกประเภท 1211010102 แสดงบัญชีพักงานระหว่างก่อสร้าง

- รหัสศูนย์ต้นทุน 0700600284 แสดงรหัสศูนย์ต้นทุนของหน่วยงานที่ขอเบิกเงิน

- รหัสแหล่งของเงิน 5510500 แสดงรหัสแหล่งของเงินปีที่ผ่านมา เนื่องจากใบสั่งซื้อสั่งจ้าง เลขที่ 7004948740 นำมาขอเบิกเงินในปีงบประมาณ 2557

- รหัสงบประมาณ 9090973709 และรหัสกิจกรรมหลัก 90909100000000 เป็นรหัส งบประมาณเงินงบกลางซึ่งใช้บันทึกรายการขอเบิกเงินปีงบประมาณ พ.ศ.2555 ตามภาพที่ 34

| ขอเบิกเงินงบบประมาณที่ผ่องอ้างใบสิ่งชื่อฯ (ขบ. 01)<br>สร้างขอเป็กเงินงบประมาณที่ผ่องอ้างใบสิ่งชื่อฯ           รและหน่วยงาน         0706         วับเรียกสรร         27 สิงหาคม 2557           รและหันที่         1000 - สรมกลาร         27 สิงหาคม 2557                                                                                                    | ของมิโกเงินงบบประมาณที่ต้องอ้างใบสั่งชื่อฯ (ชน. 01)<br>สำของเป็กเงินงบบระมาณที่ต้องอ้างใบสั่งชื่อ           ระเลียงของเป็กเงินงบบระมาณที่ต้องอ้างใบสั่งชื่อ           ระเลียงของเป็กเงินงบบระมาณที่ต้องอ้างใบสั่งชื่อ           ระเลียงของเป็กเงินงบบระมาณที่ต้องอ้างใบสั่งชื่อ           ระเลียงของเป็กเงินงบบระมาณที่ต้องอ้างใบสั่งชื่อ           ระเลียงของเป็กเงินงบบระมาณที่ต้องอ้างใบสั่งชื่อ           ระเลียงของเป็กเงินงบบระมาณที่ต้องอ้างใบสั่งชื่อ           ระเลียงของเป็กเงินงบบระมาก         ระเลียงการเป็บ           ระเลียงการเป็บ         ระเลาระองนัก           กระเลอก         ระเลาระองนัก           ระเลองการเป็บ         ระเลาระองนัก           ระเลองการเป็บ         ระเลาระองนัก           ระเลาระองนัก         ระเลาระองนัก           ระเลาระองนัก         ระเลาระองนัก           ระเลาระองนัก         ระเลาระองนัก           ระเลาระองนัก         ระเลาระองนัก           ระเลาระองนัก         ระเลาระองนัก           ระเลาระองนัก         ระเลาระองนัก           ระเลาระองนัก         ระเลาระองนัก           ระเลาระองนัก         ระเลาระองนัก           ระเลาระองนัก         ระเลาระองนัก           ระเลาระองนัก         ระเลาระองนัก           ระเลาระองนัก         ระเลาระองนัก           ระเลาระองนัก         ระเลาระองนัก           ระองนัก         ระอง                                                                                                    | 0000510                                                                          | 11:                                         |                                                                             |                                    | ตำแหน่ง :                                                                      |                                                                                                    | ลังกัด : ก                                                                     | ວงคลัง กรมปศุสัตว์                                                                  | ักระทรวงเกา                                               | งครและสาเกรณ์                                       |                                                                                            |                                                                                                    | สร้าง                                                                                                    |
|----------------------------------------------------------------------------------------------------|----------------------------------------------------------------------------------------------------|----------------------------------------------------------------------------------|---------------------------------------------|-----------------------------------------------------------------------------|------------------------------------|--------------------------------------------------------------------------------|----------------------------------------------------------------------------------------------------|--------------------------------------------------------------------------------|-------------------------------------------------------------------------------------|-----------------------------------------------------------|-----------------------------------------------------|--------------------------------------------------------------------------------------------|----------------------------------------------------------------------------------------------------|----------------------------------------------------------------------------------------------------|
| <ul> <li>รา้สหน่วยงาน</li> <li>การปลุสัตร์</li> <li>เกิมที่สามระบบการ</li> <li>เกิมที่สามระบบการ</li></ul>                                                                                                    | <ul> <li>จะโสรมน่วยงาน</li> <li>0706</li> <li>รับขั้นอกสาร</li> <li>27 สิภาพย 2557</li> <li>กรมปสุสิย์</li> <li>ราโลทันท์</li> <li>1000 - สามกรรง</li> <li>ราโลทันท์</li> <li>1000 - สามกรรง</li> <li>กระสอง</li> <li>ราโลทันท์</li> <li>1000 - สามกรรง</li> <li>กระสอง</li> <li>ราโลทันท์</li> <li>1000 - สามกรรง</li> <li>กระสอง</li> <li>ราโลทันท์</li> <li>1000 - สามกรรง</li> <li>กระสอง</li> <li>ราโลทันท์</li> <li>1000 - สามกรรง</li> <li>กระสอง</li> <li>ราโลทันท์</li> <li>1000 - สามกรรง</li> <li>กระสอง</li> <li>ราโลทันท์</li> <li>1000 - สามกรรง</li> <li>กระสอง</li> <li>ราโลทันท์</li> <li>1000 - สามกรรง</li> <li>กระสอง</li> <li>รายการรง</li> <li>กระสอง</li> <li>รายการรง</li> <li>รายการรง</li> <li>รายการรง</li> <li>กระสอง</li> <li>รายการรง</li> <li>รายการรง</li> <li>กระสอง</li> <li>รายการรง</li> <li>รายการรง</li> <li>กระสอง</li> <li>รายการรง</li> <li>กระสอง</li> <li>รายการรง</li> <li>กระสอง</li> <li>รายการรง</li> <li>กระสอง</li> <li>รายการรง</li> <li>กระสอง</li> <li>รายการรง</li> <li>กระสอง</li> <li>รายการรง</li> <li>กระสอง</li> <li>รายการรง</li> <li>กระสอง</li> <li>รายการรง</li> <li>กระสอง</li> <li>รายการรง</li> <li>กระสอง</li> <li>รายการรง</li> <li>กระสอง</li> <li>รายการรง</li> <li>กระสอง</li> <li>รายการรง</li> <li>กระสอง</li> <li>รายการรง</li> <li>กระสอง</li> <li>รายการรง</li> <li>รายการรง</li> <li>รายการรง</li> <li>สอง</li> <li>รายการรง</li> <li>กระสอง</li> <li>รายการรง</li> <li>รายการรง</li> <li>กระสอง</li> <li>รายการรง</li> <li>รายการง</li> <li>รายการง</li> <li>รายการง</li> <li>รายการง</li> <li>รายการง</li> <li>รายการง</li> <li>รายการง</li> <li>รายการง</li> <li>รายการง</li> <li>รายการง</li> <li>รายการง</li> <li>รายการง</li> <li>รายการง</li> <li>รายก</li></ul>                                                                                                    | 6:21:30 <b>21 2</b><br>โอมูล <u>ด์ใช้</u> สร้าง                                  | <mark>อเบ</mark> ิ<br>เงขอเบิย              | <b>กเงิน</b><br>หงินงบป                                                     | <b>งบา</b><br>ระมาณ                | <b>ไระมาณ</b><br>ที่ต้องอ้างใบสัง                                              | ที่ต้องอ้างใ<br><sup>ช้อา</sup>                                                                                                    | ใบสั่งชื้อฯ                                                                    | (ขบ. 01)                                                                            |                                                           |                                                     |                                                                                            |                                                                                                    |                                                                                                    |
| <ul> <li>การมาสุสัตร์</li> <li>ระกัสพันที่ 2000 - สามาตาร 27 สิงขาคม 2557 100</li> <li>ระกัสพันที่ 2000 - สามาตาร 27 สิงขาคม 2557 100</li> <li>ระกัสหันที่ 2000 - สามาตาร 27 สิงขาคม 2557 100</li> <li>ระกัสหันที่ 2000 - สามาตาร 27 สิงขาคม 2557 100</li> <li>ระกัสหันที่ 2000 - สามาตาร 27 สิงขาคม 2557 100</li> <li>ระกัสหันที่ 2000 - สามาตาร 20000000</li> <li>ระกัสหันที่ 2000 - สามาตาร 20000000</li> <li>ระกัสหันที่ 2000 - สามาตาร 2000000000000000000000000000000000000</li></ul>                                                                                                    | <ul> <li>กระบุสุลีอร์</li> <li>รนิสทันที่ 1000 - สามกลาร ≤</li> <li>รนิสทันที่ 1000 - สามกลาร ≤</li> <li>รนิสทันที่ 1000 - สามกลาร ≤</li> <li>รนิสทันที่ 1000 - สามกลาร ≤</li> <li>รนิสทันที่ 1000 - สามกลาร ≤</li> <li>รนิสทันที่ 1000 - สามกลาร ≤</li> <li>กอะคลิร์</li> <li>เลชาโปล้งชื่อสังจ้างระบบ GFMIS 7004948740</li> <li>รองการอะบิก</li> <li>รองการอะบิก</li> <li>รองการอ</li></ul>                                                                                                    | รนัสร                                                                            | สหน่วยง                                     | าน                                                                          |                                    | 0                                                                              | 706                                                                                                    |                                                                                |                                                                                     | <u>วันที่เอก</u> เ                                        | ans [2                                              | 27 สิงหาคม 255                                                                             | 57                                                                                                    |                                                                                                    |
| รงโลร์งเพิ่ง<br>รงโลรงเม่วยเม็กจ่าย 0700600005 <u>การสิ่งสือ</u> №6.32792333<br>กอะคลัง<br>เลขาร์โปเส้งชื่อสิ่งจ้างระบบ GFMIS 7004948740<br>ชื่อสู่ชื่อ<br>1 1 7 มิญาตรโป รับเที่ส่งของ เลขาร์โปรับทัลด รงโล GPSC รายละเอียดพัสดุ จำนวนที่สั่งชื่อ หน่วย ราคาต่อหน่วย (บาท)<br>(บาท)<br>(บาท) | รพิสพันท์ 1000 - สวนกลาง 1000 - สวนกลาง 10000 - สวนกลาง 1000 - สวนกลาง 100000000 - สวนกลาง 1000 - สวนกลาง 10000 สวนกลาง 10000 สวนกลาง 1000                                                                                                    |                                                                                  |                                             |                                                                             |                                    | (                                                                              | รมปศุสัตว์                                                                                                    |                                                                                |                                                                                     |                                                           |                                                     |                                                                                            |                                                                                                    |                                                                                                    |
| รพัสหน่วยเมิกจ่าย 0700600005 การข้างอื่อ №.32792333<br>กองคลัง<br>เอชค์ไป กองคลัง<br>เอชค์ไป รายการขอเน็ก<br>รับอาร์โป รายการขอเน็ก<br>รับอาร์โป รายการขอเน็ก<br>เลือก สำคับ รายการขอเน็ก<br>1 7 มิญนายน 2557 8000984073 99000030222200 ลิงก่อสร้างเกี่ยวกับสาธารณูปการ 1.00 J08 11,998,485.66 11,998,485.66 10,998,990,993,990,993,990,990                                                                                                    | ราโลหน่วยเป็กร่าย<br>กรรดอีง<br>เลขาร์โปล้งชื่อสิ่งร้างระบบ GFMIS 7004948740<br>ร้อยมูลก์วิโป รายการขอเปิก<br>ร้อยมูลก์วิโป รายการขอเปิก<br>ร้อยมูลก์วิโป รายการขอเปิก<br>ร้อยมูลก์วิโป รายการขอเปิก<br>ร้อยมูลก์วิโป รายการขอเปิก<br>มีสุดมาย 2557 8000994073 99000030222200 สิ่งก่อสร้างเกี่ยวกับสายารณูปการ 1.00 JOB 11,998,485.66 11,998,485<br>รัตยกับรายการวัน วันถุนายน 2557 8000994073 99000030222200 สิ่งก่อสร้างเกี่ยวกับสายารณูปการ 1.00 JOB 11,998,485.66 11,998,485<br>รัตยกับรายการวัน วันถุนายน 2557 8000994073 99000030222200 สิ่งก่อสร้างเกี่ยวกับสายารณูปการ 1.00 JOB 11,998,485.66 11,998,485<br>รัตยกับรายการวัน ระเทศ<br>เอือก สำลับ รายการวัน ระเทศ<br>เรือก รัตยกับรายการวัน ระเทศ<br>เรือก สำลับ รายการวัน ระเทศ<br>เรือก รัตยกับรายการวัน ระเทศ<br>เป็น 1 1 1211010102 0700600284 ระเทศ<br>รัตยกับรายการวัน รายสายความ 11,998,48<br>รัตยกับรายการวัน 11,998,48<br>รัตยกับรายการวัน 11,998,48<br>รัตยกับรายการวัน 11,998,48<br>รัตยกับรายการวัน 11,998,48<br>รัตยกับรายการวัน 11,998,48<br>รัตยกับรายการวัน 11,998,48                                                                                                    | รนัสป                                                                            | สพื้นที่                                    |                                                                             |                                    |                                                                                | 1000 - ส่วนกลาง                                                                                                    | Y                                                                              |                                                                                     | <u>วันที่ผ่าน</u>                                         | รายการ 2                                            | 27 สิงหาคม 255                                                                             | 57                                                                                                    |                                                                                                    |
| เกษาสนับเรียง         เกษาสนับ         เกษาสนับ         เกษาสนับ           เกษาสนับ         กษาสมับ         กษาสมับ         กษาสมับ           เกษาสนับ         เกษาสนับ         เกษาสนับ         เกษาสนับ         เกษาสนับ           เลษาที่ในสิ่งชื่อสิ่งร้างระบบ         GFH15         7004948740         รายการขอะเบ็ก         เสียกสำคับ         รายการขอะเบ็ก           เลือกสำคับ         รายการขอะเบ็ก         เลือกสำคับ         รายการขอะเบ็ก         เสียกสำคับ         รายการขอะเบ็ก           เอียกสำคับ         รายการขอะเบ็ก         รายการขอะเบ็ก         เลือกสำคับ         รายการขอะเบ็ก         (บาท)           I         1         7 ยิกเรายน         รรรรรรรรรรรรรรรรรรรรรรรรรรรรรรรรรรรร                                                                                                    | กอะคลัง     กอะคลัง     กอะคลอลอลอลอลอลอลอลอลอลอลอลอลอลอลอลอลอลอล                                                                                                    | 51.01                                                                            | miner                                       | มือส่วย                                                                     |                                    | 0                                                                              | 700600005                                                                                                    |                                                                                |                                                                                     | การก้างใ                                                  | a In                                                | 10 32792333                                                                                |                                                                                                    |                                                                                                    |
| นอทโบสังชื่อสังจำงงะบบ GFMIS 7004948740<br>ชื่อมูลทั่วไป รายการอะเอ็ก<br>เลือก สำคับ รายการโป วันที่ส่งมอบ เลขที่ใบรับทัสด รนัส GPSC รายละเอ็ยดทัสดุ จำนวนที่สั่งชื่อ หน่วย ราคาด่อหน่วย (บาท)<br>⊂ 1 1 7 มิถุนายน 2557 8000984073 99000030222200 ลึงก่อสร้างเกี่ยวกับสาธารณูปการ 1.00 JOB 11,998,485.66 11,998,485.66 10,990,990,990,990,990,990,990,990,990,9                                                                                                    | นอท์ในสิ่งขึ้อสิ่งจ้างระบบ GFMIS 2009948740<br>ช่อยูลทั่วไป รายการขอเบ็ก<br>เลือก สำคับ รายการใบ วินท์ส่งขอบ เลขท์ใบรับทัสด รนิส GPSC รายละเอียดพัสด ราบวนที่สิ่งข้อ หน่วย ราคาต่อหน่วย บุตุดทรา<br>(บาท)<br>v 1 1 7 มิถุบายน 2557 8000984073 99000030222200 ลิงก่อสร้างเกี่ยวกับสาธารณูปการ 1.00 JOB 11,998,485.66 11,998,48<br>Carteria 1 7 มิถุบายน 2557 8000984073 99000030222200 ลิงก่อสร้างเกี่ยวกับสาธารณูปการ 1.00 JOB 11,998,485.66 11,998,485.66 1                                                                                                    | 31141                                                                            | and /De                                     | unain                                                                       |                                    |                                                                                | របប់ប្របប                                                                                                    |                                                                                |                                                                                     | 1111010                                                   | <u>10</u>                                           | 10.02/02000                                                                                |                                                                                                    |                                                                                                    |
| <ul> <li>รัณการขอเบ็ก</li> <li>รัณการขอเบ็ก</li> <li>เอ็อก สำคัน รับยการใบ<br/>สิ่งชื่อ</li> <li>วันที่ส่งมอบ เลขที่ในรับพัสดุ รหัส GPSC</li> <li>รายละเอียดพัสดุ รำนวนที่สิ่งชื่อ หน่วย ราคาต่อหน่วย (บาท)</li> <li>1 1 7 มิณายน 2557 8000984073</li> <li>99000030222200 ลิ่งก่อสร้างเกี่ยวกับสาธารณุปการ</li> <li>1.00 JOB 11,998,485.66 11,998,485.</li> <li>รันส์นัญชื่อ</li> <li>วันกัสบัญชื่อ</li> <li>รันส์นัญชื่อ</li> <li>รันส์สัญชื่อ</li> <li>รันส์สัญชื่อ</li> <li>รันส์สัญชื่อ</li> <li>รันส์สัญชื่อ</li> <li>รันส์สัญชื่อ</li> <li>รันส์สัญชั่นอาก</li> <li>รันส์สัญชั่น</li> <li>รันส์สัญชั่น</li> <li>รันส์สัญชั่น</li> <li>รันส์สัญชั่น</li> <li>รันส์สัญชั่น</li> <li>รันส์สัญชั่น</li> <li>รันส์สัญชั่น</li> <li>รันส์สัญชั่น</li> <li>รันส์สัญชั่น</li> <li>รันส์สัญชั่น</li> <li>รันส์สัญชั่น</li> <li>รันส์สัญชั่น</li> <li>รันส์สัญชั่น</li> <li>รันส์สัญชั่น</li> <li>รันส์นักรระมาณ์</li> <li>รับส์ส์รับชาตัด</li> <li>รับราย</li> </ul>                                                                                                    | ร้อยูลทั่วไป<br>เลือก สำคัญ รายารระเบิก<br>เลือก สำคัญ รายารระเบิก<br>เอ้า สำคัญ รายารระเบิก<br>เอ้า 1 1 7 มิณาสงนอน เลขที่ไปรับทัสด รถิส GPSC รายละเอ็บตทัสด รำบวนที่สิ่งชื่อ หน่วย ราคาต่อหน่วย (บาพ)<br>(บาพ)<br>1 1 7 มิณายน 2557 8000984073 99000030222200 สิ่งก่อสร้างเกี่ยวกับสาธารณุปการ 1.00 JOB 11,998,485.66 11,998,485<br>ริเศศษารรณ์อย่ายระ<br>เลือก สำคัญ รายการรโบ รถิสบัญชับ<br>เลือก สำคัญ รายการรโบ รถิสบัญชับ เริ่มสบัญชับ รถิสเร็าของ<br>ประเภท<br>เมื่อข้อ รักส์<br>1 1 1 121101012 0700600284 5510500 9090973708 90909100000000<br>11,998,485<br>รายการรับ 11,998,485<br>รายอางรับ 11,998,485<br>รายอางรับ 11,998,485<br>ราย                                                                                                    | เลขา                                                                             | เท็ใบสั่ง                                   | ชื่อสังจ้าง                                                                 | ระบบ                               | GFMIS 7                                                                        | 004948740                                                                                                    |                                                                                |                                                                                     |                                                           |                                                     |                                                                                            |                                                                                                    |                                                                                                    |
| <ul> <li>ช่อมูลทั่วไป รายการของบัก</li> <li>เมือก สำคัญ รายการไป วันที่ส่งของ เลขที่ใบรับพัสดุ รณิส GPSC รายละเอียดพัสดุ รำนานที่สั่งชื่อ หน่วย ราคาด่อหน่วย (บาท)</li> <li>1 1 7 มิถุนายน 2557 8000984073 99000030222200 ลึงก่อสร้างเกี่ยวกับสาธารณุปการ 1.00 JOB 11,998,485.66 11,998,485</li> <li>เมือก สำคัญ รายการใบ รนิสบัญชิแยก รนิสสุนย์ต่นทุฐ</li> <li>รนิสบัญชิ รนิสบัญชิ รนิสบัญชิ รนิสกิจกรรมหลัก นี่บัก</li> <li>เมือก สำคัญ รายการใบ รนิสบัญชิเนยก รนิสสุนย์ต่นทุฐ</li> <li>รนิสบัญชิ รนิสบัญชิ รนิสกิจกรรมหลัก นี่บัก</li> <li>เมือก สำคัญ รายการใบ รนิสบัญชิ รนิสบัญชิ รนิสกิจกรรมหลัก นี่บัก</li> <li>เมือก สำคัญ รายการใน รนิสบัญชิ รนิสปัญชิ รนิสกิจกรรมหลัก นี่บัก</li> <li>รมิสสินย์ต่น รนิสบัญชิเนยก รนิสสุนย์ต่นทุฐ</li> <li>รรมสานย์ รรมการใน รนิสปัญชิ รนิสปัญชิ รนิสกิจกรรมหลัก นี่บัก</li> <li>เมือก สำคัญ รายการใน รนิสปัญชิ รนิสปัญชิ รนิสกิจกรรมหลัก นี่บัก</li> <li>รมิสสินธ์ รรมการใน รนิสปัญชิ รนิสปัญชิ รนิสกิจกรรมหลัก นี่บัก</li> <li>รมิสสินธ์ รรมการใน รนิสปัญชิ รนิสปัญชิ รนิสกิจกรรมหลัก นี่บัก</li> <li>รมิสสินธ์ รรมการใน รนิสปัญชิ รนิสปัญชิ รนิสปัญชิ รนิสกิจกรรมหลัก นี่บัก</li> <li>รนิสกิจกรรมหลัก นี่บัก</li> <li>รมิสกิจกรรมหลัก นี่บัก</li> <li>รมิสกิจกรรมหลัก นี่บัก</li> <li>รมิสกิจกรรมหลัก นี่บัก</li> <li>รมิสกิจกรรมหลัก นี่บัก</li> <li>รมิสกิจกรรมหลัก นี่บัก</li> <li>รมิสกิจกรรมหลัก นี่บัก</li> <li>รมิสกิจกรรมหลัก นี่บัก</li> <li>รมิสกิจกรรมหลัก นี่บัก</li> <li>รมิสกิจกรรมหลัก นี่บัก</li> <li>รมิสกิจกรรมหลัก</li> <li>รมิสกิจกรรมหลัก นี่จะ</li> </ul>                                                                                                    | <ul> <li> <b>ชอมูลก์ริโป รายการขอบบิท</b> </li> <li> <b>เลือก</b> สำคัญ <sup>1</sup> บาที่ส่งขอบ เลชท์ใบริบาทัสดุ รหัส GPSC รายละเอียดพัสดุ รำนวนที่สิ่งชื่อ หน่วย ราคาต่อหน่วย (บาท)             <b>บ</b>าท)      </li> <li> <b>1</b> 1 7 มิถุนายน 2557 8000984073 99000030222220 ลิตก่อสร้างเกี่ยวกันสาธารณุปการ             1.00 JOB 11,998,485.66 11,998,485             <b>ริแก้บรายการขึ้น เป็นส่วนที่ 1</b> นับวิบาทัสด์ ชิ้นเป็นรายการขึ้นในหลัง             รับสารัโป             <b>รับสารัโป รับสารัโป รับสารัโป รับสารัโป รับสารัโป รับสาร์โป รับสารัโป รับสาร์โป รับสาร์โป ร้าสาร์โป ร้าสาร์โป ร้าบานราร์โป ร้าบานราร</b></li></ul>                                                                                                    |                                                                                  |                                             |                                                                             |                                    |                                                                                |                                                                                                    |                                                                                |                                                                                     |                                                           |                                                     |                                                                                            |                                                                                                    |                                                                                                    |
| เลือก สำคัญ รายการใบ<br>2 1 7 มิถุนายน 2557 8000984073 99000030222200 ลิ้งก่อสร้างเกี่ยวกับสาธารณุปการ 1.00 JOB 11,998,485.66 11,998,485<br>2 1 7 มิถุนายน 2557 8000984073 99000030222200 ลิ้งก่อสร้างเกี่ยวกับสาธารณุปการ 1.00 JOB 11,998,485.66 11,998,485<br>2 36เกี่ยรายการโอราย<br>1 1 7 มิถุนายน 2557 8000984073 99000030222200 ลิ้งก่อสร้างเกี่ยวกับสาธารณุปการ 1.00 JOB 11,998,485.66 11,998,485<br>2 36เกี่ยรายการโอราย<br>1 1 7 มิถุนายน 2557 8000984073 99000030222200 ลิ้งก่อสร้างเกี่ยวกับสาธารณุปการ 1.00 JOB 11,998,485.66 11,998,485<br>2 36เกี่ยรายการโอราย<br>1 36เกี่ยรายการโอราย<br>2 36เกี่ยรายการโอราย<br>2 36เกี่ยรายการโอราย<br>3 36เกี่ยรายการโอราย<br>3 36เกี่ยราย<br>3 36เกี่ยรายการโอราย<br>3 36เกี่ยราย<br>3 36เกี่ยราย<br>3 36เกี่ยรายการโอราย<br>3 36เกี่ยราย<br>3 36เกี่ยรายการโอราย<br>3 36เกี่ยรายการโอราย<br>3 36เกี่ยราย<br>3 36เกี่ยรายการโอราย<br>3 36เกี่ยราย<br>3 36เกี่ยราย<br>3 36เกี่ยราย<br>3 36เกี่ยราย<br>3 36เกี่ยราย<br>3 36เกี่ยราย<br>3 36เกี่ยราย<br>3 36in<br>3 36in<br>3 36in<br>3 36in<br>3 36in<br>3 36in<br>3 36in<br>3 36in<br>3 36in<br>3 36in<br>3 36in<br>3 36in<br>3 36in<br>3 36in<br>3 36in<br>3                                                                                                    | เมือก สำคัญ <sup>111</sup><br>1 1 7 มิญนายน 2557 8000984073 99000030222200 ลึงค่อสร้างเกี่ยวกับสาธารณุปการ 1.00 J08 11,998,485.66 11,998,48<br>1 1 7 มิญนายน 2557 8000984073 99000030222200 ลึงค่อสร้างเกี่ยวกับสาธารณุปการ 1.00 J08 11,998,485.66 11,998,48<br>1,00 J08 11,998,485.66 11,998,48<br>1,00 J08 11,998,48<br>1,00 J08 11,998,48<br>1,00 J08 11,9                                                                                                    | 110                                                                              |                                             |                                                                             |                                    |                                                                                |                                                                                                    |                                                                                |                                                                                     |                                                           |                                                     |                                                                                            |                                                                                                    |                                                                                                    |
| โ         1         7 มิถนายน 2557 8000984073         99000030222200 สิงก่อสร้างเกี่ยวกับสาธารณุปการ         1.00 JOB         11,998,485.66         11,998,485.66           โล้อก สำลับ         รับยารรใน         รนัสบันชีนิยม<br>ประเภท         รนัสบันชีนยาก<br>จนัสสุนปลันบา         รนัสบันชีนยาก<br>จนัสสุนปลันบา         รนัสบันชีนยาก<br>จนัสสุนปลันบา         รนัสบันชีนยาก<br>จนัสสุนปลันบา         รนัสบันชีนยาก<br>จนัสสุนปลันบา         รนัสบันชีนยาก<br>จนัสสุนปลันบา         รนัสบันชีนยาก<br>จนัสสุนปลันบา         รนัสบันชีนยาก<br>จนัสสุนปลันบา         รนัสบันชีน<br>จนัสสุนปลันบา         รนัสบันชีน<br>จนัสสุนปลันบา         รนัสสุนปลันบา         รนบา         รนัสสุนปลันบา         รนัสสุนปลันบา         รนัสสุนปลันบา         รนัสสุนปลันบา         รนัสสุนปลันบา         รนัสสุนปลันบา         รนบา         รนบา         รนบา         รนบา         รนบา         รนบา         รนบา         รนบา         รนบา         รนบา         รนบา         รนบา         รนบา         รนบา        รนบา         รนบา        รนบา        รน                                                                                                    | <ul> <li>1 1 7 มิถุบายบ 2557 8000984073 99000030222200 สิ่งก่อสร้างเกี่ยวกับสายหญุปการ 1.00 JOB 11,998,485.66 11,998,48</li> <li>รนัสยับยายการนี้อสโนยาราร</li> <li>เอ็อก สาลับ รายการใบ รนัสยับยู่ชื่อมนการ รนัสยับย์สับเทร รนัสยับย์สับเทร รนัสยับย์สับเทร รนัสยับย์สับเทร รนัสยับย์สับเทร รนัสยับย์สับเทร รนัสยับย์สับเทร รนัสยับย์สับเทร รนัสยับย์สับเทร รนัสยับย์สับเทร รนัสยับย์สับเทร รนัสยับย์สับเทร รนัสยับย์สับเทร รนัสยับย์สับเทร รนัสยับย์สับเทร รนัสยับย์สับเรา</li> <li>เอ็อก สาลับ รายการใน รนัสยับย์ชินนการ รนัสยับย์สับเทร รนัสยับย์สับเทร รนัสยับย์ชินนการ รนัสยับย์ชินนการ รนัสย์ชินนการ รนัสยับย์ชินนการ รนัสยับย์ชินนการ รนัสย์งินชาตุปการ รนย์สิ่งหนาย์ รนย์ชินนการ รนย์สิ่งหนาย์ รถาย รนย์ชินนการ รนย์สิ่งหนาย์ รถาย รนย์ชินนการ รนย์สิ่งหนาย์ รนย์ชินนการ รนย์สิ่งหนาย์<br/>สามารถุงินนกรณ์การ รนย์ชินนการ รนย์ชินนการ รนย์สิ่งหนาย์ รนย์ชินนการ รนย์สิ่งหนาย์ รนย์ชินนการ รนย์สิ่งหนาย์ รนย<br/>สามารถุงินนกรณ์การ รนย์ชินนการ รนย์ชินนการ รนย์ชินนการ รนย์ชินนการ รนย์ชินนการ รนย์ชินนการ รนย์ชินนการ รนย์ชินนการ รนย์ชินนการ รนย์ชินนการ รนย์ชินนการ รนย์ชินนการ รนย์ชินนการ รนย์ชินนการ ร<br/>สามารถุงินนการ รนย์ชินนการ รนย์ชินนการ รนย์ชินนการ รนย์ชินนการ รนย์ชินนการ รนย์ชินนการ รนย์ชินนการ รนย์ชินนการ รนย์ชินนการ รนย์ชินนการ รนย์ชินนการ รนย์ชินนการ รนย์ชินนการ รนย์ชินนการ รนย์ชินนการ รนย์ชินนการ รนย์ชินนการ รนย์ชินนการ รนย์ชินนการ รนย์ชินนการ รนย์ชินนการ รนย์ชินนการ รนย์ชินนการ รนย์ชินน<br/>สามารถ์ชินนการ รนย์ชินนการ รนย์ชินนการ รนย์ชินนการ รนย์ชินนการ รนย์ชินนการ รนย์ชินนการ รนย์ชินนการ รนย์ชินนการ รนย<br/>สามารถ์ชินนการ รนย์ชินนการ รนย์ชินนการ รนย์ชินนการ รนย์ชินนการ รนย์ชินนการ รนย์ชินนการ รนย์ชินนการ รนย์ชินนการ ร<br/>สามารถ</li></ul>                                                                                                    |                                                                                  | ซ์ส                                         | ญลห์วไป                                                                     |                                    |                                                                                | \$107                                                                                                    | າຈະອະນີກ                                                                       |                                                                                     |                                                           |                                                     |                                                                                            |                                                                                                    | _                                                                                                    |
| รัสษภับรายการโบ รหัสบัญชินยก รหัสสุบย์ต้บหา<br>เมือก สำคับ สำคัญ รู้หัสบัญชินยก รหัสสุบย์ต้บหา<br>โมยางเงิน<br>โมยางกาม เงินสาวาน เงินสาวาน เงินสาวาน<br>โมยางกาม เงินสาวาน<br>โมยางกาม เงินสาวาน<br>โมยางกาม เงินสาวาน<br>โมยางกาม เงินสาวาน<br>โมยางกาม เงินสาวาน<br>โมยางกาม<br>โมยางกาม                                                                                                    | รับประเทศ<br>เมือก สำคับ รายการใบ รหัสบัญชินแก<br>ส่งชื่อ ประเทศ รหัสสุนย์ต้นหา<br>มองเงิน รับส่งบประมาณ รหัสมัญชิ รหัสเจ้าของ รหัสกิจกรรมหลัก เป็ก<br>เม็ก<br>โญ 1 1 1211010102 0700600284 5510500 9090973708 90909100000000 11,998,48<br>จำนวนเงินสานโรม<br>จำนวนเงินสานโรม<br>จำนวนเงินสานโรม<br>จำนวนเงินสานโรม<br>จำนวนเงินสานโรม<br>จำนวนเงินสานโรม<br>จำนวนเงินสานโรม<br>จำนวนเงินสานโรม<br>จำนวนเงินสานโรม                                                                                                    | ເຄື່ອງ                                                                           | ซ์ส<br>อก สำดั                              | เมลท์วไป<br>บ <mark>รายก</mark> า<br>สิ่งร์                                 | ารใบ<br>ข้อ                        | วันที่ส่งมอบ                                                                   | ราย<br>เฉขที่ใบรับพัสด                                                                                                    | ารขอเบ็ก<br>รหัส GPSC                                                          | รายละ                                                                               | เอียดพัสด                                                 | สำนวนที่ส่                                          | ไงซื้อ หน่วย                                                                               | ราคาต่อหน่วย                                                                                            | มูดคำรวบ<br>(บาท)                                                                                                    |
| เลือก สำคัญ รายการใบ รหัสบัญชีนนก รหัสสุนบัต้นหา รหัสหลัง รหัสงบประมาณ รหัสบัญชี รหัสหรารรมหลัก รี่หนานเงินข<br>สิ่งชื่อ ประเภท รหัสสุนบัต้นหา ของเงิน รหัสงบประมาณ เงินฝาก บัญชีเงินฝาก รหัสกิจกรรมหลัก เบ็ก<br>โญ 1 1 1211010102 0700600284 5510500 9090973708 90909100000000 11,998,485.<br>รำนวนเงินการศึกล ที่ร่าย<br>รำนวนเงินสาปรับ 0.                                                                                                    | เลือก สำคัญ รายการใบ รหัสบัญชีแบก รหัสสุนย์ดับหา<br>เลือก สำคัญ ริงใสแห้ง รหัสสังกรรมหลัก รับสิสงุนย์ดับหา<br>มองเงิน ร่วมสง่า บัญชีเงินสงก รหัสสังกรรมหลัก เป็ก<br>เป็ด<br>1 1 1211010102 0700600284 5510500 9090973708 90909070000000 11,998,48<br>จำนวนเงินชานโก<br>จำนวนเงินชานโก<br>จำนานโก<br>จำนานโก<br>จำนานโก<br>จำนานเงินชานโก<br>จำนานเงินชานโก<br>จำนานเงินชานโก<br>จำนานเงินชานโก<br>จำนานโก<br>จำนานโ | ເຄື່ອ:<br>ເ                                                                      | ช่อ<br>อก สำดั<br>] 1                       | ญลทั่วไป<br>บ <mark>รายก</mark><br>สิ่งร่<br>1                              | ารใบ<br>ข้อ<br>7                   | <b>วันที่ส่งมอบ</b><br>7 มิถุนายน 255                                          | ราย<br><b>เลขที่ใบรับพัสด</b><br>7 8000984073                                                                                                    | ารขอเม็ก<br>รหัส GPSC<br>99000030222                                           | รายละเ<br>200 สิงก่อสร้างเกีย                                                       | เอียดพัสด<br>วกับสาธารณู                                  | <mark>จำนวนที่สั</mark><br>ปการ                     | <b>ไงชื่อ หน่วย</b><br>1.00 JO8                                                            | ราคาต่อหน่วย<br>11,998,485.60                                                                           | มุคคำรวม<br>(บาท)<br>5 11,998,485.                                                                                            |
| เลอก อาจบ สิ่งชื่อ ประเภท รนสอบของบาง ของเงิน รนสงบบระมาณ เงินฝาก บัญชีเงินฝาก รันสิ่งประมาล<br>โญ 1 1 1211010102 0700600284 5510500 9090973708 90909100000000 11,998,485.<br>ราบบางโลมาริกัก 11,998,485.<br>ราบบางโลมาริกัก สา รังบ<br>ราบบางโลมาริกัก สา รังบ<br>ราบบางโลมาริกัก สา รังบ<br>ราบบางโลมาริกัก สา รังบ<br>ราบบางโลมาริกัก สา รังบ<br>ราบบางโลมาริกัก สา รังบ<br>ราบบางโลมาริกัก สา รังบ                                                                                                    | เลอกลาดน สังชื่อ ประเภท รนลอุบบตนทาง ของเงิน รนลงบบระมาณ เงินฝาก บัญชีเงินฝาก รนสถาดกรรมนอก เบิก<br>โญ 1 1 1211010102 0700600284 5510500 9090973708 9090910000000 11,998,48<br>งานวนเงินของบัก<br>งานวนเงินของบัก<br>งานวนเงินของบั<br>งานวนเงินของบั<br>งานวนเงินของบั<br>งานวนเงินของบั<br>งานวนเงินของบั                                                                                                    | ນ<br>ເລື້ອ:<br>ອັກ                                                               | ซ์ส<br><b>อก สาดั</b><br>[] 1               | เมูลทั่วไป<br>บ <mark>รายกา</mark><br>สิ่งร่<br>1                           | ารใบ<br>ข้อ<br>7                   | วันที่ส่งมอบ<br>7 มิถุนายน 255                                                 | ราช<br><b>เฉขที่ใบรับพัสด</b><br>7 8000984073                                                                                                    | ารขอเข้ก<br>รหัส GPSC<br>99000030222                                           | <b>รายละ</b><br>200 สิงก่อสร้างเกี่ย                                                | เอียดพัสด<br>วกับสาธารณู                                  | <mark>รำนวนที่สั</mark><br>ปการ                     | <mark>ไงชื่อ หน่วย</mark><br>1.00 JO8                                                      | ราคาต่อหน้วย<br>11,998,485.60                                                                           | มุดคำรวม<br>(บาท)<br>5 11,998,485.                                                                                            |
| เชช 1 1 1211010102 0700600284 <u>5510500 9090973708</u> 90909100000000 11,998,855<br>4ำนวนเงินมาษ์โก ณ ที่จ่าย<br>4ำนวนเงินมาษ์โก ณ ที่จ่าย<br>4ำนวนเงินผ่าปรับ 0.                                                                                                    | เชช 1 1 1211010102 0700600284 5510500 9090973708 90909100000000 11,998,48<br>4ำเวนเงินระเมโก<br>4ำเวนเงินระเมโก<br>4ำเวนเงินระเมโก<br>4ำเวนเงินระเมโก<br>4ำเวนเงินระเมโก<br>11,998,48<br>11,998,48<br>11,998,48<br>11,998,48<br>11,998,48                                                                                                    | ນ<br>ເຄີຍ<br>ເ                                                                   | ซ์อ<br>อก สำดั<br>] 1                       | บ <mark>รายก</mark><br>บ <mark>รายก</mark><br>สิ่งร่<br>1                   | ารใบ<br>ข้อ<br>7<br>ารใบ           | วันที่ส่งมอบ<br>7 มิถุนายน 255<br>รหัสบัญชินเ                                  | ราม<br>เลขที่ใบรับพัสด<br>7 8000984073                                                                                                    | การขอเปิก<br>รหัส GPSC<br>99000030222<br>ลัตเ<br>รหัสแหล่ง                     | รายละเ<br>200 สิ่งก่อสร้างเกี่ย<br>เก็บรายการนี้ลงในตา                              | เอียดพัสด<br>วกับสาราณ<br>ถะ<br>รหัสบัญชิ                 | ั่≉านวนที่สั<br>ปการ<br>รนัสเจ้าของ                 | รังชื่อ หน่วย<br>1.00 JOB                                                                  | ราคาต่อหน้วย<br>11,998,485.60                                                                           | มุคค่ารวม<br>(บาท)<br>5 11,998,485.<br>สำนวนเงินขอ                                                                            |
| จำนวมเงินภาษ์นี้กด ที่จำย<br>จำนวมเงินภาษ์นี้กด ที่จำย<br>จำนวมเงินต่าปรีบ<br>0                                                                                                    | รับสามองินภาษ์มีกละ ที่จำย<br>จำนวนเงินภาษ์มีกละ ที่จำย<br>จำนวนเงินชอรับ<br>จำนวนเงินชอรับ<br>11,998,48                                                                                                    | ເຄື່ອງ<br>ເ                                                                      | ซ์ข<br>อก สำดั<br>] 1<br>อก สำดั            | ญลร์ริเไป<br>บ รายก<br>สิ่งร่<br>1<br>บ รายก<br>สิ่ง                        | ารใบ<br>ข้อ<br>7<br>ารใบ<br>ชื่อ   | วันที่ส่งมอบ<br>? มิถุนายน 255<br>รหัสบัญชินะ<br>ประเภท                        | ราชศ<br>เลขที่ใบรับพัสด<br>7 8000984073<br>10 รนัสศูนย์ดันเ                                                                                                    | ารขอเม็ก<br>รหัส GPSC<br>99000030222<br>รี่มี<br>รหัสแหล่ง<br>ของเงิน          | รายละเ<br>200 สิงก่อสร้างเกีย<br>เก็บรายการนี้ลงในตา<br>รหัสงบประมาณ                | เอียดพัสด<br>วกับสาธารณ<br>ถ.<br>รหัสบัญชิ<br>เงินฝาก     | จำนวนที่อั<br>ปการ<br>รนิสเจ้าของ<br>ปัญชีเงินฝาก   | ถึงชื่อ หน่วย<br>1.00 JOB<br>1 รหัสกำ                                                      | ราคาต่อหนัวย<br>11,998,485.60<br>จกรรมหลัก                                                              | มุคคำรวม<br>(บาท)<br>5 11,998,485.<br>รำนวนเงินขะ<br>เปิก                                                                     |
| 4ຳນວນເຈັນດຳນ້ຽນ 0.                                                                                                    | สำนามเงินต่าปริบ<br>จำนวนเงินขอรับ 11,998,48<br>11,998,48                                                                                                    | 186<br>193<br>166<br>196<br>196<br>196<br>196<br>196<br>196<br>196<br>196<br>196 | ซ่อ<br>อก สำดั<br>2] 1<br>อก สำดั<br>2] 1   | ญลทั่วไป<br>บ รายก<br>1<br>บ รายก<br>บ รายก<br>สัง<br>1                     | ารใบ<br>ข้อ<br>7<br>ารใบ<br>ชื่อ   | วันที่ส่งมอบ<br>7 มิถุนายน 255<br>รหัสบัญชินเร<br>ประเภท<br>1211010102         | รายศ<br>เลขที่ใบรับทัสด<br>7 8000984073<br><sup>เก</sup> รนัสศุนย์ดับบ<br>0700600284                                                                                                    | ารขอเบ็ก<br>รหัส GPSC<br>99000030222<br>รหัสแหล่ง<br>ของเจ้น<br>5510500        | รายละ<br>200 สิงก่อสร้างเกีย<br>เกียรายการน์อยในดา<br>รหัสงบประมาณ<br>9090973708    | เอียดพัสดุ<br>วกับสาราหมู<br>ถ.<br>รหัสบัญชี<br>เงินฝาก   | จำนวมที่สั<br>ปการ<br>รหัสเจ้าของ<br>บัญชีเงินฝาก   | รังชื่อ หน่วย<br>1.00 JOB<br>รหัสกิจ<br>90909100                                           | ราคาต่อหน่วย<br>11,998,485.60<br>จกรรมหลัก<br>2000000                                                   | มุคคำรวม<br>(บาท)<br>5 11,998,485.<br>จำนวนเงินขส<br>เปิก<br>11,998,485.                                                      |
|                                                                                                    | 11,998,48                                                                                                    | 18.<br>180<br>180<br>180<br>180<br>180                                           | ซ์อ<br>อก สำคั<br>2] 1<br>อก สำคั<br>2] 1   | มูลทั่วไป<br>บรายก<br>1<br>บรายก<br>บรายก<br>สัง                            | ารใบ<br>ข้อ<br>7<br>ารใบ<br>ชื่อ   | วันที่ส่งมอบ<br>7 มิถุนายน 255<br>รหัสบัญชินะ<br>ประเภท<br>1211010102          | รายศ<br><b>เลขที่ใบรับทัสตุ</b><br>7 8000984073<br>07<br><b>รณิสตุนย์ต้นห</b><br>0700600284                                                                                                | ารขอเบ็ก<br>รหัส GPSC<br>99000030222<br>สีม<br>รหัสแหล่ง<br>ของเงิน<br>5510500 | รายละเ<br>200 ลึงก่อสร้างเกีย<br>เก็บรายการนี้องในตาง<br>รหัสงบประมาณ<br>9090973708 | เอียดพัสดุ<br>วกับสาธารณุ<br>ถ.<br>รุ่มัสบัญชิ<br>เงินฝาก | รำนวนที่อ้<br>ปการ<br>รหัสเจ้าของ<br>บัญชีเงินฝาก   | รหัสกา<br>90909100<br>ร่านวนเงินข<br>ร่านวนเงินข                                           | ราคาต่อหน่วย<br>11,998,485.60<br>จกรรมหลัก<br>0000000<br>ขอเม็ก<br>ภาษินัก ณ ที่จำย                     | มุคคำรวม<br>(บาท)<br>5 11,998,485.<br>จำนวนเงินขะ<br>เบิก<br>11,998,485.<br><b>11,998,485</b> .<br>0.                         |
| ສາຍວັນກາງ: ແລະ ຄຸລິດາເຮືອສາເອັດສາງ                                                                                                    |                                                                                                    | ไรรมาณ<br>สรมอบ<br>เรื่อา<br>เรื่อา<br>พน้าหลัก<br>เลือ<br>เสือ<br>เสือ          | ช่อ<br>อก สำดั<br>⊇ี่ 1<br>อก สำดั<br>⊇ี่ 1 | ญลทั่วไป<br>บ รายก<br>บ รายก<br>ม รายก<br>สังร่<br>1<br>บ รายก<br>สังร<br>1 | ารใบ<br>อ้อ<br>7<br>7<br>8<br>ชื่อ | ้ำมที่ส่งมอบ<br>? มิถุบายน 255<br>รหัสมัญชินน<br>ประเภท<br>1211010102<br>เกลาร | รายก<br><b>เอชที่ใบรับหัสด</b><br>7 8000984073<br>7<br>9<br>0<br>7<br>8<br>0<br>7<br>0<br>7<br>0<br>7<br>0<br>6<br>0<br>2<br>8<br>4<br>0<br>7<br>8<br>0<br>7<br>0<br>6<br>0<br>2<br>8<br>4 | รหัส GPSC<br>99000030222<br>รัส<br>รัสแหล่ง<br>ของเงิน<br>5510500              | รายละ<br>200 ลิงก่อสร้างเกีย<br>เก็บรายการน็อสในอา<br>ราโสงบประมาณ<br>9090973708    | เอียดพัสดุ<br>วกับสาธารณู<br>รหัสมัญชิ<br>เงินฝาก         | ั่⊀านวมที่สั<br>ปการ<br>รหัสเจ้าของ<br>ปัญชีเงินฝาก | ร์งชื่อ หน่วย<br>1.00 JOB<br>รหัสกับ<br>90909100<br>รับเวนเงิน<br>รับเวนเงิน<br>รับเวนเงิน | ราคาต่องเม่วย<br>11,998,485.60<br>จุกรรมหลัก<br>2000000<br>อองนัก<br>ภาษัติก ณ ที่จำย<br>จะกับ<br>ขอวัน | มุคคำรวม<br>(บาท)<br>5 11,998,485<br>11,998,485<br>()<br>()<br>()<br>()<br>()<br>()<br>()<br>()<br>()<br>()<br>()<br>()<br>() |

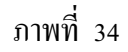

เมื่อได้ตรวจสอบรายละเอียดที่ระบุในใบสั่งซื้อสั่งจ้างเรียบร้อยแล้ว จึงคำเนินการบันทึกรายการขอเบิก ในส่วนต่อไป คือการระบุภาษีหัก ณ ที่จ่าย ซึ่งมีวิธีการและแนวปฏิบัติเช่นเดียวกันกับการบันทึกขอเบิก เงินงบประมาณ ประเภทเอกสาร KA คือ ต้องเลือกประเภทเงินได้ให้สอดคล้องกับผู้ขาย โดยเลือก นิติบุคคล ฐานการคำนวณ ระบุราคาสินค้าหรือบริการก่อนรวมภาษีมูลค่าเพิ่ม คือ 11,213,538.-บาท จำนวนเงินที่หักไว้ คิดจาก 1% ของราคาสินค้าหรือบริการก่อนรวมภาษีมูลค่าเพิ่ม เท่ากับ 112,135.38 บาท (11,213,538 x 1/100)

#### 👁 ระบบบันทึกรายการขอเบิก

หลังจากตรวจสอบจำนวนเงินภาษีหัก ณ ที่จ่าย และจำนวนเงินขอรับแล้ว ถูกต้องตรงกับเอกสาร ใบสำคัญขอเบิกเงิน จึงบันทึกรายการขอเบิกเงินดังกล่าว โดยระบบจะแสดงผลการตรวจสอบและ สถานะการบันทึกรายการ "สำเร็จ" และได้เลขที่ใบกำกับสินค้า จำนวน 10 หลัก คือ 9001086311 เช่นเดียวกัน

โดยเลือกกดปุ่ม "แสดงข้อมูล" ตามภาพที่ 35

| 🌈 ผลการบันทึก - Windows Internet Explorer         |                        |
|---------------------------------------------------|------------------------|
| http://webonline/pages/SubmitConfirmIr.aspx?Type= | =NSAPYbapi_ir_data 🛛 💙 |
|                                                   |                        |
| สถานะ <mark>เฉขที่ใบกำกับสิ</mark>                | นค้า ปี                |
| สำเร็จ 9001086311                                 | 2014                   |
| แสดงข้อมูล กลับไปแก้ไขข้อมู                       | ด สร้างเอกสารใหม่      |
| (ค้นหาเอกสาร )                                    | Sap Log                |
|                                                   |                        |
|                                                   |                        |
|                                                   |                        |
|                                                   | <u></u>                |
| Done 🛛 😨 😜 🗄                                      | internet 🔍 100% 🔻 🛒    |

ภาพที่ 35

# ൙ แสดงการบันทึกรายการขอเบิกเงิน

เมื่อกดปุ่ม "แสดงข้อมูล" จะปรากฏรายละเอียดของเอกสารใบกำกับสินค้า เลขที่ 9001086311 เลขที่ใบขอเบิก 3100020752 ประเภทเอกสาร KB ตามภาพที่ 36

| รนัสต์ใช้: 070060000510                                                    | ชื่อผู้ใช้ :          |                                    | สาแหน่ง :                            |                                 | สิงกัด              | : กองคลัง กรมปศุสัต    | ลว์ กระทรวงเ         | เกษตรและสนกรณ์              |                                      | สร้าง (ดันร         |
|----------------------------------------------------------------------------|-----------------------|------------------------------------|--------------------------------------|---------------------------------|---------------------|------------------------|----------------------|-----------------------------|--------------------------------------|---------------------|
| เข้าสู่ระบบเมือ: 15:50:20<br>ออกฐากระบบ   ข้อมลต์ไข้<br>  แก้ไขรทิสต่าน    | <b>ປລເ</b><br>ສຮ້າວນລ | เ <b>บิกเงินง</b><br>มเบิกเงินงบปร | <b>บประมาณ</b><br>มาณที่ด้องอ้างใบสั | ที่ต้องอ้าง<br><sup>งข้อๆ</sup> | าใบสั่งขี้อ         | ฯ (ขบ. 01)             | )                    |                             |                                      |                     |
| ระบบเป็กจ่าย                                                               | รหัสหน่               | วยงาน                              | 0                                    | 706                             |                     | วันที่เอ               | กสาร                 | 2                           | 7 สิงหาคม 2557                       |                     |
| ານ01 » ຈຸລຸເນັກເຈັນເນນີຮະນາຜ                                               |                       |                                    | 1                                    | รมปศุสัตว์                      |                     |                        |                      |                             |                                      |                     |
| ทแลงลางเบลงบลา<br>ขบ02 = ขอเบ็กเงินงบประมาณ<br>ที่ไม่อ่างใบสังช็อา         | รนัสพื้น              | ที                                 |                                      | 1000 - ส่วนกลาง                 | 2                   | วันที่ผ่               | านรายการ             | 2                           | 7 สิงหาคม 2557                       |                     |
| ชม03 = ขอเม็กเงินนอกงบ                                                     | รนัสหน่               | วยเน็กจ่าย                         | 0                                    | 700600005                       |                     | การอ้า                 | างอิง                | 1                           | IO.32792333                          |                     |
| ประมาณที่ในอ่างในสังชื่อฯ                                                  |                       |                                    | 1                                    | เองคลัง                         |                     |                        |                      |                             |                                      |                     |
| ขม05 = ของอนคันราชได้แผน<br>ดิน                                            | เลขที่ใน              | มสิ่ง <mark>ชื่อ</mark> สิ่งจ้างร  | ະນນ GFMIS 7                          | 004948740                       |                     |                        |                      |                             |                                      |                     |
| รบ11 – ขอเม็กเงินงบประมาณ<br>ที่ต้องอ้างใบสิ่งชื่อฯ การส่งมอบ<br>ไม่แน่นอน | เลขที่ใน              | มขอเม็ก                            | 3                                    | 100020752 2014                  | แสดงเอกสาร          | เลขทีเ                 | เอกสารกลับร          | ามการ                       |                                      |                     |
| มข01 – ขอเบ็กเงินโครงการ<br>โทยเข้มแข็งอ้างอิงใบสั่งชื่อา                  | เลขที่ใน              | มกำกับสินค้า                       | 9                                    | 001086311 2014                  |                     | เลขที่เ                | เอกสารกลับร          | ายการ                       |                                      |                     |
|                                                                            | ผู้บันทึก             | รายการ                             | 0                                    | 70060000510                     |                     | ประเภ                  | ทเอกสาร              | K                           | 8 - ขอเม็ก(1.ก) กันเงิน              |                     |
|                                                                            |                       | ข้อมูลทั่วไป                       |                                      | รา                              | ขการขอเบิก          |                        |                      |                             |                                      |                     |
|                                                                            | สาดับ                 | รายการใบสิ่ง<br>ชื่อ               | รห์สบัญชีแยก<br>ประเภท               | รหัสดุนย์ดันทุน                 | รหัสแหล่งขอ<br>เงิน | ้รหัสงบประมาณ          | รหัสบัญชี<br>เงินฝาก | รหัสเจ้าของบัญชี<br>เงินฝาก | รหัสกิจกรรมหลัก                      | จำนวนเงินขอ<br>เบิก |
|                                                                            | 1                     | 1                                  | 1211010102                           | 0700600284                      | 5510500             | 9090973708             |                      |                             | 90909100000000                       | 11,998,485.66       |
|                                                                            |                       |                                    |                                      |                                 |                     |                        |                      |                             | <b>สำนวนเงินขอเบ็ก</b>               | 11,998,485.66       |
|                                                                            |                       |                                    |                                      |                                 |                     |                        |                      |                             | จานวนเงินต่าปรับ<br>จำนวนเงินต่าปรับ | 0.00                |
|                                                                            |                       |                                    |                                      |                                 |                     |                        |                      |                             | สำนวนเงินขอรับ                       | 11,886,350.28       |
|                                                                            |                       |                                    |                                      |                                 |                     | ะบุภาษีทัก ณ ที่จ่าย/ค | กปรับ                |                             |                                      |                     |
|                                                                            |                       |                                    |                                      |                                 |                     |                        |                      |                             |                                      |                     |

ภาพที่ 36

ตรวจสอบความถูกต้องของการบันทึกรายการขอเบิกอีกครั้งหรือการเรียกดูเอกสารบัญชีเพื่อดูคู่บัญชี ที่เกิดขึ้นจากการบันทึกรายการขอเบิกหรือเรียกดูรายงานในรูปแบบรายงาน Sap Log วิธีการเช่นเดียวกับ การขอเบิกเงินงบประมาณ ประเภทเอกสาร KA โดยคู่บัญชีที่เกิดขึ้น คือ

เดบิต รับสินค้า/ใบสำคัญ (2101010103)

เครดิต เจ้าหนี้การค้า – บริษัท พัฒน์กล จำกัด (1000005003)

ตามภาพที่ 37

|                                                                        |                                                                    |                                                                          |                                        |                                                          |                                  | เอกสารบัญชี                                   |             |                                                     |                                                                               | หน้าที่ 1 จาก                                                                | เทิ้งหมด 1 |
|------------------------------------------------------------------------|--------------------------------------------------------------------|--------------------------------------------------------------------------|----------------------------------------|----------------------------------------------------------|----------------------------------|-----------------------------------------------|-------------|-----------------------------------------------------|-------------------------------------------------------------------------------|------------------------------------------------------------------------------|------------|
| เลขที่เอกสาร<br>ประเภทเอกสาร<br>ส่วนราชการ<br>ทั้นที่<br>หน่วยเปิกจ่าย | : 2014 - 3:<br>: KB - NƏ<br>: 0706 - n<br>: 1000 - al<br>: 0000007 | 100020752<br>เปิก(1.ก) กันเงิน<br>เมปศุสัตว์<br>วนกลาง<br>00600005 - กอง | กลัง                                   |                                                          |                                  |                                               |             |                                                     | เลขที่ระหว่างหน่วย<br>วันที่เอกสาร<br>วันที่ผ่านรายการ<br>สถานะ<br>การอ้างอิง | NIN :<br>: 27.08.2014<br>: 27.08.2014<br>: 1008/15N1N518015<br>: NO.32792333 |            |
| บรรทัด<br>รายการที่                                                    | เคบิค/<br>เครคิต                                                   | รทัสบัญชี                                                                | ชื่อบัญชิ                              | การกำหนด                                                 | หน่วยต้นทุน                      | แหล่งเงินทุน                                  |             | คลัง <mark>เงินฝาก</mark><br>คลัง <u>ธ.</u> ทาณิชย์ | เจ้าของ<br>เงินฝาก                                                            | เจ้าของ<br>บัญชีย่อย                                                         | บัญชีย่อย  |
|                                                                        |                                                                    |                                                                          | -                                      | จำนวนเงิน                                                |                                  | รหัสงบประมาณ                                  |             | ข้อความในรายการ                                     |                                                                               |                                                                              |            |
|                                                                        |                                                                    |                                                                          | -                                      | กิจกรรมหลัก                                              |                                  |                                               | กิจกรรมช่อย |                                                     |                                                                               | รหัสหน่ว                                                                     | ออู่ค้า    |
| 1                                                                      | เครคิด                                                             | 1000005008                                                               | บริษัท พัฒน์กล จำกัด (<br>มหาชน)       | 11,998,485.66<br>P1000 ส่วนกลาง                          | 0700600284<br>9090973708         | 5510500 งบรายจ่ายอื่น<br>เงินสำรองจ่ายเพื่อกร | /งบกลาง     |                                                     |                                                                               |                                                                              |            |
| 2                                                                      | เคบิด                                                              | 2101010103                                                               | รับสินลัก / ใบสำคัญ (GR. III)<br>90909 | 10049457400001<br>11,998,483.66<br>00000000 tinata'a'uun | 0700600284<br>9090973708<br>1811 | 5510500 ามรายจ่ายขึ้น<br>เงินสำรองร่ายเพื่อกร | 1917999     |                                                     |                                                                               |                                                                              |            |
| พมาอ                                                                   | พตุ                                                                |                                                                          |                                        |                                                          |                                  |                                               |             |                                                     |                                                                               |                                                                              |            |
| ผู้บัน                                                                 | ลึก                                                                |                                                                          |                                        |                                                          |                                  |                                               | ผู้อนุมัติ  |                                                     |                                                                               |                                                                              | _          |
|                                                                        | (                                                                  |                                                                          |                                        | )                                                        |                                  |                                               |             | (                                                   |                                                                               | )                                                                            |            |

ภาพที่ 37

## กรณีที่ 3 เงินนอกงบประมาณ ประเภทเอกสาร KG

เงินนอกงบประมาณที่ได้บันทึกรายการใบสั่งซื้อสั่งจ้างในระบบ GFMIS แล้วสามารถนำมา บันทึกรายการขอเบิกเงินเพื่อจ่ายตรงผู้ขาย/คู่สัญญาได้เช่นเดียวกับเงินงบประมาณ โดยมีวิธีการตรวจสอบ ความถูกต้องของเอกสารใบสำคัญขอเบิกและขั้นตอนการบันทึกรายการขอเบิกในระบบไม่แตกต่างกัน จึงขอยกตัวอย่างการบันทึกรายการขอเบิกเงินนอกงบประมาณ โดยอธิบายและแสดงตัวอย่างในขั้นตอน การบันทึกรายการเฉพาะที่แตกต่างกับการขอเบิกเงินงบประมาณเท่านั้น

**ตัวอย่าง** ได้รับใบแจ้งหนี้ เลขที่ 05/08-12 ลงวันที่ 27 สิงหาคม 2557 จากร้านสุดาพาณิชย์ เป็นค่าวัสดุ การเกษตร จำนวนเงิน 138,610.50 บาท ไม่มีภาษีมูลค่าเพิ่ม ตามใบสั่งซื้อสั่งจ้างเลขที่ 7004942006 โดยใช้เงินนอกงบประมาณ

เมื่อเข้าสู่ระบบเบิกจ่าย ให้เลือกประเภทรายการขอเบิก "ขบ.01 ขอเบิกเงินงบประมาณที่ต้องอ้าง ใบสั่งซื้อ" ถึงแม้จะเป็นการขอเบิกเงินนอกงบประมาณก็ตาม เข้าสู่หน้าจอการบันทึกรายการขอเบิก ระบุ รายละเอียดส่วนหัว วันที่เอกสาร วันที่ผ่านรายการ การอ้างอิง และการค้นหาเลขที่ใบสั่งซื้อสั่งจ้างใน ระบบ GFMIS ตามปกติ โดยระบุการค้นหาด้วยเลขใบสั่งซื้อสั่งจ้างเลขที่ 7004942006 เพื่อให้ระบบดึง ข้อมูลใบสั่งซื้อสั่งจ้างดังกล่าว แสดงตามภาพที่ 38

|                                                                                                    | SUUUSITISTISIJUTISQAX<br>GOVERNMENT FISCAL MANAGENR          | อภาตรัฐแบบอิเล็กกรอนิกล<br>ENT INFORMATION SYSTEM |                                  |                     |                 |       |                     |
|----------------------------------------------------------------------------------------------------|--------------------------------------------------------------|---------------------------------------------------|----------------------------------|---------------------|-----------------|-------|---------------------|
| รนัสต์ใช้: 070060000510                                                                             | ชื่อผู้ใช้: ตำแหม่                                           | a: -                                              | สังกัก : กองคลัง กรมปศุสัตว์ กระ | พรวงเกษารและสน      | กรณ์            |       | <b>สร้าง</b> ∣ค้นหา |
| เข้าสู่ระบบเมื่อ: 9:20:53<br>ออกจากระบบ   ข้อแลด้ไข้<br>  เก้ไขรนัสต่าบ                             | <b>ขอเบิกเงินงบประมา</b><br>ส้างขอเบิกเงินงบปรมาณที่ต้องอ้าง | เณที่ต้องอ้างใบสั่<br><sub>ใบสั่งซีอา</sub>       | งขี้อฯ (ขบ <b>. 01</b> )         |                     |                 |       |                     |
| ระบบเบ็กจ่าย                                                                                        | รหัสหม่วยงาน                                                 | 0706                                              |                                  | <u>วับที่เอกสาร</u> | 27 สิงหาคม 2557 | ())() |                     |
| 1101 » ขอเปิกเงินงบประมาณ<br>ได้องอ้างใบสั่งช้อๆ<br>1102 » ขอเปิกเงินงบประมาณ<br>โไม่อ้างใบสั่งช้อๆ | รนัสพ้ับที่                                                  | กรมปศุสัตว์<br>1000 - ส่วนกลาง 🛛 🔍                | 1                                | วับที่ผ่านรายการ    | 27 สิงหาคม 2557 |       |                     |
| มป03 » ขอเบิกเงินนอกงบ<br>โรงเวตที่ไม่ถ้วมในที่หรือๆ                                                | รหัสหห่วยเบิกจ่าย                                            | 0700600005                                        |                                  | <u>การอ้างอิง</u>   | 05/08-12        |       |                     |
| 1105 » ขอดอนคืนรายได้แผ่น<br>ใน                                                                     | เลขที่ใบสิ่งซื้อสิ่งจ้างระบบ GFMIS                           | กองคลัง<br>7004942006                             |                                  |                     |                 |       |                     |
| าม11 » ขอเน็กเงินงบประมาณ<br>ได้องอ้างใบสิ่งซื้อฯ การส่งมอบ<br>ไม่แน่นอน                            | ພ້ອມູລທົ່ວໄປ                                                 | ราชการขอเป                                        | ûn                               |                     |                 |       |                     |
| เข01 » ขอเบ็กเงินโครงการ<br>เทยเข้มแข็งก้างกิ่งใบสิ่งชั้กๆ                                          | ประเภทรายการขอเน็ก / การซ่าระ                                | ะเงิน                                             | dan fa                           |                     |                 |       |                     |
|                                                                                                    | วิธีการชำระเจิน                                              | ล่ายตรงเข้าบัญชิเงินฝากธนาศ                       | ารของผู้ชาย/คู่สัญญา             |                     |                 |       |                     |
| เมนูกัดไป ∣กลับหน้าหลัก                                                                             | ข้อมูลผู้รับเงิน                                             |                                                   |                                  |                     |                 |       |                     |
|                                                                                                    | เลขประจากวบกรประชาชน/<br>เลขประจำกัวผู้เสียภาษ์              | 3101601038864                                     | เลขที่บัญชิเจ้นฝากร              | รมาคาร              | 0162953767      |       |                     |
|                                                                                                    | ชื่อผู้ขาย                                                   | ร้านสุดาพาณิชย์                                   |                                  |                     |                 |       |                     |
|                                                                                                    | ศาอธิบายเอกสาร                                               |                                                   |                                  |                     |                 |       |                     |
|                                                                                                    | ค่าวัสอุการเกษตร                                             |                                                   |                                  |                     |                 | <     |                     |
|                                                                                                    |                                                              |                                                   |                                  |                     |                 |       | 2-111               |

ภาพที่ 38

ระบบแสดงข้อมูลผู้รับเงิน เลขที่บัญชีเงินฝากธนาคารตามที่ระบุในใบสั่งซื้อสั่งจ้าง เมื่อได้ ตรวจสอบความถูกต้องของข้อมูลผู้รับเงินแล้ว ให้เลือกประเภทรายการขอเบิกเป็น **"ขอเบิกเงินนอก** งบประมาณที่ฝากคลัง" ตามภาพที่ 39

| 070060000510                                    | ชื่อผู้ใช้: ตำแห                                                   | nia: -                                   | สิงกัก : กองคลัง กรมปศุสัตว์ กระทรวงเกษกรแล | เปล่าเครต์                | สร้าง |
|-------------------------------------------------|--------------------------------------------------------------------|------------------------------------------|---------------------------------------------|---------------------------|-------|
| บบมือ: 9:20:53<br>ระบบ   ข้อแลด้ไข้<br>ธนิสต่าน | <b>ขอเบิกเงินงบประม</b><br>สร้างขอเบิกเงินงบประมาณที่ต้องอ้า       | าณที่ต้องอ้างใบ<br><sub>งในสังขีอข</sub> | สั่งชื้อฯ (ขบ <b>. 01</b> )                 |                           |       |
| บบเบ็กจ่าย                                      | รหัสหห่วยงาน                                                       | 0706                                     | วับที่เอกสาร                                | 27 สิงหาคม 2557           |       |
| ເອງບໍ່ກູເຫັນແມ່ຮະນາທ                            |                                                                    | กรมปศุสัตว์                              |                                             |                           |       |
| ນລັດຮັດໆ<br>ເວເບັກເຈັນຈນປະເພາດ<br>ສໍາຮັດໆ       | รนัสพื้นที่                                                        | 1000 - ส่วนกลาร                          | วับที่ผ่านรายกา                             | <b>15</b> 27 สิงหาคม 2557 | ]     |
| เอเบ็กเงินนอกงบ<br>ไม่อ้างใบสิ่งชื่อๆ           | รนัสหม่วยเนิกจ่าย                                                  | 0700600005                               | การอ้างอิง                                  | 05/08-12                  |       |
|                                                 | เลขที่ในสิ่งสื้อสิ่งจ้างระบบ GFMIS                                 | 7004942006                               |                                             |                           |       |
| เอเบิกเงินงบประมาณ<br>บสั่งชื้อฯ การส่งมอบ      | ข้อมูลทั่วไป                                                       | \$120195                                 | ะอเนิก                                      |                           |       |
|                                                 | ประเภทรายการขอเน็ก / การชำ                                         | ระเงิน                                   | ขอเ                                         | บิกเงินในงบประมาณ         |       |
| ังอ้างอิงในสี่งชื้อ <del>า</del>                | <u>ประเภทรายการขอเนิก</u>                                          | ขอเน็กเงินแอกงบประมา                     | แท้ฝากคลัง 🛛 🗸 ช่อเว                        | บิกเงินนอกงบประมาณที่ฝา   | าคลัง |
|                                                 | วิธีการชำระเงิน                                                    | สาธตรงเข้าบัญชีเงินฝากธร                 | เาคารชองผู้ชาย/คู่สัญญา                     |                           |       |
|                                                 | Y                                                                  |                                          |                                             |                           |       |
|                                                 | ขอมูลผูรบเงิน<br>เลขประจำคัวบัครประชาชน/<br>เลขประจำคัวผู้เสียภาษ์ | 3101601038864                            | เลขที่บัญชิเงินฝากธนาคาร                    | 0162953767                |       |
|                                                 | ชื่อผู้ขาย                                                         | จ้านสุดาหาณิชย์                          |                                             |                           |       |
|                                                 | ศาอธิบายเอกสาร                                                     |                                          |                                             |                           |       |
|                                                 | ค่าวัสดุการเกษต                                                    | 6                                        |                                             |                           | ~     |

ภาพที่ 39

เมื่อเลือกประเภทรายการขอเบิกเงินนอกงบประมาณที่ฝากคลังแล้ว ให้กดแถบ "รายการขอเบิก" เพื่อเลือก รายการใบสั่งซื้อสั่งจ้างสำหรับบันทึกขอเบิกเงิน โดยต้องตรวจสอบรายละเอียดเช่นเดียวกับขอเบิกเงิน งบประมาณ คือ วันที่ส่งมอบ เลขที่ใบรับพัสดุ รายละเอียดพัสดุและจำนวนเงิน ก่อนที่จะกดเลือก บรรทัดรายการใบสั่งซื้อสั่งจ้าง เพื่อบันทึกรายการขอเบิกต่อไป ตามภาพที่ 40

|                                                                                                    | failtí                                               | daunaia:                              |                     | กระเมได้สัญว์ กระบรว มอมอรและส  | Noso                  |                 | 10 - 10       |
|----------------------------------------------------------------------------------------------------|------------------------------------------------------|---------------------------------------|---------------------|---------------------------------|-----------------------|-----------------|---------------|
| ผู้ใช้: 070060000510<br>สู่ระบบเมื่อ: 9:20:53<br>เ <u>จากระบบ   ข้อและได้</u><br>ก้ไขรหัสค่า <u>น</u> | <b>ขอเบิกเงินงบปร</b><br>สร้างขอเบิกเงินงบประมาณที่ด | ระมาณที่ต้องอ้าง<br>iองอ้างใบสั่งซ็อฯ | งใบสั่งชื้อฯ (ขบ    | . 01)                           | 2002.                 |                 | ao na le      |
| ระบบเน็กจ่าย                                                                                          | รนัสหบ่วยงาน                                         | 0706                                  |                     | <u>วันที่เอกสาร</u>             | 27 สิงหาคม 255        | 7               |               |
| * ນອເບັກເຈີນເປັນສະການ<br>ຈາກເອົາສຳຄັດສ                                                                | - Series Inte                                        | กรมปศุสัตว์                           |                     |                                 |                       |                 |               |
| พณะคงอย่า<br>พ.ขอเบ็กเงินเบประมาณ<br>งโบสั่งชื้อๆ                                                     | รนัสพื้นที่                                          | 1000 - ส่วนกลาง                       | Y                   | วันที่ผ่านรายการ                | 27 สิงหาคม 255        | 7               |               |
| » ขอเม็กเงินแอกงบ                                                                                     | รนัสหห่วยเบิกจ่าย                                    | 0700600005                            |                     | การอ้างอิง                      | 05/08-12              |                 |               |
| ท่ไม่อ่างใบสิ่งช้อๆ                                                                                   |                                                      | กองคลัง                               |                     |                                 |                       |                 |               |
| าขอกอนคนราย เคมคน                                                                                     | เลขที่ใบสิ่งสื้อสิ่งจ้างระบบ GF                      | MIS 7004942006                        |                     |                                 |                       |                 |               |
| ขอเบ็กเงินงบประมาณ<br>หรืบสิ่งซื้อๆ การส่งมอบ<br>อน                                                   | ข้อมูลทั่วไป                                         | 5                                     | <u>อการขอเปิก</u>   |                                 |                       |                 |               |
| ขอเบ็กเงินโครงการ                                                                                     | เล <mark>ือก</mark> สำคับ รายการ ในสิ่งชื้           | อ วันที่ส่งมอบ เลขที่ใ                | บรับพัสดุ รหัส GPSC | รายละเอียดพัสดุ จ               | านวนที่สิ่งซื้อ หน่วย | ราคาต่อหน่วย มู | คค่ารวม (บาท) |
| แข้งอ้างอิงในสิ่งชื่อๆ                                                                                | ✓ 1 4                                                | 24 มิถุนายน 2557 80008                | 50181 990000111316  | 00 ผลิตภัณฑ์อื่นๆที่ได้จากสัตว์ | 1.00 JOB              | 138,610.50      | 138,610.50    |
|                                                                                                    |                                                      |                                       | จัดเก็บรายก         | ารน้องในตาราง                   |                       |                 |               |
|                                                                                                    |                                                      |                                       |                     |                                 |                       |                 |               |

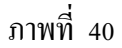

#### ൙ การบันทึกรายการ

ระบบแสดงรายละเอียดการบันทึกรายการในใบสั่งซื้อสั่งจ้าง เช่นเดียวกับใบสั่งซื้อสั่งจ้างเพื่อขอ เบิกเงินงบประมาณ ทั้งรหัสบัญชีแยกประเภท รหัสสูนย์ต้นทุน รหัสแหล่งของเงิน รหัสงบประมาณ รหัสกิจกรรมหลัก จำนวนเงิน และในส่วนที่เพิ่มขึ้นในกรณีเบิกเงินนอกงบประมาณคือ ระบบจะต้อง แสดงรหัสบัญชีเงินฝาก และรหัสเจ้าของบัญชีเงินฝากเพิ่มเติมด้วย ตามตัวอย่าง ระบบแสดงข้อมูลดังนี้

| - รหัสบัญชีแยกประเภท      | 5104010104 ค่าวัสคุ                         |
|---------------------------|---------------------------------------------|
| - รหัสสูนย์ต้นทุน         | 0700600015 หน่วยงานที่ขอเบิกเงิน            |
| - รหัสแหล่งของเงิน        | 5726000 ซึ่งเป็นรหัสแหล่งของเงินนอกงบประมาณ |
| - รหัสงบประมาณ            | 07006 รหัสงบประมาณของเงินนอก                |
| - รหัสบัญชีเงินฝาก        | 00913 เงินฝากค่าผลิตภัณฑ์สัตว์              |
| - รหัสเจ้าของบัญชีเงินฝาก | 0700600000 กรมปสุสัตว์                      |
| - รหัสกิจกรรมหลัก         | P1000 คือ รหัสพื้นที่ส่วนกลาง               |
| - จำนวนเงิน               | 138,610.50 บาท ตามภาพที่ 41                 |

|                                                                                                    | and a second second second second second second second second second second second second second second second                                             | ศานหก่ง :                                                                                                    |                                                                                                    | สังกัด :                                                                          | กองคลัง กรมปศ                                                                       | (สัตว์ กระพรวงแ                                                                                                    | าษกรและสนก                                                   | รณ์                                                                               |                                                                                                    | สร้าง                                                                                                    |
|----------------------------------------------------------------------------------------------------|----------------------------------------------------------------------------------------------------|----------------------------------------------------------------------------------------------------|----------------------------------------------------------------------------------------------------|-----------------------------------------------------------------------------------|-------------------------------------------------------------------------------------|----------------------------------------------------------------------------------------------------|--------------------------------------------------------------|-----------------------------------------------------------------------------------|----------------------------------------------------------------------------------------------------|----------------------------------------------------------------------------------------------------|
| ทเพื่อ: 9:20:53<br>ระบบ   ข้อแลด์ไซ้<br>กันสด่าน                                                                                          | <b>ขอเบิกเงินงบ</b><br>สร้างขอเบิกเงินงบประมาณ                                                                                                    | <b>ประมาณ</b> ที่<br>แท้ต้องอ้างใบสั่งชื่                                                                                                    | ต้องอ้างใ<br>ฑ                                                                                                    | บสั่งชื้อ                                                                         | า (ขบ. 0:                                                                           | 1)                                                                                                    |                                                              |                                                                                   |                                                                                                    |                                                                                                    |
| บบเน็กจ่าย                                                                                                    | รนัสหม่วยงาห                                                                                                    | 070                                                                                                    | 16                                                                                                    |                                                                                   |                                                                                     | วันที่เอ                                                                                                    | กสาร                                                         | 27 สิงหาคม                                                                        | 2557                                                                                                    |                                                                                                    |
| อเน็กเงินงนประมาณ<br>บลิ่งซื้อๆ                                                                                                    |                                                                                                    | 05                                                                                                    | มปศุสัตว์                                                                                                    |                                                                                   |                                                                                     |                                                                                                    |                                                              |                                                                                   |                                                                                                    |                                                                                                    |
| อเบ็กเงินงบประมาณ                                                                                                    | รนสพบท                                                                                                    |                                                                                                    | 00 - สวนกลาง                                                                                                    | Y                                                                                 |                                                                                     | 21041                                                                                                    | <u>พรายการ</u>                                               | 27 สงหาคม                                                                         | 2557                                                                                                    |                                                                                                    |
|                                                                                                    | รนัสนห่วยเนิกจ่าย                                                                                                    | 070                                                                                                    | 0600005                                                                                                    |                                                                                   |                                                                                     | <u>คารล้า</u>                                                                                                    | 151                                                          | 05/08-12                                                                          |                                                                                                    |                                                                                                    |
| ไม่อ้างใบสิ่งชื่อฯ                                                                                                    |                                                                                                    | na                                                                                                    | งคลัง                                                                                                    |                                                                                   |                                                                                     |                                                                                                    |                                                              |                                                                                   |                                                                                                    |                                                                                                    |
|                                                                                                    |                                                                                                    |                                                                                                    |                                                                                                    |                                                                                   |                                                                                     |                                                                                                    |                                                              |                                                                                   |                                                                                                    |                                                                                                    |
|                                                                                                    | เลขหีใบสิ่งสื้อสิ่งจ้างระบบ                                                                                                    | GFMIS 780                                                                                                    | 4942006                                                                                                    |                                                                                   |                                                                                     |                                                                                                    |                                                              |                                                                                   |                                                                                                    |                                                                                                    |
| อกอาสสาราช เดแผน<br>อเบ็กเงินงบประมาณ<br>บสั่งชื้อๆ การสณอบ                                                                               | เลขที่ ในสิ่งซื้อสิ่งจ้างระบบ<br>ข้อมูลทั่วไป                                                                                                    | <b>J GFMIS</b> 780                                                                                                    | 4942006<br>รายกา                                                                                                    | รขอเบิก                                                                           |                                                                                     |                                                                                                    |                                                              |                                                                                   |                                                                                                    |                                                                                                    |
| อกอนคนราช เดิแหน<br>อเปิกเงินงบประมาณ<br>บลึ่งชื่อๆ การส่วมอบ<br>อเปิกเงินโครงการ<br>มีส่วนถึงนี้เสื้อๆ                                   | เลขที่ในสิ่งชื่อสิ่งจ้างระบบ<br>ขอมูลทั่วไป<br>เดือก สำคับ รายการในสิ                                                                                      | ง GFMIS 700<br>ริงชื้อ วันที่ส่งม                                                                                                    | 4942006<br>รายกา<br>อาบ เลขที่ใบรับ                                                                                                    | รขอเบิก<br><b>เพิสตุ รหั</b>                                                      | a GPSC                                                                              | รายละเอียดท่                                                                                                    | เสตุ จำนว                                                    | ณที่สิ่งซื้อ หน                                                                   | ว่อย ราคาต่อหน่                                                                                              | วย มุคค่ารวม (บา                                                                                                    |
| เสกรณ์คนราช เดิแหน<br>อเปิกเงินงบประมาณ<br>บลึ่งชื่อๆ การส่งมอบ<br>อเปิกเงินโครงการ<br>ข่งอ้างอิงใบสิ่งชื่อๆ                              | เลขที่ในสิ่งสือสิ่งจ้างระบบ<br>ข้อมูลทั่วไป<br><mark>เดือก</mark> สำคับ รายการในสิ่<br>☑ 1 4                                                               | <b>เ GFMIS</b> 700<br><b>โงซื้อ วันที่ส่งม</b><br>24 มิถุนาชน                                                                                                    | 4942006<br>รายกา<br>อาม เลขที่ในรับ<br>2557 80008501                                                                                     | รขอเนิก<br><b>เพัสคุ รหั</b><br>81 99000                                          | <b>ส GPSC</b><br>011131600 ผลิ                                                      | รายละเอียดทั<br>โดยัณฑ์อื่นๆที่ได้                                                                                                    | <b>โสต จำบ</b> า<br>จากสัตว์                                 | ณทีสิ่งชื่อ หม<br>1.00.30                                                         | iวย ราคาต่อหน่<br>B 138,610.                                                                                 | <mark>่วย มุคค่ารวม (บา</mark><br>50 138,610. <sup>5</sup>                                                                              |
| อมาสินคันราช เดินเหม<br>แล้งชื่อๆ การส่งมอบ<br>เอเปิกเงินโครงการ<br>เงอ้างอิงโบสิ่งชื่อๆ<br>แต้ควิป (กลับหน้าหลัง                         | เลมที่ในสิ่งสั้อสังจักงระบบ<br>ชัยญลทั่วไป<br><mark>เฉือก สำคับ รายการในสั่</mark><br>☑ 1 4                                                                | <b>เ GFMIS</b> 700<br><b>รังชื่อ วันที่ส่งม</b><br>24 มิถุนายน                                                                                                    | 4942006<br>ຈາຍກາ<br><b>ອນ ເລນກ໌່ໃນຈັນ</b><br>2557 80008503                                                                               | รขอเบิก<br><b>ทพัสดุ รหั</b><br>81 99000<br>ร                                     | <b>ส GPSC</b><br>011131600 พลิ<br>ดเก็บรายการนี้อง1                                 | <b>รายละเอียดท</b> ั<br>โตภัณฑ์อื่นๆที่ได้<br>ในตาราง                                                                                                    | <b>iสฤ จำบ</b> า<br>จากสัตว์                                 | ณที่สิ่งซื้อ หม<br>1.00 30                                                        | <mark>วัย ราคาต่องณ</mark><br>B 138,610.                                                                     | <b>่วย มุคคำรวม (บา</b><br>50 138,610. <sup>5</sup>                                                                                     |
| อมาสาเคนราช เดิมเหม<br>อเปิกเงินงบประมาณ<br>ปสิ่งซื้อๆ การส่งเอบ<br>เงอ้างอิ่งใบสิ่งซื้อๆ<br>มูลัดไป  กลับหน้าหลัง                        | เลขที่ในสิ่งขึ้อสิ่งจั้างระบบ<br>ข้อมูลทั่วไป<br>เนื้อก สำคับ รายการในอื่<br>⊯ 1 4<br>เนื้อก สำคับ รายการใน                                                | ı GFMIS 700<br>โงซื้อ วันที่สงม<br>24 มิถุนายน<br>รหัสบัญชีแยก<br>ประเภท                                                                                            | 4942006<br>รายกา<br>อบ เลขที่ในรับ<br>2557 80008501<br>รหัสศุนย์คับทุบ                                                                   | รขอเนิก<br>ทัสต รหั<br>81 99000<br>รหัสแหล่ง<br>ของเงิน                           | ส GPSC<br>011131600 ผลิ<br>คเก็บรายการนี้อง1<br>รหัสงบประมา                         | รายละเอียดทั<br>โดสัณฑ์อื่นหว้ได้<br>ในดาราง<br>าณ รหัสบัญชี                                                                                                    | เสตุ จำนว<br>จากสัตว์<br>รหัสเจ้าของ<br>เงินฝา               | ณท์สิ่งชื้อ หม<br>1.00 JOI<br>วนัญชี จ                                            | iวย ราคาต่องณ์<br>8 138,610.<br>วัสกิจกรรมหลัก                                                               | ่วย มูลต่ารวม (บา<br>50 138,610.5<br>า 4ำนวนเงินข                                                                                       |
| อมนิครั้นงบประมาณ<br>บลึ่งซื้อๆ การส่งเอบ<br>เอเปิกเงินโคร่งการ<br>เงอ้างอิงโบสิ่งซื้อๆ<br>มูมัดไป  กลับหน้าหลัก                          | เลขท์ในสิ่งขึ้อสิ่งจ้างระบบ<br>ข้อมูลทั่วไป<br>เลือก สำคับ รายการในสั<br>เชื่อก สำคับ รายการในอี<br>เลือก สำคับ รายการใน<br>เลือก สำคับ รายการใน           | <b>J GFMIS</b> 700<br>รังชื่อ วับที่ส่งม<br>24 มิถุนายน<br>รหัสบัญชิเนยก<br>ประเภท<br>5104010104                                                                    | <ul> <li>4942006</li> <li>รายกา</li> <li>อาม เลขท์รับเริง</li> <li>2557 20008503</li> <li>รงัสสุนย์สับบุน</li> <li>0700600015</li> </ul> | รขอเบิก<br><b>ทัสดุ รหั</b><br>81 99000<br>รหัสเนเล่ง<br>ชองเงิน<br>5726000       | <b>ส GPSC</b><br>011131600 ผลี<br>ตเก็บรายการนี้ลง1<br><b>ราหัสงบประมา</b><br>07006 | รายละเอียดท่<br>โดลัณะโอ็นๆที่ได้<br>ในสาราง<br>ในสาราง<br>เงินฝาก<br>00913                                                                                                   | เสต จำบว<br>จากสัตว์<br>รหัสเข้าของ<br>เงินฝา<br>070060000   | ณท์สิ่งชื้อ หม<br>1.00 30<br>มัญชิ รเ<br>ก P1000                                  | <mark>iวย ราคาต่อหน่</mark><br>B 138,610.<br>วั <mark>สกิจกรรมนลั</mark> ศ<br>ว                              | ไวย มูคต่ำรวม (บา<br>50 138,610.5<br>1 38,610.5<br>1 138,610.5                                                                          |
| ฉายใหญ่จาย เห็นเหม<br>เปลี่ชริอา การสีมเอบ<br>เอเป็กเงินโครงการ<br>เงอ้างอิงใบสี่งชื่อๆ<br>แห้ดไป (กลับหน้าหลัก                           | เลขที่ในสิ่งซื้อสิ่งจ้างระบบ<br>ชิอยูลทั่วไป<br>เลือก สำคับ รายการในสั<br>เดิ 1 4<br>เลือก สำคับ รายการใน<br>เลือก สำคับ รายการใน<br>เลือ 1 4              | <b>J GFM1S</b> 700<br><b>โงซื้อ วันที่ส่งม</b><br>24 มิถุนาชน<br>รหัสมัญชีเนยก<br>ประเภท<br>5104010104                                                              | <ul> <li>รายกา</li> <li>รายกา</li> <li>สมที่ในร้า</li> <li>2557 80006503</li> <li>ราสสุนย์ตั้นหุน</li> <li>0700600015</li> </ul>         | รขอเบิก<br><b>ทรัสดุ รหั</b><br>81 99000<br>5<br>รหัสเหล่ง<br>ชองเงิน<br>5726000  | <b>ส GPSC</b><br>011131600 ผลี<br>ดเก็บรายการน์ลง1<br><b>รหัสงบประมา</b><br>07006   | รายละเอียดทั<br>โดสัณะโอ้นาย์ได้<br>ในสาราง<br>ในสาราง<br>เป็นสาราง<br>เป็นสาราง<br>เป็นสาราง<br>เป็นสาราง<br>เป็นสาราง<br>เป็นสาราง<br>เป็นสาราง<br>เป็นสาราง<br>เป็นหน้าได้ | เสต จำนว<br>จากสัตว์<br>รหัสเข้าของ<br>เงินฝา<br>070060000   | ณท์สิ่งซื้อ หม<br>1.00 30<br>มัญชี รi<br>0 P1000<br>จำบา                          | iวย ราคาค่อหม่<br>B 138,610.<br>ใสถิจกรรมหลัก<br>)<br>เงินขอเปก                                              | ไวย มูคคำรวม (บา<br>50 138,610.3<br>1 สำหวามเงินข<br>138,610.5<br>138,610.5                                                             |
| ฉสายเสียงาร เชิงแหน<br>เฉมิตร์นี้อา การส่อมอบ<br>เอเมิตเชินรู้สาย<br>เอมิตร์น<br>เมื่อเริ่ม (กลับหน้าหลัก                                 | เลขที่ในสิ่งซื้อสิ่งจ้างระบบ<br>ชิอยูลทั่วไป<br>เลือก สำคับ รายการในสั<br>เรือก สำคับ รายการใน<br>เรือก สำคับ รายการใน<br>เรือก สำคับ รายการใน<br>เรือ 1 4 | <ul> <li>เ GFM15 700</li> <li>เงชื่อ วันเห็ส่งมา<br/>24 มิถุนายน</li> <li>รงใสบัญชีเนเท<br/>ประเภท<br/>5104010104</li> </ul>                                        | รายกา<br>อบ เลขท์ในรับ<br>2557 80008503<br>รหัสสุนปย์บทุน<br>0700600015                                                                  | รขอเบิก<br>ทรัสดุ รหั<br>81 99000<br>รหัสเหล่ง<br>รหัสเหล่ง<br>ของเงิน<br>5726000 | ส GPSC<br>011131600 ผลี<br>คเก็บรายการนี้อง1<br>รหัสงบประมา<br>07006                | รายสะเอียดทั<br>โดสัณรโอ็นๆที่ได้<br>ในสาราง<br>เนินรารง<br>เป็นสาราง<br>เป็นสาราง<br>เป็นสาราง<br>เป็นสาราง<br>เป็นสาราง<br>เป็นสาราง<br>เป็นสาราง<br>เป็นสาราง<br>เป็นสาราง | เสต จำนว<br>จากสัตว์<br>รหัสเจ้าของ<br>เงินฝา<br>070060000   | ณท์สิ่งชื่อ หม<br>1.00 30<br>กัญชี จ<br>ก<br>0 P1000<br>จำบวา<br>จำบวา            | iวย ราคาต่อหน่<br>B 138,610.<br>ใส่กิจกรรมหลัก<br>D<br>เเงินขอเบิก<br>แงินภาบินัก ดเ ร่<br>เนินภาบินัก ดเ ร่ | เว่น มุดคำรวม (นา<br>50 138,610.3<br>• *านวนเงินช<br>138,610.5<br>• 138,610.5<br>• 138,610.5<br>• 0.0                                   |
| ດແຕນເອົາເຮົາ 5 ທີແມນ<br>ເວລີຍາເຊື້ອງ ດາຈສີສມອນ<br>ເວລີຍາຊີວາດ ດາຈສີສມອນ<br>ເວລີາເອີອາໂນສີ່ຈະຕິອາ<br>ເວລີາເອີອາໂນສີ່ຈະຕິອາ                 | เลขที่ในสิ่งข้อสูลข้างระบบ<br>ช้อยูลข้าไป<br>เ <mark>ลือก</mark> สำคับ รายการในสั<br>เชิ 1 4<br>เนือก สำคับ รายการใน<br>เงิ 4<br>เนือก สำคับ รายการใบ      | <ul> <li>เ GFM15 700</li> <li>ส่งชื่อ วันที่ส่งมา<br/>24 มิถุนายน</li> <li>รงใสนัญชีเนเก<br/>ประเภท<br/>5104010104</li> </ul>                                       | รายกา<br>อบ เลขท์ในรับ<br>2557 80008503<br>รหัสสุนปล์กับคุณ<br>0700600015                                                                | รขอเบิก<br>ทัสสุ รหั<br>81 99000<br>8<br>รหัสเหล่ง<br>ของเงิน<br>5726000          | <b>ส GPSC</b><br>011131600 ผลิ<br>ดเก็บรายการน์อย่า<br><b>ราสัสงบประมา</b><br>07006 | รายละเอียดหั<br>โดสัณะร์อื่นๆที่ได้<br>ในลาราง<br>ในสาราง<br>เหน <sub>ิ</sub> เงินฝาก<br>00913                                                                                | โสคุ จำนว<br>จากสัตว์<br>รหัสเจ้าของ<br>เงินฝาเ<br>070060000 | ณท์สิ่งชื่อ หม<br>1.00 30<br>ภูมิญชี รา<br>0 P100<br>รางวา<br>ร่างวา              | วัย ราคาต่อหม่<br>B 138,610.<br>วัสกิจกรรมหลัก<br>ป<br>แจ้พยอเบิก<br>แจ้พยามิจัน<br>แจ้พยามิจัน<br>แจ้พยอรัน | 138,610<br>138,610<br>138,610<br>138,610<br>138,610<br>138,610<br>0<br>138,610                                                          |
| ฉมายสาราร เสมเหม<br>เมล้าร้อง การส่งเอม<br>เอเป็กเริ่มเรื่องราการ<br>เอเป็กเริ่มใจรรการ<br>เงอ้างอิร์โมส์งชื่องา<br>แก้ตรไป (กลับหน้าหลัก | เลขที่ในสิ่งข้อสิ่งจ้างระบบ<br>ช้อยูลทั่วไป<br>เลือก สำคับ รายการในสั<br>เข้ 1 4<br>เลือก สำคับ รายการใน<br>เลือก สำคับ รายการใน<br>เชื่อ 1 4              | <ul> <li>เรศาร 700</li> <li>เรลอบัญชีเนอน</li> <li>รนัสบัญชีเนอน</li> <li>รนัสบัญชีเนอน</li> <li>รนัสบัญชีเนอน</li> <li>รนัสบัญชีเนอน</li> <li>รถิงสาวาร</li> </ul> | <ol> <li>ราชกา</li> <li>สามที่ในร้า</li> <li>2557 80008501</li> <li>ราสสุญแย่ตั้นหุน</li> <li>0700600015</li> </ol>                      | รชอมปีก<br>ทั้สสุ รษั<br>81 99000<br>28<br>รษัสแหล่ง<br>280งเงิน<br>5726000       | ส GPSC<br>011131600 ผลิ<br>ดเก็บรายการน์อง1<br>จารัสงบประมา<br>07006                | รายละเอียดหั<br>โดสัณะร์อื่นๆที่ได้<br>ในลาราง<br>ในสาราง<br>เหน <sub>ิ</sub> เงินฝาก<br>00913                                                                                | โสด จำนะ<br>จากสัตว์<br>รหัสเข้าของ<br>เงินฝา<br>070060000   | านท์สิ่งชื้อ หน<br>1.00 30<br>ก<br>0 P100<br>จำบา<br>จำบา<br>จำบา<br>จำบา<br>จำบา | วัย ราคาต่อหม่<br>B 138,610.<br>วัสกิจกรรมหลัก<br>ป<br>แจ้พชอเบิก<br>แจ้พรายที่กิด เร่<br>เจ้พชอรับ          | <ul> <li>รับ มูลค่ารวม (มา</li> <li>138,610.</li> <li>ร้านวนเงินอ<br/>เปิก</li> <li>เปิก</li> <li>138,610.</li> <li>138,610.</li> </ul> |

# ภาพที่ 41

เมื่อตรวจสอบความถูกต้องของเอกสาร การบันทึกรายการในใบสั่งซื้อสั่งจ้างเรียบร้อยแล้ว ให้คำเนินการ บันทึกรายการขอเบิกในขั้นตอนต่อไป ซึ่งมีวิธีการบันทึกเช่นเดียวกับการขอเบิกเงินงบประมาณ ประเภท เอกสาร KA ทุกขั้นตอน โดยเมื่อบันทึกรายการสำเร็จแล้ว จะได้เลขที่เอกสารใบกำกับสินค้า จำนวน 10 หลัก ตามตัวอย่างคือ 9001080553 ตามภาพที่ 42

| 🚰 ผลการบันทึก - Microsoft | Inter   | net Explorer         |        |                      |        |
|---------------------------|---------|----------------------|--------|----------------------|--------|
|                           |         |                      |        |                      | ~      |
|                           | สถานะ   | เลขที่ ใบกำกับสินค้า | ป      |                      |        |
|                           | สำเร็จ  | 9001080553           | 2014   |                      |        |
| แสดงข้อม                  | 1ย      | กลับไปแก้ไขข้อมูล    | สร้างเ | อกสารใหม่            |        |
|                           | ค้นหาเฮ | มกสาร Sapl           | .og    |                      |        |
|                           |         |                      |        |                      |        |
|                           |         |                      |        |                      |        |
|                           |         |                      |        |                      | _      |
|                           |         |                      |        |                      | $\sim$ |
| ど Done                    |         |                      |        | Second Second Second | net 🔡  |

ภาพที่ 42

เลือก "แสดงข้อมูล" เพื่อให้ระบบแสดงรายละเอียดเอกสารใบกำกับสินค้า

หน้าจอแสดงรายละเอียดของเอกสารใบกำกับสินค้าเลขที่ 9001080553 ประกอบด้วย เลขที่ใบขอเบิก 3300001502 ประเภทเอกสาร KG ตามภาพที่ 43

|                                                   |                               | กก : กองคลง กรมบคุลกว กระพรวงเกษกรและส | nansoa            |
|---------------------------------------------------|-------------------------------|----------------------------------------|-------------------|
| ขอเบิกเงินงบประส                                  | มาณที่ต้องอ้างใบสั่ง          | ชื้อฯ (ขบ <b>. 01</b> )                |                   |
| สร้างขอเบิกเงินงบประมาณที่ต้อง                    | อ้างใบสั่งซื้อฯ               |                                        |                   |
| รนัสหห่วยงาน                                      | 0706                          | วันที่เอกสาร                           | 27 สิงหาคม 2557   |
|                                                   | กระเปตุสัตว์                  |                                        |                   |
| รนัสพื้นที                                        | 1000 - ส่วนกลาง 🗸 🗸           | วันที่ผ่านรายการ                       | 27 สิงหาคม 2557   |
| รหัสหห่วยเบิกจ่าย                                 | 0700600005                    | การอ้างอิง                             | 05/08-12          |
|                                                   | กองคลัง                       |                                        |                   |
| เลขที่ใบสิ่งสื้อสิ่งจ้างระบบ GFMI!                | 5 7004942006                  |                                        |                   |
|                                                   |                               |                                        |                   |
| ເລນທີ່ໃນນວເນີກ                                    | 3300001502 2014 <b></b>       | กร เลขพิเอกสารกลับรายการ               |                   |
| เลขที่ในกำกับสินค้า                               | 9001080553 2014               | เลขที่เอกสารกลับรายการ                 |                   |
| ผู้บังทึกรายการ                                   | 070060000510                  | ประเภทเอกสาร                           | KG - ขอเน็ก(3. ก) |
| ข้อมูลทั่วไป                                      | รายการขอเน็ก                  |                                        |                   |
| ประเภทรายการขอเน็ก / การร                         | ชาระเงิน                      |                                        |                   |
| ประเภทรายการขอเบิก                                | ขอเบิกเงินนอกงบประมาดเที่ฝา   | กคลัง 🕑                                |                   |
| วิธีการชำระเจิน                                   | ล่ายตรงเข้าบัญชีเงินฝากธนาคาร | ของผู้ชาย/คู่สัญญา                     |                   |
| ນ້ອນເລຊ່ຮັບເຈົນ                                   |                               |                                        |                   |
| เลขประจำตัวนักรประชาชน/<br>เลขประจำตัวผู้เสียภาษี | 3101601038864                 | เลขที่บัญชิเงินฝากธนาคาร               | 0162953767        |
| ชื่อผู้ขาย                                        | จ้านสุดาพาณิชย์               |                                        |                   |
| สากธิบายเอกสาร                                    |                               |                                        |                   |
| ค่าวัสอการเก                                      | tini                          |                                        |                   |
|                                                   |                               |                                        |                   |
|                                                   |                               |                                        |                   |
|                                                   |                               |                                        |                   |

ภาพที่ 43

ข้อสังเกต กรณีขอเบิกเงินนอกงบประมาณ ประเภทเอกสาร KG เพื่อง่ายตรงผู้ขายผ่านใบสั่งซื้อสั่งจ้าง (PO) เลขที่เอกสารใบขอเบิก จำนวน 10 หลัก จะขึ้นต้น 33XXXXXXXX ซึ่งแตกต่างจาก การขอเบิกเงินงบประมาณประเภทเอกสาร KA และการขอเบิกเงินกันไว้เบิกเหลื่อมปี ประเภท เอกสาร KB ที่เลขที่เอกสารใบขอเบิกจะขึ้นต้นด้วย 31XXXXXXX

ก่อนจะเลือก "แสดงเอกสาร" เพื่อให้ระบบแสดงคู่บัญชีที่เกิดขึ้นจากการบันทึกรายการขอเบิก และแสดงเอกสารบัญชี ให้ตรวจสอบประเภทรายการขอเบิก ข้อมูลผู้รับเงิน และเลขที่บัญชีเงินฝาก ธนาการอีกกรั้ง การเรียกรายงานแสดงเอกสารบัญชี มีขั้นตอนเช่นเดียวกับการขอเบิกเงินงบประมาณ โดยระบบแสดง เอกสารการบันทึกบัญชีรายการขอเบิก ตัวอย่างตามภาพที่ 44

| 1 | P 3                                                                    | N A                                            | ► H                                                                        | 1/1                     | Main Report 💌                                  | 1                  |                          | <b>m</b> 1009 | % 🔽         |                                                     |                                                                               |                                                                           |            |
|---|------------------------------------------------------------------------|------------------------------------------------|----------------------------------------------------------------------------|-------------------------|------------------------------------------------|--------------------|--------------------------|---------------|-------------|-----------------------------------------------------|-------------------------------------------------------------------------------|---------------------------------------------------------------------------|------------|
|   |                                                                        |                                                |                                                                            |                         |                                                |                    | ເອກຄາວງ                  | มัญชี         |             |                                                     |                                                                               | หน้าที่ 1 จาง                                                             | าทั้งหมด 1 |
|   | เลขที่เอกสาร<br>ประเลทเอกสา<br>สู่วนราชการ<br>พื้นที่<br>หน่วยเปิกจ่าย | :2014<br>5 :KG-4<br>:0706-<br>:1000-<br>:00000 | - 3300001502<br>เอเบ็ก(3.ก)<br>กรมปศุสัทว์<br>ส่วนกลาง<br>0700600005 - กอ- | งคลัง                   |                                                |                    |                          |               |             |                                                     | เลขที่ระหว่างหน่วย<br>วันที่เอกสาร<br>วันที่ผ่านรายการ<br>สถานะ<br>การอ้างอิง | งาน :<br>: 27.08.2014<br>: 27.08.2014<br>: เอกสารห่านรายการ<br>: 05/08-12 |            |
|   | บรรทัด<br>รายการที่                                                    | เคบิท/<br>เครดิต                               | รทัส บัญชี                                                                 | ชื่อบัญชี               | ลารคำหนด                                       | หน่วยค้นทุน        | แทล่ง                    | เงินทุน       |             | ดลัง <mark>เงินฝาก</mark><br>คลัง <u>ร.</u> พาณีชย์ | เจ้าของ<br>เงินฝาก                                                            | เจ้าของ<br>บัญชีข่อย                                                      | บัญชีย่อย  |
|   |                                                                        |                                                |                                                                            | _                       | จำนวนเงิน                                      |                    | รทัสงบประมาณ             | I             |             | ข้อความในรายการ                                     |                                                                               |                                                                           |            |
|   |                                                                        |                                                |                                                                            |                         | ก็จกรรมหลัก                                    |                    |                          |               | กิจกรรมข่อย |                                                     |                                                                               | รทัสหน่ว                                                                  | เขคู่ค้า   |
|   | 1                                                                      | เครกิท                                         | 9000035097                                                                 | ร้านสุดาพาฒิชย์         | 138,610.50<br>P1000 ส่วนกลาง                   | 0700600015<br>0700 | 5726000<br>6 ครมปตุสัทว์ | เงินฝากคลัง   |             | 00913                                               | 0700600000                                                                    |                                                                           |            |
|   | 2                                                                      | เคบิค                                          | 2101010103                                                                 | รับสินค้า/ไปสำคัญ(GBAR) | 70449420660004<br>135,410.30<br>21000 ส่วนกลาง | 0700600015<br>0700 | 5726000<br>6 คระปฟุสัทร์ | เงินฝากคลัง   |             | 00913                                               | 070060000                                                                     |                                                                           |            |
|   | หมา                                                                    | อเหตุ                                          |                                                                            |                         |                                                |                    |                          |               |             |                                                     |                                                                               |                                                                           |            |
|   | ស្ព័រ័ា                                                                | นที่ค                                          |                                                                            |                         |                                                |                    |                          |               | ผู้อนุมัพิ  |                                                     |                                                                               |                                                                           | _          |

ภาพที่ 44

### 2. การขอเบิกเงินเพื่อจ่ายตรงผู้ขายผ่านใบสั่งซื้อสั่งจ้าง (PO) ประเภทการส่งมอบไม่แน่นอน (บส.04)

ใบสั่งซื้อสั่งจ้าง (PO) ประเภทการส่งมอบไม่แน่นอน (บส.04) คือ ใบสั่งซื้อสั่งจ้างที่มี การจ่ายชำระเงินแต่ละงวดไม่แน่นอน หรืออาจจ่ายตามความสำเร็จของงาน และสามารถบันทึกรายการ ขอเบิกเงินกี่ครั้งก็ได้ แต่ต้องไม่เกินจำนวนเงินในใบสั่งซื้อสั่งจ้าง (PO) โดยไม่ต้องคำเนินการตรวจรับ ในระบบ GFMIS สามารถบันทึกรายการขอเบิกเงินได้ทั้ง 3 กรณี เช่นเดียวกับการขอเบิกเงินเพื่อจ่ายตรง ผู้ขายผ่านใบสั่งซื้อสั่งจ้าง (PO) ประเภททั่วไป (บส.01)

ตัวอย่าง ขั้นตอนการบันทึกรายการขอเบิกเงินเพื่อจ่ายตรงผู้ขายผ่านใบสั่งซื้อสั่งจ้าง (PO) ประเภท การส่งมอบไม่แน่นอน เงินงบประมาณ (ประเภทเอกสาร KA)

ใด้รับเอกสารใบสำคัญขอเบิกเงินค่าเช่าเครื่องถ่ายเอกสารของบริษัท ชาร์ปไทย จำกัด ใบแจ้งหนึ้ เลขที่ 7410178594 จำนวนเงิน 2,917.72 บาท ภาษีมูลค่าเพิ่ม 190.88 บาท จำนวนเงินสุทธิ 2,726.84 บาท และบันทึกรายการใบสั่งซื้อสั่งจ้าง (PO) ประเภทการส่งมอบไม่แน่นอน (บส.04) เลขที่เอกสาร 2000088691 ยอคเงิน 40,000.-บาท แสดงขั้นตอนการบันทึกรายการ ดังนี้

## ൙ ขั้นตอนการเข้าสู่ระบบ

เมื่อ Log on โดยระบุรหัสผู้ใช้และรหัสผ่านแล้ว ระบบแสดงหน้าจอระบบงานต่างๆ เข้าสู่ระบบ เบิกจ่ายเงิน เพื่อเลือกประเภทรายการขอเบิก

กดเลือก ขบ11 » ขอเบิกเงินงบประมาณที่ต้องอ้างใบสิ่งชื่อฯ การส่งมอบไม่แน่นอน เพื่อเข้าสู่หน้าจอการบันทึก รายการขอเบิกเงิน ตามภาพที่ 45

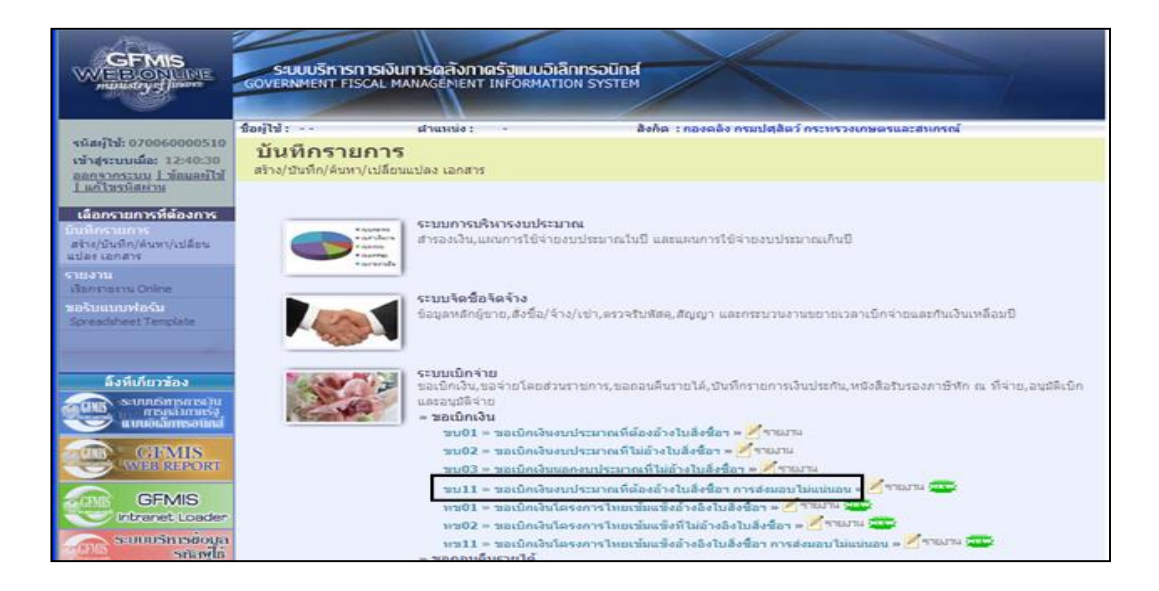

ภาพที่ 45

ระบุรายละเอียดเกี่ยวกับรายการขอเบิก โดยมีรายละเอียดการบันทึก 3 ส่วน คือข้อมูลส่วนหัว ข้อมูลทั่วไป และรายการขอเบิก บันทึกรายละเอียด ตามภาพที่ 46

| รพัสษุรีโป้: 070060000510                                           | ชื่อผู้ใช้: ตำแหน่                                       | េ - និមភិធា : ការមាធិម ក                                    | ແມ່ຢຸ່ຄັດວ່ ຄ | ระหรวงเกษตรและสห | กรณ์            |   | สข้าง (ดับห          |
|---------------------------------------------------------------------|----------------------------------------------------------|-------------------------------------------------------------|---------------|------------------|-----------------|---|----------------------|
| เข้าสู่ระบบเมือ: 16:24:07<br>ออกจากระบบ ได้อมอยได้<br>ได้โหรนิสะเวน | ขอเบิกเงินงบประมา<br>สร้างขอเบิกเงินงบประมาณที่ต้องอ้างไ | ณที่ต้องอ้างใบสั่งซื้อฯ การส<br>บส่งช็อฯ การส่งมอบไม่แน่นอน | ส่งมอบ        | ไม่แน่นอน (      | ขบ. 11)         |   |                      |
| ระบบเม็กจ่าย                                                        | ราโสหน่วยงาน                                             | 0706                                                        |               | วันที่เอกสาร     | 14 สิงหาคม 2557 |   | (( e. v 2557 v ))    |
| มม01 - ขอเม็กเงินขมไรรมาณ<br>ที่ต่องร่วมในชื่อร้าง                  |                                                          | กระปดุสัตร์                                                 |               |                  | -               | P | a state and a        |
| ສນ02 = ອຸລະນັກເປັນເບນປະເພາະ                                         | รหัสพื้นที่                                              | 1000 - #stunane 199                                         |               | วันที่ผ่านรายการ | 14 สิงหาตม 2557 |   | 10 11 12 13 14 15 16 |
| ที่ไม่อ่างไม่สังนี้อา                                               | สารีสามว่ายเนื้อสาย                                      | 0.335600005                                                 |               | antinette        | 7410178604      |   | 24 25 28 27 28 29 30 |
| ามมว » ขอเมกเงินนอกชม<br>ประมาณที่ไม่อ้างในศักร์อา                  | SHANG JOLDING ID                                         | netest                                                      |               | 11 134 1949      | [/4101/0394     |   |                      |
| มน05 ขอดอนดีนงาอได้แม่น<br>ดิน                                      | เลขที่ในลิ่งชื่อสิ่งร่างระบบ GFMIS                       | ด้นหาเลขที่ในส์เนื้อระบบ GPMIS                              |               |                  |                 |   |                      |
| พบ11 = ของมือเรื่องประมาณ<br>ที่อังเล่ารใบสำนัก การสานอน            | ບໍລຸມລາຈົງໃນ                                             | รายการของมีก                                                |               |                  |                 |   |                      |
| laiwanan .                                                          | ประเภทรายการขอเม็ก / การข่าระ                            | 13u                                                         | _             | -                |                 |   |                      |
| เพราะข้อมูนชื่อถ้างสิ่งในสังชื่อๆ                                   | ประเภทรายการขอเม็ก                                       | ขอเป็กเห็นในงับประมาณ                                       | ~             |                  |                 |   |                      |
|                                                                     | วิธีการชำระเงิน                                          | ร่ายตรงเข้ามัญชีเงินฝากยนาคารของผู้ขาย/คู่สัญญา             |               |                  |                 |   |                      |
|                                                                     | ຈຳການກະນີ້ຮ້ານເວົ້ານ                                     |                                                             |               |                  |                 |   |                      |
|                                                                     | เลขประจำตัวบัตรประชาชน/                                  | ເລນທີ                                                       | ມັດເຮັເຈີນທ່າ | กรมาดาร          | 30              | _ |                      |
|                                                                     | เลขประจำดวญเสยกาษ<br>ชื่อผู้ชาย                          |                                                             | 10.336-353    |                  |                 |   |                      |
|                                                                     | 1000000                                                  |                                                             |               |                  |                 |   |                      |
|                                                                     | ศาอธิบายเอกสาร                                           |                                                             |               |                  |                 |   |                      |
|                                                                     |                                                          |                                                             |               |                  |                 | 2 |                      |
|                                                                     |                                                          |                                                             |               |                  |                 |   |                      |
|                                                                     |                                                          |                                                             |               |                  |                 |   |                      |

ภาพที่ 46

| ൙ ข้อมูลส่วนหัว     |                                                          |
|---------------------|----------------------------------------------------------|
| - รหัสหน่วยงาน      | ระบบแสดงรหัสหน่วยงาน 0706 กรมปศุสัตว์ ให้อัตโนมัติ       |
| - รหัสพื้นที่       | ระบบแสดงรหัสพื้นที่ 1000 – ส่วนกลาง จำนวน 4 หลัก         |
|                     | ให้อัต โนมัติ                                            |
| - รหัสหน่วยเบิกจ่าย | ระบบแสดงรหัสหน่วยเบิกจ่าย จำนวน 10 หลัก 0700600005       |
|                     | กองกลังให้อัตโนมัติ                                      |
| - วันที่เอกสาร      | ระบุวัน เดือน ปีตามใบแจ้งหนี้ โดยกดปุ่ม 🏼 เพื่อให้ระบบ   |
|                     | แสดง (ปฏิทิน) เลือกเดือน สิงหาคม ปี 2557                 |
|                     | และคลิ๊กที่วันที่ 14 เพื่อให้ระบบแสคงค่า 14 สิงหาคม 2557 |
| - วันที่ผ่านรายการ  | ระบุวัน เดือน ปีที่บันทึกรายการขอเบิกเงิน โดยกดปุ่ม 🏢    |
|                     | ระบบแสดง 📗 (ปฏิทิน) เลือก เดือน ปี และคลิ๊กที่วันที่     |
|                     | เพื่อให้ระบบแสดงก่าวันที่ผ่านรายการ 14 สิงหากม 2557      |

- การอ้างอิง

- เถขที่ใบสั่งซื้อสั่งจ้างระบบ GFMIS

ด้นทา

ระบุเลขที่ใบแจ้งหนี้ 7410178594 กดปุ่ม <u>ดินหาเลขทึบส่งชื่อระบบ GFMIS</u> เพื่อค้นหาใบสั่งซื้อสั่งจ้าง ที่นำมาขอเบิก โดยระบุเลขที่ใบสั่งซื้อสั่งจ้าง 2000088691 ในช่องเลขที่ใบสั่งซื้อระบบ GFMIS ตามภาพที่ 47

| <ul> <li>ค้นหา</li> <li>ค้นหาตามเลขที่เอกสาร</li> </ul> | ค้มหาดามเงื่อนไซอื่น |
|---------------------------------------------------------|----------------------|
| <u>เลขที่ในสิ่งชื้อระบบ GFMIS</u> 2000088691            | ão                   |
|                                                         |                      |
|                                                         | ส์นทา                |

ภาพที่ 47

<u>ข้อสังเกต</u>ใบสั่งซื้อสั่งจ้างประเภทการส่งมอบไม่แน่นอน เลขที่ใบสั่งซื้อสั่งจ้างจะต้องขึ้นต้นด้วยเลข 2XXXXXXX เท่านั้น

กดปุ่ม 🚺

เพื่อแสดงรายละเอียดใบสั่งซื้อสั่งจ้าง ตามภาพที่ 48

ภาพที่ 48

หน้าจอแสดงรายละเอียดใบสั่งซื้อสั่งจ้างจากระบบ GFMIS ระบุบริษัท ชาร์ปไทย จำกัด ตรวจสอบ ความถูกต้องตามเอกสารใบสำคัญ จากนั้น กดปุ่ม 💿 เพื่อแสดงรายละเอียดการบันทึกรายการตาม ใบสั่งซื้อสั่งจ้างสำหรับบันทึกรายการขอเบิก ตามภาพที่ 49

| มปูโช้: 070060000510                                                        | ชื่อผู้ใช้: ผ่าแหน่                                                          | ง: - สิงกั                                                   | ด : กองคลัง กรมปศุสัตว์ กระทรวงเกษตรแล | าะสาเกรณ์              | สร้าง   |
|-----------------------------------------------------------------------------|------------------------------------------------------------------------------|--------------------------------------------------------------|----------------------------------------|------------------------|---------|
| สุระบนเมือ: 16:24:07<br><u>เจากระบบ   ข้อมลต์ไข้</u><br><u>ก้ใชรนัสด่วน</u> | ขอเบิกเงินงบประมา<br>สร้างขอเบ็กเงินงบประมาณที่ต้องอ้าง                      | <b>ณที่ต้องอ้างใบสั่งขึ้</b><br>ใบสังข์อา การส่งมอบไม่แน่นอน | ้อฯ การส่งมอบไม่แน่นอ                  | น (ขบ. 11)             |         |
| ระบบเม็กร่าย                                                                | รหัสหน่วยงาน                                                                 | 0706                                                         | วันที่เอกสาร                           | 14 สิงหาคม 2557        |         |
| - ขอเมิญเงินหมประมาณ                                                        |                                                                              | กรมปศุสัตว์                                                  |                                        |                        |         |
| อ้างในสังชิอา<br>2 = ขอเม็กเงินงบประมาณ<br>ว่างวันสังชัดร                   | รนัสพื้นที                                                                   | 1000 - dounans 🛛 🔧                                           | วันที่ผ่านรายกา                        | 14 สิงหาคม 2557 III    |         |
| - ขอเม็กเงินนอกงน                                                           | รหัสหน่วยเบิกจ่าย                                                            | 0700600005                                                   | การอ้างอิง                             | 7410178594             |         |
| แห้ไม่อ่างในสังปีอา                                                         | Chieve In Call Statements                                                    | กองคลัง                                                      |                                        |                        |         |
| ขอดอนคืนรายได้แผ่น                                                          | เลขที่ใบสั่งชื่อสั่งจ้างระบบ GFMIS                                           | 2000088691                                                   |                                        |                        |         |
| l = ຈຸດເນັກເອົາຂອນປະຊາກແ<br>ວ່າງໃນສຳນັ້ລາ ກາງສຳແລນ<br>ແລະ                   | ซ์อมูลทั่วไป                                                                 | สายการของมัก                                                 |                                        |                        |         |
| ขอเม็กเงินโครงการ                                                           | ประเภทรายการขอเม็ก / การชำระ                                                 | ລວັນ                                                         | ขอ                                     | เบิกเงินในงบประมาณ     |         |
| รมแข็งถ่างอังไมสั่งชื่อๆ                                                    | ประเภทรายการขอเมิก                                                           | ขอเบ็กเงินในงบประมาณ                                         | 10                                     | เบิกเงินนอกงบประมาณที่ | ฝากคลัง |
|                                                                             | วิธีการชำระเงิน                                                              | จ่ายคระเข่าบัญชีเงินฝากธนาคารขอ                              | งผู้ชาย/ผู้สัญญา                       |                        |         |
|                                                                             | ອ້ອນອະນີວັນເອີນ                                                              |                                                              |                                        |                        |         |
|                                                                             | เลขประจำด้วบัตรประชาชน/<br>เลขประจำด้วบัตรประชาชน/<br>เลขประจำด้วยู้เสียภาษิ | 0105532091799                                                | เลขที่บัญชีเงินฝากธนาคาร               | 0220004978             |         |
|                                                                             | ชื่อผู้ชาย                                                                   | บริษัท ซาร์ป ใหอ สำกัด                                       |                                        |                        |         |
|                                                                             | ศาอธิบายเอกสาร                                                               |                                                              |                                        |                        |         |
|                                                                             | ค่าเข่าเครื่องถ่ายเส                                                         | งกสาร เดือน มี.ธ.57                                          |                                        | <u>^</u>               |         |
|                                                                             |                                                                              |                                                              |                                        |                        |         |
|                                                                             |                                                                              |                                                              |                                        |                        |         |
|                                                                             |                                                                              |                                                              |                                        | 100                    |         |

ภาพที่ 49

# ൙ ข้อมูลทั่วไป

| - | ประเภทรายการขอเบิก        | กดปุ่ม 🔽 เลือกประเภทรายการขอเบิกเงินในงบประมาณ                   |
|---|---------------------------|------------------------------------------------------------------|
| - | วิธีการชำระเงิน           | ระบบแสดงวิธีการชำระเงินเป็น <b>จ่ายตรงเข้าบัญชีเงินฝากธนาคาร</b> |
|   |                           | <b>ผู้ขาย/คู่สัญญา</b> ให้อัตโนมัติ                              |
| - | เลขประจำตัวบัตรประชาชน/   | ระบบแสดงเลขประจำตัวผู้เสียภาษี จำนวน 13 หลัก 0105532091799       |
|   | เลขที่ประจำตัวผู้เสียภาษี | ให้อัต โนมัติตาม ใบสั่งซื้อสั่งจ้างที่ขอเบิก                     |
| - | ชื่อผู้บาย                | ระบบแสดงชื่อผู้บาย บริษัท ชาร์ปไทย จำกัด ให้อัตโนมัติตาม         |
|   |                           | ใบสั่งซื้อสั่งจ้างที่ขอเบิก                                      |
| - | เลขที่บัญชีเงินฝากธนาคาร  | ระบบแสดงเลขที่บัญชีเงินฝากธนาคารของ บริษัท ชาร์ปไทย จำกัด        |
|   |                           | ให้อัตโนมัติ โดยต้องตรวจสอบว่าตรงกับที่ระบุในสัญญา/              |
|   |                           | ใบสั่งซื้อสั่งจ้าง/ข้อตกลงหรือไม่                                |
| - | คำอธิบายเอกสาร            | ระบุคำอธิบายรายการขอเบิก ค่าเช่าเครื่องถ่ายเอกสาร เคือนมิ.ย. 57  |
|   |                           |                                                                  |

คำอธบายเอกสาร ระบุคำอธบายรายการขอเบก คาเซาเครองถายเอกสาร เดอนม.ย. 57
 ตรวจสอบรายละเอียดใบสั่งซื้อสั่งจ้างอีกครั้ง หากไม่มีข้อผิดพลาด เลือกแถบ รายการขอเบิก
 เพื่อบันทึกรายการต่อไป

เข้าสู่หน้าจอรายการขอเบิก เลือก 💽 เพื่อเลือกบรรทัดรายการที่ต้องการบันทึกรายการขอเบิก ระบุ จำนวนเงินขอเบิกตามใบแจ้งหนี้ 2,917.72 บาท ซึ่งเป็นจำนวนเงินที่น้อยกว่ายอดตามใบสั่งซื้อสั่งจ้าง ตรวจสอบจำนวนเงินขอเบิกอีกครั้ง ก่อนเลือก "จัดเก็บรายการนี้ลงในตาราง" ตามภาพที่ 50

| GFMIS<br>METRICINUME<br>munistry                                                | SUUUSINISIISI<br>GOVERNMENT FISCAL  | จินการดลังกาตรัฐแบนอิเล็<br>MANAGEMENT INFORMATI                 | Innsound<br>On System             | $\leftarrow$                                    |                                   |              |
|---------------------------------------------------------------------------------|-------------------------------------|------------------------------------------------------------------|-----------------------------------|-------------------------------------------------|-----------------------------------|--------------|
| <b>หน้สมุ้ใน้: 070060000510</b>                                                 | ชื่อผู้ไข้:                         | dhusisie : -                                                     | ลังกัด : กอ                       | อดลัง กรมปสุสัตร์ กระทรวงเกษตรแล                | ะสาเกรณ์                          | สร้าง (ค่นหา |
| เข้าสู่ระบบเมื่อ: 16:24:07<br>ออกรากระบบ ไม้อนอย่ไป<br>ไม่ก็โทรษัสหาน           | ขอเบิกเงินงา<br>สำหาดเป็กเงินงบประม | <mark>มประมาณที่ต้องอั</mark><br>าะเท็ต้องอ้างในสังช็อา การส่งเะ | างใบสั่งขี้อฯ เ<br>อบไม่แห่นอน    | าารส่งมอบไม่แน่นอเ                              | ı (ขบ. <b>11</b> )                |              |
| ระบบเน็กจ่าย                                                                    | รห็สหน่วยงาน                        | 0706                                                             |                                   | วันที่เลกสาร                                    | 14 สิเทาคม 2557 🔢                 |              |
| ามบ01 - ของมักเห็นระประมาณ<br>ที่ต้องอำเริมส์งนี้อา<br>ามบ02 - ของปฏะในระประมาณ | รนัสพื้นที                          | กระปสุสัตร์<br>1000 - ส่วนกล                                     | N (9)                             | วันที่ค่ามรายกา                                 | s 14 Armanai 2557 🛄               |              |
| เพิ่มสารในสำรังๆ<br>ขมม03 = รอเม็กเว็บนอกระ<br>ประมาณที่ไม่อ่ารในสำรังๆ         | รหัสหน่วยเป็กจ่าย                   | 0700600005<br>natel <b>á</b> t                                   |                                   | ระบุจำ                                          | นวนเงินที่ต้องการเบิก             |              |
| าน05 = ของอนดีนการได้และ<br>ดัน<br>โมน11 = ของโรงไหร่งเรียนเห                   | เลขที่ใบสิ่งชื่อสิ่งจ้างระบ         | nu GFHIS 2000088691                                              |                                   | แต่ไม่เ                                         | กินจำนวนเงิน ใน PO                |              |
| ที่มีอาร์างไปที่เรื่อง การสะบอบ<br>ไปแก่นอา                                     | ช่อมูลทั่วไป                        |                                                                  | ราชการของชัก                      |                                                 |                                   |              |
| เกษปี = ขอะปักเงินไดรคาร<br>โหละร่อมขังล่างอังไปสังช็ดา                         | เมือก สำคับ รายกา<br>1              | <b>เป็นสิ่งชื่อ วันที่ส่งมอบ</b><br>1 30 คันชายน 2557            | <b>sŵa GPSC</b><br>01007697000000 | รายละเอียดพัสด<br>เครื่องถ่ายเอกสารเอเนกประสงค์ | รำนวนที่สิ่งชื่อ หน่วย<br>1.00 AU | 2917.72      |
| เลญไดโป (กลับหน่าหลัก                                                           |                                     |                                                                  | Saul                              | บรายการนี้สงในดาราง                             |                                   | III a consta |
|                                                                                 |                                     |                                                                  |                                   | าลแรการยันทึก                                   |                                   |              |

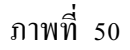

#### 🕗 การบันทึกรายการ

หลังจากกดปุ่ม "จัดเก็บรายการนี้ลงในตาราง" ระบบจะจัดเก็บข้อมูลรายการขอเบิกเงิน แสดงรายละเอียดประกอบด้วย ลำดับ รายการใบสั่งซื้อ รหัสบัญชีแยกประเภท 5104030212 ก่าเช่าเบ็ดเตล็ด – บุคคลภายนอก รหัสศูนย์ต้นทุน 0700600279 ศูนย์ต้นทุนที่ขอเบิก แหล่งของเงิน 5711220 เบิกจากแหล่งเงินค่าใช้สอย รหัสงบประมาณ รหัสกิจกรรมหลัก ตามปีงบประมาณที่ขอเบิก จำนวนเงินขอเบิก 2,917.72 บาท โดยตรวจสอบกับเอกสารใบสำคัญขอเบิก ตามภาพที่ 51

|                                                                   |                       | **                           |                               | สำนหม                       |                          |                                   | តិរក់ឆ : n                       | องคลัง กรมปสุสัตว์ กระ | พรวงเกษตรแ           | ละสาเกรณ์                   |                                                                                                    |                           | สร้าง ได้                        |
|-------------------------------------------------------------------|-----------------------|------------------------------|-------------------------------|-----------------------------|--------------------------|-----------------------------------|----------------------------------|------------------------|----------------------|-----------------------------|----------------------------------------------------------------------------------------------------|---------------------------|----------------------------------|
| ามาสุระบบแมล: 16:24:07<br>สอกรากระบบ 1.ชัสมละปีป<br>1.แก้ไขรปสะบบ | <b>ປວ</b><br>ສີ່ກາງປະ | ເ <u>ນີ</u> ຄເ<br>ລະນີກເຈົ້າ | เงินงบ<br><sub>มงบปสมาย</sub> | <b>ประมา</b><br>แท็ต้องอ้าง | <b>ณที่</b><br>เมสังชื่อ | <b>ต้องอ้างใ</b><br>การส่งขอบไม่เ | ับสั่งขี้อฯ<br><sub>เห็นอน</sub> | การส่งมอบไ             | ม่แน่นอ              | น (ขบ. 1                    | 1)                                                                                                    |                           |                                  |
| ระบบเม็กจ่าย                                                      | รหัสหน                | ้วยงาน                       |                               |                             | 0706                     | 6                                 |                                  |                        | วันที่เอกสาร         | 14 Acs                      | nau 2557                                                                                                    |                           |                                  |
| 01 - ขอเม็กสำหารที่สามาล                                          |                       |                              |                               |                             | n13                      | ninifasi                          |                                  |                        |                      |                             |                                                                                                    |                           |                                  |
| ເລັ້ມ ແລະ ເປັນເຊີ້າ ແລະ ເປັນເປັນແລະ                               | รนัสทั่น              | ณ์                           |                               |                             |                          | in - albunana                     | 1                                |                        | รัพที่ค่านสายก       | 14 Åes                      | าคม 2557                                                                                                    |                           |                                  |
| ฉลักเหมไดร์อา                                                     |                       | 20120                        |                               |                             |                          |                                   |                                  |                        |                      | Terror I                    | a de la composición de la composición de la composición de la composición de la composición de la composición de |                           |                                  |
| เสริส – ขอเม็กเงินหอดขน<br>เวมาอเพ็ไม่อ่างในสี่เชื่อว             | รหิสหน                | ວຍເນີດະ                      | สาย                           |                             | 0.700                    | 0600005                           |                                  | 1                      | 11581484             | 74101                       | 78594                                                                                                    |                           |                                  |
| 05 - รถกรับสันราชได้แปน<br>เ                                      | เลขที่ไป              | งสิ่งชื่อไ                   | องจ้างระบน                    | GFM15                       | 2000                     | 0088691                           |                                  |                        |                      |                             |                                                                                                    |                           |                                  |
| 211 – ขอเม็กดินทย์สามาด<br>โอรด้ารในสีสรีตา การสาดอย<br>โอรงเสน   |                       | teys                         | พังไป                         |                             |                          | ราชก                              | ารของนึก                         |                        |                      |                             |                                                                                                    |                           |                                  |
| 101 - รอเม็กสำนัดสาการ                                            | เลือก                 | สำคับ                        | รายการใ                       | บอังชื่อ                    | วันที                    | ส่งมอบ                            | ទារ័ត GPSC                       | รายละเอีย              | เดพัสด               | สานวนที่สิ่ง                | ชื่อ หน่วย                                                                                                    | ราคาด                     | อหม่วย                           |
|                                                                   | 2                     | 1                            | (1                            | 1                           | 0 //uor                  | www.2557 010                      | 007697000000                     | (แล้องถ่ายเอกสารเอ     | ในการสาย             |                             | UA 00.1                                                                                                    |                           | 2,917.72                         |
|                                                                   |                       |                              |                               |                             |                          |                                   | (±)                              | ก็อยายการนี้องในอาหาง  |                      |                             |                                                                                                    |                           | <b>ราคาต่อหม่วย</b><br>2,917.72] |
|                                                                   | เดือก                 | สำคับ                        | รายการใบ<br>สิ่งชื่อ          | รหัสบัญ<br>ประเ             | ອີແມກ<br>ກາ              | รนัสสุนย์ดับท                     | น รหัสแหล่ง<br>ของเงิน           | รหัสงบประมาณ           | รหัสบัญชี<br>เงินฝาก | รนัสเจ้าของ<br>บัญชีเงินฝาก | รนัสกิจ                                                                                                    | กรรมหลัก                  | ∜ານວນເຈີນ<br>ນອເນິກ              |
|                                                                   |                       | 1                            | 1                             | 5104030                     | 212                      | 0700600279                        | 5711220                          | 0700679702000000       |                      |                             | 070061000                                                                                                    | 10986                     | 2,917.7                          |
|                                                                   |                       |                              |                               |                             |                          |                                   |                                  |                        |                      |                             | สามวนเงินข                                                                                                    | ລະພິດ<br>ໜີພັດ ດາ ນີ້ກ່ວຍ | 2,917.7                          |
|                                                                   |                       |                              |                               |                             |                          |                                   |                                  |                        |                      |                             |                                                                                                    |                           | 0.0                              |
|                                                                   |                       |                              |                               |                             |                          |                                   |                                  |                        |                      |                             | 4.00301908                                                                                                    | หม่จีน                    | 0.0                              |

ภาพที่ 51

หลังจากตรวจสอบความถูกต้องของรายการใบสั่งซื้อสั่งจ้างแล้ว กดปุ่ม "ระบุภาษีหัก ณ ที่ง่าย/ค่าปรับ" เพื่อระบุภาษีหัก ณ ที่ง่าย เลือกภาษีเงินได้ "นิติบุคคล" ระบุฐานการคำนวณ ด้วยราคาสินค้าหรือ บริการตามใบแจ้งหนี้ก่อนรวมภาษีมูลค่าเพิ่ม 2,726.34 บาท จำนวนเงินที่หักไว้ ระบุจำนวนเงิน

ภาษีมูลค่าเพิ่ม 1% จากฐานการคำนวณ เท่ากับ 27.27 บาท ตรวจสอบจำนวนเงินที่ระบุอีกครั้ง กคปุ่ม คณะ เมื่อระบุภาษีหัก ณ ที่จ่าย ถูกต้องแล้ว ตามภาพที่ 52

|                    | ภาษีหัก ณ ที่จ่าย/ค่าปรับ               | ฐานการ | ศ่านวน  | จำนวนเงินที่ | ห้กไว้ |
|--------------------|-----------------------------------------|--------|---------|--------------|--------|
| <u>ภาษีเงินได้</u> | 🔘 บุคคลธรรมดา 💽 นิติบุคคล               |        | 2726.84 |              | 27.27  |
| <u>ด่าปรับ</u>     | ⊙ รายได้ของแผ่นดิน () รายได้ของหน่วยงาน |        |         |              |        |
|                    | ตกลง                                    |        |         |              | _      |

ภาพที่ 52

กลับสู่หน้าจอบันทึกรายการขอเบิก ระบบจะแสดงจำนวนเงินภาษีหัก ณ ที่จ่าย 27.27 บาท และ จำนวนเงินขอรับ 2,890.45 บาท กดปุ่ม **ราลองการบันทึก** เพื่อตรวจสอบความถูกต้องของการ บันทึกรายการขอเบิก ตามภาพที่ 53

|                                                                                                    |                                                                                                    | สำนานเนื้อ                                                        | F                                                                                          | ā 1 n n n                                                                                   | เองคลัง กรมปสุสัตว์ กระ                                                                      | เทรวงเกษตรแ                                            | ละสากกรณ์                                     |                                                                                                    |                                                                     | สร้าง                                                                                                    |
|----------------------------------------------------------------------------------------------------|----------------------------------------------------------------------------------------------------|-------------------------------------------------------------------|--------------------------------------------------------------------------------------------|---------------------------------------------------------------------------------------------|----------------------------------------------------------------------------------------------|--------------------------------------------------------|-----------------------------------------------|----------------------------------------------------------------------------------------------------|---------------------------------------------------------------------|----------------------------------------------------------------------------------------------------|
| ะบบเมือ: 15:24:07<br>วงระบบ 1 ข้อและไข้<br>พระไสท่วน                                                                         | ขอเบิกเงินง<br>ตร้างขอเบิกเงินงบปร                                                                                                    | งบประมา<br>หมาณที่ต้องอ้างไ                                       | <b>ณที่ต้องอ้าง</b><br>มสังชีอา การส่งผอบใ                                                 | <b>าใบสั่งชื้อฯ</b><br><sup>เม่นข่นอน</sup>                                                 | การส่งมอบไ                                                                                   | ไม่แน่นอ                                               | น (ขบ. 1                                      | 11)                                                                                                    |                                                                     |                                                                                                    |
| <b>ຈະນນເນີກຈຳ</b> ມ                                                                                                    | รหัสหน่วยงาน                                                                                                    |                                                                   | 0706                                                                                       |                                                                                             |                                                                                              | วิรเพิ่มอกสาร                                          | 14 8                                          | ทาคม 2557                                                                                                    |                                                                     |                                                                                                    |
| - ขอเป็กเงินกประเทณ<br>เป็นประโยช                                                                                            |                                                                                                    |                                                                   | essigned                                                                                   |                                                                                             |                                                                                              |                                                        |                                               |                                                                                                    |                                                                     |                                                                                                    |
| ขอเม็กเงินเประมาด                                                                                                    | จนัสพื้นที่                                                                                                    |                                                                   | 1000 - dounana                                                                             | 1                                                                                           |                                                                                              | วันที่ผ่านรายก                                         | 14 811                                        | ทาคม 2557                                                                                                    |                                                                     |                                                                                                    |
| anisian<br>Anisian                                                                                                    | รหัสหน่วยเม็กจ่าย                                                                                                    |                                                                   | 0700600005                                                                                 |                                                                                             |                                                                                              | การถ้างถึง                                             | 74101                                         | 78594                                                                                                    |                                                                     |                                                                                                    |
| ที่ไม่ล่างในสังชีลา                                                                                                    | Contraction of the State of the State of the |                                                                   | กองคลัง                                                                                    |                                                                                             |                                                                                              | 2010 B 011                                             | -                                             |                                                                                                    |                                                                     |                                                                                                    |
| ของอนคืนรายได้แห่น                                                                                                    | เลขที่ใบสิ่งชื่อสิ่งจ้างร                                                                                                    | SENIL GEMIS                                                       | 2000088691                                                                                 |                                                                                             |                                                                                              |                                                        |                                               |                                                                                                    |                                                                     |                                                                                                    |
|                                                                                                    |                                                                                                    |                                                                   |                                                                                            |                                                                                             |                                                                                              |                                                        |                                               |                                                                                                    |                                                                     |                                                                                                    |
|                                                                                                    | ร่อนุลทั่งไป                                                                                                    |                                                                   | n                                                                                          | งการขอเบ็ก                                                                                  |                                                                                              |                                                        |                                               |                                                                                                    |                                                                     |                                                                                                    |
| ารแม้ครั้งสายไทยวาด<br>เป็นส์ครั้งๆ การสุขมอย<br>ณ<br>ระยะมีครั้งน์คราคาเ<br>หลังว่าเริ่มใครเคาเ                             | รัตบุลทั่งไป<br>เดือก สำคับ รายเ                                                                                                    | การใบลังชื่อ                                                      | ก<br>วันที่ส่งมอบ                                                                          | รณัส GPSC                                                                                   | รายละเอีย                                                                                    | บดทัสด                                                 | จำนวนที่ลิ่ง                                  | งชื่อ หน่วย                                                                                                    | 5787                                                                | ดอหน่วย                                                                                                    |
| าของมักเกิดของทั่งขอกดั<br>เป็นสี่งชื่อๆ การสัญเตอ<br>หม<br>ของมักเงิงใดจาการ<br>มที่งอ้างอิงในสี่งชื่อๆ                     | รัตบุลทั่งไป<br>เดือก สำคับ ราย<br>[2] 1                                                                                                    | เการใบสิ่งชื่อ<br>1 3                                             | ท<br><b>วันที่ส่งมอบ</b><br>0 ศันธาชน 2557 ()                                              | อการะอะจัก<br>รณัส GPSC<br>อ100769700000                                                    | รายละเอีย<br>ว. เครื่องด่ายเอกสาระ                                                           | ย <b>ดหัสด</b><br>มนกประดงศ์                           | จำนวนที่สัง                                   | <b>งชื่อ หน่วย</b><br>1.00 AU                                                                                                   | ราคา                                                                | <b>9311/10</b><br>2,917.77                                                                                               |
| ารแม้คะในสมบัตรมาด<br>เป็นสำคัญการการสำนวม<br>ณ<br>ของมักเงินโครงการ<br>แห้งอ่างอิงในสำคัญกา<br>มนูส์คไป (กลับหน้าหลัก       | ร่อนูลทำไป<br>เลือก สำคับ รายค<br>() 1                                                                                                    | การใบลึงชื่อ<br>1 31                                              | ท<br>วันที่ส่งมอบ<br>) กันอายม 2557 ()                                                     | รการรอเน็ก<br>รณัส GPSC<br>31007697000000                                                   | รายละเอีย<br>ว เครื่องด่ายเลกสาดอ<br>เกิมกระการโลงในลากร                                     | ย <b>ดาจัสด</b><br>อเนกประสงค์                         | จำนวนที่สัง                                   | <b>รชื่อ หน่วย</b><br>1.00 AU                                                                                                   | 5383                                                                | <b>9044170</b><br>2,917.77                                                                                               |
| ารแม้หว้างขมายมาย<br>เริ่มส์สร้างๆ คางสรมอบ<br>ณ<br>ของมักเงินโครการ<br>แล้รล่างสังในส์ครื่อๆ<br>มนุส์คใป (กลับหน้าหลัก      | ร้อยู่สทั่วไป<br>เดือก สำคับ รายะ<br>(2) 1<br>เดือก สำคับ รายกา<br>ดังชั                                                                                                    | เการใบดึงชื่อ<br>1 31<br>ารใบ รหัสบัญว่<br>สื่อ ประช              | รา<br>วันที่ส่งมอบ<br>0 กันอายุน 2557 (<br>สินยก<br>รณิสสุนย์ค้า                           | อการะอเอ็ก<br>รหัส GPSC<br>21007697800000<br>(รัง<br>สุนาณ<br>รหัสแหล่ง<br>ของเงิน          | รายละเอีย<br>) เครื่องง่ายเอกสายอ<br>เกียยรงการนี้สงในสาวาร<br>รหัสงบประมาณ                  | ยลทัสดุ<br>อเนกประงงศ์<br>                             | จำนวนที่สัง<br>จริสัสเจ้าของ<br>นิณชีเงินเสาก | รชื่อ หน่วย<br>1.00 AU<br>จนัลกิจก                                                                                              | ราคา                                                                | <del>ສອນເພັ່ວຍ</del><br>2,917.73<br>ຈຳນວນເຈົ້<br>ຂອເນີກ                                                                  |
| รมมมักเวิจระมุโตราส<br>เป็น<br>ของมักเวิจม์ครอกร<br>แต่สอ้างอังในส์ครือกร<br>แห่งอังไป (กลับหน้าหลัก                         | รัสมุมทั่งไป<br>เสียก สาลับ, รายเ<br>1<br>เลือก สาลับ <sup>รายกา</sup><br>สิ่งชื่                                                                                                    | การใบอึงชื่อ<br>3 31<br>ารใบ ระเลิสบัญา<br>ชื่อ ประบ<br>51040302  | รา<br>วันที่ส่งมอบ<br>2 กันธาตน 2557 (<br>8 <u>แยก</u><br>รนิสศูนย์ตั้ง<br>112 070060027   | รการรอเน็ก<br>รหัส GPSC<br>0100769700000<br>เรือ<br>รหัสแหล่ง<br>ของเงิน<br>79 5711220      | รายละเอีย<br>เครื่องต่ายเอกสารอ<br>เกินกระการนี้ละในตากระ<br>รหิสงบประมาณ<br>070067970200000 | ยดทัชดุ<br>อเนกประสงค์<br>                             | จำนวนที่สัง<br>รนัสเจ้าของ<br>บัญชีเงินฝาก    | รชื่อ หน่วย<br>1.00 AU<br>รณัสกิจก<br>0700610001                                                                                | <b>ราคว</b><br>                                                     | <mark>ສອາະນ່ວຍ</mark><br>2,917.72<br>ຈຳນວນເຈົ້າ<br>ຈອເນີກ<br>2,917.                                                      |
| ระบบโทเโครรมโกรราช<br>เป็น<br>ของมักเป็นโครรการ<br>แล้รล่างล้ะใบส์เร็จๆ<br>มนุส์คไป (กลับหน้าหลัก                            | รัสมุมทั่งไป<br>(สีมก. สาลัน, ราย<br>(1)<br>(สีมก. สาลัน รายกา<br>สีงช์<br>(2) 1 1                                                                                                    | เการใบสิ่งชื่อ<br>1 31<br>ารใบ รหัสบัญ<br>ชื่อ ประบ<br>51040302   | รา<br>รันที่ส่งมอบ<br>3 กันอาณ 2557 (<br>2011)<br>เมื่อ<br>112 070060027                   | อการธอเม็ก<br>รหัส GPSC<br>อ1007697000000<br>เรือ<br>รหม รหิสแหล่ง<br>ของเงิน<br>79 5711220 | รายละเอีย<br>หรืองต่ายเอกสารอ<br>เกินการการนี้ละในสาราะ<br>รหิสงบประมาณ<br>0700679702000001  | ยดารัสด<br>องนกประองค์<br>รางิสบัญชี<br>เงินส่าก<br>0  | จำนวนที่ลัง<br>รหัสเจ้าของ<br>บัญชีเงินฝาก    | รชื่อ หม่วย<br>1.00 AU<br>รหิสกิจก<br>0700610001<br>รักษณะชิมระ                                                                 | ราคา<br>เรรมหลัก<br>10986<br>เมิก                                   | <mark>ສອນແມ່ວຍ</mark><br>2,917.72<br>ຈຳນວນເຈົ້າ<br>ຂອເນີກ<br>2,917.<br><b>2,917</b> .<br><b>2,917</b> .                  |
| ระบบโทยโทรมาสมารณ<br>เป็น สี่งสืบการเสียงขุ<br>พ.<br>ของมักเงินโครงการ<br>มหุสัสไป (กลับหน้าหลัก                             | รัสมุลทั่งไป<br>เดือก สำคับ ราย<br>1<br>เดือก สำคับ ร้ายกา<br>ดีฐิ 1 1                                                                                                    | เการใบสิ่งชื่อ<br>1 31<br>ารใบ ระเลิสมัญ<br>ชื่อ ประบ<br>51040302 | รา<br>รันที่ส่งขอบ<br>ภันธาชม 2557 ()<br>อินยาก<br>เหม<br>เริ่มสุขมว์ตั้น<br>112 070060027 | ราหรองจัด<br>ราหิส GPSC<br>21007697000000<br>รองส่วน<br>1933-320<br>79 5711220              | รายละเอีย<br>มะโลงด่ายเอกสายอ<br>เกินการกันสร้างความ<br>รพิสงเประมาณ<br>0700679702000000     | ยดารัสดุ<br>อเนกประองค์<br>รางัสบัญชี<br>เงินฟาก<br>0  | จำนวนที่สัง<br>รนิสเจ้าของ<br>บัญชีเงินฝาก    | รชื่อ หน่วย<br>1.00 AU<br>รหัสกิจก<br>0700610001<br>รับระบังหาก<br>ร้างระบังหาก<br>ร้างระบังหาก                                 | ราคา<br>เรรมหลัก<br>19986<br>เหมือ<br>ชีนิก ณ มีร่า<br>ปริน         | <mark>ສອນແນ່ວຍ</mark><br>2,917.72<br>ຈຳນວນເຈົ້<br>ອຸລເນີກ<br>2,917.<br>2,917.<br>2,917.<br>9<br>2,917.<br>0.             |
| จะเมื่อสิวเขาไหมาก<br>ให้เสาร์สิจาการสายอย<br>ข<br>ขอเมืองวินโครงการ<br>แห่งสิ่งไป (กลังหน้าหลัก<br>มหูเมืองไป (กลังหน้าหลัก | รัสมุลทำไป<br>เสียก สำลับ รายก<br>เลือก สำลับ รายก<br>เสียก สำลับ รายกา<br>เมือก สำลับ รายกา                                                                                                    | การใบสิ่งชื่อ<br>1 31<br>ารใบ รหัสมัญว่<br>ชื่อ ประม<br>51040302  | <b>านที่ส่งขอบ</b><br>0 กับอายาย 2557 ()<br>มี <u>แนก</u> รณิสตูนม์มัน<br>112 070060027    | รางระอะเร็ก<br>รางัส GPSC<br>21007697000000<br>ระจะส่วน<br>ระจะส่วน<br>29 5711220           | รายละเอีย<br>มะโองด่ายเอกสายอ<br>เกินการกรรัสสามหรามาณ<br>จานิสงมาหรามาณ<br>0700679702000000 | ยดารัสด<br>อเนกประองค์<br>รางัสบัญชี<br>เงินส่วก<br>0  | รำนวนที่สัง<br>รหัสเจ้าของ<br>มัญชีเงินเล่าค  | รชื่อ หน่วย<br>1.00 AU<br>รหัสกิจก<br>0700610001<br>รีพระหวัดรา<br>ร้างวายวัดกา<br>ร้างวายวัดกา<br>ร้างวายวัดกา<br>ร้างวายวัดกา | ราคา<br>เรรมหลัก<br>10986<br>เมิก<br>เหร็จ<br>เมิก<br>เหร็จ<br>เมิร | ອອກນ່ວຍ<br>2,917.77<br>ຊອດນັກ<br>2,917.<br>2,917.<br>2,917.<br>9<br>2,917.<br>9<br>2,917.<br>9<br>2,829.<br>0.<br>2,890. |
| งหมัดวิทยาไขยาง<br>เมื่อสำนักงารสายอย<br>พ<br>ขอมมักเรียนใจเรากร<br>แห่งสำนักสำนักสำนัก<br>มหมูลิตไป (กลับหน้าหมัก           | รัสมุลทำไป<br>เสียก สำคับ รายเ<br>1<br>เลือก สำคับ รายก<br>ลิงร์<br>โช 1 1                                                                                                    | การในดังชื่อ<br>1 31<br>ารใน ระเลิสมัญร่<br>ชื่อ ประม<br>51040302 | <b>าาวรัสสังขอบ</b><br>0 กับอายาย 2557 ()<br>อินยาก ระพิสสุนย์มัน<br>112 070060027         | รณิส GPSC<br>รณิส GPSC<br>21007697000000<br>ราวิสนานอ่ง<br>ของเงิน<br>79 5711220            | รายละเอีย<br>มะโองดายเอกสาดอ<br>เกียรายการรัสสามหระมากะ<br>รณิสงนประมาณ<br>0700679702000000  | ยุษพิทิสตุ<br>องมาประองค์<br>รหิสบัญชิ<br>เงินฝาก<br>0 | จำนวนที่สัง<br>จนิสเจ้าของ<br>บัญชีเงินฝาก    | รชื่อ หน่วย<br>1.00 AU<br>รนิสกิจก<br>จากเป็นราย<br>ร้านวนเงินราย<br>ร้านวนเงินราย<br>ร้านวนเงินราย                             | ราคา<br>รรมหลัก<br>19986<br>มัติก ณ ที่จำ<br>ปริน<br>สัง            | ຂອນນ່ວຍ<br>2,917.72<br>ຈານກາແຈ້ງ<br>ຈອດນັກ<br>2,917.<br>2,917.<br>2,917.<br>2,217.<br>0.0.<br>2,890.                     |

ภาพที่ 53

ระบบแสดงหน้าจอสถานะการบันทึกรายการสำเร็จ เอกสารไม่มีข้อผิดพลาด เลือก "บันทึกข้อมูล" เพื่อบันทึกรายการขอเบิก ตามภาพที่ 54

| 🏉 http://webo | online/? | 'Type=NSAP'  | fbapi_ir_data - จำลองการบันท์     | in 🔳   |   |
|---------------|----------|--------------|-----------------------------------|--------|---|
|               | สถาน     | ะรหัสข้อความ | ศาอธิบาย                          |        |   |
|               | สาเร็จ   | RW 614       | ตรวจสอบเอกสาร - ไม่มีข้อผิดพลาด : |        |   |
|               |          | บันทึกข้อม   | <b>ูเล</b> กลับไปแก้ไขข้อมูล      |        |   |
|               |          |              |                                   |        |   |
|               |          |              |                                   |        |   |
|               |          |              |                                   |        |   |
|               |          |              |                                   |        |   |
|               |          |              |                                   |        |   |
|               |          |              |                                   |        |   |
| one           |          |              | 🔞 🗸 Trusted sites                 | 🔍 100% | - |

ภาพที่ 54

#### 🕗 ระบบบันทึกรายการขอเบิก

หลังจากกดปุ่ม "บันทึกข้อมูล" ระบบบันทึกรายการขอเบิกเงิน โดยแสดงสถานะการบันทึก เป็นสำเร็จ ได้เลขที่เอกสาร 9001002350 จำนวน 10 หลัก ตามภาพที่ 55

| 🖉 http://webonline/?Ty | pe=NS/        | \PYbapi_ir_data                   | - ผลก         | ารบันทึก - Wi | n 🔳    |   |
|------------------------|---------------|-----------------------------------|---------------|---------------|--------|---|
|                        | สถานะ         | เลขที่ใบกำกับสินค้า               | ป             |               |        | ~ |
| แสดงข้อ                | สาเริจ<br>มูล | 9001002350<br>(กลับไปแก้ไขข้อมูล) | 2014<br>สร้าง | เอกสารใหม่    |        |   |
|                        | คนหาเล        | อกสาร Sapt                        | .og           |               |        |   |
|                        |               |                                   |               |               |        |   |
|                        |               |                                   |               |               |        | ~ |
| Done                   |               | 🛛 😡 🗸 Trus                        | ted site      | es            | 4 100% | • |

ภาพที่ 55

#### 🕝 แสดงการบันทึกรายการขอเบิกเงิน

จากภาพที่ 55 เมื่อกดปุ่ม "แสดงข้อมูล" จะปรากฏหน้าจอข้อมูลของเลขที่เอกสารขอเบิก ประเภทเอกสาร KA เลขที่ใบขอเบิก 3100021141 ให้เลือกแถบ "รายการขอเบิก" ตามภาพที่ 56

|                             | ชื่อหูไป: สำนง                   | inia: - Bel                     | in : กองคลัง กระปฐสิตว์ กระบรวงเกษตรและ                                                                                                    | สมกรณ์            |         |
|-----------------------------|----------------------------------|---------------------------------|----------------------------------------------------------------------------------------------------|-------------------|---------|
| 070060000510                | and a day and and                | and in the 2 which              | Saw anad warm Malus is an                                                                                                    | ( 11)             |         |
| Infinancial unit            | สร้างขอเบิกเงินงบประมาณที่ต่องอั | างในสิงชี้อา การส่งขอบไม่แน่ขอน | 191 11 1940191 1940191                                                                                                    | (80.11)           |         |
| นเน็กจ่าย                   | ราใส่หน่วยงาน                    | 0706                            | รับที่เอกสาร                                                                                                    | 14 Brinnai 2557   |         |
| Conductoristicarias         |                                  | กระบริศัสร์                     |                                                                                                    |                   |         |
| anten<br>Soldwordstrom      | รนิสพันที                        | 1000 - dhunane (M)              | วันที่ส่วนรายการ                                                                                                    | 14 Britinesi 2557 |         |
|                             | - A                              |                                 |                                                                                                    |                   | -       |
| Sociulation<br>อางไปสังชัดว | Stratic Jocuri 410               | 0.00000000                      | n na reae                                                                                                    | [1410110334       |         |
|                             | เลขย์ในสิ่งข้อสิ่งร้างรายแ GENIS | 2000088691                      |                                                                                                    | ,                 |         |
|                             |                                  |                                 |                                                                                                    |                   |         |
|                             |                                  |                                 |                                                                                                    |                   | 1)22111 |
|                             | 19201073517U                     | 3100021141 2014 wassenan        | (สาราเอกสารกลบรายการ                                                                                                    |                   | เออสาร  |
| istatudefan                 | เลขที่ในกำกับสิ่งค้า             | 9001002350 2014                 | เลขทีเอกสารคลับรายการ                                                                                                    | l                 | >       |
|                             | ญ้มินที่กรายการ                  | 070060000510                    | ประเภทเอกสาร                                                                                                    | KA - seiŝn(1.n)   |         |
|                             | ช่อนุลทำไป                       | สายการของมีก                    |                                                                                                    |                   |         |
|                             | ประเภษรายการขอเม็ก / การช        | หระเงิน                         |                                                                                                    |                   |         |
|                             | ประเภทรายการขอเบิก               | สะเอิกเว็บไหร่องไรรอกคะ         | . H.                                                                                                    |                   |         |
|                             | วิธีการปาระเวิน                  | สายจระเข้ามัญชีเงินผ่ากอนาคารช  | องผู้ชาย/คู่สัญญา                                                                                                    |                   |         |
|                             | J                                |                                 |                                                                                                    |                   |         |
|                             | และประจำด้วบิตรประชาชน/          | 0105533001300                   | un für delaubannans                                                                                                    | 0110004010        | -       |
|                             | เลขประจำตัวผู้เสียกาษิ           | 0103532091797                   | ensities and and a service of the service of the se | [According 10     |         |
|                             | nutrier                          | 24201 6142 208 810.8            |                                                                                                    |                   |         |
|                             | ศาอริมายเอกสาร                   |                                 |                                                                                                    |                   |         |
|                             | ศาเราเครืองอ่า                   | อเอกสาร เคือน มิ.ธ.57           |                                                                                                    |                   | 0       |
|                             |                                  |                                 |                                                                                                    |                   |         |
|                             |                                  |                                 |                                                                                                    |                   |         |
|                             |                                  |                                 |                                                                                                    |                   | 100.00  |

หน้าจอรายการขอเบิกจะแสดงรายละเอียดรายการใบสั่งซื้อสั่งจ้าง เช่น รหัสบัญชีแยกประเภท แหล่งของเงิน จำนวนเงินขอเบิก จำนวนเงินภาษีหัก ณ ที่จ่าย ตรวจสอบความถูกต้องของการบันทึก รายการกับเอกสารใบสำคัญขอเบิกเงินอีกครั้ง กดปุ่ม "แสดงเอกสาร" เพื่อแสดงคู่บัญชีที่เกิดขึ้นจาก การบันทึกรายการขอเบิกเงิน ตามภาพที่ 57

| าข้าสุระบบเนื้อ: 15:53:59<br>ออกรากราบม ไว้อนออกิซี<br>ไม่ด้าระด้อยาย<br>ระบบเนิกร่าย รด้อ | <b>อเบิกเงิน</b><br>ของบิกเงินงบป | เ <mark>งบประมาถ</mark><br>โหมาณที่ต้องล้างในเ | นที่ต้องอ้าง<br>สงข์ลา การสงนอน                                                                                                    | งใบสั่งขึ้ง          | อฯ การส่งมอบ     | ไม่แน่น              | อน (ขบ.                     | 11)                       |                     |
|--------------------------------------------------------------------------------------------|-----------------------------------|------------------------------------------------|----------------------------------------------------------------------------------------------------|----------------------|------------------|----------------------|-----------------------------|---------------------------|---------------------|
| ระบบเน็กจ่าย รหัส                                                                          |                                   |                                                | and the second second sec | (Internet            |                  |                      |                             | ,                         |                     |
|                                                                                            | มน่วยงาน                          |                                                | 0706                                                                                                    |                      | วันที่เอกสา      | is .                 | 14                          | สียหาคม 2557              |                     |
| u01 ··· ນອະນິກເກັນຄນປະການ                                                                  |                                   |                                                | กรมปลุสัตร์                                                                                                    |                      |                  |                      |                             |                           |                     |
| รนัส                                                                                       | ค้นที                             |                                                | 1000 - #swnane                                                                                                    | 3                    | วันที่ต่านร      | 10015                | 14                          | สิกหาคม 2557              |                     |
| ในอ่างในสังวิตา                                                                            | uniter Garage                     |                                                | 0200600005                                                                                                    |                      | ( " d            |                      | 7                           | 10178504                  |                     |
| สมาณที่ไม่อำเว็นสังชื่อา                                                                   | IN AUXONIA IN                     |                                                | กองคลัง                                                                                                    |                      | กดปุ่มเพื่อ      |                      | 1                           | *******                   |                     |
| uos - secondure linene unai                                                                | โบสังชื่อสังจับ                   | es:uu GFMIS                                    | 2000088691                                                                                                    |                      | / แสดงค่บัถ      | ซิ                   |                             |                           |                     |
| ม11 = ระกับประกังการ<br>สิมาณ์กร้างสำนัก<br>สามารถ                                         | ຳ້ໃນຈອເນົກ                        |                                                | 3100021141 2014                                                                                                    | usesiensis           | เลขทีเอกส        | กรคลับรายก           | is                          |                           |                     |
| ะ01 - ขอเม็กเริ่มโครงการ<br>เซเชิมแข็งอ้างอิงไมล์เชื้อๆ เอชร์                              | <b>ในก</b> ำคัมสินค้า             |                                                | 9001002350 2014                                                                                                    |                      | เลขที่เอคส       | กรคลับรายก           | 15                          |                           |                     |
| เมนูส์ดไป (กลับหน้าหลัก <mark>ผู้บัน</mark>                                                | พิกรายการ                         |                                                | 070060000510                                                                                                    |                      | ประเภทเอ         | กสาร                 | KA                          | - ขอเม็ก(1.ก)             |                     |
|                                                                                            | -ช่อมูลฟ้าไป                      |                                                |                                                                                                    | ายการขอเม็ก          |                  |                      |                             |                           |                     |
| สาดี                                                                                       | บ รายการใน<br>สิ่งชื่อ            | รหัสบัญชิแยก<br>ประเภท                         | รหัสสุนย์ต้นทุน                                                                                                    | รหิสแหล่ง<br>ของเงิน | รหัสงบประมาณ     | รพัสบัญชี<br>เงินฝาก | รนัสเจ้าของ<br>บัญชีเงินฝาก | รหัสกิจกรรมหลัก           | ∛ານวนເຈີນສະ<br>ເນິກ |
| 1                                                                                          | 1                                 | 5104030212                                     | 0700600279                                                                                                    | 5711220              | 0700679702000000 |                      |                             | 07006100010986            | 2,917.7             |
|                                                                                            |                                   |                                                |                                                                                                    |                      |                  |                      |                             | สามวนเสนขอเมก             | 2,917.7             |
|                                                                                            |                                   |                                                |                                                                                                    |                      |                  |                      |                             | A MUSHICHMAN MASIN OF MAL | £1.4                |

ภาพที่ 57

ระบบแสดงรหัสบัญชีแยกประเภท คู่บัญชีที่เกิดขึ้นจากการบันทึกรายการขอเบิก กดปุ่ม "พิมพ์เอกสารบัญชี" ตามภาพที่ 58

| เลขที่เอก | กสารบัญชี                    | 3100  | 0021141 2014              |                 |           |                  |                  |                 |                   |             |
|-----------|------------------------------|-------|---------------------------|-----------------|-----------|------------------|------------------|-----------------|-------------------|-------------|
|           | ข้อมูลทั่วไป                 |       | รายการบัญร่               | 1               |           |                  |                  |                 |                   |             |
| รหัสหน่า  | วยงาน                        | 0706  |                           |                 |           | วันที่เอกสา      | IS               | 14 สิงหาคม 2557 |                   |             |
|           |                              | กรมเ  | ไศสัตว์                   |                 |           |                  |                  |                 |                   |             |
| รหัสหน่า  | วยเบิกจ่าย                   | 0700  | 600005                    |                 |           | วันที่ผ่านรา     | ายการ            | 14 สิงหาคม 2557 |                   |             |
|           |                              | กองค  | าลัง                      |                 |           |                  |                  |                 |                   |             |
| รหัสพื้น  | ที                           | 1000  |                           |                 |           | งวด              |                  | 11              |                   |             |
|           |                              | ส่วนก | าลาง                      |                 |           |                  |                  |                 |                   |             |
| ประเภท    | แอกสาร                       | KA -  | ขอเบิก(1.ก)               |                 |           | การอ้างอิง       |                  | 7410178594      |                   |             |
|           |                              |       |                           |                 |           |                  |                  |                 |                   |             |
| เลขที่ใบ  | เส้งซื้อระบบ GFMIS           | 2000  | 088691                    |                 |           |                  |                  |                 |                   |             |
|           |                              |       |                           |                 |           |                  |                  |                 |                   |             |
|           |                              |       |                           |                 |           |                  |                  |                 |                   |             |
| เลือก ส   | าดับ ชื่อบัญชี               | รหั   | <b>ล์สบัญชีแยกประเภ</b> ท | รหัสศูนย์ต้นทุง | ม รหัสแหล | <b>่งของเงิน</b> | รหัสงบประมาณ     | รหัสกิจกรรมหลัก | า รหัสกิจกรรมย่อย | ย จำนวนเงิน |
|           | 1 บริษัท ชาร์ป ไทย จำกัด     | 10    | 00000097                  | 0700600279      | 5711220   |                  | 0700679702000000 | P1000           |                   | -2,917.72   |
|           | 2 ค่าเช่าเบ็ดเตล็ด-บุคคลภายน | an 51 | 04030212                  | 0700600279      | 5711220   |                  | 0700679702000000 | 07006100010986  | 1000I0986700      | 2,917.72    |
| คำอธิบาย: | 📃 คลิกเพื่อแสดงรายการบัญชี   |       |                           |                 |           |                  |                  |                 |                   |             |
|           |                              |       |                           |                 |           |                  | บตบุ่มเพ         | อแสพง           |                   |             |
|           |                              |       |                           | - Cano          | แลดสาราโต | 0                | เอกสาร 1         | วัญชี           |                   |             |
|           |                              |       |                           |                 |           | -                |                  |                 |                   |             |
|           |                              |       |                           |                 |           |                  |                  |                 |                   |             |

ภาพที่ 58

ระบบแสดงเอกสารการบันทึกบัญชีที่เกิดขึ้นจากการบันทึกรายการขอเงิน คือ

เครดิต บริษัท ชาร์ปไทย จำกัด (เจ้าหนึ่)

เดบิต ค่าเช่าเบ็ดเตล็ด – บุกกลภายนอก (ค่าใช้จ่าย)

ตามภาพที่ 59

| 🖟 🍊 🕨                                                                  | ( <b>∢</b>                                                        | • •                                                                   | 1/1                      | Main Report 💌                                     | 1                                        | and a                             | 100% 💌                                    |                                              |                                                                              |                                                                               |             |
|------------------------------------------------------------------------|-------------------------------------------------------------------|-----------------------------------------------------------------------|--------------------------|---------------------------------------------------|------------------------------------------|-----------------------------------|-------------------------------------------|----------------------------------------------|------------------------------------------------------------------------------|-------------------------------------------------------------------------------|-------------|
|                                                                        |                                                                   |                                                                       |                          |                                                   |                                          |                                   |                                           |                                              |                                                                              |                                                                               |             |
|                                                                        |                                                                   |                                                                       |                          |                                                   |                                          | เอกสารบัญชี                       |                                           |                                              |                                                                              | หน้าที่ 1 จา                                                                  | กทั้งหมุด 1 |
| เลขที่เอกสาร<br>ประเภทเอกสาร<br>ส่วนราชการ<br>ทั้นที่<br>หน่วยเปิกจ่าย | : 2014 - 3<br>: KA - NB<br>: 0706 - n<br>: 1000 - si<br>: 0000007 | 1000021141<br>มเปิก(1.ก)<br>รมปศูสัตว์<br>ไวนกลาง<br>7006000005 - กอง | เคลิง                    |                                                   |                                          |                                   |                                           |                                              | เลขที่ระหว่างหน่ว<br>วันที่เอกสาร<br>วันที่ผ่านรายการ<br>สถานะ<br>การอ้างอิง | 84114 :<br>: 14.08.2014<br>: 14.08.2014<br>: เอกสารผ่านรายการ<br>: 7410178594 |             |
| บรรทัด<br>รายการที่                                                    | เคบิด/<br>เครคิด                                                  | รหัสบัญชี                                                             | ชื่อบัญชี                | การกำหนด                                          | หน่วยค้นทุน                              | แหล่งเงินทุน                      |                                           | คลัง <u>เงินฝาก</u><br>คลัง <u>ร</u> าทณิชย์ | เจ้าของ<br>เงินฝาก                                                           | เจ้าของ<br>บัญชีย่อย                                                          | บัญชีย่อย   |
|                                                                        |                                                                   |                                                                       |                          | จำนวนเงิน<br>กิจกรรมหลัก                          |                                          | รทัสงบประมาณ                      | กิจกรรมย่อย                               | 4้อความในรายการ                              |                                                                              | รหัสหน่                                                                       | วยคู่ค้า    |
| 1                                                                      | เกรดิต                                                            | 100000097                                                             | บริษัท จาร์ป ไทย จำกัด   | 2,917.72 0<br>P1000 ส่วนกลาง                      | 0700600279<br>70067970200000             | 5711220 คำใช้ง<br>0 รายคารงบประจำ | ์อย/งบสรก.                                |                                              |                                                                              |                                                                               |             |
| 2                                                                      | เคปิด                                                             | \$104050212                                                           | ท่าเข้าเป็ดเหล็ด-บุดคมกา | ಲಾರಿಗೆ 2,917.72 0<br>700610000096 ಚೌಗಿಸಕಾರಿರೆರಿಕಿ | 0700600279<br>10067970200000<br>โนควบคุม | ราบเวอง ต่าได้เ                   | ายะงามราก.<br>Googgossenoo งามมริหารหัวไป |                                              |                                                                              |                                                                               |             |
| หมาย                                                                   | เหตุ                                                              |                                                                       |                          |                                                   |                                          |                                   |                                           |                                              |                                                                              |                                                                               |             |
| ผู้บัน                                                                 | ปีก                                                               |                                                                       |                          |                                                   |                                          |                                   | ผู้อนุมัด                                 |                                              |                                                                              |                                                                               |             |

ภาพที่ 59

จากภาพที่ 57 หากเลือก "Sap Log" ระบบจะแสดงรายละเอียดการบันทึกบัญชีในรูปแบบรายงาน Sap Log ซึ่งมีรายละเอียดเช่นเดียวกับเอกสารบัญชี ตามภาพที่ 60

| SAP R/3 เอก                                                                                             | สารก                                        | ารบัญชื                                                           |                                                                                          |                     |               |               |             |               |                |                                |                             |                             |                       |                                                                                                    |
|----------------------------------------------------------------------------------------------------|---------------------------------------------|-------------------------------------------------------------------|------------------------------------------------------------------------------------------|---------------------|---------------|---------------|-------------|---------------|----------------|--------------------------------|-----------------------------|-----------------------------|-----------------------|----------------------------------------------------------------------------------------------------|
| ซือญ์ไข้ :<br>แบบฟลร์ม :<br>SAP RJ3 Log No. :<br>ชันท์เป็นทัครายการ :<br><mark>ชั้น</mark> <u>Print</u> | 0700600<br>sull - 1<br>2014 - 1<br>14.08.20 | 000510<br>ขอเปิดเงินงบประมาณ<br>100000010318261<br>014 - 16:42:13 | ที่ต่องอ้างในสังชี้อา ครสเตอบไม่แน่                                                      | NBN                 |               |               |             |               |                |                                |                             |                             |                       |                                                                                                    |
| เลขที่เอดสาร<br>ส่วนราชดาร<br>หน่วยเปิดจำย<br>สถานรเอกสาร                                               |                                             | 1                                                                 | 2014 - 3100021141<br>0706 - ครมปดุสัตว์<br>000000700600005 - คองคลัง<br>แลกสำหรักพรายการ |                     |               |               |             |               |                |                                |                             |                             | เลขที่ไ<br>วัว<br>วัน | บดำกับสิ้นด้า : 2014 - 9001002350<br>ครอ้างอิง : 7410178594<br>เที่เก่าเรายดาร : 14.08.2014<br>ที่นำเป่าน้อยูล : 14.08.2014 |
| บรรวไตรายการ<br>ที่                                                                                     | เคมต/<br>เครดิต                             | ទាតែប៉ព្ភមិ                                                       | ข้อปัญปี                                                                                 | จำนวนเงินขอ<br>เปิด | ฐานภาษ์       | ภาษ์          | ค่าปรับ จ   | ำนานเงินขอรับ |                | เงินฝาค<br>คลัง                | <ol> <li>พาณิชย์</li> </ol> | เจ้าของเงินฝาก              | เจ้าของปัญชิ<br>ช่อย  | ນັ້ນເປີຍ່ອຍ                                                                                                    |
|                                                                                                    |                                             | รทัสงบประมาณ                                                      | งบประมาณ                                                                                 |                     | หน่วอดันทุน 1 | หมวดรายจ่าย ห | การกำหนด ก็ | จกรรมช่อย     | กิจกรรมหลัด    |                                |                             | เอคสารสำรองเงินงบ<br>ประมาณ | หมวดทัสดุ             | รทัสทาม่วยงานคู่ด้า (Trading<br>Partner)                                                                                    |
| 1                                                                                                    | เครคิด                                      | 100000097                                                         | บริษัท ชาร์ป ไทย จำกัด                                                                   | 2,917.72            | 2726.84       | 27,27         | 0.00        | 2,890.45      |                |                                |                             |                             |                       |                                                                                                    |
|                                                                                                    |                                             | 0700679702000                                                     | 000 รายคารงบประจำ                                                                        |                     | 0700600279    | 5711220       |             |               | P1000          | ส่วนคลาง                       |                             |                             |                       |                                                                                                    |
| 2                                                                                                    | ເດນິດ                                       | 5104030212                                                        | ดาเข้าเปิดเตลิด-บุคคลภาย<br>นอก                                                          | 2,917.72            | 0.00          | 0.00          | 0.00        | 2,917.72      |                |                                |                             |                             |                       |                                                                                                    |
|                                                                                                    |                                             | 0700679702000                                                     | 000 รายคารงบประจำ                                                                        |                     | 0700600279    | 5711220       | 1           | .00010986700  | 07006100010986 | 6 เฝ้าระวัง ป้องกัน ควบ<br>คุม |                             |                             |                       |                                                                                                    |
|                                                                                                    |                                             |                                                                   |                                                                                          |                     |               |               |             |               |                |                                |                             |                             |                       |                                                                                                    |

# ภาพที่ 60

<u>ข้อสังเกตุ</u> คู่บัญชีที่ได้จากการบันทึกรายการขอเบิกเงินเพื่อจ่ายตรงผู้ขายผ่านใบสั่งซื้อสั่งจ้าง (PO) ประเภทการส่งมอบไม่แน่นอน (บส.04) จะแสดงบัญชีรายละเอียดเจ้าหนี้รายตัว และบัญชีก่าใช้จ่าย ที่เกิดขึ้นจริง คือ

```
เดบิต ค่าใช้ง่าย
เครดิต เจ้าหนี้การค้า – บริษัท/ร้าน ฯลฯ
```

ซึ่งต่างกับการขอเบิกเงินเพื่อจ่ายตรงผู้ขายผ่านใบสั่งซื้อสั่งจ้าง (PO) ประเภททั่วไป (บส.01) ที่จะแสดง การบันทึกบัญชี คือ

```
เดบิต รับสินค้า/ใบสำคัญ
เครดิต เจ้าหนี้การ – บุคคลภายนอก
```

เนื่องจากใบสั่งซื้อสั่งจ้างประเภทการส่งมอบไม่แน่นอน ไม่มีการตรวจรับสินค้าในระบบ GFMIS จึงไม่เกิดคู่บัญชีรับสินค้า/ใบสำคัญ เมื่อบันทึกรายการขอเบิกเสร็จสิ้น และได้ตรวจสอบความถูกต้องของการบันทึกรายการเรียบร้อยแล้ว ให้เลือก "กลับหน้าจอหลัก" เพื่อกลับสู่หน้าจอแสดงระบบงานอื่นๆ ตามภาพที่ 61

|                                                                           | SUUUSINISINISIJUINIS<br>GOVERNMENT FISCAL MANAG          | ดลังกาดรัฐแบบอิเล็กทรอมิกส์<br>sevent INFORMATION SYSTEM               | X                                      |                    |
|---------------------------------------------------------------------------|----------------------------------------------------------|------------------------------------------------------------------------|----------------------------------------|--------------------|
| รนัสผ้ใช้: 070060000510                                                   | ชื่อผู้ใช้ : ต่า                                         | แหน่ง: - สังกัด                                                        | ะ กองคลัง กรมปศุสัตว์ กระทรวงเกษตรและส | นกรณ์ สร้าง (ดับทา |
| เข้าสู่ระบบเมือะ 16:24:07<br>ออกจากระบบ   ข้อมูลษ์ไข้<br>  แก้ไขรหัสผ่าน  | <b>ขอเบิกเงินงบประ</b><br>สร้างขอเบิกเงินงบประมาณที่ต้อง | <b>มาณที่ต้องอ้างใบสั่งขี้</b> ส<br>อ้างใบสิ่งชื่อฯ การส่งมอบไม่แน่นอน | อฯ การส่งมอบไม่แน่นอน                  | (ขบ <b>. 11</b> )  |
| ระบบเบิกจ่าย                                                              | รหัสหน่วยงาน                                             | 0706                                                                   | วันที่เอกสาร                           | 14 สิงหาคม 2557    |
| ขบ01 » ขอเบ็กเงินงบประมาณ<br>มีล้องร้องในชั่งชื่อข                        |                                                          | กรมปศุสัตว์                                                            |                                        |                    |
| ที่และอาจเบลงขอา<br>ขบ02 » ขอเบิกเงินงบประมาณ<br>ที่ไม่อ้างในสังชื่อฯ     | รนัสพื้นที่                                              | 1000 - อาลานาร                                                         | วันที่ผ่านรายการ                       | 14 สิงหาคม 2557    |
| ชบ03 » ขอเม็กเงินนอกงบ                                                    | รพัสหน่วยเม็กจ่าย                                        | 0700600005                                                             | การอ้างอิง                             | 7410178594         |
| ประมาณที่ไม่อ้างใบสั่งชื่อๆ                                               |                                                          | กองคลัง                                                                |                                        |                    |
| ชบ05 » ขอดอนคินราชได้แผ่น<br>ดิน                                          | เลขที่ใบสิ่งซื้อสิ่งจ้างระบบ GFMI                        | <b>IS</b> 2000088691                                                   |                                        |                    |
| ขบ11 » ขอเบิกเงินงบประมาณ<br>ที่ต้องอ้างใบสังชื่อฯ การส่งมอบ<br>ไม่แน่นอน | เลขที่ใบขอเบิก                                           | 3100021141 2014 แสดงเอกสาร                                             | ) เลขทีเอกสารกลับรายการ                |                    |
| ทช01 » ขอเบ็กเงินโครงการ<br>ไทยเข้มแข็งอ้างอิงใบสั่งชื่อฯ                 | เลขที่ใบกำกับสินด้า                                      | 9001002350 2014                                                        | เลขทีเอกสารกลับรายการ                  |                    |
| เมนูสัตไป ใกลับหน้าหลัก                                                   | ผู้บันทึกรายการ                                          | 070060000510                                                           | ประเภทเอกสาร                           | KA - ขอเม็ก(1.n)   |
| 5                                                                         | ข้อมูลทั่วไป                                             | รายการขอเม็ก                                                           |                                        |                    |
| กดงไป                                                                     | ประเภทรายการขอเม็ก / การ                                 | ชาระเงิน                                                               |                                        |                    |
| uu ų n                                                                    | ประเภทรายการขอเบิก                                       | ขอเม็กเงินในงบประมาณ                                                   | ~                                      |                    |
| กลับหน้ำหลัก                                                              | วิธีการชำระเงิน                                          | จ่ายตรงเข้าบัญชิเงินฝากธนาคารของ                                       | เยู่ขาย/คู่สัญญา                       |                    |
|                                                                           | ທັກນຸລະໄດ້ແຜ່ນ                                           |                                                                        |                                        |                    |
|                                                                           | เลขประจำดัวบัตรประชาชน/<br>เลขประจำดัวผู้เสียภาษี        | 0105532091799                                                          | เลขที่บัญชีเงินฝากธนาคาร               | 0220004978         |
|                                                                           | ชื่อผู้ขาย                                               | บริษัท ชาร์ป ไทย จำกัด                                                 |                                        |                    |
|                                                                           | 4                                                        |                                                                        |                                        |                    |
|                                                                           | พาอธิบายเอกสาร                                           | (100 00 00 0 0 0 0 0 0 0 0 0 0 0 0 0 0 0                               |                                        |                    |
|                                                                           | N 1101100                                                | 110 KOTHE TS KNOLL SI, D. 57                                           |                                        | ×.                 |
|                                                                           |                                                          | สร้างเอกสารใหม่                                                        | ) พิมพ์รายงาน Sap Log                  | őali -             |
|                                                                           |                                                          |                                                                        |                                        |                    |

ภาพที่ 61

### 3. การบันทึกรายการขอเบิกเงิน กรณีที่มีการโอนสิทธิการรับเงิน

เมื่อได้รับแข้งจากเข้าหนี้หรือคู่สัญญา กรณีมีการโอนสิทธิการรับเงินให้กับบุคคลภายนอกหรือ ผู้ขายรายอื่น ต้องตรวจสอบข้อมูลหลักผู้ขายที่เป็นผู้รับโอนสิทธิในการรับเงิน ดังนี้

3.1 กรณีผู้รับโอนสิทธิรับเงิน มีรหัสผู้งายที่ได้รับการอนุมัติและยืนยันในระบบ GFMIS ภายใต้รหัสหน่วยงานกรมปสุสัตว์ (0706) ให้จัดทำแบบขอเปลี่ยนแปลงข้อมูลหลักผู้ขาย พร้อมแนบเอกสารหลักฐานที่เกี่ยวข้องส่งให้กรมบัญชีกลางหรือสำนักงานคลังจังหวัด เพื่อนำรหัส ผู้ขายที่เป็นผู้รับโอนสิทธิในการรับเงินระบุในข้อมูลหลักผู้ขายที่เป็นคู่สัญญาของหน่วยงาน

**ตัวอย่าง** บริษัท ก๊อปปี้ แมน เรนทอล จำกัด ทำสัญญาซื้องายกับกรมปศุสัตว์แจ้งโอนสิทธิการรับเงิน ให้กับ บริษัท อยุธยา ดีเวลลอปเม้นท์ ลิสซิ่ง จำกัด โดยตรวจสอบข้อมูลหลักผู้ขายในระบบ GFMIS Web Online พบว่า ผู้ขายทั้ง 2 รายได้รับอนุมัติและยืนยันจากกรมบัญชีกลางภายใต้รหัสหน่วยงาน 0706 กรมปศุสัตว์เรียบร้อยแล้ว ให้ดำเนินการจัดทำแบบขอเปลี่ยนแปลงข้อมูลหลักผู้ขาย ดังนี้

|              |                          |                      | แบบขอเปลี่ย                       | นแปลง        | ข้อมูลหลักผู้              | งู้ขาย                     |                      |
|--------------|--------------------------|----------------------|-----------------------------------|--------------|----------------------------|----------------------------|----------------------|
| ที่ กษ (     | )603/                    |                      |                                   | วันที่       |                            |                            |                      |
| ถึง          |                          | กรมบัญชีกลาง         | 🔄 สำนักงาน                        | เคลังจังหวัด |                            |                            |                      |
| ชื่อหน่ว     | เยงาน                    | กรมปศุสัตว์          |                                   |              | รหัสหน่วยงาน               | 0706                       |                      |
|              | มีความประ                | สงค์ขอเปลี่ยนแห      | Jลงข้อมูลหลักผู้ขาย ดังนี้        |              |                            |                            |                      |
| ชื่อผู้ขา    | ย                        | บริษัท ก๊อป          | ปี้ แม <sup>่</sup> น เรนทอล จำกั | ์ด           | รหัสผู้ขาย                 | 1000006631                 | จากระบบ (GFMIS)      |
|              | เปลี่ยนแป                | ลงข้อมูลทั่วไปขะ     | องผู้ขาย                          |              | -                          |                            |                      |
| <br>ชื่อ (ภา | ษาไทย)                   |                      |                                   |              |                            |                            |                      |
| ชื่อ (ภา     | ษาอังกฤษ)                |                      |                                   |              |                            |                            |                      |
|              | รหัสประจำ                | เต้วผู้เสียภาษี .    |                                   |              |                            | (กรณีเป็นนิติบุคคล)        |                      |
|              | รหัสหน่วยเ               | .บิกจ่าย .           |                                   |              |                            | (กรณีเป็นส่วนราชการ)       |                      |
|              | รหัสบัตรป                | ระจำตัวประชนช        | ų                                 |              |                            | (กรณีเป็นบุคคลธรรมด        | ר)                   |
|              | Passport                 | Number .             |                                   |              |                            | (กรณีผู้ขายต่างประเทศ      | เเป็นบุคคลธรรมดา)    |
|              | รหัสประเท                | เศพร้อมเลขประจ       | ำตัวผู้เสียภาษี                   |              |                            | (กรณีผู้ขายต่างประเทศ      | เเป็นนิติบุคคล)      |
|              | คำค้นหา                  |                      |                                   |              | (เช่น กรณีนิติบุ           | คคลให้ระบุรหัสประจำตัว     | ผู้เสียภาษี เป็นต้น) |
|              | เปลี่ยนแป                | ลงข้อมูลที่อยู่ขอ    | งผู้ขาย                           |              |                            |                            |                      |
| อาคาร        | / ชั้น                   |                      |                                   |              |                            |                            |                      |
| บ้านเล       | ขที                      |                      |                                   | ถนน          |                            |                            |                      |
| ซอย<br>,     | 0                        |                      |                                   | แขวง<br>ะา   | / ตำบล<br>. จัง            |                            |                      |
| เขต/ เ       | าเภอ                     |                      |                                   | รหสเเ        | วรษณย                      |                            |                      |
| ขงทายแล      | จดโทรศัพท์               |                      |                                   | <br>1811-181 | ลขต่อ                      |                            |                      |
| หมายเล       | ลขโทรสาร                 |                      |                                   | หมาย<br>หมาย | ลงต่อ                      |                            |                      |
|              | ข้อมูลทาง                | ธนาคารของผู้ขา       | ម                                 |              |                            |                            |                      |
|              | เพิ่มบัญชีธ              | นาคาร                | 🗌 ลบบัญชีธนาคาร                   |              | แก้ไขบัญชีธนาค             | าร                         |                      |
| 0001         | รหัสธนาคา                | เร .                 |                                   |              | ชื่อธนาคาร                 |                            |                      |
|              | หมายเลขเ                 | มัญชีธนาคาร .        |                                   |              | . ชื่อสาขาของธนา           | าคาร                       |                      |
|              | ชื่อเจ้าของ              | บัญชี .              |                                   |              | (ระบุชื่อ                  | เจ้าของบัญชีเป็นภาษาอัง    | มกฤษเท่านั้น)        |
|              | เพิ่มบัญชีธ              | นาคาร                | 🔲 ลบบัญชีธนาคาร                   |              | แก้ไขบัญชีธนาค             | าร                         |                      |
| 0002         | รหัสธนาคา                | 15 .                 |                                   |              | . ชื่อธนาคาร               |                            |                      |
|              | หมายเลขเ                 | มัญชีธนาคาร .        |                                   |              | ชื่อสาขาของธนา             | าคาร                       | . <u>9</u> .         |
|              | ชื่อเจ้าของ              | บัญชี .              |                                   |              | (ระบุชื่อ                  | เจ้าของบัญชีเป็นภาษาอัง    | เกฤษเท่านั้น)        |
|              | เพิ่มบัญชีธ <sup>.</sup> | นาคาร                | 🔲 ลบบัญชีธนาคาร                   |              | แก้ไขบัญชีธนาค<br>         | าร                         |                      |
| 0003         | รหัสธนาคา                | 15.                  |                                   |              | . ชื่อธนาคาร<br>ส่         |                            |                      |
|              | หมายเลขเ                 | มญชธนาคาร .<br>มัณสี |                                   |              | . ชอสาขาของธนา<br>(ระเมส์ว | าคาร                       | 2005-119/02/01)      |
| ┝─           | ายเงาเของ                | ບເປັນ .              | อ ตัวอย                           |              | (วะบุชอ                    | หง เงองกรทิมกุฎหรา เค. 163 | แและแทนท             |
|              | เบสยนแปร                 | ถงขยมูสมาษทิก<br>    | เห พ.ศ. เก                        |              |                            | Pacture                    |                      |
| vvitnno      | มเนเทฐ tax 1<br>มณ       | уре                  | วิหลมาษ.                          |              |                            | кес.цуре                   |                      |
| ะนองงุ       |                          |                      |                                   |              |                            |                            |                      |

|               | LL9                                                                                                    | บบขอเปลี่ยนแปล                                                                                                    | งข้อมูลหลักผู้ข                                                                   | าย (ต่อ)                                                                                                    |  |  |  |  |  |
|---------------|----------------------------------------------------------------------------------------------------|----------------------------------------------------------------------------------------------------|-----------------------------------------------------------------------------------|----------------------------------------------------------------------------------------------------|--|--|--|--|--|
| N             | ข้อมูลผู้รับเงินแทน (Alternativ                                                                                                    | e Payee)                                                                                                    |                                                                                   |                                                                                                    |  |  |  |  |  |
| V             | เพิ่มบัญชีธนาคาร                                                                                                    | ลบบัญชีธนาคาร                                                                                                    | 🗌 แก้ไขบ้                                                                         | <i>เ</i> ้ญชีธนาคาร                                                                                                    |  |  |  |  |  |
| 0001          | รหัสผู้ขาย 1000026563                                                                                                    | ชื่อผู้ขาย                                                                                                    | บริษัท อยุธยา ดีเวล                                                               | าลอปเม้นท์ ลิสซิ่ง จำกัด                                                                                                    |  |  |  |  |  |
|               | เพิ่มบัญชีธนาคาร 🔲                                                                                                    | ลบบัญชีธนาคาร                                                                                                    | 🔲 แก้ไขบ้                                                                         | <i>เ</i> ้ญชีธนาคาร                                                                                                    |  |  |  |  |  |
| 0002          | รหัสผู้ขาย                                                                                                    | ชื่อผู้ขาย                                                                                                    | ······                                                                            |                                                                                                    |  |  |  |  |  |
|               | <b>ลบข้อมูลหลักผู้ขาย</b> เนื่องจ                                                                                                    | าก                                                                                                    |                                                                                   |                                                                                                    |  |  |  |  |  |
| โดยมีเอ       | เกสาร / หลักฐานประกอบการเปลี่<br>สำเนาสมุดบัญชีเงินฝากธนาคาร /<br>สำเนาบัตรประจำตัวผู้เสียภาษี /<br>สำเนาหนังสือจดทะเบียนการค้า /<br>อื่น ๆ (ระบุ) สัญญาโอนสิทธิกา<br>ทั้งนี้ ได้ตรวจสอบรา<br>อ / สั่งจ้าง / สัญญา<br>กือปปี้ แมน เรนทอล จำกัด<br>เวยงาน 0706 รหัสหน่วยเบิก | ขนแปลงข้อมูลหลักผู้ขาย<br>' เอกสารบัญขีธนาคาร<br>บัตรประจำตัวประชาชน<br>' สำเนาหนังสือจดทะเบียนพ<br>รรับเงิน<br>ยละเอียดของข้อมูลหลักผู้ขา<br>เมื่อวันที่<br>รหัสผู้ขาย<br>จ่าย 0700600005 ระย | จำนวน<br>เาณิชย์<br>เยและขอวับรองว่าข้อมูล<br>1000006331<br>ยะเวลาการชำระเงินแบ่ง | <b>ฉบับ</b> ดังนี้<br>เหลักผู้ขายนี้ได้จัดทำขึ้นตามหนังสือ /<br>ระหว่าง(คู่สัญญา / ผู้ขาย)<br>กับส่วนราชการ <b>กรมปศุสัตว์</b><br>เป็น งวด |  |  |  |  |  |
| <u>สำหรับ</u> | ลงชื่อ หัวหน้าส่วนราชการ(*)<br>()<br><u>ตำแหน่ง<br/>อำหรับกรมบัญชีกลาง / สำนักงานคลังจังหวัด</u><br>I เปลี่ยนแปลงข้อมูลหลักผู้ขายแล้ว เมื่อวันที่ I ยืนยันการเปลี่ยนแปลงข้อมูลหลักผู้ขายแล้ว เมื่อวันที่                                                                    |                                                                                                    |                                                                                   |                                                                                                    |  |  |  |  |  |
|               | ลงชื่อ)<br>()<br>ตำแหน่ง                                                                                                    | ผู้เปลี่ยนแปลง                                                                                                    | ลงชื่อ<br>(<br>ตำแหน่ง                                                            | ผู้ยืนยันการเปลี่ยนแปลง<br>)                                                                                                    |  |  |  |  |  |

หัวหน้าส่วนราชการระดับกรมหรือภูมิภาค แล้วแต่กรณี ซึ่งเป็นคู่สัญญากับผู้ขายรายนี้

3.2 กรณีผู้รับโอนสิทธิรับเงิน มีรหัสผู้งายในระบบ GFMIS แต่ยังไม่ได้รับการอนุมัติและยืนยัน ภายใต้รหัสหน่วยงานกรมปศุสัตว์ (0706) ให้จัดทำแบบขออนุมัติข้อมูลหลักผู้ขายและแบบขอเปลี่ยนแปลง ข้อมูลหลักผู้ขายของคู่สัญญา พร้อมแนบเอกสารหลักฐานที่เกี่ยวข้องส่งให้กรมบัญชีกลางหรือ สำนักงานคลังจังหวัด เพื่อสร้างผู้ขายที่เป็นผู้รับโอนสิทธิในการรับเงินภายใต้รหัสหน่วยงานกรมปศุสัตว์ และนำรหัสผู้ขายระบุในข้อมูลหลักผู้ขายที่เป็นคู่สัญญาของหน่วยงาน

ตัวอย่าง บริษัท ก๊อปปี้ แมน เรนทอล จำกัด ทำสัญญาซื้องายกับกรมปสุสัตว์แจ้งโอนสิทธิการรับเงิน ให้กับ บริษัท โซนี่ไทย จำกัด โดยตรวจสอบข้อมูลหลักผู้ขายในระบบ GFMIS Web Online พบว่า ผู้รับโอนสิทธิรับเงิน มีรหัสผู้ขายในระบบ GFMIS คือ 1000020068 แต่ยังไม่ได้รับอนุมัติและยืนยัน จากกรมบัญชีกลางภายใต้รหัสหน่วยงาน 0706 กรมปสุสัตว์ ให้ดำเนินการจัดทำแบบขออนุมัติข้อมูล หลักผู้ขายสำหรับผู้รับโอนสิทธิรับเงินและจัดทำแบบขอเปลี่ยนแปลงข้อมูลหลักผู้ขาย ดังนี้

| แบบขออนุมัติข้อมูลหลักผู้ขาย                                                                             |
|----------------------------------------------------------------------------------------------------|
| ที่กษ 0603/                                                                                              |
| ถึง 🗹 กรมบัญชีกลาง 🔲 สำนักงานคลังจังหวัด                                                                 |
| ชื่อหน่วยงานกรมปศูสัตว์ รหัสหน่วยงาน 0706                                                                |
| ขอส่งแบบขออนุมัติข้อมูลผู้ขายโดยมีรายละเอียด ดังนี้                                                      |
| ชื่อผู้ขายบริษัท โซนี่ ไทย จำกัด รหัสผู้ขาย <b>1000020068</b> (จากระบบ GFMIS)                            |
| ที่อยู่ผู้ขาย 2126 อาการกรมดิษฐ์ ชั้น 4 ถ.เพชรบุรีตัดใหม่ แขวงบางกะปี เขตห้วยขวาง กรุงเทพฯ 10310         |
| หมายเลขโทรศัพท์02-7156086หมายเลขโทรสาร02-7156021                                                         |
| เลขประจำตัวผู้เสียภาษีประเภท บุคคลธรรมดา                                                                 |
| นิติบุคคล <b>0 1 0 5 5 5 3 1 2 0 0 0 4</b> (ผู้ขายกลุ่ม 1000 และ 5000)                                   |
| Passport Number (ผู้บายกลุ่ม 6000)                                                                       |
| หรือ รหัสประเทศพร้อมเลขประจำตัวผู้เสียภาษี                                                               |
| รหัสหน่วยเบิกจ่าย                                                                                        |
| โดยมีเอกสาร / หลักฐานประกอบของผู้ขาย จำนวน ฉบับ  ดังนี้<br>—                                             |
| 4 สำเนาสมุดบัญชีเงินฝากธนาคาร / เอกสารบัญชีธนาคาร                                                        |
| 💋 สำเนาบัตรประจำตัวผู้เสียภาษี / บัตรประจำตัวประชาชน                                                     |
| Ӣ สำเนาหนังสือจดทะเบียนการค้ำ / สำเนาหนังสือจดทะเบียนพาณิชย์                                             |
| Ӣ อื่น ๆ (ระบุ) .สำเนา.ภพ.20 , สำเนาหนังสือรับรอง                                                        |
| ทั้งนี้ ได้ตรวจสอบรายละเอียดของข้อมูลหลักผู้ขายและขอรับรองว่าข้อมูลหลักผู้ขายนี้ได้จัดทำขึ้นตามหนังสือ / |
| ใบสั่งซื้อ / สั่งจ้าง / สัญญาเลขที่สพท.102/2554เมื่อวันที่25 กรกฎาคม 2554 ระหว่าง(คู่สัญญา / ผู้ขาย)     |
| บริษัท โซนี่ ไทย จำกัด รหัสผ้งาย1000020068กับส่วนราชการกรมปศสัตว์                                        |
| รหัสหม่ายงาน 0706 รหัสหน่ายเบิดจ่าย 0700600005 ระยะเวลาอารชำระเงินแบ่งเป็น 1 งาด                         |
|                                                                                                    |
|                                                                                                    |
| ลงชื่อ หัวหบ้าส่วบราชการ(*)                                                                              |
|                                                                                                    |
| ()<br>Auusala                                                                                            |
| Ø 10.0 min                                                                                               |
| สำหรับกรมบัญชีกลาง / สำนักงานคลังจังหวัด                                                                 |
|                                                                                                    |
| 🔲 อนุมัติข้อมูลหลักผู้ขายแล้ว เมื่อวันที่ 🔲 ยืนยันการอนุมัติข้อมูลหลักผู้ขายแล้ว เมื่อวันที่             |
| ลงชื่อ ผู้อื่นมัติ ลงชื่อ ผู้อื่นขันอนุมัติ                                                              |
| ()                                                                                                    |
| ตำแหน่ง                                                                                                  |

หัวหน้าส่วนราชการระดับกรมหรือภูมิภาคแล้วแต่กรณีซึ่งเป็นคู่สัญญากับผู้ขายรายนี้

|              |                          |                      | แบบขอเปลี่ย                       | นแปลง        | ข้อมูลหลักผู้              | งู้ขาย                     |                      |
|--------------|--------------------------|----------------------|-----------------------------------|--------------|----------------------------|----------------------------|----------------------|
| ที่ กษ (     | )603/                    |                      |                                   | วันที่       |                            |                            |                      |
| ถึง          |                          | กรมบัญชีกลาง         | 🔄 สำนักงาน                        | เคลังจังหวัด |                            |                            |                      |
| ชื่อหน่ว     | เยงาน                    | กรมปศุสัตว์          |                                   |              | รหัสหน่วยงาน               | 0706                       |                      |
|              | มีความประ                | สงค์ขอเปลี่ยนแห      | Jลงข้อมูลหลักผู้ขาย ดังนี้        |              |                            |                            |                      |
| ชื่อผู้ขา    | ย                        | บริษัท ก๊อป          | ปี้ แม <sup>่</sup> น เรนทอล จำกั | ์ด           | รหัสผู้ขาย                 | 1000006631                 | จากระบบ (GFMIS)      |
|              | เปลี่ยนแป                | ลงข้อมูลทั่วไปขะ     | องผู้ขาย                          |              | -                          | 1                          |                      |
| <br>ชื่อ (ภา | ษาไทย)                   |                      |                                   |              |                            |                            |                      |
| ชื่อ (ภา     | ษาอังกฤษ)                |                      |                                   |              |                            |                            |                      |
|              | รหัสประจำ                | เต้วผู้เสียภาษี .    |                                   |              |                            | (กรณีเป็นนิติบุคคล)        |                      |
|              | รหัสหน่วยเ               | .บิกจ่าย .           |                                   |              |                            | (กรณีเป็นส่วนราชการ)       |                      |
|              | รหัสบัตรป                | ระจำตัวประชนช        | ų                                 |              |                            | (กรณีเป็นบุคคลธรรมด        | ר)                   |
|              | Passport                 | Number .             |                                   |              |                            | (กรณีผู้ขายต่างประเทศ      | เเป็นบุคคลธรรมดา)    |
|              | รหัสประเท                | เศพร้อมเลขประจ       | ำตัวผู้เสียภาษี                   |              |                            | (กรณีผู้ขายต่างประเทศ      | เเป็นนิติบุคคล)      |
|              | คำค้นหา                  |                      |                                   |              | (เช่น กรณีนิติบุ           | คคลให้ระบุรหัสประจำตัว     | ผู้เสียภาษี เป็นต้น) |
|              | เปลี่ยนแป                | ลงข้อมูลที่อยู่ขอ    | งผู้ขาย                           |              |                            |                            |                      |
| อาคาร        | / ชั้น                   |                      |                                   |              |                            |                            |                      |
| บ้านเล       | ขที                      |                      |                                   | ถนน          |                            |                            |                      |
| ซอย<br>,     | 0                        |                      |                                   | แขวง<br>ะา   | / ตำบล<br>. จัง            |                            |                      |
| เขต/ เ       | าเภอ                     |                      |                                   | รหสเเ        | วรษณย                      |                            |                      |
| ขงทายแล      | จดโทรศัพท์               |                      |                                   | <br>1811-181 | ลขต่อ                      |                            |                      |
| หมายเล       | ลขโทรสาร                 |                      |                                   | หมาย<br>หมาย | ลงต่อ                      |                            |                      |
|              | ข้อมูลทาง                | ธนาคารของผู้ขา       | ម                                 |              |                            |                            |                      |
|              | เพิ่มบัญชีธ              | นาคาร                | 🗌 ลบบัญชีธนาคาร                   |              | แก้ไขบัญชีธนาค             | าร                         |                      |
| 0001         | รหัสธนาคา                | เร .                 |                                   |              | ชื่อธนาคาร                 |                            |                      |
|              | หมายเลขเ                 | มัญชีธนาคาร .        |                                   |              | . ชื่อสาขาของธนา           | าคาร                       |                      |
|              | ชื่อเจ้าของ              | บัญชี .              |                                   |              | (ระบุชื่อ                  | เจ้าของบัญชีเป็นภาษาอัง    | มกฤษเท่านั้น)        |
|              | เพิ่มบัญชีธ              | นาคาร                | 🔲 ลบบัญชีธนาคาร                   |              | แก้ไขบัญชีธนาค             | าร                         |                      |
| 0002         | รหัสธนาคา                | 15 .                 |                                   |              | . ชื่อธนาคาร               |                            |                      |
|              | หมายเลขเ                 | มัญชีธนาคาร .        |                                   |              | ชื่อสาขาของธนา             | าคาร                       | . <u>9</u> .         |
|              | ชื่อเจ้าของ              | บัญชี .              |                                   |              | (ระบุชื่อ                  | เจ้าของบัญชีเป็นภาษาอัง    | เกฤษเท่านั้น)        |
|              | เพิ่มบัญชีธ <sup>.</sup> | นาคาร                | 🔲 ลบบัญชีธนาคาร                   |              | แก้ไขบัญชีธนาค<br>         | าร                         |                      |
| 0003         | รหัสธนาคา                | 15.                  |                                   |              | . ชื่อธนาคาร<br>ส่         |                            |                      |
|              | หมายเลขเ                 | มญชธนาคาร .<br>มัณสี |                                   |              | . ชอสาขาของธนา<br>(ระเมส์ว | าคาร                       | 2005-119/02/01)      |
| ┝─           | ายเงาเของ                | ບເປັນ .              | อ ตัวอย                           |              | (วะบุชอ                    | หง เงองกรทิมกุฎหรา เค. 163 | แและแทนท             |
|              | เบสยนแปร                 | ถงขยมูสมาษทิก<br>    | เห พ.ศ. เก                        |              |                            | Pacture                    |                      |
| vvitnno      | มเนเทฐ tax 1<br>มณ       | уре                  | วิหลมาษ.                          |              |                            | кес.цуре                   |                      |
| ะนองงุ       |                          |                      |                                   |              |                            |                            |                      |

|              | <br>Ll1                                                                                                    | บบขอเปลี่ยนแปล                                                                                                    | งข้อมูลหลักผู้ข                                                                    | าย (ต่อ)                                                                                                    |  |  |  |  |  |  |
|--------------|----------------------------------------------------------------------------------------------------|----------------------------------------------------------------------------------------------------|------------------------------------------------------------------------------------|----------------------------------------------------------------------------------------------------|--|--|--|--|--|--|
| $\mathbf{N}$ | ข้อมูลผู้รับเงินแทน (Alternativ                                                                                                    | e Payee)                                                                                                    |                                                                                    |                                                                                                    |  |  |  |  |  |  |
| N            | เพิ่มบัญชีธนาคาร                                                                                                    | ลบบัญชีธนาคาร                                                                                                    | 🗌 แก้ไขบั                                                                          | ู้<br>ญชีธนาคาร                                                                                                    |  |  |  |  |  |  |
| 0001         | รหัสผู้ขาย 1000020068                                                                                                    | ชื่อผู้ขาย                                                                                                    | บริษัท โซนี่ ไทย จำ                                                                | กัด                                                                                                    |  |  |  |  |  |  |
|              | เพิ่มบัญชีธนาคาร 🔲                                                                                                    | ลบบัญชีธนาคาร                                                                                                    | 🔲 แก้ไขบั                                                                          | ัญชีธนาคาร                                                                                                    |  |  |  |  |  |  |
| 0002         | รหัสผู้ขาย                                                                                                    | ชื่อผู้ขาย                                                                                                    |                                                                                    |                                                                                                    |  |  |  |  |  |  |
|              | <b>ลบข้อมูลหลักผู้ขาย</b> เนื่องจ                                                                                                    | าก                                                                                                    |                                                                                    |                                                                                                    |  |  |  |  |  |  |
| โดยมีเอ<br>โ | กสาร / หลักฐานประกอบการเปลี่ย<br>สำเนาสมุดบัญชีเงินฝากธนาคาร /<br>สำเนาบัตรประจำตัวผู้เสียภาษี / '<br>สำเนาหนังสือจดทะเบียนการค้า /<br>อื่น ๆ (ระบุ) สัญญาโอนสิทธิกา<br>ทั้งนี้ ได้ตรวจสอบราะ<br>o / สั่งจ้าง / สัญญา<br><b>ก๊อปปี้ แมน เรนทอล จำกัด</b><br>เวยงาน <b>0706</b> รหัสหน่วยเบิก | มนแปลงข้อมูลหลักผู้ขาย<br>' เอกสารบัญชีธนาคาร<br>บัตรประจำตัวประชาชน<br>' สำเนาหนังสือจดทะเบียนพ<br>รรับเงิน<br>ยละเอียดของข้อมูลหลักผู้ขา<br>เมื่อวันที่<br>รหัสผู้ขาย<br>จ่าย 0700600005 ระย | จำนวน<br>เาณิชย์<br>เยและขอรับรองว่าข้อมูล<br>1000006331<br>ยะเวลาการชำระเงินแบ่งเ | <b>ฉบับ</b> ดังนี้<br>หลักผู้ขายนี้ได้จัดทำขึ้นตามหนังสือ /<br>ระหว่าง(คู่สัญญา / ผู้ขาย)<br>กับส่วนราชการ <b>กรมปศุสัตว์</b><br>เป็น งวด |  |  |  |  |  |  |
| สำหรับ<br>🗖  | ลงชื่อ                                                                                                    |                                                                                                    |                                                                                    |                                                                                                    |  |  |  |  |  |  |
|              | ลงชื่อ)<br>()<br>ตำแหน่ง                                                                                                    | ผู้เปลี่ยนแปลง                                                                                                    | ลงชื่อ<br>(<br>ตำแหน่ง                                                             | ผู้ยืนยันการเปลี่ยนแปลง<br>)                                                                                                    |  |  |  |  |  |  |

หัวหน้าส่วนราชการระดับกรมหรือภูมิภาค แล้วแต่กรณี ซึ่งเป็นคู่สัญญากับผู้ขายรายนี้

3.3 กรณีผู้รับโอนสิทธิรับเงิน ไม่มีรหัสผู้ขายในระบบ GFMIS ให้สร้างข้อมูลหลักผู้ขาย ภายใต้รหัสหน่วยงานกรมปสุสัตว์ (0706) และจัดทำแบบขออนุมัติข้อมูลหลักผู้ขายและแบบ ขอเปลี่ยนแปลงข้อมูลหลักผู้ขายของคู่สัญญา พร้อมแนบเอกสารหลักฐานที่เกี่ยวข้องส่งให้ กรมบัญชีกลางหรือสำนักงานคลังจังหวัด เพื่อสร้างรหัสผู้ขายที่เป็นผู้รับโอนสิทธิและนำรหัสผู้ขาย ที่เป็นผู้รับโอนสิทธิในการรับเงินระบุในข้อมูลหลักผู้ขายที่เป็นคู่สัญญาของหน่วยงาน

ตัวอย่าง บริษัท ก๊อปปี้ แมน เรนทอล จำกัด ทำสัญญาซื้องายกับกรมปศุสัตว์แจ้งโอนสิทธิการรับเงิน ให้กับ บริษัท โซนี่ไทย จำกัด โดยตรวจสอบข้อมูลหลักผู้งายในระบบ GFMIS Web Online พบว่า ผู้รับโอนสิทธิรับเงิน ยังไม่มีข้อมูลผู้งายในระบบ GFMIS ให้ดำเนินการจัดทำแบบขออนุมัติข้อมูล หลักผู้งายสำหรับผู้รับโอนสิทธิรับเงิน ภายใต้รหัสหน่วยงาน 0706 กรมปศุสัตว์และจัดทำแบบ ขอเปลี่ยนแปลงข้อมูลหลักผู้งาย ดังนี้

| แบบขออนุมัติข้อมูลหลักผู้ขาย                                                  |                           |                                           |  |  |
|-------------------------------------------------------------------------------|---------------------------|-------------------------------------------|--|--|
| ที่ อน 0603 /                                                                 | อาสต                      |                                           |  |  |
| ถึง 🔽 กรมขัญชีกลาง                                                            | ู้<br>สำบักงาบคลังจังหวัด |                                           |  |  |
| สี่จะปวยงาน อระเปตชัตว์                                                       | < หัสหม่าย งาง            | 0706                                      |  |  |
| มอนหายการแหน่งของการการการการการการการการการการการการการก                     | านขุมหากว่าห              |                                           |  |  |
| ขอสงแบบขออนุมตขอมูลผู้งายเดยมรายสะเล<br>ส่ง จะรูส่ท งะ                        | อยด ดงน                   |                                           |  |  |
| ชอผูงายบรษท เซน เทย จากด                                                      | รหสผูงาย                  | (1115211) GFMIS)                          |  |  |
| ทยยูผูง 10 2120 ยาทางกางพทษฐาน 4 ม.เพรงบุงพทเกม<br>หมวะแอดโทรสัมหรักว 7156086 | เพยางกางแรก เกิดเมา       | 800110 m348mma 10310                      |  |  |
| กม เอเถข เท มทพท02-7130080ทม<br>เอขประจำตัวย์เสียถานีประเภท บุคอลธรรบดา       | 10(00 (1) 01 1)02-713     | 20021<br>โย้เขาะยุกล่าน 2000)             |  |  |
| นิติบุคคล ไ                                                                   | 10555312                  | <b>0 0 0 4</b> (ผู้ขายกลุ่ม 2000)         |  |  |
| Passport Number                                                               |                           | (ผู้ขายกลุ่ม 6000)                        |  |  |
| หรือ รหัสประเทศพร้อมเ                                                         | ลงประจำตัวผู้เสียภาษี     |                                           |  |  |
| รหัสหน่วยเบิกจ่าย                                                             |                           | (ผู้ขายกลุ่ม 3000 4000 และ 7000)          |  |  |
| โดยมีเอกสาร / หลักฐานประกอบของผู้ขาย จำนวน                                    | ฉบับ ดังนี้               |                                           |  |  |
| Ӣ สำเนาสมุดบัญชีเงินฝากธนาการ / เอกสารบัญ                                     | ชีธนาคาร                  |                                           |  |  |
| 🚺 สำเนาบัตรประจำตัวผู้เสียภาษี / บัตรประจำตั                                  | วประชาชน                  |                                           |  |  |
| 🚺 สำเนาหนังสือจดทะเบียนการค้ำ / สำเนาหนัง                                     | สือจคทะเบียนพาณิชย์       |                                           |  |  |
| Ӣ อื่น ๆ (ระบุ) .สำเนา.ภพ.20 ), สำเนาหนังสือรับ                               | บรอง                      |                                           |  |  |
| ทั้งนี้ ได้ตรวจสอบรายละเอียดของข้อมูลหลัก                                     | ผู้ขายและขอรับรองว่าข้เ   | อมูลหลักผู้ขายนี้ได้จัดทำขึ้นตามหนังสือ / |  |  |
| <br>ในสั่งซื้อ / สั่งจ้าง / สัญญาเอขที่สพท.102/2554เมื่อวั                    | "<br>แที่25 กรกภาคม 2554. | . ระหว่าง(ค่สัญญา / ผ้ามาย)               |  |  |
|                                                                               |                           | กับส่วนราชการ <b>กรมปศสัตว</b> ์          |  |  |
|                                                                               |                           |                                           |  |  |
| 3 NET N 304 12                                                                | J00003 1202836111         | 1 1 1 2 2 6 1 1 8 2 D 1 2 D 1 I 1 3 PI    |  |  |
|                                                                               |                           |                                           |  |  |
|                                                                               | ลงชื่อ                    | หัวหบ้าส่วนราชการ(*)                      |  |  |
|                                                                               | (                         | )                                         |  |  |
| ()<br>Aureala                                                                 |                           |                                           |  |  |
|                                                                               | YI 166 TI 16 N            |                                           |  |  |
| สำหรับกรมบัญชีกลาง / สำนักงานกลังจังหวัด                                      |                           |                                           |  |  |
|                                                                               |                           |                                           |  |  |
| 📙 อนุมัติข้อมูลหลักผู้ขายแล้ว เมื่อวันที                                      | 📙 ยืนยันการอนุมัติ        | ข้อมูลหลักผู้ขายแล้ว เมื่อวันที่          |  |  |
| ลงชื่อ ผ้อนมัติ                                                               | ลงชื่อ                    | ผู้ยืนยันอนุมัติ                          |  |  |
| ۹ ۹<br>()                                                                     | (                         | au a<br>)                                 |  |  |
| ตำแหน่ง                                                                       | ตำแหน่ง                   |                                           |  |  |

หัวหน้าส่วนราชการระดับกรมหรือภูมิภาคแล้วแต่กรณีซึ่งเป็นคู่สัญญากับผู้ขายรายนี้

|              |                          |                      | แบบขอเปลี่ย                       | นแปลง        | ข้อมูลหลักผู้              | งู้ขาย                     |                      |
|--------------|--------------------------|----------------------|-----------------------------------|--------------|----------------------------|----------------------------|----------------------|
| ที่ กษ (     | )603/                    |                      |                                   | วันที่       |                            |                            |                      |
| ถึง          |                          | กรมบัญชีกลาง         | 🔄 สำนักงาน                        | คลังจังหวัด  |                            |                            |                      |
| ชื่อหน่ว     | เยงาน                    | กรมปศุสัตว์          |                                   |              | รหัสหน่วยงาน               | 0706                       |                      |
|              | มีความประ                | สงค์ขอเปลี่ยนแห      | Jลงข้อมูลหลักผู้ขาย ดังนี้        |              |                            |                            |                      |
| ชื่อผู้ขา    | ย                        | บริษัท ก๊อป          | ปี้ แม <sup>่</sup> น เรนทอล จำกั | ิด           | รหัสผู้ขาย                 | 1000006631                 | จากระบบ (GFMIS)      |
|              | เปลี่ยนแป                | ลงข้อมูลทั่วไปขะ     | องผู้ขาย                          |              | -                          | 1                          |                      |
| <br>ชื่อ (ภา | ษาไทย)                   |                      |                                   |              |                            |                            |                      |
| ชื่อ (ภา     | ษาอังกฤษ)                |                      |                                   |              |                            |                            |                      |
|              | รหัสประจำ                | เต้วผู้เสียภาษี .    |                                   |              |                            | (กรณีเป็นนิติบุคคล)        |                      |
|              | รหัสหน่วยเ               | .บิกจ่าย .           |                                   |              |                            | (กรณีเป็นส่วนราชการ)       |                      |
|              | รหัสบัตรป                | ระจำตัวประชนช        | ų                                 |              |                            | (กรณีเป็นบุคคลธรรมด        | ר)                   |
|              | Passport                 | Number .             |                                   |              |                            | (กรณีผู้ขายต่างประเทศ      | เเป็นบุคคลธรรมดา)    |
|              | รหัสประเท                | เศพร้อมเลขประจ       | ำตัวผู้เสียภาษี                   |              |                            | (กรณีผู้ขายต่างประเทศ      | เเป็นนิติบุคคล)      |
|              | คำค้นหา                  |                      |                                   |              | (เช่น กรณีนิติบุ           | คคลให้ระบุรหัสประจำตัว     | ผู้เสียภาษี เป็นต้น) |
|              | เปลี่ยนแป                | ลงข้อมูลที่อยู่ขอ    | งผู้ขาย                           |              |                            |                            |                      |
| อาคาร        | / ชั้น                   |                      |                                   |              |                            |                            |                      |
| บ้านเล       | ขที                      |                      |                                   | ถนน          |                            |                            |                      |
| ซอย<br>,     | 0                        |                      |                                   | แขวง<br>~ ง  | / ตำบล<br>. จัง            |                            |                      |
| เขต / ส      | าเภอ                     |                      |                                   | รหสเบ        | ไรษณย                      |                            |                      |
| ขงทายแล      | จดโทรศัพท์               |                      |                                   | <br>1811-181 | ลขต่อ                      |                            |                      |
| หมายเล       | ลขโทรสาร                 |                      |                                   | หมาย         | ลงต่อ                      |                            |                      |
|              | ข้อมูลทาง                | ธนาคารของผู้ขา       | ម                                 |              |                            |                            |                      |
|              | เพิ่มบัญชีธ              | นาคาร                | 🗌 ลบบัญชีธนาคาร                   |              | แก้ไขบัญชีธนาค             | าร                         |                      |
| 0001         | รหัสธนาคา                | เร .                 |                                   |              | ชื่อธนาคาร                 |                            |                      |
|              | หมายเลขเ                 | มัญชีธนาคาร .        |                                   |              | . ชื่อสาขาของธนา           | าคาร                       |                      |
|              | ชื่อเจ้าของ              | บัญชี .              |                                   |              | (ระบุชื่อ                  | เจ้าของบัญชีเป็นภาษาอัง    | มกฤษเท่านั้น)        |
|              | เพิ่มบัญชีธ              | นาคาร                | 🔲 ลบบัญชีธนาคาร                   |              | แก้ไขบัญชีธนาค             | าร                         |                      |
| 0002         | รหัสธนาคา                | 15 .                 |                                   |              | . ชื่อธนาคาร               |                            |                      |
|              | หมายเลขเ                 | มัญชีธนาคาร .        |                                   |              | ชื่อสาขาของธนา             | าคาร                       | . <u>9</u> .         |
|              | ชื่อเจ้าของ              | บัญชี .              |                                   |              | (ระบุชื่อ                  | เจ้าของบัญชีเป็นภาษาอัง    | เกฤษเท่านั้น)        |
|              | เพิ่มบัญชีธ <sup>.</sup> | นาคาร                | 🔲 ลบบัญชีธนาคาร                   |              | แก้ไขบัญชีธนาค<br>         | าร                         |                      |
| 0003         | รหัสธนาคา                | 15.                  |                                   |              | . ชื่อธนาคาร<br>ส่         |                            |                      |
|              | หมายเลขเ                 | มญชธนาคาร .<br>มัณสี |                                   |              | . ชอสาขาของธนา<br>(ระเมส์ว | าคาร                       | 2005-119/02/01)      |
| ┝─           | ายสี่งการไ               | ບເປັນ .              | อ ตัวอย                           |              | (วะบุชอ                    | หง เงองกรทิมกุฎหรา เค. 163 | แและแทนท             |
|              | เบสยนแปร                 | ถงขยมูสมาษที่ก<br>   | เห พ.ศ. เก                        |              |                            | Pacture                    |                      |
| vvitnno      | มเนเทฐ tax 1<br>มณ       | уре                  | วิหลมาษ.                          |              |                            | кес.цуре                   |                      |
| ะนองงุ       |                          |                      |                                   |              |                            |                            |                      |

|                                                                             | แบบขอเปลี่ยนแปลงข้อมูลหลักผู้ขาย (ต่อ)                                       |                            |                                                    |                                                |                                                                     |
|-----------------------------------------------------------------------------|------------------------------------------------------------------------------|----------------------------|----------------------------------------------------|------------------------------------------------|---------------------------------------------------------------------|
| Ø                                                                           | ข้อมูลผู้รับเงินแทน (Alte                                                    | ernative                   | e Payee)                                           |                                                |                                                                     |
| V                                                                           | เพิ่มบัญชีธนาคาร                                                             |                            | ลบบัญชีธนาคาร                                      | 🗌 แก้ไขเ                                       | บัญชีธนาคาร                                                         |
| 0001                                                                        | รหัสผู้ขาย                                                                   |                            | ชื่อผู้ขาย                                         | บริษัท โซนี่ ไทย จำ                            | ากัด                                                                |
|                                                                             | เพิ่มบัญชีธนาคาร                                                             |                            | ลบบัญชีธนาคาร                                      | 🔲 แก้ไขา                                       | บัญชีธนาคาร                                                         |
| 0002                                                                        | รหัสผู้ขาย                                                                   |                            | ชื่อผู้ขาย                                         |                                                |                                                                     |
|                                                                             | ลบข้อมูลหลักผู้ขาย                                                           | เนื่องจา                   | ก                                                  |                                                |                                                                     |
| โดยมีเอกสาร / หลักฐานประกอบการเปลี่ยนแปลงข้อมูลหลักผู้ขาย จำนวน ฉบับ ดังนี้ |                                                                              |                            |                                                    |                                                |                                                                     |
| <u>สำหรับ</u>                                                               | <mark>กรมบัญชีกลาง / สำนักงา</mark><br>เปลี่ยนแปลงข้อมูลหลักผู้ <sup>,</sup> | <b>นคลังจัง</b><br>ขายแล้ว | ลงชื่อ<br>(<br>ตำแหา<br><b>หวัด</b><br>เมื่อวันที่ | <ul> <li>มง</li> <li>มีนยันการเปลี่</li> </ul> | หัวหน้าส่วนราชการ(*)<br>)<br>ยนแปลงข้อมูลหลักผู้ขายแล้ว เมื่อวันที่ |
|                                                                             | ลงชื่อ<br>(<br>ตำแหน่ง                                                       | )                          | ผู้เปลี่ยนแปลง                                     | ลงชื่อ<br>(<br>ตำแหน่ง                         | ผู้ยืนยันการเปลี่ยนแปลง<br>)                                        |

Kontext (1) เป็นสารงาน (1) เป็นสารงาน (1) เป็น (1) เป็นสารงาน (1) เป็นสารงาน (1) เป็น (1) เป็นสารงาน (1) เป็นสารงาน (1) เป็นสารงาน (1) เป็นสารงาน (1) เป็นสารงาน (1) เป็นสารงาน (1) เป็นสารงาน (1) เป็นสารงาน (1) เป็นสารงาน (1) เป็นสารงาน (1) เป็นสารงาน (1) เป็นสารงาน (1) เป็นสารงาน (1) เป็นสารงาน (1) เป็นสารงาน (1) เป็นสารงาน (1) เป็นสารงาน (1) เป็นสารงาน (1) เป็นสาร (1) เป็นสารงาน (1) เป็นสารงาน (1) เป็นสารงาน (1) เป็นสารงาน (1) เป็นสารงาน (1) เป็นสารงาน (1) เป็นสารงาน (1) เป (1) เป็นสารงาน (1) เป็นสารงาน (1) เป็นสารงาน (1) เป็นสารงาน (1) เป็นสารงาน (1) เป็นสารงาน (1) เป็นสารงาน (1) เป (1) เป็

การดำเนินการในระบบ e-GP และการจัดทำใบสั่งซื้อสั่งจ้าง (PO) ในระบบ GFMIS ยังคงระบุเป็น คู่สัญญาเดิมโดยไม่ต้องมีการเปลี่ยนแปลงแก้ไข เมื่อคำเนินการเกี่ยวกับข้อมูลหลักผู้ขายของผู้รับโอนสิทธิรับเงินเรียบร้อย และได้รับการอนุมัติและยืนยันจาก กรมบัญชีกลางภายใต้รหัสหน่วยงาน 0706 กรมปศุสัตว์แล้ว ก็สามารถคำเนินการบันทึกรายการขอเบิกเงินเพื่อ จ่ายตรงผู้ขายผ่านใบสั่งซื้อสั่งจ้าง (PO) ได้ตามปกติ

ตัวอย่าง ขั้นตอนการบันทึกรายการขอเบิกเงิน กรณีที่มีการโอนสิทธิการรับเงินเพื่อจ่ายตรงผู้ขาย

ผ่านใบสั่งซื้อสั่งจ้าง (PO)

เมื่อได้รับเอกสารใบสำคัญขอเบิกเงินของบริษัท วรจักร์ยนต์ จำกัด เป็นค่าซ่อมแซม ยานพาหนะ จำนวนเงิน 72,403.69 บาท ภาษีมูลค่าเพิ่ม 4,736.69 บาท จำนวนเงินสุทธิ 67,667.-บาท ไม่มีค่าปรับ แจ้งโอนสิทธิการรับเงินให้กับบริษัท สยามกลการเซลส์ จำกัด ตรวจสอบข้อมูลหลักผู้ขาย ของผู้รับโอนสิทธิรับเงินในระบบ GFMIS พบว่าได้รับอนุมัติและยืนยันจากกรมบัญชีกลางเรียบร้อยแล้ว ดำเนินการขอเบิกเงินในระบบ ดังนี้

## ൙ ขั้นตอนการเข้าระบบ

เข้าสู่ระบบงานเบิกจ่าย และเลือกประเภทรายการขอเบิกตามขั้นตอนปกติ ตามภาพที่ 62

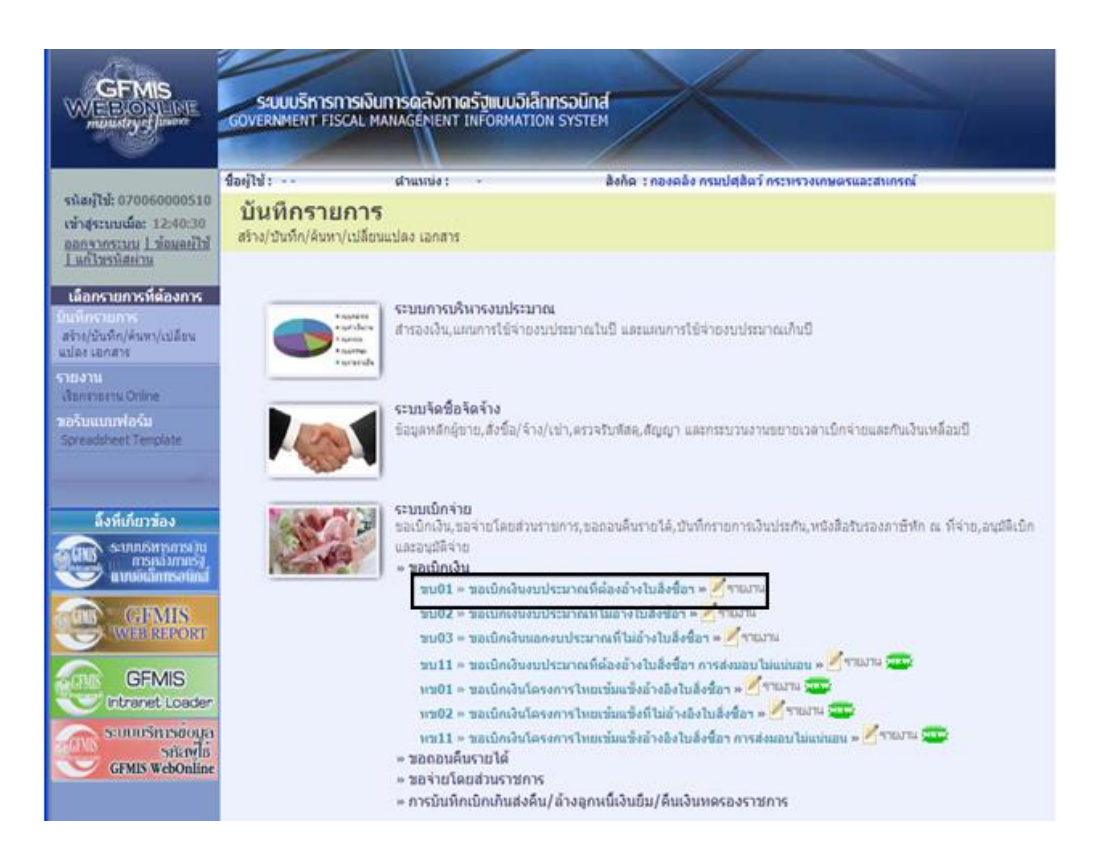

ภาพที่ 62

# 👁 ขั้นตอนการบันทึกรายการ

เมื่อเข้าสู่หน้าจอบันทึกรายละเอียดเกี่ยวกับรายการขอเบิก โดยมีรายละเอียดการบันทึก 3 ส่วน คือข้อมูลส่วนหัว ข้อมูลทั่วไป และรายการขอเบิก บันทึกรายละเอียด ดังนี้

|                                                                               | ระบบบริหารการเงินการด<br>Government Fiscal Manag    | ลลังกาดรัฐแบบอิเล็กทรอบ<br>ENENT INFORMATION SYS | Ind                       |                       |                 |                                              |
|-------------------------------------------------------------------------------|-----------------------------------------------------|--------------------------------------------------|---------------------------|-----------------------|-----------------|----------------------------------------------|
| evi #473-070060000510                                                         | ชื่อผู้ใช้: ตำแ                                     | unia : -                                         | สังกัด : กองคลัง กรมปศุสั | ดว์ กระทรวงเกษตรและสน | กรณ์            | สร้าง (ดันหา                                 |
| เข้าสู่ระบบเมื่อ: 13:33:50<br>ออกจากระบบ   ข้อมูลผู้ไข้<br>  แก้ไขรนัสผ่าน    | ขอเบิกเงินงบประว<br>สร้างขอเบิกเงินงบประมาณที่ต้องว | <b>มาณที่ต้องอ้างใบ</b><br>อ้างใบสั่งชื่อฯ       | เส้งชื้อฯ (ขบ. 01)        | )                     |                 |                                              |
| ระบบเม็กจ่าย                                                                  | รนัสนน่วยงาน                                        | 0706                                             |                           | วันที่เอกสาร          | 15 สิงหาคม 2557 | (( #A. V 2557 V ))                           |
| ชบ01 » ขอเม็กเงินงบประมาณ<br>ที่ต้องอ้างในสั่งชื่อข                           |                                                     | กรมปศุสัตว์                                      |                           |                       |                 | 3 4 5 6 7 8 9                                |
| ขุบ02 » ขอเม็กเงินงบประมาณ                                                    | รนัสพื้นที่                                         | 1000 - ส่วนกลาง                                  | ~                         | วันที่ผ่านรายการ      | 15 สิงหาคม 2557 | 10 11 12 13 14 15 16<br>17 18 19 20 21 22 23 |
| ที่ไม่อ้างใบสังชื่อๆ<br>ขบ03 » ขอเม็กเงินนอกงบ<br>ปราบวดที่ไม่อ้างในสั่งชื่อๆ | รนัสหน่วยเบิกจ่าย                                   | 0700600005                                       |                           | <u>การอ้างอิง</u>     | 1 เม.ช. 2557    | 24 25 26 27 28 29 30<br>31 1 2 3 4 5 6       |
| ชบ05 » ขอดอนดินรายได้แผ่น<br>ดิน                                              | <u>เลขที่ใบสิ่งชื่อสิ่งจ้างระบบ GFMIs</u>           | กองคลัง<br>5 ค้นหาเลขที่ใบสั่งชื่อระบบ           | GFMIS                     |                       |                 |                                              |
| ขบ11 » ขอเบิกเงินงบประมาณ<br>ที่ต้องอ้างใบสิ่งชื่อฯ การส่งมอบ<br>ไม่แน่นอน    | ข้อมูลทั่วไป                                        | รายการ                                           | ขอเบิก                    |                       |                 |                                              |
| หม01 » ขอเม็กเงินโครงการ<br>ไทยเข้มแข็งอ้างอิงใบสั่งชื่อฯ                     | ประเภทรายการขอเบิก / การข<br>ประเภทรายการขอเบิก     | ข้าระเงิน<br>ขอเบ็กเงินในงบประมาณ                |                           |                       |                 |                                              |
| 11.                                                                           | วิธีการชำระเงิน                                     | จ่ายตรงเข้าบัญชิเงินฝากธ                         | นาคารของผู้ขาย/คู่สัญญา   |                       |                 |                                              |
| เมนูถัดไป  กลับหน้าหลัก                                                       | ข้อมูลผู้รับเงิน                                    |                                                  |                           |                       |                 |                                              |
|                                                                               | เลขประจำตัวบัตรประชาชน/<br>เลขประจำตัวผู้เสียภาษี   |                                                  | ເລນກິນັດເຮີເຈັ            | นฝากธนาคาร            |                 |                                              |
|                                                                               | ชื่อผู้ขาย                                          |                                                  |                           |                       |                 |                                              |
|                                                                               | ศำอธิบายเอกสาร                                      |                                                  |                           |                       |                 |                                              |
|                                                                               | คำปอมแปมอ                                           | בעואראער                                         |                           |                       |                 | 2                                            |
|                                                                               |                                                     |                                                  | สำลองการบันที่เ           |                       |                 |                                              |

ภาพที่ 63

| ระบบแสดงรหัสหน่วยงาน จำนวน 4 หลัก 0706 กรมปศุสัตว์       |
|----------------------------------------------------------|
| ให้อัตโนมัติ                                             |
| ระบบแสดงรหัสพื้นที่ จำนวน 4 หลัก 1000 – ส่วนกลาง         |
| ให้อัต โนมัติ                                            |
| ระบบแสดงรหัสหน่วยเบิกจ่าย จำนวน 10 หลัก 0700600005       |
| กองคลัง ให้อัตโนมัติ                                     |
| ระบุวัน เดือน ปีตามใบแจ้งหนี้ที่ได้รับ โดยกดปุ่ม 🏼       |
| ระบบแสดง (ปฏิทิน) เลือก เดือน สิงหากม ปี 2557            |
| และคลิ๊กที่วันที่ 15 เพื่อให้ระบบแสดงค่า 15 สิงหาคม 2557 |
| ระบุวัน เดือน ปีที่บันทึกรายการขอเบิกเงิน โดยกดปุ่ม 🕅    |
| ระบบแสดง 👘 (ปฏิทิน) เลือก เดือน ปี และคลิ๊กที่วันที่     |
| เพื่อให้ระบบแสดงค่า วัน เดือน ปี                         |
|                                                          |
- การอ้างอิง
- เถขที่ใบสั่งซื้อสั่งจ้างระบบ GFMIS

ระบุเลขที่ใบแจ้งหนี้ 1 เม.ย. 2557 กดปุ่ม <u>ด้นทาเลขทับส่งชื่อระบบ GFMIS</u> เพื่อค้นหาใบสั่งซื้อสั่งจ้าง ที่นำมาขอเบิก โดยเลือก Web Online ระบุเลขที่ใบสั่งซื้อ สั่งจ้าง 10 หลัก 7005103001 ในช่อง "เลขที่ใบสั่งซื้อ ระบบ GFMIS" กดปุ่ม **ค้นหา** ตามภาพที่ 64

| - ค้นหา<br>ค้นหาตามเลขที่เอกสาร                                                                               | ด้นหาตามเงือนไขอ่                                                 | ว็น            |  |
|----------------------------------------------------------------------------------------------------|-------------------------------------------------------------------|----------------|--|
| <mark>เลขที่ใบสั่งชื่อจากระบบ<br/>เลขที่ใบสั่งชื่อระบบ GFMIS</mark><br>หมายเหตุ: ใบสั่งชื่อของระบบ Excel Load | Web Online     [7005183081 ถึง     สามาใต้ตามเลขที่เอกสารเท่านั้น | O Excel Loader |  |
|                                                                                                    | ด้นหา                                                             |                |  |

ภาพที่ 64

ระบบแสดงรายละเอียดใบสั่งซื้อสั่งจ้าง บริษัท วรจักร์ยนต์ จำกัด กดปุ่ม 📼 เพื่อเลือกรายการ ใบสั่งซื้อสั่งจ้างสำหรับบันทึกรายการขอเบิกต่อไป ตามภาพที่ 65

| ง้นหาตามเลขที่เอกสาร                                                                                         |                                                 | ด้นหาตามเงือนไข                                 | เอ็น                                      |                                           |                                         |
|----------------------------------------------------------------------------------------------------|-------------------------------------------------|-------------------------------------------------|-------------------------------------------|-------------------------------------------|-----------------------------------------|
| ลขที่ใบสิ่งชื่อจากระบบ                                                                                       | 💿 Web Onlin                                     | e                                               | O Excel Loader                            |                                           |                                         |
| เขที่ใบสิ่งซื้อระบบ GFMIS                                                                                    | 7005183081                                      | ถึง                                             | 0                                         |                                           |                                         |
| มายเหตุ: ใบสั่งชื่อของระบบ Excel                                                                             | Loader ค้นหาได้ตามเล•                           | ยที่เอกสารเท่านั้น                              |                                           |                                           |                                         |
|                                                                                                    |                                                 |                                                 |                                           |                                           |                                         |
|                                                                                                    |                                                 |                                                 |                                           |                                           |                                         |
|                                                                                                    |                                                 |                                                 |                                           |                                           |                                         |
|                                                                                                    |                                                 | (ค้นทา                                          |                                           |                                           |                                         |
| ดสำดับตาม เลซที่ใบสิ่งซื้อระบบ G                                                                             | FMIS จาก น้อยไปมาก                              | (ด้นทา                                          |                                           |                                           |                                         |
| ัดสาดับตาม เลขที่ในสิ่งชื้อระบบ G<br>นำที่ 1 จากทั้งหมด 1                                                    | FMIS จาก น้อยไปมาก                              | ( ดันหา                                         |                                           |                                           |                                         |
| ดสาดับตาม เลชท์ใบสิ่งชื้อระบบ G<br>นำที่ 1 จากทั้งหมด 1<br><del>เลือค</del> <u>เลชท์ใบสิ่งชื้อระ</u> ว       | FMIS จาก น้อยไปมาก<br><u>เบ GFMIS</u>           | ดันทา<br>วันที่ใบสั่ง <u>ชื้อ</u>               | <u>เลขที่ใบสั่งชื้อ/สัญญา</u>             | <u>ผู้ขาย</u>                             | <u>วันที่บันทึก</u>                     |
| ัดสำคับตาม เลชที่ใบสิ่งชื่อระบบ G<br>เน้าที่ 1 จากทั้งหมด 1<br><b>ร้องกุ เลขที่ใบสิ่งชื่อระเ</b><br>7005183( | FMIS จาก น้อยไปมาก<br><u>เบ GFMIS</u><br>181 25 | ต้นทา<br><u>วันที่ใบสั่งชื้อ</u><br>มีนาคม 2557 | <u>เลขที่ใบสั่งชื้อ/สัญญา</u><br>สว.24/57 | <u>ผู้ขาย</u><br>ปริษัท วรจักรัยนด์ จำกัด | <b>วันที่บันทึก</b><br>16 มิถุนายน 2557 |

ภาพที่ 65

หน้าจอบันทึกรายการขอเบิกแสดงรายละเอียดผู้ขายตามใบสั่งซื้อสั่งจ้าง คือ บริษัท วรจักร์ยนต์ จำกัด ตรวจสอบรายละเอียดเลขประจำตัวผู้เสียภาษี เลือกประเภทรายการขอเบิกเงินในงบประมาณ วิธีการ ชำระเงิน ระบบแสดงจ่ายตรงเข้าบัญชีเงินฝากธนาคารของผู้ขาย/กู่สัญญาให้โดยอัตโนมัติ เลขที่บัญชี เงินฝากธนาคารจะแสดงบัญชีธนาคารของผู้ขายตามใบสั่งซื้อสั่งจ้างให้โดยอัตโนมัติ ก่อนที่จะเลือก บัญชีเงินฝากธนาการของผู้รับโอนสิทธิรับเงิน ตามภาพที่ 66

|                                                                                                    | ระบบบริหารการเงินการดลั<br>GOVERNMENT FISCAL MANAGEM           | งกาดรัฐแบบอิเล็กกรอนิกส์<br>ENT INFORMATION SYSTEM | X                          |                         | 7/              |                         |
|----------------------------------------------------------------------------------------------------|----------------------------------------------------------------|----------------------------------------------------|----------------------------|-------------------------|-----------------|-------------------------|
|                                                                                                    | ชื่อผู้ใช้: ตำแหน                                              | ้ง: - สังกั                                        | ด : กองคลัง กรมปศุสัตว์ กร | ะทรวงเกษตรและสห         | กรณ์            | <br><b>สร้าง</b> ∣ค้นทา |
| รหลดุเอ. 070000000510<br>เข้าสู่ระบบเมื่อ: 13:33:50<br>ออกจากระบบ   ข้อมูลผู้ใช้<br>  แก้ไขรหัสผ่าน | <b>ขอเบิกเงินงบประมา</b><br>สร้างขอเบิกเงินงบประมาณที่ต้องอ้าง | เณที่ต้องอ้างใบสั่งขึ้<br><sub>ใบส่งข้อๆ</sub>     | ไอฯ (ขบ <b>. 01</b> )      |                         |                 |                         |
| ระบบเบิกจ่าย                                                                                        | รหัสหน่วยงาน                                                   | 0706                                               |                            | <u>วันที่เอกสาร</u>     | 15 สิงหาคม 2557 |                         |
| ขบ01 » ขอเบิกเงินงบประมาณ                                                                           |                                                                | กรมปศุสัตว์                                        |                            |                         |                 |                         |
| พต่องอางเบลงขอา<br>ขบ02 » ขอเบิกเงินงบประมาณ<br>ที่ไม่อ้างใบสั่งชื่อฯ                               | รนัสพื้นที่                                                    | 1000 - ส่วนกลาง 💌                                  |                            | <u>วันที่ผ่านรายการ</u> | 15 สิงหาคม 2557 |                         |
| ขบ03 » ขอเบิกเงินนอกงบ                                                                              | รหัสหน่วยเบิกจ่าย                                              | 0700600005                                         |                            | <u>การอ้างอิง</u>       | 1 เม.ย. 2557    |                         |
| ประมาณที่ไม่อ่างใบสังชื่อฯ                                                                          |                                                                | กองคลัง                                            |                            |                         |                 |                         |
| ดิน<br>ดิน                                                                                          | เลขที่ใบสิ่งซื้อสิ่งจ้างระบบ GFMIS                             | 7005183081                                         |                            |                         |                 |                         |
| ชบ11 ≫ ขอเบิกเงินงบประมาณ<br>ที่ต้องอ้างใบสั่งชื่อฯ การส่งมอบ<br>ไม่แน่นอน                          | ข้อมูลทั่วไป                                                   | รายการขอเบิก                                       |                            |                         |                 |                         |
| ทข01 » ขอเบิกเงินโครงการ                                                                            | ประเภทรายการขอเมิก / การชำร                                    | ะเงิน                                              |                            |                         |                 |                         |
| ไทยเข้มแข็งอ้างอิงใบสั่งชื้อฯ                                                                       | <u>ประเภทรายการขอเบิก</u>                                      | ขอเบิกเงินในงบประมาณ                               | *                          |                         |                 |                         |
|                                                                                                    | วิธีการชำระเงิน                                                | จ่ายตรงเข้าบัญชีเงินฝากธนาคารขอ                    | องผู้ขาย/คู่สัญญา          |                         |                 |                         |
| เมนูถัดไป  กลับหน้าหลัก                                                                             | ນ້ອນລະເຮັນເວົ້ນ                                                |                                                    |                            |                         |                 |                         |
|                                                                                                    | เลขประจำตัวบัตรประชาชน/<br>เลขประจำตัวผู้เสียภาษี              | 0105500000526                                      | เอรเซ็ม้อเชิเวิมปวล        | 512026                  | 0436007975      |                         |
|                                                                                                    | ชื่อผู้ขาย                                                     | บริษัท วรจักร์ยนต์ จำกัด                           | โอนสิทธิการช่              | าระเงิน                 |                 |                         |
|                                                                                                    | ต่าอริบายแอกสาร                                                |                                                    |                            |                         |                 |                         |
|                                                                                                    | ดำช่อมแชมยาน                                                   | ເາທນະ                                              |                            |                         |                 |                         |
|                                                                                                    |                                                                |                                                    |                            |                         |                 |                         |
|                                                                                                    |                                                                |                                                    |                            |                         |                 | ถัดไป »                 |
|                                                                                                    |                                                                |                                                    | จำลองการบันทึก             |                         |                 |                         |

ภาพที่ 66

<u>ข้อสังเกต</u>ในกรณีที่ใบสั่งซื้อสั่งจ้าง (PO) มีการระบุการโอนสิทธิรับเงินให้แก่บุคคลอื่น ระบบจะ แสดงช่อง **"โอนสิทธิการชำระเงิน"** โดยอัตโนมัติตามข้อมูลที่ระบุในใบสั่งซื้อสั่งจ้าง

| ൙ โอนสิทธิการชำระเงิน        |                                         |                                                                                   |
|------------------------------|-----------------------------------------|-----------------------------------------------------------------------------------|
| - กดปุ่ม โอนสิทธิการชาระเงิน | จะปรากฎหน้าจอ                           | โอนสิทธิการข่าระเงิน<br>เลขประจำดัวบัตรประชาชน/<br>เลขประจำดัวผู้เสียภาษ์<br>ตกลง |
|                              | ระบุเลขประจำประ<br>ผู้รับโอนสิทธิรับเงิ | ะชาชนหรือเลขประจำตัวผู้เสียภาษีของ<br>นจำนวน 13 หลัก 3609900936000 ห              |

ผู้รับโอนสิทธิรับเงินจำนวน 13 หลัก 3609900936000 หรือ กดปุ่ม 💽 เพื่อค้นหาเลขประจำตัวประชาชนหรือ เลขประจำตัวผู้เสียภาษีของผู้รับโอนสิทธิรับเงิน กดปุ่ม "ตกลง" ตามภาพที่ 67

|                                                                            | รสมบบริหารการเงินการดูลัง<br>GOVERNMENT FISCAL MANAGENE         | กาดรัฐแบบอิเล็กกรอนิกส์<br>NT INFORMATION SYSTEM | X                                                           |                     |                |
|----------------------------------------------------------------------------|-----------------------------------------------------------------|--------------------------------------------------|-------------------------------------------------------------|---------------------|----------------|
| รนัสผ้ใช้: 070060000510                                                    | ชื่อผู้ใช้ : ตำแหน่ง                                            | : - สังกัด                                       | เ : กองคลัง กรมปศุสัตว์ กระทรวงเกษตรและ                     | สนกรณ์              | สร้าง  ค้นหา   |
| เข้าสู่ระบบเมื่อ: 13:33:50<br>ออกจากระบบ   ข้อมูลผู้ใช้<br>  แก้ไชรหัสผ่าน | <b>ขอเบิกเงินงบประมา</b><br>สร้างขอเบิกเงินงบประมาณที่ต้องอ้างใ | ณที่ต้องอ้างใบสั่งขี้ล<br><sup>มสังข้อฯ</sup>    | อฯ (ขบ. <b>01</b> )                                         |                     |                |
| ระบบเบิกจ่าย                                                               | รหัสหน่วยงาน                                                    | 0706                                             | <u>วันที่เอกสาร</u>                                         | 15 สิงหาคม 2557     |                |
| ขบ01 » ขอเมิกเงินงบประมาณ                                                  |                                                                 | กรมปศุสัตว์                                      |                                                             |                     |                |
| ทต่องอางไบสงช่อฯ                                                           | รหัสพื้นที่                                                     | 1000 - ส่วนกลาง 💉                                | วันที่ผ่านรายการ                                            | 15 สิงหาคม 2557 🏼 🗰 |                |
| ชีบ02 » ขอเบกเงินงบบระมาณ<br>ที่ไม่อ้างใบสั่งชื้อฯ                         |                                                                 |                                                  |                                                             |                     |                |
| ขบ03 » ขอเบิกเงินนอกงบ                                                     | รหัสหน่วยเบิกจ่าย                                               | 0700600005                                       | <u>การอ้างอิง</u>                                           | 1 เม.ย. 2557        |                |
| ขบ05 » ขอถอนดินรายได้แผ่น<br>ดิน                                           | เลขที่ใบสั่งซื้อสั่งจ้างระบบ GFMIS                              | กองคลัง<br>7005183081                            |                                                             |                     |                |
| ขบ11 » ขอเบิกเงินงบประมาณ<br>ที่ต้องอ้างใบสั่งชื่อฯ การส่งมอบ<br>ไม่แน่นอน | ข้อมูลทั่วไป                                                    | รายการขอเปิก                                     |                                                             |                     |                |
| ทษ01 » ขอเบิกเงินโครงการ                                                   | ประเภทรายการขอเบิก / การชำระ                                    | ເຈີນ                                             |                                                             |                     |                |
| ไทยเข้มแข็งอ้างอิงใบสั่งชื่อฯ                                              | <u>ประเภทรายการขอเบิก</u>                                       | ขอเบิกเงินในงบประมาณ                             | ~                                                           |                     |                |
|                                                                            | วิธีการชำระเงิน                                                 | จ่ายตรงเข่าบัญชีเงินฝากธนาคารของ                 | ผู้ขาย/คู่สัญญา                                             |                     |                |
| เมนูถัดไป  กลับหน้าหลัก                                                    | ข้อมลผ้รับเงิน                                                  |                                                  |                                                             |                     |                |
|                                                                            | เลขประจำตัวบัตรประชาชน/<br>เลขประจำตัวผู้เสียภาษี               | 0105500000526                                    | เลขที่บัญชีเงินฝากธนาคาร                                    | 0436007975          |                |
|                                                                            | ชื่อผู้ขาย                                                      | บริษัท วรจักร์ยนต์ จำกัด                         | โอนสิทธิการชำระเงิน                                         |                     |                |
|                                                                            |                                                                 |                                                  | ¦ <u>เลขประจำด้วบัตรประชาชน/</u><br>¦เลขประจำตัวผู้เสียดวษี | 3609900938000       |                |
|                                                                            | ด่าอธิบายเอกสาร                                                 |                                                  |                                                             | ตกลง                |                |
|                                                                            | ตาขอมแขมขามพ <sup>1</sup>                                       | MU2                                              | L                                                           | >                   |                |
|                                                                            |                                                                 |                                                  |                                                             |                     | <i>โล</i> ไป » |
|                                                                            |                                                                 |                                                  | , , ,                                                       |                     | - 10 UI >      |
|                                                                            |                                                                 |                                                  | งาดองการบนทก                                                |                     |                |

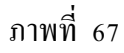

เมื่อระบุเลขประจำตัวผู้เสียภาษีของผู้รับโอนสิทธิรับโอนเรียบร้อยแล้ว หากมีการเชื่อมโยงข้อมูลหลักผู้ขาย การโอนสิทธิรับเงินเรียบร้อยแล้ว ระบบจะแสดงสัญญาณไฟสีเขียวในช่อง "โอนสิทธิการชำระเงิน" ให้ระบุเลขที่บัญชีเงินฝากธนาคารของผู้รับโอนสิทธิรับเงินในช่อง "เลขที่บัญชีเงินฝากธนาคาร" หรือ กคปุ่ม 💽 เพื่อค้นหาเลขที่บัญชีเงินฝากธนาคารของผู้รับโอนสิทธิรับเงินตามที่ได้สร้างข้อมูลหลัก ผู้ขายของผู้รับโอนสิทธิเชื่อมโยงไว้กับข้อมูลหลักของผู้โอนสิทธิ ตามภาพที่ 68

|                                                                            | ระบบบริหารการเงินการดูลัง<br>GOVERNMENT FISCAL MANAGEME        | กาดรัฐแบบอิเล็กกรอนิกส์<br>NT INFORMATION SYSTEM | X                        |                         |                      |                         |
|----------------------------------------------------------------------------|----------------------------------------------------------------|--------------------------------------------------|--------------------------|-------------------------|----------------------|-------------------------|
| eventer 070060000510                                                       | ชื่อผู้ใช้: ตำแหน่                                             | ง: - สิงกัด                                      | : กองคลัง กรมปศุสัตว์ ก  | ระทรวงเกษตรและสน        | กรณ์                 | สร้าง (ดับหา            |
| เข้าสู่ระบบเมื่อ: 13:33:50<br>ออกจากระบบ   ข้อมูลษ์ไข้<br>  แก้ไขรนัสผ่าน  | <b>ขอเบิกเงินงบประมา</b><br>สร้างขอเบิกเงินงบประมาณที่ต้องอ้าง | ณที่ต้องอ้างใบสั่งซื้อ<br><sup>เบล้งข้อฯ</sup>   | าฯ (ขบ. 01)              |                         |                      |                         |
| ระบบเบิกจ่าย                                                               | รหัสหน่วยงาน                                                   | 0706                                             |                          | <u>วันที่เอกสาร</u>     | 15 สิงหาคม 2557 🏢    |                         |
| ขบ01 » ขอเม็กเงินงบประมาณ                                                  |                                                                | กรมปศุสัตว์                                      |                          |                         |                      |                         |
| ขบ02 » ขอเบิกเงินงบประมาณ<br>ที่ไม่อ้างในสังชื่อข                          | รนัสพื้นที่                                                    | 1000 - ส่วนกลาง                                  |                          | <u>วันที่ผ่านรายการ</u> | 15 สิงหาคม 2557      |                         |
| ขบ03 » ขอเบ็กเงินนอกงบ                                                     | รหัสหน่วยเบิกจ่าย                                              | 0700600005                                       |                          | <u>การอ้างอิง</u>       | 1 เม.ย. 2557         |                         |
| ประมาณที่ไม่อ่างใบสังชื่อๆ                                                 |                                                                | กองคลัง                                          |                          |                         |                      |                         |
| ขบ05 » ขอดอนคนราชได่แผน<br>ดิน                                             | เลขที่ใบสิ่งซื้อสิ่งจ้างระบบ GFMIS                             | 7005183081                                       |                          |                         |                      |                         |
| ชบ11 » ขอเบ็กเงินงบประมาณ<br>ที่ต้องอ้างใบสั่งชื่อฯ การส่งมอบ<br>ไม่แน่นอน | ข้อมูลทั่วไป                                                   | ราชการขอเป็ก                                     |                          |                         |                      |                         |
| ทข01 » ขอเม็กเงินโครงการ                                                   | ประเภทรายการขอเม็ก / การชำระ                                   | สงิน                                             |                          |                         |                      |                         |
| ไทยเข้มแข็งอ้างอิงใบสังชื่อๆ                                               | <u>ประเภทรายการขอเม็ก</u>                                      | ขอเม็กเงินในงมประมาณ                             | ×                        |                         |                      |                         |
|                                                                            | วธการชำระเงน                                                   | จายตรงเขาบัญชีเงินฝากธนาคารของ                   | ผู่ขาย/คูสญญา            |                         |                      |                         |
| เมนูถัดไป  กลับหน้าหลัก                                                    | ข้อมูลผู้รับเงิน                                               |                                                  |                          |                         |                      |                         |
|                                                                            | เลขประจำตัวบัตรประชาชน/<br>เลขประจำตัวผู้เสียภาษี              | 0105500000526                                    | <u>เลขที่บัญชีเงิน</u> ฝ | ากธนาคาร                | 0182188796           |                         |
|                                                                            | ชื่อผู้ขาย                                                     | บริษัท วรจักร์ขนด์ จำกัด                         |                          |                         |                      |                         |
|                                                                            | สาวสินวะและคสาร                                                |                                                  | โอนสิทธิการ              | รชาระเงิน 🥥             |                      |                         |
|                                                                            | ด เอรม เอเอกส เร<br>ดำช่อมแชมชานท                              | 1942                                             |                          |                         |                      |                         |
|                                                                            |                                                                |                                                  |                          |                         | $\rightarrow$ $\sim$ |                         |
|                                                                            |                                                                |                                                  |                          | (                       | เมื่อมีการโอมสิทธิล  | ะถี่ไฟสีเลีย <b>า</b> ต |
|                                                                            |                                                                |                                                  |                          |                         |                      | S N EMELEDO 31          |
|                                                                            |                                                                |                                                  |                          |                         | และเลขที่บัญชีเงินผ  | ากธนาคาร¶               |
|                                                                            |                                                                |                                                  |                          |                         | س م م مط             |                         |
|                                                                            |                                                                |                                                  | สำลองการบันทึก           |                         | ของผู้รับ โอนสิทธิที | ระบุ¶                   |
|                                                                            |                                                                |                                                  |                          |                         |                      |                         |

รูปที่ 68

ตรวจสอบเลขที่บัญชีธนาการผู้รับโอนสิทธิรับเงินให้ตรงกับข้อมูลบัญชีธนาการที่ระบุตามหนังสือ แสดงการโอนสิทธิการรับเงิน เลือกแถบ <u>รายการขอเม็ก</u> เพื่อให้เข้าสู่หน้าจอแสดงรายละเอียด การบันทึกรายการใบสั่งซื้อสั่งจ้างที่นำมาเบิก ตามตัวอย่าง ระบบแสดงเอกสารใบตรวจรับพัสดุ รายละเอียดก่าใช้จ่ายที่ขอเบิก รหัส GPSC และจำนวนเงินตามใบสั่งซื้อสั่งจ้าง ตรวจสอบความถูกต้อง ของใบสั่งซื้อสั่งจ้าง เลือก ☑ บรรทัดรายการใบสั่งซื้อสั่งจ้างที่นำมาขอเบิก

จากนั้นเลือกปุ่ม โจ้แก็บรายการนี้ลงในตาราง ตามภาพที่ 69

| GFMIS<br>WEBONUME<br>manustryefinane                                        | ร์ชุมบบริหารการเงินการดุลั<br>GOVERNMENT FISCAL MANAGEM | วกาดรัฐแบบอิเล็กทร<br>ENT INFORMATION S        | SOUND SYSTEM   |                                    |                        |              |                    |
|-----------------------------------------------------------------------------|---------------------------------------------------------|------------------------------------------------|----------------|------------------------------------|------------------------|--------------|--------------------|
| รนัสผ์ใช้: 070060000510                                                     | ชื่อผู้ใช้: ตำแหน                                       | a: -                                           | สังกัด : กองค  | ลัง กรมปศุสัตว์ กระทรวงเกษตรและสห  | กรณ์                   |              | สร้าง (ด้นหา       |
| เข้าสู่ระบบเมื่อ: 13:33:50<br>ออกจากระบบ   ข้อมอด์ใช้<br>  แก้ไขรหัสค่าน    | ขอเบิกเงินงบประมา<br>สร้างขอเบิกเงินงบประมาณที่ต้องอ้าง | <b>ณที่ต้องอ้าง</b> ใ<br><sub>ใบสังชื่อๆ</sub> | ใบสั่งชื้อฯ (ข | ານ <b>. 01</b> )                   |                        |              |                    |
| ระบบเน็กจ่าย                                                                | รนัสหน่วยงาน                                            | 0706                                           |                | <u>วันที่เอกสาร</u>                | 15 สิงหาคม 2557        |              |                    |
| ขม01 » ของมักเงินงมประมาณ                                                   |                                                         | กรมปศสัตว์                                     |                |                                    |                        |              |                    |
| าหมองอาจเมตรอยา<br>ขบ02 -> ขอเบิกเงินงบประมาณ<br>ที่ไม่อ้างใบสั่งชื่อๆ      | รหัสพื้นที่                                             | 1000 - ส่วนกลาง                                | ¥.             | <u>วันที่ผ่านรายการ</u>            | 15 สิงหาคม 2557        |              |                    |
| ชม03 » ขอเม็กเงินนอกงบ                                                      | รนัสหน่วยเบ็กจ่าย                                       | 0700600005                                     |                | <u>การอ้างอิง</u>                  | 1 เม.ย. 2557           |              |                    |
| ประมาณที่ไม่อางไบสังชื่อๆ<br>ชม05 = ขอดอนคืนราชได้แผ่น<br>ดิน               | เลขที่ใบสิ่งซื้อสิ่งจ้างระบบ GFMIS                      | กองคลัง<br>7005183081                          |                |                                    |                        |              |                    |
| ามป11 = ขอเบ็กเงินงบประมาณ<br>ที่ต้อะอ้างใบสั่งชื้อๆ การส่งมอบ<br>ไม่แน่นอน | ข้อมูลทั่วไป                                            | ទាន                                            | การขอเม็ก      |                                    |                        |              |                    |
| หม01 > ขอเม็กเงินโครงการ<br>โพยเด็มแล้งว่าเว็งในวังวิ่งๆ                    | <mark>เลือก</mark> สำดับ <sup>รายการใบ</sup> วันที่ส่งม | เอบ เลขที่ใบรับพัสเ                            | ด รหัส GPSC    | รายละเอียดพัสด                     | จำนวนที่สั่งชื้อ หน่วย | ราคาต่อหน่วย | มูคค่ารวม<br>(บาท) |
|                                                                             | 🗹 1 1 25 เมษายา                                         | 2557 8000652663                                | 01058409000000 | การซ่อมแชม:พาหนะ;เปลี่ยนถ่ายน้ำมัน | 1.00 CAR               | 72,403.69    | 72,403.69          |
| เมนูถึดไป (กลับหน้าหลัก                                                     |                                                         |                                                | จัดเก็บร       | ายการนี้สงในตาราง                  |                        |              | < ก่อนหน้า         |
|                                                                             |                                                         |                                                | <b>(</b> 3)    | ดองการบันทึก                       |                        |              |                    |

ภาพที่ 69

#### 🕗 การบันทึกรายการขอเบิก

หลังจากกดปุ่ม "จัดเก็บรายการนี้ลงในตาราง" ระบบจะแสดงรายละเอียดใบสั่งซื้อสั่งจ้าง โดยมี รายละเอียดประกอบด้วย ลำดับ รายการใบสั่งซื้อ รหัสบัญชีแยกประเภท รหัสศูนย์ต้นทุน แหล่งของเงิน รหัสงบประมาณ รหัสบัญชีเงินฝาก รหัสเจ้าของบัญชีเงินฝาก รหัสกิจกรรมหลัก จำนวนเงินขอเบิก ให้ตรวจสอบความถูกต้องของรหัสบัญชีต่างๆ ที่ใช้ในการบันทึกรายการใบสั่งซื้อสั่งจ้าง ตามตัวอย่าง ขอเบิก ก่าซ่อมแซมยานพาหนะ รหัสบัญชีแยกประเภทแสดง 5104010107 ก่าซ่อมแซมและบำรุงรักษา แหล่งของเงิน แสดง 5711220 ก่าใช้สอย รหัสงบประมาณและรหัสกิจกรรมหลักสัมพันธ์กับรหัสงบประมาณสำหรับ ปีงบประมาณ 2557 ที่ขอเบิก จำนวนเงิน 72,403.69 บาท ตามใบแจ้งหนี้ที่ได้รับ ถูกต้องแล้ว

เลือก ระบุภาษ์หัก ณ ที่จ่าย/ค่าปรับ เพื่อระบุจำนวนเงินภาษีหัก ณ ที่จ่าย ตามภาพที่ 70

| 70060000510                                                                                                    | ชื่อผู้ใช่:                                                               |                                        | sinunnia :                                                                           |                                                                               | តិវត័ន : ត                                            | องคลัง กรมปศลัตร์ กร                                                                  | ะพรวงเกษตรเ                                    | และสาเกรณ์                            |                                                                                               |                                                                           | 45                                   |
|----------------------------------------------------------------------------------------------------|---------------------------------------------------------------------------|----------------------------------------|--------------------------------------------------------------------------------------|-------------------------------------------------------------------------------|-------------------------------------------------------|---------------------------------------------------------------------------------------|------------------------------------------------|---------------------------------------|-----------------------------------------------------------------------------------------------|---------------------------------------------------------------------------|--------------------------------------|
| อเมือ: 13:33:50<br><u>รบบ 1 ช่อมอด์ไป</u><br>อัสหาน                                                                                                    | <b>ขอเบิก</b><br>ສຳເຫລເນິກເລີ                                             | <b>ເຈີນຈນ</b><br>ໄຈຈັນປະເພດ            | <b>ประมาณ</b> ท์<br>แท้ต่องอ้างใบสังร์                                               | ที่ต้องอ้างใ<br><sup>โอา</sup>                                                | บสั่งชื้อฯ                                            | (ขบ. 01)                                                                              |                                                |                                       |                                                                                               |                                                                           |                                      |
| ณเม็กจ่าย                                                                                                    | รบัสหน่วยงาน                                                              |                                        | 07                                                                                   | 06                                                                            |                                                       |                                                                                       | วันที่เอกสาร                                   | 15 Å                                  | พาคม 2557                                                                                     | 00                                                                        |                                      |
| เม็กเงินเขตระกะ<br>สำคัญ                                                                                                    |                                                                           |                                        | rit                                                                                  | เมปตุสัตร์                                                                    |                                                       |                                                                                       |                                                |                                       |                                                                                               |                                                                           |                                      |
| ณ์คลิมณประกาณ                                                                                                    | รนัสทันที                                                                 |                                        |                                                                                      | 000 - atissinane                                                              | ×                                                     |                                                                                       | วันที่ผ่านราย                                  | 15 8                                  | ทาคม 2557                                                                                     |                                                                           |                                      |
| เรื่อา<br>เปิดเวินของชน                                                                                                    | รนัสหน่วยเปิด                                                             | เพ่าย                                  | 07                                                                                   | 00600005                                                                      |                                                       |                                                                                       | การอ่างอิง                                     | 1 150                                 | s. 2557                                                                                       |                                                                           |                                      |
| เอ้างในสิ่งชื่อๆ                                                                                                    |                                                                           |                                        | ni                                                                                   | ០១គត័៖                                                                        |                                                       |                                                                                       |                                                | history                               |                                                                                               |                                                                           |                                      |
| a a a a a a a a a a a a a a a a a a a                                                                                                    | เลขท์ไบลังชื่อ                                                            | เส็งจ้างระบา                           | GFMIS 70                                                                             | 05183081                                                                      |                                                       |                                                                                       |                                                |                                       |                                                                                               |                                                                           |                                      |
| สัตว์อา การสอนอน                                                                                                    | 6034                                                                      | ลฟัจไป                                 |                                                                                      | 100                                                                           | ารของมิก                                              |                                                                                       | 7                                              |                                       |                                                                                               |                                                                           |                                      |
| and the second second se | and the second second                                                     | รายการใบ                               | วันที่ส่งมอบ                                                                         | ເລນກິໃນຮັນທັສດຸ                                                               | รหัส GPSC                                             | รายละเ                                                                                | อียดพัสดุ                                      | จำนวนร์                               | สิ่งชื่อ หน่วย                                                                                | ราคาต่อหน่วย                                                              | มูลส<br>(บ                           |
| เม็กเห็นโครงการ<br>ด้วงถึงในสิ่งที่เห                                                                                                    | เลือก สำคับ                                                               | 83188                                  |                                                                                      |                                                                               |                                                       |                                                                                       |                                                | and a second                          |                                                                                               |                                                                           | 22                                   |
| เป็กเงินโครงการ<br>อ่างอิงในสิ่งนี้อา                                                                                                    | เลือก สำคับ                                                               | a3110<br>1                             | 25 เมษายน 2557                                                                       | 8000652663                                                                    | 01058409800                                           | งการปลุ่มแปรแรก                                                                       | mar;intiliferation                             | หม้านใน                               | 1.00 CAR                                                                                      | 72,403.09                                                                 | 1.44                                 |
| แป๊กเว็บโดรงการ<br>ถ้างถึงในสิ่งชี้ลา<br>โดไม่ (กลับหน้าหลัก                                                                                                    | เลือก สำคับ<br>1                                                          | 1                                      | 25 เมษายน 2557                                                                       | 8000652663                                                                    | 01058409000                                           | 000 การปอมแขมเพาง<br>เกิมรายการนี้อะไนอาการ                                           | nucjuti Seruci ne                              | าน้ำมัน                               | 1.00 CAR                                                                                      | 72,403.09                                                                 | 1 1 49                               |
| เป็กเริ่มโครงการ<br>อ่างอิงในสิ่งชื่อๆ<br>รัดไม่ (กลับหน่าหลัก                                                                                                    | ເລືອກ ລຳອັນ<br>🕑 1<br>ເລືອກ ລຳອັນ                                         | สงขอ<br>1<br>รายการใบ<br>สังชื่อ       | 25 เมษาชน 2557<br>ราโสบัญชินยก<br>ประเภท                                             | 7 8000652663<br><sup>1</sup> ราโสสูนมีต้นหุน                                  | 01058409000<br>เริ่ม<br>รูพิสแหล่ง<br>ของเงิน         | 000 การข่อมแขมะพาง<br>เกิมรายการนี้ยะในอาหาง<br>รหิสงบประมาณ                          | กะรุงปลียมต่าง<br>รพัสบัญชี<br>เงินฝาก         | ฟาชน<br>รนัสเร้าของ<br>บัญชีเงินฝาก   | 1.00 CAR<br>รนิสกิจก                                                                          | 72,403.69                                                                 | ร่านวน<br>เป                         |
| เม็กเริ่มโครงการ<br>ส่างอิงในสังชี้อา<br>มัดไป (กลับหน่าหลัก                                                                                                    | ເລືອກ ລຳອັນ<br>🕑 1<br>ເລືອກ ລຳອັນ<br>ເຊື່ອ 1                              | สงชอ<br>1<br>รายการใน<br>สังชื่อ<br>1  | 25 ເມ <sub>ີຍ</sub> າກູນ 2557<br><mark>ຣາໂສນັດງສືບນາ<br/>ປະະທານ</mark><br>5104010107 | <ul> <li>ราโสสุนมีผืนหุน</li> <li>0700600273</li> </ul>                       | 01059409000<br>รนัสแหล่ง<br>ของเงิน<br>5711220        | 000 การขอมแรมรายาง<br>สัมหายการนี้คะในสาราง<br>รถิสอบประมาณ<br>0700691718000000       | กมะเปลี่ยงสำห<br>รพัสมัญชี<br>เงินเส้าก<br>0   | งปาวัน<br>รหัสเร้าของ<br>ขัญชีเงินฝาก | 1.00 CAR<br>รนิสกิจา<br>070061000                                                             | 72,403.69<br>กรรมหลัก<br>10993                                            | <านวน<br>เป                          |
| เม็กเริ่มโครงการ<br>ส่วงอิงในสังชีญา<br>ใดไม่ (กลับชน่ายลัก                                                                                                    | ເລືອກ ສຳລັນ<br>🕑 1<br>ເລືອກ ສຳລັນ<br>ມີ🙀 1                                | สงขอ<br>1<br>รายการใบ<br>สังชื่อ<br>1  | 25 เมษายน 2557<br>รหัสบัญชินมศ<br>ประเภท<br>5104010107                               | <sup>1</sup> 8000652663<br><sup>1</sup> รง <b>ไสสุนม์ค้นทุน</b><br>0700600273 | 010584098000<br>โล<br>รนิสนนย่อ<br>ของเงิน<br>5711220 | 000 การรู้ออมเรมะหาห<br>เก็บรายการนัดเป็นอาหาร<br>รพิสงบประมาณ<br>070069171800000     | กสะณาโอนสำข<br>รนัสมัญชี<br>เงินเล่าก<br>0     | งปาวัน<br>รหัสเจ้าของ<br>บัญชีเงินฝาก | 1.00 CAR<br>รนิสกิจก<br>070061000<br>รากระดับกา                                               | 72,403.69<br>กรรมหลัก<br>10993<br>เปิก<br>มีนัก ณ พี่ร่าย                 | ≰ານວນ<br>ເຊິ<br>72,-<br><b>72,</b> - |
| เปิดเริ่มโครงการ<br>สำรณิงในสิ่งชื่อๆ<br>โดโม่ (กลับชน่ายลัก                                                                                                    | เลือก สำคับ<br>เลือก สำคับ<br>เลือก สำคับ<br>เลือ 1                       | สงขอ<br>1<br>รายการใบ<br>สังชื่อ<br>1  | 25 เมษายน 2557<br>ราโสปัญชินบท<br>ประเภท<br>5104010107                               | <sup>1</sup> 8000652663<br><b>- ระโสสุนย์ดันพุ</b> น<br>0700600273            | 01058409000<br>โล:<br>รนิสแหล่ง<br>ของเงิน<br>5711220 | 000 การป่อมแรมเรมเรา<br>เกิมรายการนี้องในแรงระ<br>รริเสีสงมประมาณ<br>0700691718000000 | กะสารปลี่ยนอ่าย<br>รูณิสมัญชี<br>เงินเฝาก<br>0 | รนัสเจ้าของ<br>มิญชีเงินฝาก           | 1.00 CAR<br>รหัสภิจะ<br>070061000<br>รำนวมเงินตะ<br>รำนวมเงินตะ                               | 72,403.69<br>ารรมหลัก<br>10993<br>เพิ่ก<br>พี่พัก ณ พี่ร้าย<br>ปรับ       | 4านวน<br>11<br>72,<br>72,            |
| เป็ดเป็นโดยการ<br>ส่วงอิงในสีเริ่มๆ                                                                                                    | เลือก สำคับ<br>1<br>เลือก สำคับ<br>มีชุย 1                                | สงขอ<br>1<br>รายการใบ<br>สิ่งชื่อ<br>1 | 25 ณะาชน 2557<br>ราโสปัญชิมมก<br>ประเภท<br>5104010107                                | 8000652663<br>• จาไสสุนป์คันหุา<br>0700600273                                 | 01058409000<br>รูณิสมุนสอง<br>ของเจ็น<br>5711220      | 000 การป่อมแรมเรม<br>เริ่มรายการนี้อย่างแรงกา<br>รพิสังมาไรรมาณ<br>070069171800000    | หมากไข้เหล่าย<br>รณิสมัญชิ<br>เงินสำค          | รนิสเจ้าของ<br>มิญชีเงินฝาก           | 1.00 CAR<br>รนิสภัคร<br>070061000<br>รำนวยเงินอา<br>รำนวยเงินอา<br>รำนวยเงินอา<br>รำนวยเงินอา | 72,403.69<br>กรรมทเล็ก<br>10993<br>เริ่มก ณ.ที่ร่าม<br>ปรับ<br>รับ        | ≰ານວນ<br>tí<br>72,<br>72,<br>72,     |
| เม็กเป็นโดยมาร<br>ส่งรถิงในสัตว์แท                                                                                                    | เลือก สำคับ<br>เลือก สำคับ<br>เลือก สำคับ<br>เลือก สำคับ<br>สำคัญระ เมือง | สงขอ<br>1<br>รายการใน<br>สังชื่อ<br>1  | 25 เมษายม 2557<br>รณิสปัญชินเยา<br>ประเภท<br>5104010107                              | <ul> <li>8000652663</li> <li>รนิสสุนม์คันทุน</li> <li>0700600273</li> </ul>   | 01058409000<br>ริณีสมหลัง<br>ของเงิน<br>5711220       | 000 การป่อมแรมแรม<br>สัมรายการนี้ยะในการา<br>รุณิสงบประมาณ<br>0700691718000000        | และเปลี่ยนอ่าย<br>รนิสมัญชี<br>เงินสำก         | รนิสเร้าของ<br>มิญชีเงินฝาก           | 1.00 CAR<br>รหัสกิจะ<br>070051000<br>รำนวยสีมอา<br>รำนวยสีมอา<br>รำนวยสีมอา<br>รำนวยสีมอา     | 72,403.69<br>กรรมทเล็ก<br>10993<br>แบ็ก<br>พิมัก ณ ที่จ้าย<br>ปรีบ<br>ลิม | ≰ານາ<br>ເ<br>72,<br>72<br>72         |

ภาพที่ 70

ระบุจำนวนเงินภาษีหัก ณ ที่ง่าย โดยเลือกประเภทภาษีเงินได้เป็น นิติบุคคล ตามข้อมูลผู้ขายในใบสั่งซื้อ สั่งจ้าง ฐานการคำนวณ ระบุจำนวนเงินตามใบแจ้งหนี้ด้วยขอดก่อนรวมภาษีมูลก่าเพิ่ม 67,667.-บาท จำนวน เงินที่หักไว้ เท่ากับ 1% ของขอดฐานการคำนวณ 676.67 บาท ตรวจสอบความถูกต้องของจำนวนเงินที่ระบุ อีกครั้ง กดปุ่ม "ตกลง" ตามภาพที่ 71

|                    | ภาษีหัก ณ ที่จ่าย/ค่าปรับ              | ฐานการคำนวน | จำนวนเงินที่หักไว้ |
|--------------------|----------------------------------------|-------------|--------------------|
| <u>ภาษีเงินได้</u> | 🔘 บุคคลธรรมดา 💽 นิติบุคคล              | 67667       | 676.67             |
| <u>ค่าปรับ</u>     | 💿 รายได้ของแผ่นดิน 🔘 รายได้ของหน่วยงาน |             |                    |
|                    | ตกลง                                   |             |                    |

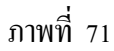

กลับสู่หน้าจอการบันทึกรายการ ระบบแสดงจำนวนเงินภาษีหัก ณ ที่จ่าย และจำนวนเงินขอรับสุทธิ ตรวจสอบความถูกต้องว่าตรงกับเอกสารใบสำคัญขอเบิกเงินหรือไม่ กคปุ่ม "จำลองการบันทึก" ตามภาพที่ 72

|                                                                                          | GOVER               | UUUS                   | ์หารการเงิ<br>IT FISCAL     | วันการดลังภาด<br>MANAGEMENT I             | <mark>รัฐแบบอิเล็กทร</mark><br>NFORMATION SY | DŪNA<br>(STEM        | X                        |                      |                             | /                          |                         |                        |
|------------------------------------------------------------------------------------------|---------------------|------------------------|-----------------------------|-------------------------------------------|----------------------------------------------|----------------------|--------------------------|----------------------|-----------------------------|----------------------------|-------------------------|------------------------|
| รหัสผู้ใช้: 070060000510                                                                 | ชื่อผู้ใช้ :        |                        |                             | ตำแหน่ง :                                 | -                                            | สังกัด : ค           | องคลัง กรมปศุสัตว์ กระ   | พรวงเกษตร            | และสหกรณ์                   |                            |                         | สร้าง  ด้นหา           |
| เข้าสู่ระบบเมื่อ: 13:33:50<br><u>ออกจากระบบ   ข้อมูลผู้ใช้</u><br><u>  แก้ไขรหัสผ่าน</u> | <b>ขอ</b><br>สร้างข | <b>เบิก</b><br>เอเบิกเ | <b>เงินงบ</b><br>งินงบประมา | <b>เประมาณ</b> 1์<br>เณที่ต้องอ้างใบสั่งข | ที <b>ต้องอ้างใ</b><br><sup>ข้อข</sup>       | บสังชื่อฯ            | (ขบ <b>. 01)</b>         |                      |                             |                            |                         |                        |
| ระบบเนิกจ่าย                                                                             | รหัสหเ              | ม่วยงาา                | u                           | 07                                        | 06                                           |                      |                          | <u>วันที่เอกสาร</u>  | 15 8                        | สิงหาคม 2557               |                         |                        |
| ขบ01 » ขอเบิกเงินงบประมาณ<br>ที่ต้องอ้างใบสั่งชื่อๆ<br>ขบ02 » ขอเบิกเงินงบประมาณ         | รหัสพื้า            | นที                    |                             | 1                                         | รมปศุสตว์<br>000 - ส่วนกลาง                  | V                    |                          | วันที่ผ่านราย        | וחז 15 ג                    | สิงหาคม 2557               |                         |                        |
| ท เมอาง เบลงขอา<br>ขบ03 » ขอเม็กเงินนอกงบ<br>ประบวณที่ให้เริ่ว เว็บชั้วชั้วห             | รหัสหา              | ม่วยเบิด               | าจ่าย                       | 07                                        | 00600005                                     |                      |                          | <u>การอ้างอิง</u>    | 1 11                        | .8. 2557                   |                         |                        |
| บระมาแพรเมอางเบลงบอา<br>ขบ05 » ขอถอนดีนรายได้แผ่น<br>ดิน                                 | เลขที่ใ             | บสั่งซื้อ              | อสั่งจ้างระบ                | กเ<br>บ <b>GFMIS</b> 70                   | องคลัง<br>05183081                           |                      |                          |                      |                             |                            |                         |                        |
| าน<br>ชบ11 » ขอเบิกเงินงบประมาณ<br>ที่ต้องอ้างใบสั่งชื่อฯ การส่งมอบ<br>ให้แห่นอน         |                     | ข้อมู                  | ล ทั่วไป                    |                                           | รายกา                                        | ารขอเบิก             |                          |                      |                             |                            |                         |                        |
| เมตินนอน<br>พบ01 » ขอเบ็กเงินโครงการ<br>ไพยเต้มแต้งอ้างอิงใหล้งชื่อข                     | เลือก               | สาดับ                  | รายการใบ<br>สิ่งชื้อ        | วันที่ส่งมอบ                              | เลขที่ใบรับพัสดุ                             | รหัส GPS             | ว รายละเล                | วียดพัสดุ            | สำนวน                       | ที่สั่งชื้อ หน่วย          | ราคาต่อหน่วย            | มูดค่ารวม<br>(บาห)     |
|                                                                                          | <b>V</b>            | 1                      | 1                           | 25 เมษายน 2557                            | 7 8000652663                                 | 01058409000          | 000 การช่อมแชม:พาห       | แะ;เปลี่ยนถ่า        | อน้ำมัน                     | 1.00 CAR                   | 72,403.69               | 72,403.69              |
| เมนูถัดไป  กลับหน้าหลัก                                                                  |                     |                        |                             |                                           |                                              | ฉัด                  | เก็บรายการนี้ลงในตาราง   |                      |                             |                            |                         |                        |
|                                                                                          | เลือก               | สำดับ                  | รายการใน<br>สั่งชื้อ        | ม รหัสบัญชีแยก<br>ประเภท                  | <sup>า</sup> รหัสศูนย์ต้นทุเ                 | รหัสแหล่ง<br>ของเงิน | รหัสงบประมาณ             | รหัสบัญชี<br>เงินฝาก | รหัสเจ้าของ<br>บัญชีเงินฝาก | รหัสกิจก                   | ารรมหลัก                | ี่ ∗ำนวนเงินขอ<br>เบิก |
|                                                                                          |                     | 1                      | 1                           | 5104010107                                | 0700600273                                   | 5711220              | 0700691718000000         |                      |                             | 070061000                  | 10993<br>109            | 72,403.69              |
|                                                                                          |                     |                        |                             |                                           |                                              |                      |                          |                      |                             | จำนวนเงินภา<br>สำนวนเงินภา | ษีหัก ณ ที่จ่าย<br>ปรับ | 676.67                 |
|                                                                                          |                     |                        |                             |                                           |                                              |                      |                          |                      |                             | ่≼ำนวนเงินขอ               | รับ                     | 71,727.02              |
|                                                                                          | ศาอธิบ              | 18: 55%                | คลิกเพื่อลา                 | มเอกสาร                                   |                                              | 521                  | ภาษีพักณ ที่จ่าย/ค่าปรับ | ]                    |                             |                            |                         |                        |
|                                                                                          |                     |                        |                             |                                           |                                              |                      |                          |                      |                             |                            |                         |                        |
|                                                                                          |                     |                        |                             |                                           |                                              |                      |                          |                      |                             |                            |                         | < ก่อนหน้า             |
|                                                                                          |                     |                        |                             |                                           |                                              | (                    | สำลองการบันทึก           |                      |                             |                            |                         |                        |

ภาพที่ 72

หากในขั้นตอนของการบันทึกรายการขอเบิกเงินไม่มีความผิดพลาด ระบบจะแสดงสถานะเอกสาร "สำเร็จ" ตรวจสอบเอกสารไม่มีข้อผิดพลาด เลือก <u>มันทึกข่อมูล</u> เพื่อให้ระบบบันทึกรายการขอเบิก ตามภาพที่ 73

| 6 http://webonline/?1 | Type=NSAP   | fbapi_ir_data - จำลองการบันร์     | ถึก 📃  |          |
|-----------------------|-------------|-----------------------------------|--------|----------|
|                       |             |                                   |        | <u> </u> |
| สถานะ                 | รหัสข้อความ | ศาอธิบาย                          |        |          |
| สำเร็จ                | RW 614      | ตรวจสอบเอกสาร - ไม่มีข้อผิดพลาด : |        |          |
|                       | บันทึกข้อม  | <b>เล</b> กลับไปแก้ไขข้อมูล       |        |          |
|                       |             |                                   |        |          |
|                       |             |                                   |        |          |
|                       |             |                                   |        |          |
|                       |             |                                   |        |          |
|                       |             |                                   |        |          |
|                       |             |                                   |        | ×.       |
| Done                  |             | 🛛 😺 🗸 Trusted sites               | 🔍 100% | •        |

ภาพที่ 73

#### 👁 ระบบบันทึกรายการขอเบิก

หลังจากกดปุ่ม "บันทึกข้อมูล" ระบบบันทึกรายการขอเบิกเงิน โดยแสดงสถานะการบันทึก เป็นสำเร็จ ได้เลขที่เอกสาร 9001007615 จำนวน 10 หลัก ตามภาพที่ 74 ให้เลือกปุ่มใดปุ่มหนึ่ง เพื่อกลับไปหน้าจอหลัก ก่อนที่จะออกจากระบบ ดังนี้

| C http://webonline/?Typ | e=NSAPYba   | pi_ir_data - # | ลการบันทึก - Wi | n 💶 🗖 🔀    |
|-------------------------|-------------|----------------|-----------------|------------|
|                         |             | 7              | 1               |            |
|                         | สถานะ เลขท  | 101007615 201  | 14              |            |
|                         | N 1634 90   | 01007615 20    | 17<br>          |            |
|                         | ด้นหาเอกสาร | Sap Log        |                 |            |
|                         |             |                |                 | ~          |
| Done                    |             | 🔯 🗸 Trusted :  | sites           | 🔍 100% 🔻 🔡 |

ภาพที่ 74

### 📽 แสดงการบันทึกรายการขอเบิกเงิน

เมื่อกคปุ่ม "แสดงข้อมูล" จะปรากฎหน้าจอข้อมูลของเลขที่เอกสารขอเบิก ตรวจสอบประเภท เอกสารขอเบิก ตามตัวอย่าง ขอเบิกเงินงบประมาณ ประเภทเอกสาร KA เลขที่ใบขอเบิกจำนวน 10 หลัก 3100021232 ตรวจสอบเลขที่บัญชีเงินฝากธนาการระบบจะแสดงเลขที่บัญชีเงินฝากธนาการ 0182188796 ซึ่งเป็นเลขที่บัญชีธนาการของผู้รับโอนสิทธิ เลือกแถบ "รายการขอเบิก" ตามภาพที่ 75

**ข้อพึงระวัง** ควรตรวจสอบเลขที่บัญชีเงินฝากธนาคารผู้รับเงินอีกครั้ง โดยระบบจะต้องแสดงเลขที่บัญชี เงินฝากธนาคารของผู้รับโอนสิทธิรับเงินตามที่ระบุในใบสั่งซื้อสั่งจ้าง/สัญญา/ข้อตกลง และเป็นข้อมูล ธนาคารตามที่ได้สร้างข้อมูลหลักผู้ขายผู้รับโอนสิทธิรับเงินเชื่อมโยงกับข้อมูลหลักผู้ขายผู้โอนสิทธิ

| Andrew 1.32300<br>Andrew 1.32300<br>Andrew 1.32300<br>Andrew 1.32300<br>Andrew 1.32300<br>Andrew 1.32000<br>Andrew 1.320000<br>Andrew 1.32000<br>Andrew 1.320000<br>Andrew 1.32000<br>Andrew 1.320000<br>Andrew 1.320000<br>Andrew 1.320000<br>Andrew 1.320000<br>Andrew 1.320000<br>Andrew 1.320000<br>Andrew 1.320000<br>Andrew 1.320000<br>Andrew 1.320000<br>Andrew 1.3200000<br>Andrew 1.3200000<br>Andrew 1.3200000<br>Andrew 1.3200000<br>Andrew 1.3200000<br>Andrew 1.3200000<br>Andrew 1.32000000<br>Andrew 1.320000000<br>Andrew 1.3200000000<br>Andrew 1.32000000000<br>Andrew 1.32000000000000000000000000000000000000                                                                                                    |                                                     | ชื่อผู้ใช้: ตำแห                                      | น่ง: - สิงกิด:                          | กองคลิง กรมปสุสัตว์ กระทรวงเกษตรและสา | insol                   | สร้าง     |
|----------------------------------------------------------------------------------------------------|-----------------------------------------------------|-------------------------------------------------------|-----------------------------------------|---------------------------------------|-------------------------|-----------|
| จะสมนักราม       จางร่างสะสะระบบ       จางร่างสะระบบ       จะสมรักษายาม       จางร่างสะระบบ         จะสมรักษายาม       จางร่างสะระบบ       จางร่างสะระบบ       จางร่างสะระบบ       จางร่างสะระบบ         จะสมรักษายาม       จางร่างสะระบบ       จางร่างสะระบบ       จางร่างสะระบบ       จางร่างสะระบบ         จะสมรักษายาม       จางร่างสะระบบ       จางร่างสะระบบ       จางร่างสะระบบ       จางร่างสะระบบ         จะสมรักษายาม       จางร่างสะระบบ       จางร่างสะระบบ       จางร่างสะระบบ       จางร่างสะระบบ         จะสมรักษายาม       จางร่างสะระบบ       จางร่างสะระบบ       จางร่างสะระบบ       จางร่างสะระบบ         จะสมรักษายาม       จางร่างสะระบบ       จางร่างสะระบบ       จางร่างสะระบบ       จางร่างสะระบบ         จะสมรักษายาม       จางร่างสะระบบ       จางร่างสะระบบ       จางร่างสะระบบ       จางร่างสะระบบ         จะสมรักษายาม       จางร่างสะระบบ       จางร่างสะระบบ       จางร่างสะระบบ       จางร่างสะระบบ         จะสมรักษายาม       จางร่างสะระบบ       จางร่างสะระบบ       จางร่างสะระบบ       จางร่างสะระบบ       จางร่างสะระบบ         จะสมรักษายาม       จะสมรักษายาม       จางร่างสะระบบ       จางร่างสะระบบ       จางร่างสะระบบ       จางร่างสะระบบ       จางร่างสะระบบ       จางร่างสะระบบ       จางสะระบบ       จางสะระบบ       จางสะระบบ       จางสะระบบ       จางสะระบบ       จ                                                                                                    | ามงน์ต: 13:33:50<br>กระบบ L ห่อนอย่ไป<br>สระษัสย่วน | ขอเบิกเงินงบประม<br>สร้างขอเบิกเงินงบประมาณที่ต้องอ่า | าณที่ต้องอ้างใบสิ่งซื้อ<br>งเบสงข์อา    | ฯ (ขบ. 01)                            |                         |           |
| <ul> <li>nest distante di una di una di</li></ul>                                                                                                    | สามมณ์กร่าย                                         | ราโสหน่วยงาน                                          | 0705                                    | วันที่เอกสาร                          | 15 สิงหาคม 2557         |           |
| หางสารสาร<br>พระบัตรโรงการประเทศ<br>รายเรื่องการประเทศ<br>รายเรื่องการประเทศ<br>รายเร็จไป<br>รายการประเทศ<br>รายเร็จไป<br>รายการประเทศ<br>รายเร็จไป<br>รายการประเทศ<br>รายเร็จไป<br>รายการประเทศ<br>รายเร็จไป<br>รายการประเทศ<br>รายเร็จไป<br>รายการประเทศ<br>รายเร็จไป<br>รายการประเทศ<br>ราย<br>รายเร็จไป<br>รายการประเทศ<br>รายเร็จไป<br>รายการประเทศ<br>ราย<br>รายเร็จไป<br>รายการประเทศ<br>รายเร็จไป<br>รายการประเทศ<br>ราย<br>รายเร็จไป<br>รายการประเทศ<br>ราย<br>รายเร็จไป<br>รายการประเทศ<br>ราย<br>รายเร็จไป<br>รายการประเทศ<br>ราย<br>รายเร็จไป<br>รายการประเทศ<br>ราย<br>รายเร็จไป<br>รายการประเทศ<br>ราย<br>รายเร็จไป<br>รายการประเทศ<br>ราย<br>รายเร็จไป<br>รายการประเทศ<br>ราย<br>รายเร็จไป<br>รายการประเทศ<br>ราย<br>รายเร็จไป<br>รายการประเทศ<br>ราย<br>รายเร็จไป<br>รายการประเทศ<br>ราย<br>ราย<br>ราย<br>ราย<br>ราย<br>ราย<br>ราย<br>ราย<br>ราย<br>ราย                                                                                                    | รอเม็กสำหารประเทศ                                   |                                                       | กรมปลุสัตร์                             |                                       |                         |           |
| <ul> <li>หม่อกเริ่มและของ<br/>ชันอักเริ่มและของ<br/>ชันอักเริ่มและของ<br/>ชันออกเริ่มและของ<br/>ชันออกเริ่มและของ<br/>ชันอร์<br/>ชันอร์<br/>ชั</li></ul> | เริ่มส์สรีสา<br>ขอเป็กเริ่มสมประมาณ<br>พ.ส.ชัคว     | รนัสพ้นที                                             | 1000 - dounans (196                     | วันที่ผ่านรายการ                      | 15 มีขาคม 2557          |           |
| ระสองมัติเขาได้และ         กองคลัง           เมาะที่ไปเสียร์เลื่องการสามสรรรร         เมาะที่ไปเสียร์เลละรางกันแรงแกรง           เมาะที่ไปเสียร์เลละรางกันแรง         เมาะที่ไปเสียร์เลละรางกันแรงแกรง           เมาะที่ไปเสียร์เลละรางกันแรง         เมาะที่ไปเสียร์เลละรางกันแรงแกรง           เมาะที่ไปเสียร์เลละรางกันแรง         เมาะที่ไปเสียร์เลละรางกันแรงแกรง           เมาะที่ไปเสียร์เลละรางกันแรง         เมาะที่ไปเสียร์เลละรางกันแรงแกรง           เมาะที่ไปเสียร์เลละรางกันแรง         เมาะที่ไปเสียร์เลละรางกันแรงแกรง           เมาะที่ไปเสียร์ไป         เมาะทางแกสรรรรร์เลาะที่ไป           เมาะที่ไปเสียร์ไป         เมาะทางแกสรรรรร์เลาะที่ไป           เมาะที่ไปเสียร์ไป         เมาะทางและรางกันบรายการ           เมาะที่ไปเสียร์ไปเสียร์ไป         เมาะทางและรางกันบรายการ           เมาะทางการของบัก         ระสุประกันไป           ประเททงรายการของบัก         ระสุประกันในในการบรายการ           ประเททงรายการของบัก         ระสุประกันในไปแกรงประการกะ           ร้องกะที่กาะทางที่ไป         การของการของบัก           ร้องสุประการท่างนี่ไป         ระสุประการทรงรองปุละการทางที่ไป           เมาะท่างนั่งก่องเป็นร่างการทางที่ไป           เมาะท่างนั่งก่องและระสุประการที่ไป           เมาะท่างนั่งก่อง           เมาะท่างนั่งก่องและระสารกร์เลนะท่างทางทาง           เมาะท่างนั่งก่อง           เมาะท่างนั่งก่อง <t< td=""><td>ขอเปิดเห็นของรบ<br/>ไปเดินไหล์เรื่อง</td><td>รทัสาเน่วยเมื่อจ่าย</td><td>0700600005</td><td>การอ้างอิง</td><td>1 49-0-2557</td><td></td></t<>                                                                                                    | ขอเปิดเห็นของรบ<br>ไปเดินไหล์เรื่อง                 | รทัสาเน่วยเมื่อจ่าย                                   | 0700600005                              | การอ้างอิง                            | 1 49-0-2557             |           |
| ราง ถึง สิ่งหม่งของ<br>พักษ์ สามาร์ สามาร์ ส<br>สามาร์ สามาร์ สาม<br>สามาร์ สามาร์ สามาร์ สามาร์ สามาร์ สามาร์ สามาร์ สามาร์ สามาร์ สามาร์ สามาร์ สามาร์ สามาร์ สามาร์ สามาร์ สามาร์ สามาร์ สามาร์ สามาร์ สามาร์ สามาร์ สามาร์ สามาร์ สามาร์ สามาร์ สามาร์ สามาร์ สามาร์ สามาร์ สามาร์ สามาร์ สามาร์ สามาร์ สา                                                                                                    |                                                     | เลขที่ไบลังชื่อลังจ้างระบบ GFMIS                      | 7005183081                              |                                       |                         |           |
| ระมีสังหมันนั่งได้<br>และที่มันทำกันสินต้า 9001007615 2014 และที่แอกสารเกลิมรายการ<br>มนุโลโป (กรับชาวานี้)<br>มีเป็นที่การแกรร<br>มีรับบรายการของมีก (การสำระเงิน<br>ประเทศรายการของมีก (การสำระเงิน<br>ประเทศรายการของมีก (การสาระเงิน<br>ประเทศรายการของมีก (การสาระเงิน<br>ประเทศรายการของมีก (การสาระเงิน<br>ประเทศรายการของมีก (การสาระเงิน<br>ประเทศรายการของมีก (การสาระเงิน<br>ประเทศรายการของมีก (การสาระเงิน<br>ประเทศรายการของมีก (การสาระเงิน<br>ประเทศรายการของมีก (การสาระเงิน<br>ประเทศรายการของมีก (การสาระเงิน<br>ประเทศรายการของมีก (การสาระเงิน<br>ประเทศรายการของมีก (การสาระเงิน<br>ประเทศรายการของมีก (การสาระเงิน<br>ประเทศรายการของมีก (การสาระเทศรายการของมีก (การสาระเงิน<br>ประเทศรายการของมีก (การสาระเงิน<br>ประเทศรายการของมีก (การสาระเงิน<br>ประเทศรายการของมีก (การสาระเงิน<br>ประเทศรายการของมีก (การสาระเงิน<br>ประเทศรายการของมีก (การสาระเงิน<br>ประเทศรายการของมีก (การสาระเงิน<br>ประเทศรายการของมีก (การสาระเงิน<br>ประเทศรายการของมีก (การสาระเงิน<br>ประเทศรายการของมีก (การสาระเงิน<br>ประเทศรายการของมี                                                                                                    | ของมีกล้านระบรรรมาด<br>เป็นสีรชื่อๆ การส่รมอบ<br>พ  | เลขที่ในขอเม็ก                                        | 3100021232 2014 unescenare              | เลขทีเอกสารกลับรายการ                 |                         | ະເວທເຄດສາ |
| มนูรถ้าไป (กลังหรักรส์<br>ผู้มันที่กรายการ<br>ชัญนุรถ้าไป (กลังหรักรส์<br>ชัญนุรถ้าไป (กลังหรักรส์)<br>ประเทศรายการของมัก (การสำระเงิน<br>ประเทศรายการของมัก (มารสำระเงิน)<br>ประเทศรายการของมัก (มารสำระเงิน)<br>ประเทศรายการของมัก (มารสำระเงิน)<br>ประเทศรายการของมัก (มารสำระเงิน)<br>ประเทศรายการของมัก (มารสำระเงิน)<br>ประเทศรายการของมัก (มารสำระเงิน)<br>รัฐการสำระเงิน<br>มาระเทศรายการของมัก (มารสำระเงิน)<br>มาระเทศรายการของมัก (มารสารสารสารสาร<br>มาระเทศรายการของมัก)<br>มาระเทศรายการของมัก (มารสารสารสารสาร<br>มาระเทศรายการของมัก)<br>มาระเทศรายการของมัก (มาระเทศราย<br>มาระเทศรายการของมัก)<br>มาระเทศรายการของมัก (มาระเทศรายการของมัก)<br>มาระเทศรายการของมัก (มาระเทศรายการของมัก)<br>มาระเทศรายการของมัก (มาระเทศรายการของมีก)<br>มาระเทศรายการของมัก (มาระเทศรายางารของมัก)<br>มาระเทศรายการของมัก (มาระเทศรายการของมีก)<br>มาระเทศรายการของมัก (มาระเทศรายการของมีก)<br>มาระเทศรายการของมีก (มาระเทศรายการของมีก)<br>มาระเทศรายการของมีก (มาระเทศรายการของมีก)<br>มาระเทศรายการของมีก (มาระเทศรายการของมีก)<br>มาระเทศรายการของมีก (มาระเทศรายการของมีก)<br>มาระเทศรายการของมีก (มาระเทศรายาง)<br>มาระเทศรายการของมีก (มาระเทศรายาง)<br>มาระเทศรายการของมีก (มาระเทศรายาง)<br>มาระเทศรายการของมีก (มาระเทศรายาง)<br>มาระเทศรายาง)<br>มาระเทศรายการของมีก (มาระเทศรายาง)<br>มาระเทศรายาง)<br>มาระเทศรายการของมีก (มาระเทศรายาง)<br>มาระเทศรายาง)<br>มาระเทศรายการของมีก (มาระเทศรายาง)<br>มาระเทศรายาง)<br>มาระเทศรายการของมีก (มาระเทศรายาง)<br>มาระเทศรายาง)<br>มาระเทศรายาง)<br>มาระเทศรายาง (มาระเทศรายาง)<br>มาระเทศรายาง)<br>มาระเทศรายาง (มาระเทศรายาง)<br>มาระเทศรายาง (มาระเทศรายาง)<br>มาระเทศรายาง (มาระเทศรายาง)<br>มาระเทศรายาง (มาระเทศรายาง)<br>มาระเทศรายาง (มาระเทศรายาง)<br>มาระเทศรายาง (มาระเทศรายาง)<br>มาระเทศรายาง (มาระเทศรายาง)<br>มาระเทศรายาง (มาระเทศรายาง)<br>มาระเทศรายาง (มาระเทศรายาง)<br>มาระเทศรายาง (มาระเทศรายาง)<br>มาระเทศรายาง (มาระเทศรายางางสาระเทศรายาง)<br>มาระเทศรายาง (มาระเทศรายางางสาระเทศรายางางสาระเทศรายางางสาระเทศรายางางสาระเทศรายางางสาระเทศรายางางสาระเทศรายางางสาระเทศรายางางสาระเทศรายางางสาระเทศรายางางสาระเทศรายางางสาระเทศรายางางสาระเทศรายางางสาระเทศรายางางสาระเทศรายางางสาระเทศรายางางสาระเทศรายางางสาระเทศรายางางสาระเทศรายางางสาระเทศรายางางสาระเทศ                                                                                                    | ขอเบิกเงินโครงการ<br>เขี้งข่างอิงในสังชื่อา         | เลขที่ใบกำกับสินด้า                                   | 9001007615 2014                         | เลขที่เอกสารกลับรายการ                | 5                       |           |
| ช่อนูลที่ไป ขายการของมีก<br>ประเทศรายการของมีก <u>ของมีกเป็นแบบรรกาณ</u><br>ประเทศรายการของมีก <u>ของมีกเป็นแบบรรกาณ</u><br>วิธีการสำระเงิน รำออสเขามีปัญมิโนแก้กอนการของสยู่จาย/สู่ดีมูญา<br>ส่อมูลกู้ริเมษิ<br>และประจำนัญมูลโอกานี 020550000526<br>ชื่อญากอ บริษัท จะลึกร่อนย์ ร่างกิด<br>สำอธินายนอกสาร<br>คำประมอบอายาาทานะ                                                                                                    |                                                     | ผู้บันทึกรายการ                                       | 070060000510                            | ประเภทเอกสาร                          | KA - ชอเบิก(1.n)        |           |
| ประเภทหายการของมัก (การประเงิน<br>ประเภทหายการของมัก (ของมีกลับไม่ของระการ<br>ริลิการประเงิน ร้ายสระเงินจึงในปกตรนาคารของรู้จาร/สู่สัญญา<br>ชื่อมูลาให้เงิน<br>และประจำสังลูแลียภาษี 010550000526<br>ชื่อสู่ขาย มริษัท จะก็กริ่มมี รังคือ<br>สำหรับกายเอกสาร<br>คำประมอบอาหาารนะ                                                                                                    |                                                     | ซ่อมูลทั่วไป                                          | รายการขอเม็ก                            |                                       |                         |           |
| ประเทศรายการรองมัก รองอักเงินในระบบประมาณ ♥<br>ร้องวงสำหะเงิน รายครมเจ้ามีผูชีเงินปรายรองสู่ขาย/สู่มีผูญา<br>ร้องมูลฟูฟินเงิน<br>เลขประรำหน้าทุ่มสือการี 0105500000526<br>ชื่องรู้หาย บริษัท บระกิศรนส์ รักคิด <u>เองที่มัญชีเงินปากธนาธาร</u> 0192183796 เรี<br>ศาลธินายแอกสาร<br>ศาลธินายแอกสาร                                                                                                    |                                                     | ประเภทรายการขอเม็ก / การชา                            | ระเงิน                                  |                                       |                         |           |
| ริธิภารข่างะเงิน มินองเรียงเริ่ามีผู้หรือมีคารนาคารของรุ่งระวุ/สุดัยุญา<br>ชื่อมูลปรู้ในเงิน<br>เฉชาประจำติดวิธิภาษี<br>เฉชาประจำติดวิธิภาษี<br>ชื่อผู้ขาย บริษัท ระวิกร์ของส์ จำกิด<br>สำหรับบนอกสาร<br>คำช่อมแขนอานตรายการหมะ                                                                                                    |                                                     | ประเภทรายการขอเม็ก                                    | รอเร็กเริ่มในสมประเทศ                   |                                       |                         |           |
| ร้อมูลผู้ในเงิน<br>แรงประจำสิ่งในเงิน<br>แรงประจำสิ่งในโลกาษี<br>ชิ่งผู้ราย บริษัท ระโกร่อนส์ รักรีล<br>สำอธินายนอกสาร<br>ศารยมแนวนอานทาทนะ<br>                                                                                                    |                                                     | วิธีการปาระเงิน                                       | ร่ายคระเข่านี้ผูชีเว็บส่ากธนาคารของผู้ร | ราธ/สุสัญญา                           |                         |           |
| และประจำสิภัญสิมภาษี<br>และประจำสิภัญสิมภาษี<br>ชื่อเรียกขึ้น เรื่องสัมายเอกสาร<br>ต่ายสิมายเอกสาร<br>การส่วนแรกเราหาราย:                                                                                                    |                                                     | ນ້ອນອະທີ່ຈັນເຈັນ                                      |                                         |                                       |                         |           |
| ຊື່ອະຊີນາຍ<br>ທ່ານອີນາຍເອກສາຮ<br>ທ່ານອີນນອານຫານານ:<br>                                                                                                    |                                                     | เลขประจำดัวบัตรประชาชน/<br>เลขประจำดัวผู้เสียภาษ์     | 0105500000526                           |                                       | production and a second | 1000      |
| สารอินายเอกสาร<br>ดารโอนนิรมอางหาหนะ                                                                                                    |                                                     | ข้องรู้ชาย                                            | บริษัท วรจักร่อนด์ จำกัด                | <u>เลขที่นัญชีเงินฝากธนาคาร</u>       | 0182188796              |           |
|                                                                                                    |                                                     | ศาอริบายเอกสาร                                        |                                         | Sau Bullesetter In                    |                         |           |
|                                                                                                    |                                                     | ศารอะแรงอาร                                           | בעוורואס                                |                                       |                         |           |
|                                                                                                    |                                                     |                                                       |                                         |                                       |                         | -         |
|                                                                                                    |                                                     |                                                       |                                         |                                       |                         |           |
|                                                                                                    |                                                     |                                                       |                                         |                                       |                         | Y         |

ภาพที่ 75

หน้าจอแสดงรายละเอียดใบสั่งซื้อสั่งจ้างที่บันทึกรายการขอเบิกเงิน เลือก "แสดงเอกสาร" เพื่อให้ ระบบแสดงลู่บัญชีที่เกิดขึ้นจากการบันทึกรายการขอเบิก ตามภาพที่ 76

| aibi: 070060000510                                                                     | જીવનું દેવું :    |                                  | elanaria :                      | -                              | <b>ä</b> -m            | 1 : กองคลัง กรมปศุสัตว์  | ักระพรวงเกษ          | ารและสายกรณ์                |                                          | สร้าง              |
|----------------------------------------------------------------------------------------|-------------------|----------------------------------|---------------------------------|--------------------------------|------------------------|--------------------------|----------------------|-----------------------------|------------------------------------------|--------------------|
| สระบบเมื่อ: 13:51:57<br>กากระบบ 1 ข้อแลน์ไข้<br>ก็ไขรทัสต่าน                           | <b>ขอ</b><br>สำงช | เ <b>บิกเงิน</b><br>อเบิกเงินงบป | งบประวงาด<br>ระมาณที่ต้องอ้างใบ | แที่ด้องอ้าง<br>ส่งร้อง        | งใบสั่งนี้เ            | อฯ (ขบ. <b>01</b> )      |                      |                             |                                          |                    |
| ระบบเน็กจ่าย                                                                           | รนัสนบ            | เวยงาน                           |                                 | 0706                           |                        | วันที่เอก                | สาร                  | 15                          | สิงหาคม 2557                             |                    |
| <ul> <li>จอเปิดเกินขุประเทศ<br/>โทรีเปลี่ยรื่อร</li> <li>จอเปิดเสินขุประเทศ</li> </ul> | รนัสทั้ง          | กลี                              |                                 | กรมปสุสัตร์<br>1000 - ส่วนกลาง | 1                      | วันที่เล่าน              | รายการ               | 15                          | สังหาคม 2557                             |                    |
| งใบสังข์อา<br>ขอเบ้กเงินนอกงบ<br>เห็ไม่อ้างใบสั่งชื่อๆ                                 | รนัสเญ            | เวยเบิกจ่าย                      |                                 | 0700600005<br>npanät           |                        | กคปุ่มเพื่อ              | )                    | 1 -                         | N.S. 2557                                |                    |
| • ขอดอนคืนรายได้แม่น                                                                   | เลขที่ไ           | บสิ่งสื้อสิ่งจ้าะ                | หระบบ GFMIS                     | 7005183081                     |                        | แสดงคู่บัญชิ             | J                    |                             |                                          |                    |
| ขอเบ็กเทิมขบประมาด<br>หรืนส์สร้อๆ การส่งมอบ<br>อน                                      | เลยที่ไป          | ນນອເນີຄ                          |                                 | 3100021232 2014                | แสดงเอกสาร             | เลขทีเล                  | าสารคลับรายก         | 15                          |                                          |                    |
| ขอเบ็กเงินโครงการ<br>มเซ็งอ้างอิ่งในสิ่งชื่อๆ                                          | เลยที่ไ           | บกำกับสิ่งคั่า                   |                                 | 9001007615 2014                |                        | เลขที่เอก                | าสารกลับรายก         | 15                          |                                          |                    |
|                                                                                        | ผู้บันที่ส        | กรายการ                          |                                 | 070060000510                   |                        | ประเภท                   | เอกสาร               | КA                          | - ພຣເນີກ(1.n)                            |                    |
|                                                                                        |                   | จัอมูลทั่วไป                     |                                 |                                | าขการขอเพิก            |                          |                      |                             |                                          |                    |
|                                                                                        | สาดับ             | รายการใบ<br>สิ่งชื่อ             | รางัสบัญชีเเบก<br>ประเภท        | รหัสศุนย์ต้นทุน                | ราลัสเฉเล่ง<br>ของเงิน | รหัสงบประมาณ             | รหัสบัญชี<br>เงินฝาก | รหัสเจ้าของ<br>บัญชีเงินฝาก | รหัสกิจกรรมหลัก                          | ้∜านวนเงิน<br>เบิก |
|                                                                                        | 1                 | 1                                | 5104010107                      | 0700600273                     | 5711220                | 0700691718000000         | )                    |                             | 07006100010993                           | 72,403             |
|                                                                                        |                   |                                  |                                 |                                |                        |                          |                      |                             | จานวนเงษขอเบก<br>จำบวนเงินกาษีนัก ณ ที่จ | 676                |
|                                                                                        |                   |                                  |                                 |                                |                        |                          |                      |                             | สานวนเงินค่าปรับ                         | 0                  |
|                                                                                        | -                 |                                  |                                 |                                | ſ                      | รามอากัห้อ ต ที่ร่วยได้ห | Han 1                | -                           | าามาและม                                 | 11,121             |
|                                                                                        |                   |                                  |                                 |                                |                        |                          |                      |                             | N 4                                      | 1                  |

ภาพที่ 76

เมื่อกคปุ่ม "แสดงเอกสาร" ระบบจะแสดงเลขที่เอกสารบัญชี รายละเอียดบัญชีแยกประเภทที่เกิดขึ้น จากการบันทึกรายการขอเบิกเพื่อจ่ายตรงผู้ขายผ่านใบสั่งซื้อสั่งจ้าง (PO) ตรวจสอบความถูกต้องของ การบันทึกรายการอีกครั้ง หรือกดปุ่ม "พิมพ์เอกสารบัญชี" ตามภาพที่ 77

| เหาที่เอกสาว<br>ประมาทเอกสาร<br>สู่รับสายการ<br>ทั้งนี้<br>หน่วยเปิดอ่าย | : 2014 -<br>: SCA - %:<br>: 00705 -<br>: 000000 | 3100021232<br>อเมิล(1.ศ)<br>ครมปฏรัตร์<br>ร่วมคุณ<br>700600005 - คอ | 1081                                 |                                                          |                                                    | เอกอารบัญชี                      |                                             |                                                     | เดยที่จะพร่างหน่าง<br>วันที่มีเอกสาว<br>วันที่มีหมวยการ<br>สถานมี<br>การอ้างอิง | หน้าที่ 1 :<br>: 15.08.2014<br>: 15.08.2014<br>: เมตะ วารัฏดหัตร้าน<br>: 1.24.2557 | อาสทั้งหมด :<br>เส้า |
|--------------------------------------------------------------------------|-------------------------------------------------|---------------------------------------------------------------------|--------------------------------------|----------------------------------------------------------|----------------------------------------------------|----------------------------------|---------------------------------------------|-----------------------------------------------------|---------------------------------------------------------------------------------|------------------------------------------------------------------------------------|----------------------|
| นระทัด<br>รายคารที                                                       | ខេម្មិត/<br>ខេត្តទិត                            | รทัดบัญจิ                                                           | จึงปัญชิ                             | อารอำหางจ                                                | หน่วงคั้นกุษ                                       | มหล่อสินกุษ                      |                                             | ลดัง <u>เสินสาก</u><br>สดัง <mark>ส</mark> ามาณิสย์ | เอ้าของ<br>เห็นปาก                                                              | ្រើហុល៖<br>មិល្ខទីទំទម                                                             | บัญชีร่อง            |
|                                                                          |                                                 |                                                                     | _                                    | สำหารเพิ่ม                                               |                                                    | ะทั่งหมุประมาณ                   |                                             | จั <i>ย</i> องระบไหลายการ                           |                                                                                 |                                                                                    |                      |
|                                                                          |                                                 |                                                                     |                                      | สืบกรรมหลัก                                              |                                                    |                                  | สือกรรมช่อย                                 |                                                     |                                                                                 | ะพัฒนา                                                                             | น่วยผู้สึก           |
| 1                                                                        | เอรติด                                          | 100000486                                                           | บริษัท จะอักร์ยนด์ สำลัด             | 72,403.69 07<br>P1000 สวนสุดกร                           | 0700600273                                         | ร711220 ต่าใช้ข<br>อายการคบประชำ | 20 / <del>4</del> 0874.                     |                                                     |                                                                                 |                                                                                    |                      |
| 2                                                                        | (2 <b>2</b> )4                                  | 2101010103                                                          | รับสันดี / ในสำคัญ (20.00)<br>อาจออร | торзівдові борої<br>тідоді 49 от<br>00000999 Тальнічаний | 0700500273<br>700591718000000<br>71068022971221001 | งารเรออ ดำใต้ส<br>รายการคมประอิร | รอ กษณฑรง.<br>ออออออดสราวอ กามแร้หารทั้งไม่ |                                                     |                                                                                 |                                                                                    |                      |
| M2/1                                                                     | 2011                                            |                                                                     |                                      |                                                          |                                                    |                                  |                                             |                                                     |                                                                                 |                                                                                    |                      |
| 50.                                                                      |                                                 |                                                                     |                                      |                                                          |                                                    |                                  | landik                                      |                                                     |                                                                                 |                                                                                    |                      |
|                                                                          |                                                 |                                                                     |                                      |                                                          |                                                    |                                  |                                             |                                                     |                                                                                 |                                                                                    |                      |
|                                                                          | <u>(</u>                                        |                                                                     |                                      | )                                                        |                                                    |                                  |                                             | (                                                   |                                                                                 |                                                                                    | )                    |

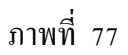

ระบบแสดงเอกสารการบันทึกบัญชี ดังนี้ เดบิต รับสินค้า/ใบสำคัญ (2101010103) เครดิต เจ้าหนี้การค้า (1000000486 -บริษัท วรจักร์ยนต์)

<u>ข้อสังเกต</u>การบันทึกรายการขอเบิกเงินเพื่อจ่ายตรงผู้ขายผ่านใบสั่งซื้อสั่งจ้าง ไม่ว่าจะเป็นเงิน งบประมาณ เงินกันไว้เบิกเหลื่อมปี เงินนอกงบประมาณ จะเกิดคู่บัญชีแบบเดียวกัน จากภาพที่ 76 หากเลือกกดปุ่ม "Sap Log" ระบบจะแสดงเอกสารการบันทึกบัญชีในรูปแบบของ รายงาน Sap Log ตามภาพที่ 78

| - rus left                                                                                     | าด เวก                              | ព្រះព្រះព្រះ                                                             |                                                                                                    |                                                    |                                                          |                                                      |           |                                                |                                     |                            |                       |                                                 |                                                                  |                                                                                           |                        |
|------------------------------------------------------------------------------------------------|-------------------------------------|--------------------------------------------------------------------------|----------------------------------------------------------------------------------------------------|----------------------------------------------------|----------------------------------------------------------|------------------------------------------------------|-----------|------------------------------------------------|-------------------------------------|----------------------------|-----------------------|-------------------------------------------------|------------------------------------------------------------------|-------------------------------------------------------------------------------------------|------------------------|
| នំ :                                                                                           | : 070060                            | 000510                                                                   |                                                                                                    |                                                    |                                                          |                                                      |           |                                                |                                     |                            |                       |                                                 |                                                                  |                                                                                           |                        |
| ไอร์ม :                                                                                        | : 10101 -                           | ขอเบิ้กเงินงบประมาณ                                                      | เท็ต้องอ้างใบสั่งชื่อฯ                                                                                                    |                                                    |                                                          |                                                      |           |                                                |                                     |                            |                       |                                                 |                                                                  |                                                                                           |                        |
| R/3 Loa No. :                                                                                  | : 2014 -                            | 100000010369573                                                          |                                                                                                    |                                                    |                                                          |                                                      |           |                                                |                                     |                            |                       |                                                 |                                                                  |                                                                                           |                        |
| ในที่ครายการ :                                                                                 | 15.08.2                             | 1014 - 13:49:50                                                          |                                                                                                    |                                                    |                                                          |                                                      |           |                                                |                                     |                            |                       |                                                 |                                                                  |                                                                                           |                        |
|                                                                                                |                                     |                                                                          |                                                                                                    |                                                    |                                                          |                                                      |           |                                                |                                     |                            |                       |                                                 |                                                                  |                                                                                           |                        |
| Print                                                                                          |                                     |                                                                          |                                                                                                    |                                                    |                                                          |                                                      |           |                                                |                                     |                            |                       |                                                 |                                                                  |                                                                                           |                        |
|                                                                                                |                                     |                                                                          |                                                                                                    |                                                    |                                                          |                                                      |           |                                                |                                     |                            |                       |                                                 |                                                                  |                                                                                           |                        |
|                                                                                                |                                     |                                                                          |                                                                                                    |                                                    |                                                          |                                                      |           |                                                |                                     |                            |                       |                                                 | ເສດທີ່ໃນຜ່                                                       | ຳດ້າເສີນຄຳ: 201                                                                           | 14 - 90010             |
| ฉบที่เอกสาร                                                                                    |                                     |                                                                          | 2014 - 3100021232                                                                                                    |                                                    |                                                          |                                                      |           |                                                |                                     |                            |                       |                                                 | 10000                                                            |                                                                                           |                        |
| เลขที่เอกสาร<br>ส่วนราชการ                                                                     |                                     |                                                                          | : 2014 - 3100021232<br>: 0706 - กรมปศุสัตว์                                                                                                    |                                                    |                                                          |                                                      |           |                                                |                                     |                            |                       |                                                 |                                                                  | การอ้างอิง :                                                                              | 1 เมล                  |
| เลขที่เอกสาร<br>ส่วนราชการ<br>หน่วยเปิกจ่าย<br>สถานของสาร                                      |                                     |                                                                          | : 2014 - 3100021232<br>: 0706 - ครมปศุสตร์<br>: 000000700600005 - คองคลัง<br>: เออสาหร่าวหลาดกร                                                                                                    |                                                    |                                                          |                                                      |           |                                                |                                     |                            |                       |                                                 | วันที่<br>รับเรื่อ                                               | คารอ้างอิง :<br>ผ่านรายการ :<br>ผ่านรายการ :                                              | 1 ca.a<br>15.0         |
| เลขที่เอกสาร<br>ส่วนราชการ<br>หน่วยเปิกจ่าย<br>สถานะเอกสาร                                     |                                     |                                                                          | : 2014 - 3100021232<br>: 0706 - กรมปลุสัตว์<br>: 000000700600005 - กองคลัง<br>: เอกสารผ่านรายการ                                                                                                    |                                                    |                                                          |                                                      |           |                                                |                                     | Tanak                      | •                     |                                                 | รัมที่<br>รัมที่เ                                                | การอ้างอิง :<br>ผ่านรายการ :<br>ผ่าเข้าข้อมูล :                                           | 1 ca.a<br>15.0<br>15.0 |
| เลขที่เอกสาร<br>ส่วนราชการ<br>หน่วยเนิกจ่าย<br>สถานะเอกสาร<br>มรราโครายการ                     | เดบิต/                              | ราโสบัญชิ                                                                | : 2014 - 3100021232<br>: 0706 - กรมปสุสัตว์<br>: 000000700600005 - กองคลัง<br>: เอกสารผ่านรายการ<br>ป้อปัญปั                                                                                              | จำนวนเงินขอ                                        | ฐานภาษ์                                                  | ภาษิ                                                 | _         | ดาปรับ จำนวนเงินร                              | อรับ                                | เงินต่                     | 10                    | เจ้าของเงินฝาด                                  | รันที่<br>รันที่<br>วันที่1<br>เจ้าของปัญปี                      | คารอ้างอิง :<br>ผ่านรายคาร :<br>ผ่าเป้าข้อมูล :<br>ปัญชีขอย                               | 1 ca.e<br>15.0<br>15.0 |
| เลขาที่เอกสาร<br>ส่วนราชการ<br>หน่วยเปิกจ่าย<br>สถานะเอกสาร<br>บรราทัดรายการ<br>ทิ             | เคบิต/<br>เครดิต                    | ຣາໂສບັດູນີ                                                               | : 2014 - 3100021232<br>: 0706 - กระปศลีอา์<br>: 00000070660005 - กองคลัง<br>: เอคสำระกาษสายการ<br>ชื่อมัญชิ                                                                                               | จำนวนเงินขอ<br>เปิ้ค                               | ฐานภาษิ                                                  | ภษั                                                  |           | ด่าปรับ จำนวนเงินร                             | อรับ                                | เงินต่<br>คลัง             | เค<br>E.<br>หาณิชย์   | ์ เจ้าของเงินฝาค                                | รันที่<br>รันที่<br>รันที่บ<br>รันของปัญชิ<br>ช่อย               | การอ่างอิง :<br>ส่านรายการ :<br>ส่านข่าข่อมูล :<br>ปัญชิช่อย                              | 1 u.a<br>15.0<br>15.0  |
| เลขที่เอกสาร<br>ส่วนราชการ<br>หน่วยเน็กจาย<br>ส่ถานะเอกสาร<br>ส่อานะเอกสาร<br>ทั้              | เคบิต/<br>เครดิต                    | ราโสบัญชิ<br>ราโสบบประหาณ                                                | : 2014 - 3100021232<br>0706 - ครมปกติกว่<br>00000070600005 - ครมคลัง<br>1 เอคสารทำหรายการ<br>ชื่อปญชิ<br>งนประมาณ                                                                                         | จำนานในขอ<br>เปิด<br>1                             | ฐานภาษิ<br>สน่วยต้นทุน                                   | ภาษี<br>าเมวคราย<br>จ่าย                             | คารกำบานต | ด่าปรับ จำนวนเงินร<br>ดิจครรมของ               | อรับ<br>ดิจกรรมกลัก                 | เงินมี<br>คลัง             | เก<br>ร.<br>หาณิชย์   | ์ เจ้าของเว็นฝาด<br>เอคสารสำรองเว็นปา<br>ประมาณ | รับที่<br>รับทั้ง<br>เจ้าของบัญชิ<br>ช่อย<br>หมาดฟัสดุ           | การอ้างอิง :<br>ผ่านรายการ :<br>มัญปีข่อย<br>ปัญปีข่อย<br>ราโส่งหน่ายงานคุ<br>Partner)    | 1 เม.ช<br>15.0<br>15.0 |
| เลขที่เองสาร<br>ส่วนรายการ<br>หน่วยเป็กจ่าย<br>ส่อานะเอกสาร<br>ที่<br>นรราโครายการ<br>ที่      | เตบิต/<br>เครดิต<br>เครดิต          | รปัสปัญปี<br>รปัสงบประมาณ<br>100000486                                   | : 2014 - 3100021232<br>10705 - คระปะสิกร์<br>100000700600005 - คองคลัง<br>1 เอคสำระกับสายการ<br>ชื่อปัญชิ<br>พบประมาณ<br>ปลิษัท เรจิกร์ชมต์ จำภัต                                                         | สำนวนเงินขอ<br>เบิ๊ค<br>1<br>72,403,69             | ฐานภาษิ<br>หน่วยต้นทุน<br>67667.00                       | ภาษี<br>หมวคราย<br>จ่าย<br>676.67                    | กรณ์าากม  | ดาปรับ จำนวนเงินช<br>ดิจกรรมออย<br>0.00 71,72  | อรับ<br>คิจกรรมกลัก<br>7.02         | เงินต์<br>คลัง             | ด<br>ร.<br>หาณิชย์    | ี เจ้าของเป็นผ่าด<br>เอคสารสำรองเงินบ<br>ประมาณ | ถึงเก็เม<br>วันที่<br>รับทั่ง<br>ม้อย<br>หมาดหัสดุ               | การอ้างอิง :<br>ผ่านรายการ :<br>นำเข้าข้อมูล :<br>ปัญชีข่อย<br>ราใสหน่วยงานดุ<br>Partner) | 1 เม.ศ<br>15.0<br>15.0 |
| เลขที่เองสาร<br>ส่วนรายกร<br>ทน่วยเนิงจ่าย<br>สถานะเองสาร<br>มรรทัดรายงาร<br>ที่               | เคบิต/<br>เคริดิต<br>เคริดิต        | ราโสมัญปี<br>ราโสแประเภณ<br>100000486<br>07005917180000                  | : 2014 - 3100021232<br>10705 - คระเปรลิตร์<br>100000700600005 - คระเคลีย<br>1 เอคสิระกับสรดกร<br>ชื่อปญชิ<br>เปประกาณ<br>เปริษัท วรรัดรัชนด์ รับกิด<br>20 รายการเปประจำ                                   | จำนวนเงินขอ<br>เม็ค<br>72,403,69<br>(              | ฐานภาษี<br>หน่วยตั้นทุน<br>67667.00<br>0700600273        | ภาษี<br>หมวคราย<br>จ่าย<br>676.67<br>5711220         | สารสำหานต | ศาษรีบ จำนามนั้นร<br>สิจสรรมออ<br>0.00 71,72   | afu<br>Anessunda<br>7.02<br>P1000   | เงินผ่<br>คลัง<br>ส่วนคลาง | เค<br>5.<br>ากณิ์ปปี่ | ์ เจ้าของบันฝาด<br>เอคสารสำรองบันงบ<br>ประกาณ   | รันที่<br>รันที่<br>เจ้าของปัญชิ<br>ขอย<br>หมาดหัสดุ<br>78180100 | สารอ้างอิง :<br>สารอ้างอิง :<br>เกิดข้อมูล :<br>ปัญชิปอย<br>ราโสทน่ายงานดู<br>Partner)    | 1 เม.ส<br>15.0<br>15.0 |
| เลขที่เองสาร<br>ส่วนรายังาร<br>หน่วยเปิดจ่าย<br>สถานะเองสาร<br>มีสรามีคลายการ<br>ที่<br>1<br>2 | เคมิต/<br>เครคิด<br>เครคิด<br>เคมิด | ราโสมปัญชี<br>ราโสเนประสาณ<br>1000000466<br>07006917180000<br>2101010103 | : 2014 - 3100021232<br>10705 - คระปะสิตร์<br>100000700600005 - คองคลัง<br>1 เอคสำระทาษรายการ<br>ชื่อปัญชิ<br>สนประกาย<br>ปริษัท เรริกร์ชนต์ รัฟสด<br>20 รายการขนประวัท<br>รับสันค์ / โปลัฟค์ยู<br>(GR/LR) | จำนวนเงินขอ<br>เม็ค<br>72,403,69<br>(<br>72,403,69 | ฐานภาษี<br>หน่วยค้นหุน<br>67667.00<br>0700600273<br>0.00 | ภาษี<br>หมวดราย<br>จ่าย<br>676.67<br>5711220<br>0.00 | สารกำารม  | ศามรับ ร่านระเป็นร่<br>สิงกรรมอย<br>0.00 71.72 | aðu<br>Renessandin<br>7.02<br>P1000 | เป็นมี<br>คลิง<br>สับงกลาง | เก<br>6.<br>ากณั้นปั  | ้ เร่าของมันเร่าง<br>เองสารสำหลงมันหม<br>ประกาณ | รับกั<br>รับกั<br>ขอบ<br>หมาดหัสดุ<br>78180100                   | ครอ้างอิง :<br>ครอ้างอิง :<br>เปญชัยอย<br>ปญชัยอย<br>รูฟสาหมุงยามดู<br>Partnei)           | 1 ta.<br>15.(<br>15.(  |

ภาพที่ 78

เมื่อบันทึกรายการขอเบิกเงินสำเร็จ และได้ตรวจสอบความถูกต้องของการบันทึกรายการผ่านเอกสาร บัญชี ให้กดปุ่ม "กลับหน้าหลัก" เพื่อกลับสู่หน้าจอระบบงานอื่นๆ ตามภาพที่ 79

| D-E 020060000510                                      | ชื่อผู้ไข้ : สาแน                                      | us: - Asña                           | ะ กองคลัง กรมปสุสัตร์ กระทรวงเกษตรและ | สมกรณ์                    | <b>85</b> 70 |
|-------------------------------------------------------|--------------------------------------------------------|--------------------------------------|---------------------------------------|---------------------------|--------------|
| ระบบเมือ: 13:33:50<br>กระบบ   ร้อนอย่ไป  <br>ราไสยาน  | ขอเบิกเงินงบประมา<br>สร้างขอเบิกเงินงบประมาณที่ต้องอ่า | าณที่ต้องอ้างใบสิ่งขี้ม<br>งเบสงซ์ลา | อฯ (ขบ. 01)                           |                           |              |
| ระบบเมืองร่วย                                         | รนัสแน่วยงาน                                           | 0706                                 | วันที่เอกสาร                          | 15 สิรษาคม 2557           |              |
| ระเบิญภาษาประกาท                                      |                                                        | ครมปตุสัตว์                          |                                       |                           |              |
|                                                       | รมัสพื้นที                                             | 1000 - ส่วนกลาง 🧐                    | วันที่ผ่านรายการ                      | 15 สิงหาคม 2557           |              |
| ายแบกเล่นแบบระมาณ<br>ในสังนี้สา                       |                                                        |                                      |                                       |                           |              |
| ของมักเงินนอกงบ                                       | รทัสหน่วยเบิกจ่าย                                      | 0700600005                           | การอ้างอิง                            | 1 11.0.2557               |              |
| การแก่งระบบครอง                                       | 1. 1. 1. 1. 1                                          | 001861                               |                                       |                           |              |
| CODOLINA'S IS LINE IN                                 | เลขากเปลือขอสองกอระบบ GPMIS                            | 7005183081                           |                                       |                           |              |
| - ของมักเงินงบประมาณ<br>เจโมตั้งชี้ลา การส่งมอบ<br>อน | เลขที่ใบขอเบ็ก                                         | 3100021232 2014 udecionars           | ] เลขทีเอกสารกลับรายการ               |                           |              |
| ขอเป็กเงินโครงการ<br>เนชิ่งด้างสิ่งในสังชิ้อๆ         | เลขที่ในกำกับสินค้า                                    | 9001007615 2014                      | เลขที่เอกสารกลับรายการ                |                           |              |
| แมนถึดไป (กลับหน่าหลัก                                | ผู้บันทึกรายการ                                        | 070060000510                         | ประเภทเอกสาร                          | KA - ของบิก(1. <i>n</i> ) |              |
| 1                                                     | ข้อมูลทั่วไป                                           | สายการของนัก                         |                                       |                           |              |
|                                                       | ประเภทรายการขอเม็ก / การช่า                            | ະະເວັນ                               |                                       |                           |              |
|                                                       | ประเภทรายการขอเมิก                                     | ของมีกร้านในการประมาณ                | 4                                     |                           |              |
| กปุ่ม                                                 | วิธีการชำระเงิน                                        | สายคระเข้ามัญชีเงินฝากธนาคารของ      | ญ์ชาย/คู่สัญญา                        |                           |              |
| ลับหน้าหลัก                                           | ນັກນຸລະບໍຣິນແລ້ນ                                       |                                      |                                       |                           |              |
|                                                       | เลขประจำด้วบัตรประชาชน/                                | 0105500000526                        | เลขที่บัณชีเงินฝากธนาคาร              | 0436002925                |              |
|                                                       | เลขประจำตัวผู้เสียภาษี<br>ชื่อม้าวน                    | เข้ามีน เอร็กร่อมร์ ปรกิด            |                                       |                           |              |
|                                                       |                                                        |                                      |                                       |                           |              |
|                                                       | สาอธิบายเอกสาร                                         |                                      |                                       |                           |              |
|                                                       | ส่วนอมแน่มอาก                                          | 241 M L 2                            |                                       |                           |              |
|                                                       |                                                        |                                      |                                       |                           |              |
|                                                       |                                                        |                                      |                                       |                           |              |
|                                                       |                                                        |                                      |                                       |                           |              |

ภาพที่ 79

### บทที่ 4 การเรียกรายงานรายการขอเบิกเงิน

#### 1. การเรียกรายงาน Sap Log ผ่าน GFMIS Web Online

เมื่อบันทึกรายการขอเบิกเงินผ่าน GFMIS Web Online ได้เลขที่เอกสารจากระบบเรียบร้อยแล้ว ระบบจะประมวลผลข้อมูลออกมาในรูปแบบรายงาน Sap Log เช่นเดียวกับระบบ Excel Loader เพื่อให้ สามารถตรวจสอบผลการบันทึกรายการเกี่ยวข้องกับบัญชีแยกประเภท รหัสงบประมาณ รหัสกิจกรรมหลัก ข้อมูลการอ้างอิง หน่วยเบิกจ่าย ศูนย์ต้นทุน โดยกดปุ่ม Sap Log ระบบจะแสดงหน้าจอรายงานดังกล่าว

ในกรณีที่บันทึกรายการขอเบิกเงินเสร็จเรียบร้อยแล้ว และออกจากระบบหรือบันทึกรายการอื่น ต่อไปแล้ว หากค้องการเรียกรายงาน Sap Log ของเลขที่เอกสารใบขอเบิกที่ได้บันทึกรายการไปแล้ว ต้องดำเนินการในขั้นตอนการค้นหาเลขที่เอกสารดังกล่าว เมื่อพบแล้วให้กดปุ่ม Sap Log เพื่อพิมพ์ รายงาน

ตัวอย่างการค้นหา บันทึกรายการขอเบิกเงินงบประมาณ ประเภทเอกสาร KA ได้เลขที่ใบขอเบิกเงิน 3100021232 ต้องการพิมพ์รายงาน Sap Log หลังจากออกจากระบบแล้ว ดังนี้

### 👁 ขั้นตอนการเข้าสู่ระบบ

เข้าสู่ระบบเบิกจ่ายเงินและเลือกประเภทรายการชอเบิกตามขั้นตอนการบันทึกรายการขอเบิกเงิน ตามปกติ ตามภาพที่ 80

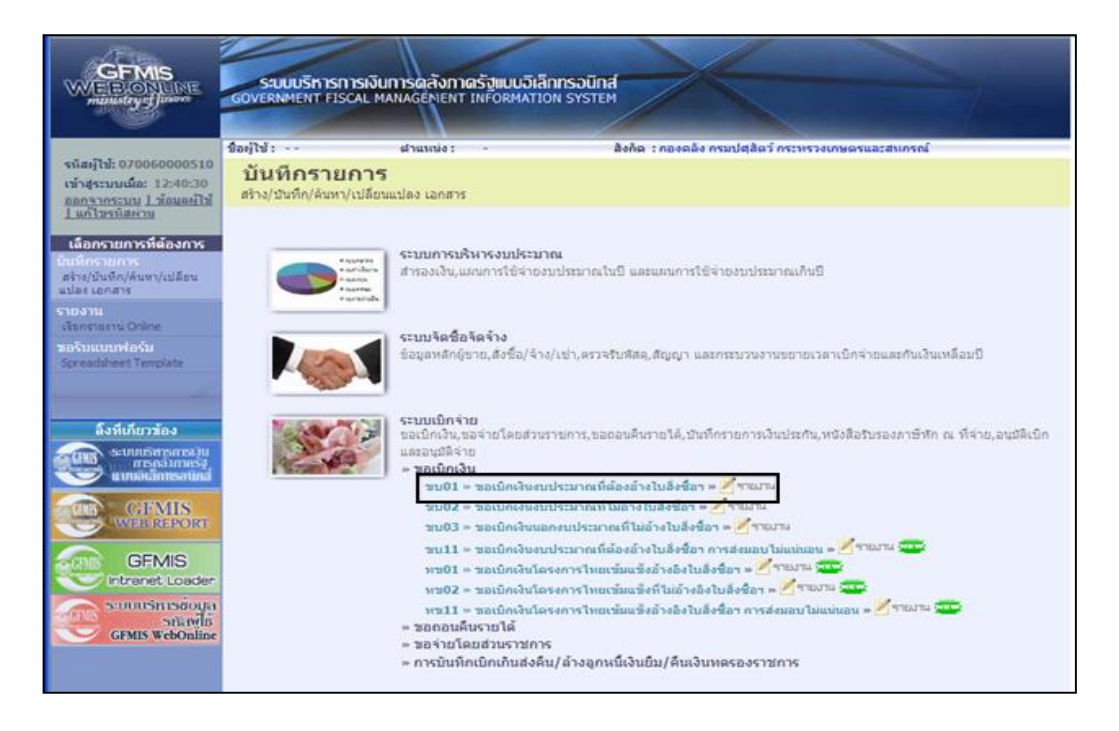

ภาพที่ 80

<u>ข้อสังเกตุ</u>หากต้องการค้นหาเอกสารใบขอเบิกกรณีขอเบิกเงินเพื่อจ่ายตรงผู้ขายผ่านใบสั่งซื้อสั่งจ้าง (PO) ประเภทการส่งมอบไม่แน่นอน (บส.04) ต้องเลือกประเภทขอเบิก "ขบ.11–ขอเบิก เงินงบประมาณที่ต้องอ้างใบสั่งฯ การส่งมอบไม่แน่นอน"

## ൙ ขั้นตอนการค้นหา

กดปุ่ม 
 เพื่อเข้าสู่หน้าจอการค้นหาเลขที่เอกสารขอเบิกเงิน ตามภาพที่ 81

| stalls 070060000510                                                    | ชื่อผู้ไข้: สำนหน่ง                                      | េ - និតតិន : កនទននិត កទះ                           | ແມ່ສຸລັດຈົ ກາວກາວຈາກອອກແລະສາ | กรณ์            | สร้าง |
|------------------------------------------------------------------------|----------------------------------------------------------|----------------------------------------------------|------------------------------|-----------------|-------|
| เข้าสุระบบเมื่อ: 19:05:42<br>ออกรากระบบ ไว้เอมลย์ได้<br>ไ.มก์ไมรพัสหาย | ขอเบิกเงินงบประมา<br>สร้างขอเบิกเงินงบประมาณที่ต้องอ้างใ | ณที่ต้องอ้างใบสั่งซื้อฯ (ขบ.<br><sup>มสงข้อง</sup> | 01)                          |                 |       |
| ระบบเม็กจ่าย                                                           | รนัสหน่วยงาน                                             | 0706                                               | วันที่เอกสาร                 | 15 กันธายน 2557 |       |
| u01 = 1000 durus tura                                                  |                                                          | กระเพิศส์ลร์                                       |                              |                 |       |
| รองมากระการอา<br>ม02 - ของปักเว็บงามไสมาล<br>ไม่อ่างในปังชื่อว         | รทัสพื้นที่                                              | 1000 - downane Mr                                  | รินที่ผ่านรายการ             | 15 คันธาชน 2557 |       |
| ม83 - ขอเม็กเงินแอกเม<br>สมาหารีไม่อ่างใหล้เชื้อๆ                      | รทัสหน่วยเน็กจ่าย                                        | 0700600005                                         | การอ้างอิง                   |                 |       |
| u05 - ของอนคืนรายได้แม่น<br>น                                          | เอขที่ในสิ่งซื้อสังจ่างระบบ GFHIS                        | ค่างทางออกใบสำข้อระบบ GFMIS                        |                              |                 |       |
| 11 - ของมิดสำหรับประมาณ<br>ด้องสำรใบสั่งปีสา การส่งมอบ<br>ในบนคน       | ช่อนุลทั่วไป                                             | สารการขอเล็ก                                       |                              |                 |       |
| 101 - 10000-01600-000                                                  | ประเภทรายการชอเม็ก / การชำระ                             | ເວັນ                                               |                              |                 |       |
| าเข่มแข้งล่างอิงไมส์งนี้สา                                             | ประเภทรายการขอเม็ก                                       | ขอเปิดเงินในระประมาณ                               | *                            |                 |       |
|                                                                        | ริษีการชาระเงิน                                          | จ่ายคระเข้ามัญชีเว็บฝากธนาคารของผู้ชาย/คู่สัญญา    |                              |                 |       |
|                                                                        | າ້ອນອະດີດັ່ນເວັ້ນ                                        |                                                    |                              |                 |       |
|                                                                        | เลขประจำด้วยัดรประชาชน/<br>เลขประจำด้วยู้เสียกาษี        | เลขที่บ้                                           | ญชีเงินฝากธนาคาร             |                 |       |
|                                                                        | ชื่อผู้ชาย                                               |                                                    |                              |                 |       |
|                                                                        | ศาลธิชายเอกสาร                                           |                                                    |                              |                 |       |
|                                                                        |                                                          |                                                    |                              |                 | ~     |
|                                                                        |                                                          |                                                    |                              |                 |       |
|                                                                        |                                                          |                                                    |                              |                 |       |

ภาพที่ 81

เมื่อเข้าสู่หน้าจอการค้นหา ให้เลือกวิธีการค้นหาซึ่งสามารถค้นหาได้ 2 วิธีคือ

## 1. กรณีค้นหาตามเลขที่เอกสาร

| - เลขที่ใบขอเบิกเงิน | ให้เลือกเลขที่เอกสารขอเบิกเงินที่บันทึกผ่าน Web Online |
|----------------------|--------------------------------------------------------|
|                      | ที่ต้องการค้นหา เช่น 3100021232                        |
| - ถึง                | ระบุเลขที่เอกสารขอเบิกเงินหรือไม่ระบุกีได้             |
| - ปีงบประมาณ         | ระบุปีงบประมาณของเลขที่เอกสารขอเบิกเงิน เช่น 2557      |
|                      | กดปุ่ม "ค้นหา" ตามภาพที่ 82                            |

|                                                                            | ระบบบริหารการเงินการ<br>GOVERNMENT FISCAL MANAG         | ดลังกาดรัฐแบบอิเล็กท<br>SEMENT INFORMATION | ISOŪINA<br>SYSTEM    |                                |           |              |
|----------------------------------------------------------------------------|---------------------------------------------------------|--------------------------------------------|----------------------|--------------------------------|-----------|--------------|
| รนัสผ้ให้: 070060000510                                                    | ชื่อผู้ใช้: ตำ                                          | unuis : -                                  | สังกัด : กอง         | คลัง กรมปศุสัตว์ กระทรวงเกษตรเ | และสหกรณ์ | สร้าง  ด้นหา |
| เข้าสู่ระบบเมื่อ: 19:05:42<br>ออกจากระบบ   ข้อมูลผู้ไข้<br>  แก้ไขรหัสผ่าน | <b>ขอเบิกเงินงบประ</b><br>ค้นหาขอเบิกเงินงบประมาณที่ต้อ | <b>มาณที่ต้องอ้าง</b><br>งอ้างใบสั่งชื่อฯ  | าใบสั่งซื้อ ฯ (      | (ขบ <b>. 01)</b>               |           |              |
| ຮະເຫມນິດລ່າຍ                                                               | _ ค้นหา                                                 |                                            |                      |                                |           |              |
| ขุบ01 » ขอเม็กเงินงมประมาณ                                                 | ด้นหาตามเลขที่เอกสาร                                    |                                            | ด้นหาตามเงื่อนไขอื่  | น                              |           |              |
| ที่ต้องอ้างใบสังชื่อฯ                                                      | <u>ใบขอเม็กเงินจากระบบ</u>                              | Web Online                                 |                      | O Excel Loader                 |           |              |
| ขบ02 » ขอเบกเงนงบบระมาณ<br>ที่ไม่อ้างใบสั่งซื้อฯ                           | <u>เลขที่ใบขอเบิกเงิน</u>                               | 3100021141                                 | ถึง                  |                                |           |              |
| ขบ03 » ขอเบิกเงินนอกงบ                                                     | <u>ปิงบประมาณ</u>                                       | 2557 💌                                     |                      |                                |           |              |
| บระมาณทาเมอางเบสงซอา<br>ราม05 ๖ ตอดอมดีมรายได้แต่ม                         | หมายเหตุ: ใบขอเบิกเงินของระบ                            | บ Excel Loader ดันหาได้ตาม                 | แลขที่เอกสารเท่านั้น |                                |           |              |
| ดิน                                                                        |                                                         |                                            |                      |                                |           |              |
| ขบ11 » ขอเบิกเงินงบประมาณ<br>ที่ต้องอ้างใบสั่งชื่อฯ การส่งมอบ<br>ไม่แน่นอน |                                                         |                                            | ด้นทา                |                                |           |              |
| พช01 » ขอเม็กเงินโครงการ                                                   | L                                                       |                                            |                      |                                |           |              |

ภาพที่ 82

กรณีล้นหาตามเงื่อนไขอื่น ระบุวันที่บันทึกรายการ, การอ้างอิง เป็นต้น ตามภาพที่ 83

|                                                                           | รขบบริการการเงินการดุสังกาด<br>GOVERNMENT FISCAL MANAGEMENT                | เร <mark>ัฐแบบอิเล็กทรอ</mark> เ<br>NFORMATION SYS | Und<br>TEM                 | K                                       |                              | 7                   |                   |                         |
|---------------------------------------------------------------------------|----------------------------------------------------------------------------|----------------------------------------------------|----------------------------|-----------------------------------------|------------------------------|---------------------|-------------------|-------------------------|
| รหัสผ้ใช้: 070060000510                                                   | ชื่อผู้ใช้ : ตำแหน่ง :                                                     |                                                    | สังกัด : กองคลัง           | ง กรมปศุสัตว์                           | โกระทรวงเกษตรและสหกรด        | ĩ                   |                   | สร้าง  ค้นหา            |
| เข้าสู่ระบบเมือ: 19:05:42<br>ออกจากระบบ / ข้อมูลผู้ใช้<br>_ แก้ไขรหัสผ่าน | <b>ขอเบิกเงินงบประมาณ</b><br>ดันหาขอเบิกเงินงบประมาณที่ต้องอ้างใบสั่       | ที่ต้องอ้างใบ<br><sub>ช้อา</sub>                   | มสั่งขึ้อ ฯ (ข             | เบ <b>. 01</b> )                        | )                            |                     |                   |                         |
| ຣະນາມນົດລ່າຍ                                                              | _ ค้นหา                                                                    |                                                    |                            |                                         |                              |                     |                   |                         |
| ขุบ01 » ขอเม็กเงินงบประมาณ                                                | ด้นหาตามเลขที่เอกสาร                                                       | ค้น                                                | เหาตามเงื่อนไขอื่น         |                                         |                              |                     |                   |                         |
| ที่ต้องอางโบสังชื่อๆ<br>สมบ2 พ.สอเมือเงินงมประมวณ                         | วันที่บันทึกรายการ                                                         | 🖌 14 สิงหาคม 255                                   | 7                          | ถึง                                     | 15 กันยายน 2557 🛄            |                     |                   |                         |
| ที่ไม่อ้างใบสั่งชื้อๆ                                                     | <u>เลขที่ใบกำกับสินค้า</u>                                                 |                                                    |                            | ถึง                                     |                              |                     |                   |                         |
| ขบ03 » ขอเบิกเงินนอกงบ<br>ประมาณที่ไม่อ้างใบสั่งซื้อฯ                     | <u>การอ้างอิง</u>                                                          |                                                    |                            | ถึง                                     |                              |                     |                   |                         |
| ขบ05 » ขอถอนคืนรายได้แผ่น                                                 | <u>รหิสประจำตัวผู้เสียภาษี (ผู้ขาย)</u>                                    |                                                    |                            |                                         |                              | 1000                |                   |                         |
| ตน<br>ขบ11 » ขอเม็กเงินงบประมาณ                                           | <u>ประเภทเอกสาร</u>                                                        | ไม่กำ                                              | าหนด 💙                     | L                                       | ไม่กำหนด                     | V                   |                   |                         |
| ที่ต้องอ้างใบสั่งชื่อฯ การส่งมอบ<br>ไม่แน่นอน                             |                                                                            |                                                    |                            |                                         |                              |                     |                   |                         |
| หข01 » ขอเม็กเงินโครงการ                                                  |                                                                            |                                                    |                            |                                         |                              |                     |                   |                         |
| ไทยเขมแขงอางองไมสงชอา                                                     |                                                                            |                                                    | Å1192                      | _                                       |                              |                     |                   |                         |
|                                                                           | จัดสำดับตาม เลขที่ใบขอเบิกเงิน จาก น้อยไ                                   | ו                                                  | Man                        |                                         |                              |                     |                   |                         |
|                                                                           | หน้าที่ 1 จากทั้งหมด 1                                                     |                                                    |                            |                                         |                              |                     |                   |                         |
|                                                                           | เลือก <u>เลขที่ใบขอ</u> บี <u>งบ</u> เลขที่ใบ/<br>เบิกเงิน ประมาณ สินดั    | <u>ไากับ</u><br><u>วันที่เอกสาร</u>                | <u>วันที่ผ่านรายการ ปร</u> | <u>วิธี</u><br>ะเภท <u>ชำระ</u><br>เงิน | <u> เด้ฆาย</u>               | <u>วันที่บันทึก</u> | <u> สำนวนเงิน</u> | <u>สถานะ</u>            |
|                                                                           | 3100020752 2557 9001086                                                    | 311 27 สิงหาคม 2557                                | 27 สิงหาคม 2557            | КВ 1                                    | บริษัท พัฒน์กล จำกัด (มหาชน) | 27 สิงหาคม 2557     | 11,998,485.66     | เอกสารที่ถูกหักล้างแล้ว |
|                                                                           | 3100021232 2557 9001007                                                    | 615 15 สิงหาคม 2557                                | 15 สิงหาคม 2557            | KA 1                                    | บริษัท วรจักร์ยนต์ จำกัด     | 15 สิงหาคม 2557     | 72,403.69         | เอกสารที่ถูกทักล้างแล้ว |
|                                                                           | 3300001502 2557 9001080                                                    | 553 27 สิงหาคม 2557                                | 27 สิงหาคม 2557            | KG 3                                    | ร้านสุดาพาณิชย์              | 27 สิงหาคม 2557     | 138,610.50        | เอกสารที่ถูกหักล้างแล้ว |
|                                                                           | ศาอธิบาย: 1.คลิกที่คอลัมน์ที่มีเส้นใต้เพื่อจัง<br>2. 🗔 คลิกเพื่อแสดงเอกสาร | แรียงลำดับ                                         |                            |                                         |                              |                     |                   |                         |

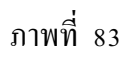

เมื่อกดปุ่ม ศินหา ระบบจะแสดงเอกสารใบขอเบิกเงินที่บันทึกรายการขอเบิกผ่าน Web Online ระหว่างวันที่ 14 สิงหาคม 2557 ถึง วันที่ 15 กันยายน 2557 ตามเงื่อนไขที่ระบุในการค้นหา

เลือกเลขที่ใบขอเบิกเงินที่ต้องการค้นหา คือ 3100021232 โดยกดเลือก 💿 เพื่อให้ระบบแสดง รายละเอียดใบขอเบิกเงินดังกล่าว ตามภาพที่ 84

| CEMIS<br>WEBIONUNE<br>HUNSTRY JUNOR                                        | รรมมบริหารการเงินการดูสังกาดรัฐแบบอิเล็กกรอนิกส์<br>GOVERNMENT FISCAL MANAGEMENT INFORMATION SYSTEM                                                        |
|----------------------------------------------------------------------------|----------------------------------------------------------------------------------------------------|
| รหัสผ้ใช้: 070060000510                                                    | ชื่อผู้ใช้ : ผ่าแหน่ง :- สิ่งกัด : กองคลัง กรมปศุสัตว์ กระทรวงเกษตรและสหกรณ์ สร้าง  ต้แหะ                                                                  |
| เข้าสู่ระบบเมื่อ: 19:05:42<br>ออกจากระบบ   ข้อมูลผู้ใช้<br>  แก้ไขรหัสผ่าน | ขอเบิกเงินงบประมาณที่ต้องอ้างใบสั่งชื้อ ฯ (ขบ. 01)<br>ค้นหายอเบิกเงินงบประมาณที่ต่องอ้างใบสิ่งชื่อฯ                                                        |
| <mark>ระบบเบิกจ่าย</mark><br>ຈຸບ01 » ຈຸຣເນີກູເຈີນເນປຣະນາແ                  | ต้นหา<br><mark>ด้นหาตามแลชที่เอกสาร</mark> ดั้นหาตามเจือนไซอื่น                                                                                            |
| ที่ต้องอ้างใบสิ่งชื่อฯ<br>ระบ02 » ขอเบิญจึบงบประบาณ                        | <u>ในขอเน็กเงินจากระบบ</u>                                                                                                    |
| ที่ไม่อ้างใบสั่งชื่อฯ                                                      | <u>เลขที่ในขอเม็กเงิน</u> 3100021232 ถึง                                                                                                    |
| ขบ03 » ขอเบิกเงินนอกงบ<br>ประมาณที่ไม่อ้างใหสั่งซื้อฯ                      | 2557 V                                                                                                    |
| <br>ขบ05 » ขอถอนดีนรายได้แผ่น<br>ดิน                                       | หมายเหตุ: ใบขอเปิกเงินของระบบ Excel Loader ค้นหาได้ตามเลขที่เอกสารเท่านั้น                                                                                 |
| ขบ11 » ขอเบิกเงินงบประมาณ<br>ที่ต้องอ้างใบสั่งชื้อฯ การส่งมอบ<br>ไม่แน่นอน | <u><u><u>ă</u>um</u></u>                                                                                                    |
| ทข01 » ขอเบิกเงินโครงการ<br>ไทยเข้มแข็งอ้างอิงใบสั่งชื่อๆ                  | จัดสำคับตาม เลขที่ใบขอเบิกเงิน จาก น้อยไปมาก                                                                                                    |
| ///                                                                        | หน้าที่1 ลากทั้งหมด 1                                                                                                    |
| เมนูถัดไป  กลับหน้าหลัก                                                    | เลือก <u>เลขที่ใบขอเบิก ปีงบ เลขที่ใบกำกับ</u> วันที่เอกสาร วันที่ผ่านรายการ <mark>ประเภท <mark>วิธีชาระ</mark> เรียาย วันที่บันทึก รำนวนเงิน สถานะ</mark> |
|                                                                            | 🔝 3100021232 2557 9001007615 15 สิงหาคม 2557 KA 1 เพิ่ษัท เจริกร์แนน์ จำกัด 15 สิงหาคม 2557 72,403.69 แอกสารที่ถูกหักล้างแล้ว                              |
|                                                                            | ศาอธิบาย: 1. คลิกที่ตอสัมน์ที่มีเส้นใต้เพื่อวัดเงื่องสำคับ                                                                                                 |
|                                                                            | 2. 🔤 คลิกเพื่อแสดงเอกสาร                                                                                                    |

ภาพที่ 84

ระบบจะแสดงรายละเอียดต่างๆ ของเอกสารใบขอเบิกเงิน ตรวจสอบข้อมูลการบันทึกรายการอีกครั้ง และกดปุ่ม Sap Log เพื่อให้ระบบแสดงรายงาน ตามภาพที่ 85

| CFMIS<br>WEBIONLINE<br>majustry disaute                                    | ระบบบริหารการเงินการดอ<br>GOVERNMENT FISCAL MANAGE           | <mark>จังกาดรัฐแบบอิเล็กทรอนิกส์</mark><br>พยพา INFORMATION SYSTEM | $\times$                                 |                   |
|----------------------------------------------------------------------------|--------------------------------------------------------------|--------------------------------------------------------------------|------------------------------------------|-------------------|
| รษัสผ้ให้: 070060000510                                                    | ชื่อผู้ใช้: ตำแห                                             | น่ง: - สิงกัด                                                      | : กองคลัง กรมปศุสัตว์ กระทรวงเกษตรและสนก | ารณ์ สร้าง (ดันหา |
| เข้าสู่ระบบเมื่อ: 19:05:42<br>ออกจากระบบ   ข้อมูลผู้ใช้<br>  แก้ไขรหัสผ่าน | <b>ขอเบิกเงินงบประม</b><br>สร้างขอเบิกเงินงบประมาณที่ต้องอ้า | าณที่ต้องอ้างใบสั่งซื้อ<br><sup>เงใบสังข้อๆ</sup>                  | าฯ (ขบ. 01)                              |                   |
| ระบบเบิกจ่าย                                                               | รหัสหน่วยงาน                                                 | 0706                                                               | วันที่เอกสาร                             | 15 สิงหาคม 2557   |
| ขบ01 » ขอเม็กเงินงบประมาณ<br>ดีถ้าเว้าเว็บชื่อชื่อข                        |                                                              | กรมปศุสัตว์                                                        |                                          |                   |
| ขบ02 » ขอเบิกเงินงบประมาณ<br>ที่ไม่อ้างใบสั่งชื่อฯ                         | รหัสพื้นที่                                                  | 1000 - ส่วนกลาง 💉                                                  | วันที่ผ่านรายการ                         | 15 สิงหาคม 2557   |
| ขบ03 » ขอเบ็กเงินนอกงบ                                                     | รหัสหน่วยเบิกจ่าย                                            | 0700600005                                                         | การอ้างอิง                               | 1 เม.ย. 2557      |
| ประมาณที่ไม่อ้างใบสังชื่อๆ                                                 |                                                              | กองคลัง                                                            |                                          |                   |
| ดับ<br>ดับ                                                                 | เลขที่ใบสิ่งซื้อสิ่งจ้างระบบ GFMIS                           | 7005183081                                                         |                                          |                   |
| ขบ11 » ขอเบิกเงินงบประมาณ<br>ที่ต้องอ้างใบสั่งชื่อฯ การส่งมอบ<br>ไม่แน่นอน | เลขที่ใบขอเบิก                                               | 3100021232 2014 แสดงเอกสาร                                         | เลขที่เอกสารกลับรายการ                   |                   |
| ทฃ01 » ขอเบิกเงินโครงการ<br>ไทยเข้มแข็งอ้างอิงใบสั่งชื่อฯ                  | เลขที่ใบกำกับสินค้า                                          | 9001007615 2014                                                    | เลขที่เอกสารกลับรายการ                   |                   |
|                                                                            | ผู้บันทึกรายการ                                              | 070060000510                                                       | ประเภทเอกสาร                             | KA - ขอเม็ก(1.ก)  |
|                                                                            | ข้อมูลทั่วไป                                                 | รายการขอเบ็ก                                                       |                                          |                   |
|                                                                            | ประเภทรายการขอเบิก / การชา                                   | ระเงิน                                                             |                                          |                   |
|                                                                            | ประเภทรายการขอเบิก                                           | ขอเบิกเงินในงบประมาณ                                               | ~                                        |                   |
|                                                                            | วิธีการชำระเงิน                                              | จ่ายครงเข้าบัญชีเงินฝากธนาคารของเ                                  | งู้ขาย/คู่สัญญา                          |                   |
|                                                                            | ข้อมูลผู้รับเงิน<br>เลขประจำด้วบัตรประชาชน/                  | 010550000525                                                       |                                          | 0.42600.70.75     |
|                                                                            | เลขประจำตัวผู้เสียภาษี                                       | 010550000526                                                       | เลขทบญชเงนตาคนาดาร                       | 0438007975        |
|                                                                            | ช่อผูขาย                                                     | บรษทวรจกรยนต จำกด                                                  |                                          |                   |
|                                                                            | ศาอธิบายเอกสาร                                               |                                                                    |                                          |                   |
|                                                                            | ดำช่อมแชมยาา                                                 | พาหนะ                                                              |                                          | <                 |
|                                                                            |                                                              |                                                                    |                                          | สัตไป »           |
|                                                                            |                                                              | สร้างเอกสารใหม่                                                    | พิมพ์รายงาน Sap Log                      | ]                 |

ภาพที่ 85

ระบบแสดงเอกสารการบัญชีในรูปแบบของรายงาน Sap Log ตามภาพที่ 86 เลือกพิมพ์รายงาน เพื่อเก็บไว้เป็นหลักฐานประกอบเอกสารใบสำคัญขอเบิกเงิน

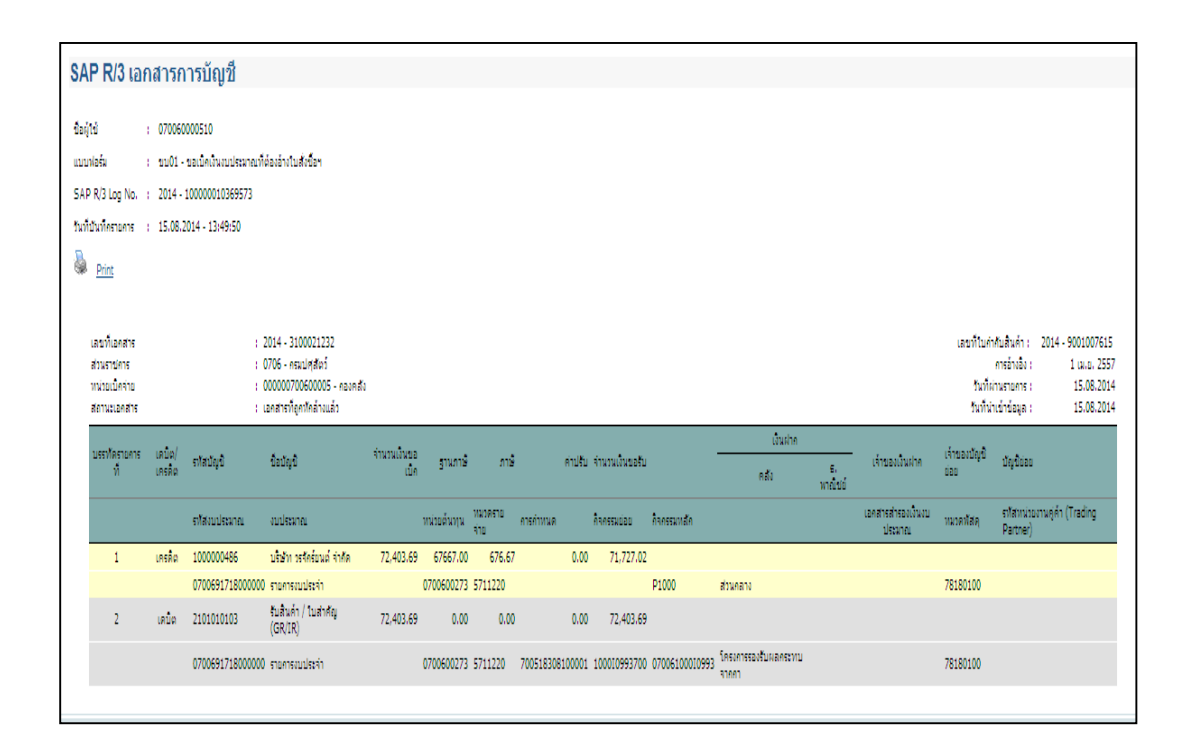

ภาพที่ 86

#### 2. รายงานแสดงรายละเอียดสถานะการเบิกจ่ายเงิน

เพื่อให้ทราบสถานะของรายการขอเบิกเงินว่าอยู่ในสถานะ และได้รับเงินเข้าบัญชีเงินฝาก ธนาการของกู่ขายกู่สัญญาวันไหน

### ขั้นตอนการเข้าสู่ระบบ

เมื่อ Log on โดยระบุรหัสผู้ใช้และรหัสผ่านแล้วระบบจะแสดงหน้าจอระบบงานต่างๆ

- กดปุ่ม โพรงแนง (รายงาน – เรียกรายงาน Online) ตามภาพที่ 87 เพื่อเข้าสู่หน้าจอ การเรียกรายงาน Online

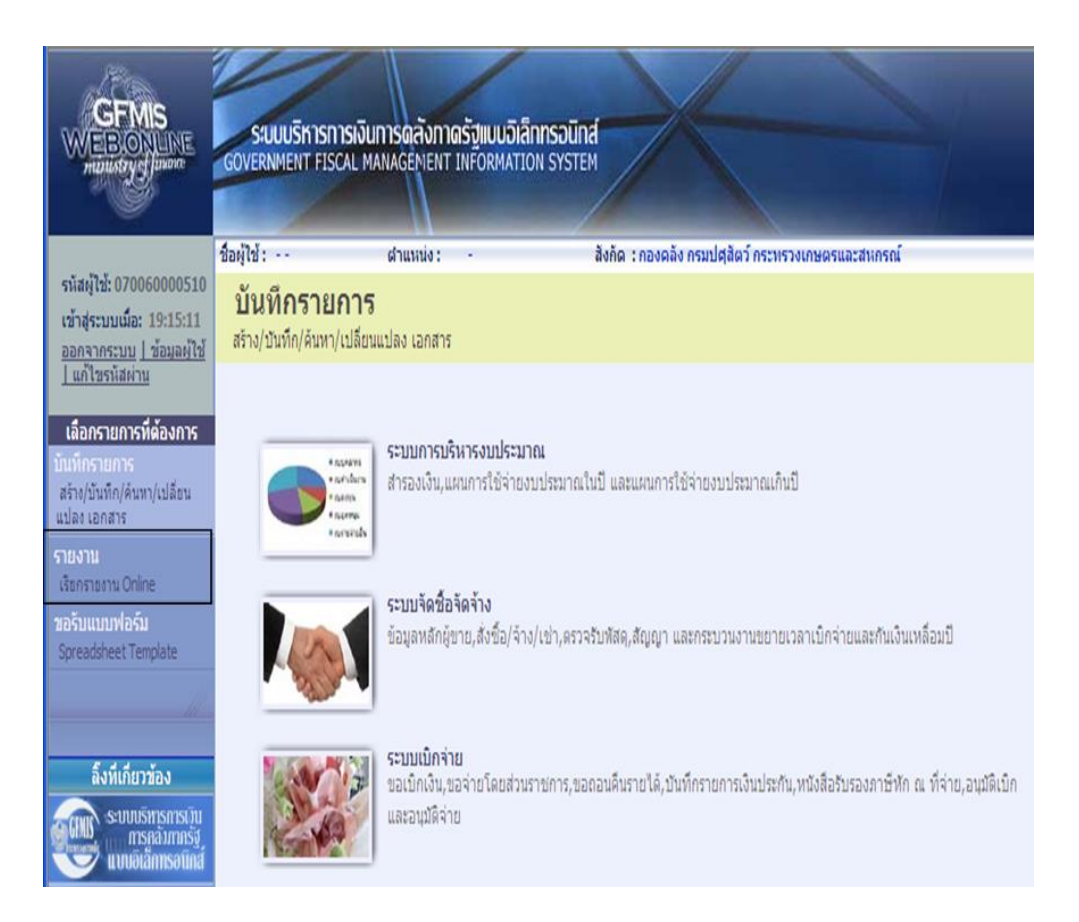

ภาพที่ 87

#### ระบบแสดงหน้าจอเรียกรายงาน Online

 กดปุ่ม 🗵 เลือกหมวดรายงาน ระบบการเบิกจ่ายเงิน ตามภาพที่ 88 เพื่อเข้าสู่หน้าจอ หมวดรายงานระบบการเบิกจ่ายเงิน

|                                                       | SUUUSKISHISIJ<br>GOVERNMENT FISCAL | นการดลังกาดรัฐแบบอิเล<br>MANAGEMENT INFORMATI          | ลิกทรอนิกส์<br>ION SYSTEM                                                                                                    |                 |
|-------------------------------------------------------|------------------------------------|--------------------------------------------------------|----------------------------------------------------------------------------------------------------|-----------------|
|                                                       | ชื่อผู้ใช้:                        | ตำแหน่ง: -                                             | สังกัด : กองคลัง กรมปศุสัตว์ กระทรวงเกษตรแล                                                                                   | จะสหกรณ์        |
| รหัสผู้ใช้: 070060000510<br>เข้าส่ระบบเมื่อ: 19:15:11 | รายงาน                             |                                                        |                                                                                                    |                 |
| ออกจากระบบ   ข้อมูลผู้ใช้                             | เรียกรายงาน Online                 |                                                        |                                                                                                    |                 |
| <u>่ แก้ใขรหัสผ่าน</u>                                | 🦟 เลือกรายงาน                      |                                                        |                                                                                                    |                 |
| เลือกรายการที่ต้องการ                                 | <u>หมวดรายงาน</u>                  | ระบบการเบิกจ่ายเงิน                                    |                                                                                                    | ×               |
| บันทึกรายการ                                          |                                    | ระบบจัดชื่อจัดจ้าง<br>ระบบจัดชื่อจ่ายเงิน              |                                                                                                    |                 |
| แปลงเอกสาร                                            | » รายงานแสดงรายละเ                 | ระบบบัญชิแยกประเภททั่วไป<br>ระบบบัญชิแยกประเภททั่วไป   |                                                                                                    |                 |
| รายงาน                                                | รายงานแสดงรายละเอียด               | ระบบสินทรัพย์ถาวร                                      |                                                                                                    |                 |
| างอรับแบบฟอร์ม                                        |                                    | ระบบรบและนำสงรายได<br>ระบบติดตามและรายงานความก้        | ำวทน้าโครงการไทยเข้มแข็ง 2555                                                                                                 |                 |
| Spreadsheet Template                                  | » รายงานติดตามสถาน                 | ระบบติดตามและรายงานความก้<br>ระบบติดตามและรายงานความก้ | ำวหน้าโครงการฟื้นฟูเยียวยาผู้ได้รับผลกระทบจากสถานการณ์อุทก<br>่าวหน้าโครงการภายใต้การใช้จ่ายเงินกู้ เพื่อการวางระบบบริหารจัดก | ภัย<br>าารน้ำแง |
|                                                       | รายงานติดตามสถานะขอ                | มิก                                                    |                                                                                                    |                 |

ภาพที่ 88

#### ระบบแสดงหน้าจอการเรียกรายงาน Online ระบบการเบิกจ่ายเงิน

เลือก "รายงานแสดงรายละเอียดสถานะการเบิกจ่ายเงิน ตามภาพที่ 89 เพื่อเรียกรายงานแสดง รายละเอียดสถานะการเบิกจ่ายเงิน

|                                                                       | SUUUSINISINIS<br>GOVERNMENT FISCA           | เงินการดลังกาดรัฐแบบอิเล็กท<br>L MANAGEMENT INFORMATION | SJUINA<br>SYSTEM                                     |
|-----------------------------------------------------------------------|---------------------------------------------|---------------------------------------------------------|------------------------------------------------------|
| ະຕົອນມີນັ້ງ ກວດຄອດຄຸດຄຸດ                                              | ป้อยู่ไป:                                   | al'numio : -                                            | สิงกัด : กองคลัง กระปฏิสุสิตว์ กระบรวงเกษตรและสมกรณ์ |
| เข้าสุระบบเนื้อ: 19:15:11<br>ออกาารระบบ ไว้สมลบไว้<br>ไม่ที่ไขระโสหาย | รายงาน<br>เรียกรายงาน Online<br>เมือกรายงาน |                                                         |                                                      |
| เมื่อกรายการที่ต้องการ<br>มันพิกรายการ<br>สราชนับถึกคนชางน์มีอน       | NURSEN                                      | ระบบการเปิกจ่ายเงิน                                     | M                                                    |
| usler Lenane<br>Stanstanu<br>Janstanu Onine                           | = รายงานแสดงรายส<br>ราชงานแสดงราชสะเอีย     | ะะเอียดสถานะการเบิกจำยเงิน<br>ออกรเบิกจายเงิน           |                                                      |
| มอรับแบบฟอร์ม<br>3proscience Template<br>จึงที่เกี่ยวข้อง             | = รายงานติดตามสถา<br>รายงานติดตามสถานวย     | ານະໝອນນິກ<br>ເອເນັກ                                     |                                                      |
| sunnisimsansini<br>nensimasi<br>unsiciantsofind                       |                                             |                                                         |                                                      |
| GFMIS<br>GFMIS<br>GFMIS<br>GFMIS<br>GFMIS weboaline                   |                                             |                                                         |                                                      |

### ขั้นตอนการเรียกรายงาน

เมื่อเข้าสู่หน้าจอรายงานแสดงรายละเอียดสถานะการเบิกจ่ายเงิน โดยระบุรายละเอียดตาม เงื่อนไขที่ต้องการเรียกรายงาน ดังนี้

### 1. การเรียกรายงานตามวันที่ผ่านรายการ

ใช้สำหรับเรียกรายงานแสดงสถานะการเบิกจ่ายเงินเป็นรายวัน หรือรายสัปดาห์ โดยระบุวัน เดือน ปี ตามวันที่ผ่านรายการที่ต้องการเรียกรายงาน เช่น 19 กันยายน 2557 ถึง 19 กันยายน 2557

### 2. การเรียกรายงานตามเลขที่เอกสารขอเบิกเงิน

ใช้สำหรับเรียกรายงานแสดงสถานะการเบิกง่ายเงินที่ต้องการระบุเลขที่เอกสาร โดยระบุ เลขที่เอกสารขอเบิกเงิน จำนวน 10 หลัก พร้อมทั้งระบุวันที่ผ่านรายการ เช่น เลขที่ใบขอเบิก 3100021232 วันที่ผ่านรายการ 15 สิงหาคม 2557

### 3. การเรียกรายงานตามรหัสผู้ขาย

ใช้สำหรับเรียกรายงานแสดงสถานะการเบิกจ่ายเงินที่ต้องการระบุรหัสผู้ขาย โดยระบุ รหัสผู้ขายจำนวน 10 หลัก พร้อมทั้งระบุวันที่ผ่านรายการ เช่น บริษัท วรจักร์ยนต์ จำกัด รหัสผู้ขาย 1000000486 วันที่ผ่านรายการ 15 สิงหาคม 2557 เป็นต้น

## ตัวอย่าง การเรียกรายงานตามระบุวันที่ผ่านรายการ ตามภาพที่ 90

|                                                                                 | ชื่อผู้ใช้: ตำแห                                                                                                    | น่ง: - สิงกัด:กองคลัง | ง กรมปศสัตว์ กระทรวงเกษตรและสหกรณ์ |  |
|---------------------------------------------------------------------------------|----------------------------------------------------------------------------------------------------|-----------------------|------------------------------------|--|
| หัสผู้ใช้: 07006000051)<br>ม้าสู่ระบบเมื่อ: 19:15:11<br>อกจากระบบ   ข้อมูลผู้ไว | รายงาน<br>รายงานแสดงรายละเอียดสถานะการ                                                                                                    | รเบ็กจ่ายเงิน         |                                    |  |
| un cashan lu                                                                    | รหัสหน่วยงาน                                                                                                    | 0706                  | กรมปศุสัตว์                        |  |
| ลิอกรายการที่ต่องการ<br>ที่กรายการ                                              | <u>รหัสจังหวัด</u>                                                                                                    | 1000 - ส่วนกลาง 💌     | ถึง 🛛ไม่กำหนด 🍸                    |  |
| าง/บันทึก/ค้นหา/เปลี่ยน<br>อง เอกสาร                                            | <u>รหัสหน่วยเบิกจ่าย</u>                                                                                                    | 0700600005            | ถึง                                |  |
| anu                                                                             |                                                                                                    | กองคลัง               |                                    |  |
| ยกรายงาน Online                                                                 | <u>ปีบัณชิ</u>                                                                                                    | 2557 💟                |                                    |  |
| รับแบบฟอร์ม                                                                     | <u>เลขที่เอกสาร</u>                                                                                                    |                       | ถึง                                |  |
| readsheet Template                                                              | <u>วันที่ผ่านรายการ</u>                                                                                                    | 15 กันยายน 2557       | ถึง 15 กันยายน 2557                |  |
|                                                                                 | and the second second sec |                       | 5.                                 |  |

ภาพที่ 90

เมื่อระบุวันที่ผ่านรายการที่ต้องการให้ระบบแสดงรายงานการขอเบิกเงิน กดปุ่ม "เรียกดูรายงาน" ระบบจะแสดงรายละเอียดเอกสารการขอเบิกทั้งที่บันทึกรายการระหว่างวันที่เรียกรายงาน ตามภาพที่ 91

| 3) N        | •          | ▶ 1/22                 |     | S Main I              | Report 💌 🐧            |               | M 1                                         | 00% 💌           |              |                          |                                                        |
|-------------|------------|------------------------|-----|-----------------------|-----------------------|---------------|---------------------------------------------|-----------------|--------------|--------------------------|--------------------------------------------------------|
| รหัสธนาคาร  | : -        |                        |     |                       | รายงานแส              | าดง<br>วันที่ | งรายละเอียดสถานะ<br>ไม่านราชการ: 15.09.2014 | การเบิกจ่ายเงิน |              |                          | หน้าที่ 1 จากทั้งหมด 22<br>วันที่ทีมท์ 16 กินอาอน 2557 |
| จังหวัด     | 5 পাঁল     | หน่วยเปิกจ่าย          |     | เลขที่เอกสาร          | เลขที่เอกสาร CGD      |               | เลขที่เอกสารจ่าย                            | วันที่อ่าย      | วันที่ไฟล์   | รหัสผู้ขาย               | เลขที่บัญชีธนาคาร                                      |
| หน่วย       | บิกจ่าย    | ค่าปรับหน้าฏี <i>เ</i> | 1   | ออดเงินหลักหักค่าปรับ | ภาษีหัก ณ ที่จ่ายปรับ |               | <b>ยอกเงินสุทร</b> ิ                        | ค่าธรรมเนื่อม   | แหล่งของเงิน | สตาม                     | มะเอกสาร                                               |
| 0706 - กรมป | ศุสตร์     |                        |     |                       |                       |               |                                             |                 | 1            | 1                        |                                                        |
| 1000        | 000007006  | 00005                  | 2   | 014 - 3100000641      | 2014 - 3100000641     | -             |                                             | 00.00.0000      | 00.00.0000   | 8000000552               |                                                        |
| กค.         |            | 0                      | .00 | 29,599.50             | 0.00                  |               | 29,599.50                                   | 0.00            | 5710210      | ไม่ผ่านการอนุมัติจากคลัง |                                                        |
| 1000        | 000007006  | 00005                  | 2   | 014 - 3100001041      | 2014 - 3100001041     | -             |                                             | 00.00.0000      | 00.00.0000   | 800000392                |                                                        |
| กค.         |            | 0                      | .00 | 10,000.00             | 0.00                  |               | 10,000.00                                   | 0.00            | 5710210      | ไม่ผ่านการอนุมัติจากคลัง |                                                        |
| 1000        | 0000007006 | 00005                  | 2   | 014 - 3100001774      | 2014 - 3100001774     | •             |                                             | 00.00.0000      | 00.00.0000   | 800000958                |                                                        |
| กค.         |            | 0                      | .00 | 156.00                | 0.00                  |               | 156.00                                      | 0.00            | 5710210      | ไม่ผ่านการอนุมัติจากคลัง |                                                        |
| 1000        | 0000007006 | 00005                  | 2   | 014 - 3100002198      | 2014 - 3100002198     | -             |                                             | 00.00.0000      | 00.00.0000   | 800000871                |                                                        |
| กค.         |            | (                      | .00 | 1,016.00              | 0.00                  |               | 1,016.00                                    | 0.00            | 5710210      | ไม่ผ่านการอนุมัติจากคลัง |                                                        |
| 1000        | 0000007006 | 00005                  | 2   | 014 - 3100002541      | 2014 - 3100002541     | •             |                                             | 00.00.0000      | 00.00.0000   | 800000771                |                                                        |
| กค.         |            | (                      | .00 | 1,895.00              | 0.00                  |               | 1,895.00                                    | 0.00            | 5710210      | ไม่ผ่านการอนุมัติจากคลัง |                                                        |
| 1000        | 0000007006 | 00005                  | 2   | 014 - 3100002542      | 2014 - 3100002542     | -             |                                             | 00.00.0000      | 00.00.0000   | 800000935                |                                                        |
| ne.         |            | 0                      | .00 | 2,670.73              | 0.00                  |               | 2,670.73                                    | 0.00            | 5710210      | ไม่ผ่านการอนุมัติจากคลัง |                                                        |
| 1000        | 0000007006 | 00005                  | 2   | 014 - 3100002543      | 2014 - 3100002543     | -             |                                             | 00.00.0000      | 00.00.0000   | 800000937                |                                                        |
| กค.         |            | 0                      | .00 | 1,315.00              | 0.00                  |               | 1,315.00                                    | 0.00            | 5710210      | ไม่ผ่านการอนุมัติจากคลัง |                                                        |
| 1000        | 000007006  | 00005                  | 2   | 014 - 3100002544      | 2014 - 3100002544     | -             |                                             | 00.00.0000      | 00.00.0000   | 800000103                |                                                        |
| กค.         |            | (                      | .00 | 9,842.00              | 0.00                  |               | 9,842.00                                    | 0.00            | 5710210      | ใม่ผ่านการอนุมัติจากคลัง |                                                        |
| 1000        | 0000007006 | 00005                  | 2   | 014 - 3100002545      | 2014 - 3100002545     | -             |                                             | 00.00.0000      | 00.00.0000   | 8000000495               |                                                        |
|             |            |                        |     |                       |                       |               |                                             |                 |              | a                        |                                                        |

- ภาพที่ 91
- เมื่อกดปิดหน้าจอ ระบบแสดงหน้าจอสรุปรายงานแสดงรายละเอียดสถานะการเบิกจ่ายเงิน ตามภาพที่ 92

|             |                      | รายงานเ                  | เสดงรายละเอีย<br>วันที่ผ่าานรายการ : | ยดสถานะการเบิกจ่ายเ<br>15.09.2014 | ใน                |              | หน้าที่ 1 จากทั้งหมด 1<br>วันที่ที่มท์ 16 กันอาอน 25 |
|-------------|----------------------|--------------------------|--------------------------------------|-----------------------------------|-------------------|--------------|------------------------------------------------------|
| รทัสหน่วยง  | ทน: 0706-กรมปศุสัตว์ |                          |                                      |                                   |                   |              |                                                      |
|             | รหัสธนาคาร           | สถานะเอกสาร              | จำนวนเอกสาร                          | รวมอำนวนเงิน                      | ภาษีหัก ณ ที่ง่าย | รวมเงินสุทธิ | ค่าธรรมเนื้อม                                        |
| 1000 - ส่วน | มกลาง                |                          |                                      |                                   |                   |              |                                                      |
|             |                      | ไม่ท่านการอนุมัศีอากคลัง | 202                                  | 4,332,192.98                      | 6,665.16          | 4,325,527.82 | 0.0                                                  |
|             |                      | เอกสารคลับรายการ         | 1                                    | 15,700.00                         | 0.00              | 15,700.00    | 0.0                                                  |
|             |                      |                          | I                                    |                                   |                   |              |                                                      |

## คำอธิบายรายงานแสดงรายละเอียดสถานะการเบิกจ่ายเงิน ดังนี้

-

-

\_

\_

\_

-

| จังหวัด               | รหัสจังหวัดที่บันทึกรายการขอเบิกเงิน                |
|-----------------------|-----------------------------------------------------|
| หน่วยเบิกจ่าย         | ชื่อหน่วยเบิกจ่ายที่บันทึกรายการขอเบิกเงิน          |
| รหัสหน่วยเบิกจ่าย     | รหัสหน่วยเบิกง่ายที่บันทึกรายการขอเบิกเงิน          |
| ค่าปรับหน้าฎีกา       | จำนวนเงินค่าปรับ (ถ้ำมี)                            |
| เลขที่เอกสาร          | เลขที่เอกสารใบขอเบิกเงินของหน่วยงาน                 |
| ยอดเงินหลังหักค่าปรับ | จำนวนเงินหลังการหักค่าปรับ                          |
| เลขที่เอกสาร CGD      | กรณีจ่ายตรงผู้ขายจะแสดงเลขที่เอกสารขอเบิกของ        |
|                       | หน่วยงาน                                            |
|                       | กรณีจ่ายผ่านส่วนราชการจะแสดงเลขที่เอกสารที่เกิดขึ้น |
|                       | อัตโนมัติของกรมบัญชีกลาง                            |
| ภาษีหัก ณ ที่ง่าย     | จำนวนเงินภาษีหัก ณ ที่จ่าย                          |
| เลขที่เอกสารจ่าย      | เลขที่เอกสารจ่ายของกรมบัญชีกลาง                     |
| ยอดเงินสุทธิ          | จำนวนเงินที่ขอรับสุทธิ                              |
| วันที่จ่าย            | วันที่ผ่านรายการของเอกสารจ่ายเงินของกรมบัญชีกลาง    |
| ค่าธรรมเนียม          | จำนวนเงินค่าธรรมเนียมการ โอน                        |
| วันที่ไฟล์            | วันที่เงินเข้าบัญชีเงินฝากธนาคารของผู้ขาย/คู่สัญญา  |
| แหล่งของเงิน          | รหัสแหล่งของเงินที่เบิก                             |
| รหัสผู้ขาย            | รหัสผู้ขายตามเอกสารขอเบิกเงิน                       |
| เลขที่บัญชีธนาคาร     | เลขที่บัญชีเงินฝากธนาคารที่กรมบัญชีกลางโอนเงินให้   |
| สถานะเอกสาร           | แสดงสถานะเอกสารต่างๆ ดังนี้                         |
|                       | - ยังไม่ได้ทำการชำระเงิน                            |
|                       | - ไม่ผ่านการอนุมัติจากกลัง                          |
|                       | - ทำรายการจ่ายแล้วรอสั่งโอน                         |
|                       | - ส่งไฟล์ให้ธนาคารแล้วรอยืนยัน                      |
|                       | - ธนาคารได้โอนเงินให้แล้ว                           |
|                       |                                                     |

- ธนาคารปฏิเสธการโอนเงิน

#### 3. รายงานติดตามสถานะขอเบิก

เพื่อใช้ในการตรวจสอบสถานะของรายการขอเบิกและเอกสารอัตโนมัติต่างๆ ที่เกี่ยวข้อง

### ขั้นตอนการเข้าสู่ระบบ

เมื่อ Log on โดยระบุรหัสผู้ใช้และรหัสผ่านแล้วระบบจะแสดงหน้าจอระบบงานต่างๆ - กดปุ่ม (รายงาน – เรียกรายงาน Online) ตามภาพที่ 93 เพื่อเข้าสู่หน้าจอ การเรียกรายงาน Online

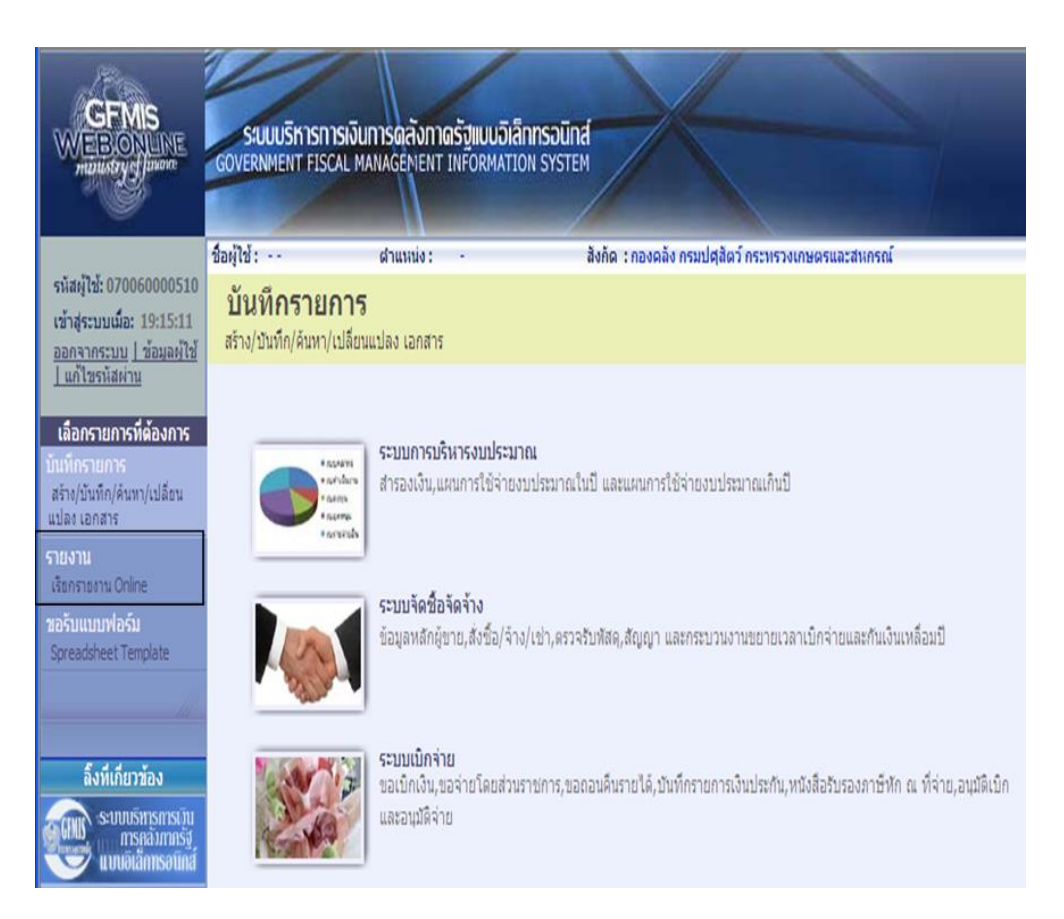

ภาพที่ 93

#### ระบบแสดงหน้าจอเรียกรายงาน Online

 กดปุ่ม 💌 เลือกหมวดรายงาน ระบบการเบิกจ่ายเงิน ตามภาพที่ 94 เพื่อเข้าสู่หน้าจอ หมวดรายงานระบบการเบิกจ่ายเงิน

|                                                                                                    | ระบบบริหารการเงินการดลังกาดรัฐแบบอิเล็กกรอนิกส์<br>GOVERNMENT FISCAL MANAGEMENT INFORMATION SYSTEM                                                                                                    |
|----------------------------------------------------------------------------------------------------|----------------------------------------------------------------------------------------------------|
|                                                                                                    | ชื่อผู้ใช้: ผ่าแหน่ง: - สิงกัด : กองคลัง กรมปศุลิตว์ กระทรวงเกษตรและสหกรณ์                                                                                                    |
| รหัสผู้ใช้: 070060000510<br>เข้าสู่ระบบเมื่อ: 19:15:11<br><u>ออกจากระบบ   ข้อมูลผู้ใช้</u><br><u>  แก้ไขรหัสผ่าน</u>                                       | รายงาน<br>เรียกรายงาน Online<br>- เลือกรายงาน                                                                                                    |
| เลือกรายการที่ต้องการ<br>มันทึกรายการ<br>สร้าง/บันทึก/คันทา/เปลี่ยน<br>แปลง เอกสาร<br>รายงาน<br>เรียกรายงาน Onine<br>ซอรับแบบฟอร์ม<br>Spreadsheet Tempiate | <u>หมวดรายงาน</u> ระบบการเบิกว่ายเงิน<br>ระบบวัตอีอัอังว่าง<br>ระบบบริษัทรายประมาณ<br>รายงานแสดงรายอละเอียด<br>รายงานแสดงรายอละเอียด<br>ระบบจินทริษัยการ<br>ระบบจินทรายได้การ<br>ระบบจินทรายได้การ<br>ระบบจินทรายใดการ<br>ระบบจินตะปาส่งรายได้<br>ระบบจิดตามและรายงานความก้าวหน้าโครงการใทยเช่มแข็ง 2555<br>ระบบจิดตามและรายงานความก้าวหน้าโครงการที่หยู่เอียยาผู้ได้รับผลกระทบจากสถานการณ์อุทกภัย<br>» รายงานเดิดตามสถาน ระบบจิตตามและรายงานความก้าวหน้าโครงการใหยเช่มแข็ง 2555 |
|                                                                                                    | รายงานติดตามสถานรขอเบิก                                                                                                    |

ภาพที่ 94

#### ระบบแสดงหน้าจอการเรียกรายงาน Online ระบบการเบิกจ่ายเงิน

- กดเลือกรายงานติดตามสถานะขอเบิก เพื่อเรียกรายงานติดตามสถานะขอเบิก ตามภาพที่ 95

| GFMIS<br>WEBIONLIME<br>manufryefficien                                                                    | SUUUSINISINISI<br>GOVERNMENT FISCAL                     | งินการดลังกาดรัฐแบบวิเ<br>Managenent Informat  | ännsoünd<br>Ion system                              |
|----------------------------------------------------------------------------------------------------|---------------------------------------------------------|------------------------------------------------|-----------------------------------------------------|
| รพัฒญ์ให้: 070060000510<br>เข้าสุระบบเมื่อ: 19:15:11<br><u>ออกรากระบบ 1 ข้อมาค่</u> ไป<br>1.มก้ไวรรษัสเกษ | ข้องไป:<br>รายงาน<br>เรือกราองาน Online<br>เมื่อกราองาน | ส่านหน่ง : -                                   | ลิงกัด : กองคลิง กรมปฏิสิตว์ กาะทรวงเกษตรและสาการณ์ |
| เลือกรายการที่ต้องการ<br>มินพิกรายการ<br>สาวประกับให้เพาไปไทย                                             | HADREDWON                                               | ระบบการเปิกจ่ายเงิน                            |                                                     |
| atlar vanati<br>Strong<br>Aborsterns Online                                                               | ะ รายงานแสดงรายล<br>รายงานแสดงรายละเอีย                 | ะเอียดสถานะการเบิกจ่ายเงิน<br>ดการเบิกจ่ายเงิน |                                                     |
| sokunuwoku<br>Spreadsheet Tenglate                                                                        | < รายงานผิดตามสถา<br>รายงานผิดตามสถานระ                 | ານະຫລະນັກ<br>ສະນັກ                             |                                                     |
| ด็งที่เกี่ยวข้อง                                                                                          | -                                                       |                                                |                                                     |

### ขั้นตอนการเรียกรายงาน

เมื่อเข้าสู่หน้าจอรายงานติดตามสถานะขอเบิก โดยระบุรายละเอียดตามเงื่อนไขที่ต้องการเรียกรายงาน ดังนี้

### 1. การเรียกรายงานตามเลขที่เอกสารขอเบิกเงิน

ใช้สำหรับเรียกรายงานติดตามสถานะขอเบิกเงินที่ต้องการระบุเลขที่เอกสาร โดยระบุเลขที่ เอกสารขอเบิกเงิน จำนวน 10 หลัก เช่น 3100021232

## 2. การเรียกรายงานตามวันที่ผ่านรายการ

ใช้สำหรับเรียกรายงานติดตามสถานะขอเบิกเงินเป็นรายวัน หรือรายสัปดาห์ โดยระบุวันที่ ผ่านรายการของเอกสารขอเบิกเงินที่ต้องการเรียกรายงาน เช่น 25 สิงหาคม 2557 ถึง 1 กันยายน 2557

### 3. การเรียกรายงานตามวันที่บันทึก

ใช้สำหรับเรียกรายงานติดตามสถานะขอเบิกเงินเป็นรายวัน หรือรายสัปดาห์ โดยระบุวันที่ บันทึกรายการตามเอกสารขอเบิกเงินที่ต้องการเรียกรายงาน

#### 4. การเรียกรายงานตามรหัสผู้ขาย

ใช้สำหรับเรียกรายงานติดตามสถานะขอเบิกเงินที่ต้องการระบุรหัสผู้ขาย โดยระบุรหัสผู้ขาย จำนวน 10 หลัก นอกจากนั้นยังสามารถเรียกดูรายงานตาม ประเภทเอกสาร วิธีการชำระเงินหรือการระงับ การชำระเงินได้ ตัวอย่าง การเรียกรายงานตามวันที่ผ่านรายการ

ระบุวันที่ผ่านรายการที่ต้องการเรียกรายงาน คือ วันที่ 25 สิงหาคม 2557 ถึง 1 กันยายน 2557 และกดปุ่ม "เรียกคูรายงาน" ตามภาพที่ 96

| and the second second                                                                            | ชื่อผู้ใช้ : ฝาแหก                            | io: -                 | 84ña : no4684 | ດຈາກໄຊສັດຈຳ ກ | าระพรวงเกษตรและสมกรณ์ |
|--------------------------------------------------------------------------------------------------|-----------------------------------------------|-----------------------|---------------|---------------|-----------------------|
| รพัฒนุไข่: 070060000510<br>เข้าสู่ระบบเมือะ 9:14:15<br>แอกรากระบบ   นัยนอย์ไข่. <br>แก้ไขยะไขยาม | รายงาน<br>รายงานติดตามสถานะขอเบิด<br>เงื่อนไข |                       |               |               |                       |
| เรื่องสามออกที่ต้องออก                                                                           | รพิสหน่วยงาน                                  | 0706                  |               |               | กระปดสัตว์            |
| Remain Kason K                                                                                   | <u>เลนบ็เอกสาร</u>                            |                       |               | 6.4           |                       |
| ห/มันพิก/ส่นพา/เปลี่ยน                                                                           | มีมัณฑิ                                       | 2557 💌                |               |               |                       |
| He Londing                                                                                       | รทัสจังหวัด                                   | 1000 - alsunane       | >             | ño            | รัมการบล              |
| instanty Online                                                                                  | <u>รินที่ท่านรายการ</u>                       | 25 สิงหาคม 2557       |               | ពី-វ          | 1 Austan 2557         |
| เนเนนฟอร์ม                                                                                       | วันส์มันสิก                                   | 1                     |               | ñ-a           |                       |
| eadsheet Template                                                                                | รพิสมัฆาย                                     | 14                    |               | 80            |                       |
|                                                                                                  | รถิสหน่วยเม็กร่าย                             | 0700600005            | <b>S</b>      | ñ.s           | <b>2</b>              |
|                                                                                                  |                                               | nosañs                |               |               |                       |
| ลึงที่เกี่ยวข้อง                                                                                 | ประเภาเอกสาร                                  | Tsir                  | C19158821911  | 🛩 ña          | โม่สำหนด 💉            |
| acounstransa ju                                                                                  | วิธีการสวระเงิน                               | lair                  | 1111WRRutter1 | ✓ 6a          | มะทางมด               |
|                                                                                                  | การระวันการสำระเวิน                           | 121                   | hmwa          | 🛩 ña          | ไม่สำหนล 🐱            |
| GEMIS<br>WEEREPORT                                                                               | หมายเหตุ: ท่านสามารถระบุวันที่เรียกราย        | งานได้ไม่เกิน 1 เดือน |               |               |                       |
| GFMIS<br>Intranet Loader                                                                         |                                               | C                     | เรียกสุราชงาน |               |                       |
|                                                                                                  |                                               |                       |               |               |                       |

ภาพที่ 96

ระบบแสดงหน้าจอรายงานติดตามสถานะขอเบิก โดยแสดงเอกสารใบขอเบิกที่เกิดระหว่าง
 วันที่ 25 สิงหาคม 2557 ถึงวันที่ 1 กันยายน 2557 ตามที่ระบุในเงื่อนไขการค้นหา ตามภาพที่ 97

|        |            |            |            |     |             |               |                 | รายงา        | นติดตาม  | มสถานะขอเบิก             |                            |                | หน้าที่<br>วันที่พิเ | 1 จากทั้งหมด 36<br>เท้ 16 กันยายน 2557 |
|--------|------------|------------|------------|-----|-------------|---------------|-----------------|--------------|----------|--------------------------|----------------------------|----------------|----------------------|----------------------------------------|
| ประเภท | สู้ชาย     | เสนเอกอาร  | การอ้างอิง | PBk | เงินปากคลัง | สินรับฝากอรก. | <b>İnfu</b> CGD | ล้างจ่ายครก. | PBk eta. | ล้างคลับรายคารศ้างรับCGD | ส้างคลับรายการศ้างจ่ายตรก. | จำนวนสินขอเปิด | ภาษีหัก ณ ที่จ่าย    | อ่านวนเงิน                             |
| ĸı     | A070500005 | 3600006223 | P570004190 |     |             |               | 3000006543      | 3003069549   |          | 4000061602               | 4202831328                 | 14,360.00      | 0.00                 | 14,360.00                              |
| K1     | A070600003 | 3600006221 | P570004188 |     |             |               | 3000006541      | 3003069847   |          | 4000060300               | 4202831326                 | 10,500.00      | 0.00                 | 10,500.00                              |
| KN     | A070600005 | 3600002324 | P570004185 |     | 0200002405  | 0200645735    | 3000002551      | 3003057277   |          | 4000061605               | 4400219517                 | 450.00         | 0.00                 | 450.00                                 |
| K1     | A070600005 | 3600011322 | P570004184 |     |             |               | 3000011340      | 3003010364   |          | 4000050297               | 4202831323                 | 16,400.00      | 0.00                 | 16,400.00                              |
| ĸЕ     | V070600005 | 3200007426 | P570004192 |     |             |               | 3000004752      | 3003101003   |          | 4000062072               | 4202860118                 | 42,262.03      | 0.00                 | 42,262.03                              |
| K1     | A070600005 | 3600007837 | 2570004246 |     |             |               | 3000006952      | 3003095741   |          | 4000061805               | 4202840271                 | 4,400.00       | 0.00                 | 4,400.00                               |
| K1     | A070600005 | 3600003028 | P570004244 |     |             |               | 3000003041      | 3003100704   |          | 4000061809               | 4202840275                 | 17,900.00      | 0.00                 | 17,900.00                              |
| KI     | A070600005 | 3600004050 | P570004247 |     |             |               | 3000004058      | 3003099521   |          | 4000061808               | 4202840274                 | 4,640.00       | 0.00                 | 4,640.00                               |
| K1     | A070600005 | 3600029717 | P570004255 |     |             |               | 3000030723      | 3003063917   |          | 4000056747               | 4202862406                 | 4,500.00       | 0.00                 | 4,500.00                               |
| KE     | V070600005 | 3200004814 | 2570004248 |     |             |               | 3000004936      | 3003104110   |          | 4000062073               | 4202860119                 | \$,000.00      | \$0.00               | 7,920.00                               |
| K1     | A070600005 | 3600029516 | P570004259 |     |             |               | 3000031124      | 3003085969   |          | 4000036750               | 4202862409                 | 8,360.00       | 0.00                 | 8,560.00                               |
| K1     | A070600005 | 3600011325 | P570004261 |     |             |               | 3000011343      | 3003106665   |          | 4000056753               | 4202862412                 | 15,840.00      | 0.00                 | 15,840.00                              |
| K1     | A070600005 | 3600011323 | P570004258 |     |             |               | 3000011341      | 3003106663   |          | 4000056751               | 4202862410                 | 7,400.00       | 0.00                 | 7,400.00                               |
| ĸı     | A070600005 | 3600004143 | P570004290 |     |             |               | 3000004166      | 3003119550   |          | 4000061549               | 4202867849                 | 19,240.00      | 0.00                 | 19,240.00                              |
| к1     | A070600003 | 3600007740 | P570004285 |     |             |               | 3000006867      | 3003116792   |          | 4000061542               | 4202867842                 | 18,320.00      | 0.00                 | 18,320.00                              |
| K1     | A070600005 | 3600007623 | P570004294 |     |             |               | 3000006731      | 3003118147   |          | 4000061548               | 4202867848                 | 9,126.73       | 0.00                 | 9,126.73                               |
| KL     | A070600005 | 3600002713 | P570004273 |     |             |               | 3000002727      | 3003122042   |          | 4000035544               | 4202878301                 | 27,760.00      | 0.00                 | 27,760.00                              |
| ĸı     | A070600005 | 3600007741 | P570004288 |     |             |               | 3000006565      | 3003116794   |          | 4000061543               | 4202867843                 | 30,750.00      | 0.00                 | 30,750.00                              |
| K1     | A070600005 | 3600002236 | P570004293 |     |             |               | 3000002448      | 3003114192   |          | 4000061541               | 4202867841                 | 28,800.00      | 0.00                 | 28,800.00                              |
| K1     | A070600005 | 3600008535 | P570004298 |     |             |               | 300009766       | 3003117859   |          | 4000061546               | 4202867846                 | 2,880.00       | 0.00                 | 2,880.00                               |

ภาพที่ 97

# คำอธิบายรายงานติดตามสถานะขอเบิก ดังนี้

| - ประเภทเอกสาร    | ประเภทเอกสารของรายการขอเบิกเงิน                             |
|-------------------|-------------------------------------------------------------|
| - ผู้บาย          | รหัสผู้บายตามรายการขอเบิกเงิน                               |
| - เลขเอกสาร       | เลขที่เอกสารที่บันทึกรายการขอเบิกเงิน                       |
| - การอ้างอิง      | การอ้างอิงที่ระบุในรายการขอเบิกเงิน                         |
| - PBk             | แสดงสถานะของเอกสารขอเบิกเงินของหน่วยงาน ดังนี้              |
|                   | 0 คือ รออนุมัติขั้นที่ 1 ด้วยสิทธิ P1                       |
|                   | (ระบบแสดงสถานะ เอกสารผ่านรายการ)                            |
|                   | A คือ รออนุมัติขั้นที่ 2 ค้วยสิทธิ P2                       |
|                   | (ระบบแสคงสถานะ รออนุมัติขั้นที่ 2 ใน สรก.)                  |
|                   | B คือ เอกสารรอการอนุมัติจากสำนักงานคลังจังหวัด/กรมบัญชีกลาง |
|                   | (ระบบแสดงสถานะ ระงับการชำระเงิน)                            |
|                   | "_" (ว่าง) คือ เอกสารขอเบิกเงินที่ได้รับการอนุมัติจาก       |
|                   | สำนักงานคลังจังหวัด/กรมบัญชีกลางแล้ว                        |
|                   | (ระบบแสดงสถานะ ชำระเงินได้)                                 |
|                   | E คือ เอกสารที่ไม่อนุมัติโดยคลังจังหวัด/กรมบัญชีกลาง        |
|                   | (ระบบแสดงสถานะ เอกสารที่ถูกกลับรายการ)                      |
|                   | N คือ เอกสารที่ไม่อนุมัติโดยส่วนราชการ                      |
|                   | (ระบบแสดงสถานะ เอกสารที่ถูกกลับรายการ)                      |
| - เงินฝากคลัง     | เอกสารการปรับลดเงินฝากคลังที่เกิดขึ้นอัตโนมัติ              |
|                   | (เฉพาะกรณีขอเบิกเงินนอกงบประมาณ)                            |
| - เงินรับฝาก สรก. | เอกสารการปรับลดเงินรับฝากสรก.ของกรมบัญชีกลางที่เกิดขึ้น     |
|                   | อัตโนมัติ (เฉพาะกรณึงอเบิกเงินนอกงบประมาณ)                  |
| - ค้างรับ CGD     | เอกสารการบันทึกบัญชีที่เกิดขึ้นอัต โนมัติจากการขอเบิกเงิน   |
|                   | (เฉพาะกรณีที่จ่ายผ่านส่วนราชการ)                            |
| - ค้างจ่าย สรก.   | เอกสารการบันทึกบัญชีของกรมบัญชีกลางที่เกิดขึ้นอัตโนมัติ     |
|                   | จากการขอเบิกเงิน (เฉพาะกรณีที่จ่ายผ่านส่วนราชการ)           |
| - PBk สรก.        | แสดงสถานะเอกสารของกรมบัญชีกลางที่เกิดอัต โนมัติจาก          |
|                   | การขอเบิกเงิน (เฉพาะกรณีที่จ่ายผ่านส่วนราชการ)              |

- ถ้างกลับรายการค้างรับ CGD
- ล้างกลับรายการค้างง่าย สรก.
- จำนวนเงินขอเบิก
- ภาษีหัก ณ ที่จ่าย
- จำนวนเงิน

เอกสารการบันทึกบัญชีที่ได้รับเงินจากกรมบัญชีกลาง/ เอกสารกลับรายการ (เฉพาะกรณีจ่ายผ่านส่วนราชการ) เอกสารการบันทึกบัญชีของกรมบัญชีกลางที่ได้จ่ายเงินให้ ส่วนราชการ/เอกสารกลับรายการ (เฉพาะกรณีจ่ายผ่านส่วนราชการ) จำนวนเงินที่ขอเบิก ก่อนหักภาษี ณ ที่จ่าย จำนวนเงินภาษีหัก ณ ที่จ่าย

จำนวนเงินที่ได้รับสุทธิหลังก่าปรับและภาษี (ถ้ามี)

### บทที่ 4 ปัญหาอุปสรรคและแนวทางแก้ไข

#### ปัญหาอุปสรรคและแนวทางแก้ไข

 1. ข้อมูลหลักผู้ขายในระบบ GFMIS ไม่มีบัญชีธนาคารตามผู้ขายที่ระบุไว้ในสัญญา/ใบสั่งซื้อ สั่งจ้าง/ข้อตกลง ทำให้ไม่สามารถเบิกจ่ายเงินให้ผู้ขาย/คู่สัญญาได้

### <u>แนวทางแก้ไข</u>

ก่อนการตั้งเบิกทุกครั้ง ต้องตรวจสอบข้อมูลบัญชีธนาคารของผู้ขายที่ระบุไว้ในสัญญา/
 ใบสั่งซื้อสั่งจ้าง/ข้อตกลงตามใบสำคัญจ่ายกับข้อมูลบัญชีธนาคารในระบบ GFMIS และในใบสั่งซื้อสั่งจ้าง
 (PO) จะต้องถูกต้องตรงกัน หากตรวจสอบแล้วพบว่า

กรณีที่ 1 ข้อมูลบัญชีธนาคารในใบสั่งซื้อสั่งจ้าง (PO) ไม่ตรงกับที่ระบุไว้ในสัญญา/ใบสั่งซื้อ สั่งจ้าง/ข้อตกลง และผู้ขายแจ้งยืนยันใช้ข้อมูลบัญชีธนาคารตามที่ระบุไว้ในสัญญา/ใบสั่งซื้อสั่งจ้าง/ ข้อตกลง ต้องจัดทำแบบขอเปลี่ยนแปลงข้อมูลหลักผู้ขายเพื่อเพิ่มบัญชีธนาคารที่ผู้ขายต้องการให้โอน เงินในระบบ GFMIS

กรณีที่ 2 ข้อมูลบัญชีธนาคารในใบสั่งซื้อสั่งจ้าง (PO) ไม่ตรงกับที่ระบุไว้ในสัญญา/ใบสั่งซื้อ สั่งจ้าง/ข้อตกลง และผู้ขายแจ้งยืนยันใช้ข้อมูลบัญชีธนาคารในใบสั่งซื้อสั่งจ้าง (PO) ให้คำเนินการแก้ไข ข้อมูลบัญชีธนาคารในสัญญา/ใบสั่งซื้อสั่งจ้าง/ข้อตกลง ตามระเบียบพัสดุฯ ต่อไป

 ผู้งายที่มีบัญชีเงินฝากธนาคาร มากกว่า 1 บัญชีขึ้นไป ยกตัวอย่างเช่น บริษัท วรจักร์ยนต์ รหัสผู้งาย 1000000486 มีข้อมูลบัญชีธนาคารในระบบมากกว่า 1 บัญชี และทุกบัญชีไม่ถูกบล๊อกจาก กรมบัญชีกลาง ตามภาพที่ 98

| SAP R/3 ข้อ                              | อมูลหลักผู้ขาย                                                                                                    |                                                                                              |                                                                                                    |                           |                                       |
|------------------------------------------|----------------------------------------------------------------------------------------------------|----------------------------------------------------------------------------------------------|----------------------------------------------------------------------------------------------------|---------------------------|---------------------------------------|
| ขื่อผู้ใช้                               | : 070060000510                                                                                                    |                                                                                              |                                                                                                    |                           |                                       |
| แบบฟอร์ม                                 | : ผข01 - ข้อมูลหลักผู้ขาย                                                                                                    |                                                                                              |                                                                                                    |                           |                                       |
| SAP R/3 Log No.                          | : 2010 - 100000000143777                                                                                                    |                                                                                              |                                                                                                    |                           |                                       |
| วันที่บันทึกรายการ                       | : 22.03.2010 - 10:36:09                                                                                                    |                                                                                              |                                                                                                    |                           |                                       |
| รพัสดุ้ขาย<br>ชื่อผู้ขาย (ไทย)           | : 1000000486<br>: บริษัท วรจักร์ยนต์ จำกัด                                                                                                | VORACHAK YONT CO LTD                                                                         |                                                                                                    | รหัสประจำตัวผู้เสียภาษี : | 0105500000526                         |
| ชื่อผู้ขาย (Eng)<br>ประเภทกลุ่มผู้ขาย    | :<br>: 1000 - ผู้ขายทั่วไป(นิดิ:                                                                                                    | แดคล-บริษัท)                                                                                 |                                                                                                    | ค่าค้นหา :                | 0105500000                            |
| ส่วนราชการ                               | : 0706 - กรมปศสัตว์                                                                                                    |                                                                                              | หน่วยเมิกจ่าย : 0700600005                                                                                                    | - กองคลัง                 | an an de an lan a vina an ray b'an na |
| ที่อยู่ผู้ขาย                            | : 257                                                                                                    |                                                                                              |                                                                                                    |                           |                                       |
|                                          | : วิสุทธิกษัตริย์ บางขุนพร                                                                                                    | พม พระนคร                                                                                    |                                                                                                    |                           |                                       |
|                                          | : กรุงเทพมหานคร 10200                                                                                                    |                                                                                              |                                                                                                    |                           |                                       |
| หมายเลขแฟกข้                             | : 0 2629 4819                                                                                                    |                                                                                              | หมายเลขต่อ :                                                                                                    |                           |                                       |
|                                          |                                                                                                    |                                                                                              |                                                                                                    |                           |                                       |
| ล่าดับที่ Bank Type                      | รพัสธนาคาร หมายเลขบัญปี                                                                                                    | ชื่อเจ้าของบัญชี                                                                             | ชื่อธนาคาร                                                                                                    |                           | สถานะของบัญชี                         |
| 1. 0001<br>2. 0002<br>3. 0003<br>4. 0004 | 0060043         0436007975           0250046         0461126557           0040759         7592144144           0020121         1213093790 | VORACHAK YONT CO LTD<br>VORACHAK YONT CO LTD<br>VORACHAK YONT CO LTD<br>VORACHAK YONT CO LTD | ธนาดารกรุงไทย จำกัด ราชวงศ์ / ราชวงศ์<br>ธนาดารกรุงศรีอยุธยา จำกัด สามแยก / สา:<br>ธนาดารกลิกรไทย จำกัด ถนนหลานหลวง /<br>ธนาดารกรุงเทพ จำกัด วรจักร / วรจักร | มแยก<br>' ถนบหลามหลวง     |                                       |

ภาพที่ 98

#### <u>แนวทางแก้ไข</u>

ตรวจสอบข้อมูลบัญชีธนาคารในระบบ GFMIS กับที่ระบุไว้ในสัญญา/ใบสั่งซื้อสั่งจ้าง/ ข้อตกลง กับใบสั่งซื้อสั่งจ้าง (PO) ว่าถูกต้องตรงกันหรือไม่ หากผู้ขายแจ้งให้โอนเข้าบัญชีอื่น นอกเหนือจากที่สร้างภายใต้หน่วยงานกรมปศุสัตว์ ให้ผู้ขายทำหนังสือยืนยันพร้อมแนบสำเนาบัญชี เงินฝากธนาคารที่ต้องการให้โอนเงินโดยลงนามรับรองสำเนาถูกต้องให้เรียบร้อย

 รายการขอเบิกบางรายการ ไม่สามารถประมวลผลสั่งจ่ายเงินได้หรือบางรายการถูกธนาคาร ปฏิเสธการ โอนเงิน ซึ่งเกิดจากหลายสาเหตุ เช่น ถูกธนาคารปฏิเสธการ โอนเงิน สาเหตุบัญชีปิด ตัวอย่างตามภาพที่ 99

| ำดับที่ |             | ชื่อหน่วยงาน | ผู้งาย                   | เลขที่บัญชี | ເສນເອກຕາສ                   | สาเหตุ                    | ผล รดิดตาม            |
|---------|-------------|--------------|--------------------------|-------------|-----------------------------|---------------------------|-----------------------|
|         | ขังหวัด     | หน่วยงาน     |                          |             | ยอดเงิน                     | ที่ธนาคารปฏิเสธการโอนเงิน | <b>ของส่วนราชกา</b> ร |
| 1       | ปทุมธานี    | กรมปกุลังว์  | บ.ฉัตรพัฒน์ เกรคดิ้ง ชา. | 3361316008  | 3100079 <b>2</b> 84         | ในถึงได้ที                | บ้ญชีปิด              |
|         |             | 0706         | 1000001166               |             | 9 <b>8,97</b> 5. <b>0</b> 0 |                           |                       |
| 2       | อุบลราชธานี | กรมปศุสัตว์  | ร้านพรรณิการเกษตร        | 3221777264  | 3100085364                  | บัญชีปิด                  |                       |
|         |             | 0705         | 9000033791               |             | 96,700.00                   |                           |                       |

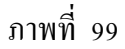

### <u>แนวทางแก้ไข</u>

ตรวจสอบข้อมูลบัญชีธนาคารของผู้ขายในระบบ GFMIS กับบัญชีธนาคารตามเอกสาร ใบสำคัญจ่ายทุกครั้งก่อนการเบิกจ่าย และประสานงานกับผู้ขายเพื่อตรวจสอบบัญชีธนาคารและ การเคลื่อนใหวบัญชี ต้องไม่ขาดการเคลื่อนใหวกับธนาคารเกิน 6 เดือน และบัญชีธนาคารต้องเป็น บัญชีเงินฝากกระแสรายวัน/ออมทรัพย์ เท่านั้น หรือตรวจสอบ Bank Statement ต้องถูกต้องตรงกัน ก่อนการบันทึกรายการขอเบิก

 บันทึกรายการขอเบิกเงินเรียบร้อยแล้ว เมื่อเลือกจำลองการสร้างข้อมูล ระบบแสดงสถานะ เอกสาร "ผิดพลาด"

#### <u>แนวทางแก้ไข</u>

คำเนินการตรวจสอบข้อมูลหลักผู้ขายในระบบ GFMIS ว่าผู้ขาย/กู่สัญญา มีสถานะอนุมัติ และยืนยันภายใต้รหัสหน่วยงานกรมปศุสัตว์หรือไม่ หากไม่ได้รับอนุมัติและยืนยันต้องดำเนินการ สร้างข้อมูลหลักผู้ขายภายใต้รหัสหน่วยงานกรมปศุสัตว์ให้เรียบร้อยจึงจะดำเนินการตั้งเบิกได้  ระบุข้อมูลหักภาษี ณ ที่ง่าย ไม่ถูกต้อง ซึ่งเกิดจากการเลือกประเภทภาษีเงินได้ไม่ สอดกล้องกับผู้ขายตามใบสั่งซื้อสั่งจ้าง (PO) ที่ขอเบิก

ตัวอย่าง กรณีผู้ขายตามใบสั่งซื้อสั่งจ้าง (PO) เป็นผู้ขายนิติบุคคล รหัสผู้ขายขึ้นต้นด้วยเลข

### 1XXXXXXXXX

แต่ในขั้นตอนการระบุภาษีหัก ณ ที่จ่าย เลือกบุคคลธรรมคา ตามภาพที่ 100

| GFMIS<br>WEELONLINE<br>minimetry of Journe                                 | SQUUSTISTIST                                                                       | รเงินการตลัง<br>NL MANAGENE                                        | กาตรัฐแบบอิเล็กกรอนิกส์<br>NT INFORMATION SYSTEM | ×                   |                         |                 |             |             |  |
|----------------------------------------------------------------------------|------------------------------------------------------------------------------------|--------------------------------------------------------------------|--------------------------------------------------|---------------------|-------------------------|-----------------|-------------|-------------|--|
| siailtà 070060000510                                                       | ชื่อญัไซ้:                                                                         | ส่วนระบัง                                                          | : - Biña                                         | : กองคลัง กรมปสุสิต | ร์ กระพรวงเกษตรและส     | พกรณ์           |             | สร้าง (ค่นง |  |
| เข้าสุระบบเมื่อ: 9:32:36<br>ออกรากระบบ ไว้อมอยไป<br>ไมต์ไทรปสตาย           | ขอเบิกเงินง<br>สร้างขอเบิกเงินงบปห                                                 | เงบประมาณที่ต้องอ้างใบสิ่งชื้อฯ (ขบ. 01)<br>มมาณที่ลงอ้างใบส่งร้อา |                                                  |                     |                         |                 |             |             |  |
| ระบบเม็กจ่าย                                                               | รพิสหน่วยงาน                                                                       |                                                                    | 0706                                             |                     | วันที่แอกสวร            | 16 กันธาชน 2557 |             |             |  |
| wo01 + endedlandstern                                                      |                                                                                    |                                                                    | กรมปลุสัตว์                                      |                     |                         |                 |             |             |  |
| ານ02 - ອອເບີດເປັນເນປາແນກສ.<br>ທີ່ໄປລົງເປັນສັງເຊື້ອງ                        | รพัสาริ์นที                                                                        |                                                                    | 1000 - สามาสาร 🧐                                 |                     | <u>วันที่ผ่านรายการ</u> | 16 คันธายน 2557 |             |             |  |
| ระบ03 – ขอเบ็กเริ่มแอกระบ<br>ประมาณที่ไม่อ่ารใบสังร์อา                     | รทัสหม่วยเป็กจ่าย                                                                  |                                                                    | 0700600005                                       |                     | การอ้างอิง              | NO.57/39        |             |             |  |
| <u>ชม05 – ของสนคันรารได้แล่น</u><br>สิน                                    | เลขท์ใบสิ่งชื่อสิ่งจ้างร                                                           | :uu GFMIS                                                          | 7005310644                                       |                     |                         |                 |             |             |  |
| าย11 - ขอเม็กเงินสมบังวมาย<br>ที่ต้องถ้าเป็นสี่งขึ้นๆ การส่งนอบ<br>ในกระดา | ซ์อนุลทั่วไป                                                                       |                                                                    | รายการขอเป็ก                                     |                     |                         |                 |             |             |  |
| พายประการสนใกม้หรือระการ                                                   | ประเภทรายการขอเ                                                                    | มิก / การชาระ                                                      | iðu                                              |                     |                         |                 |             |             |  |
| ไทยเริ่มแร็งอ่างอิงในสิ่งนี้อา                                             | ประเภทรายการของบิ                                                                  | 0                                                                  | ອອເນີກເຈັນໃນເບນີຮະນາຍ                            | ~                   |                         |                 |             |             |  |
|                                                                            | วิธีการข่าระเงิน                                                                   |                                                                    | สาขคระเข้าข้อเซ็เงินฝากธนาคารของผู้              | ขาย/คู่สัญญา        |                         |                 |             |             |  |
| ແນະເອົາໄປ (ກະນິນອານິດາສົກ                                                  | ข้อมูลสรุโรบเงิน<br>เลขประจำลังบัลรประชาชน/<br>เลขประจำลังคู่เสียกาษี<br>ข้อคู่ขาย |                                                                    | 0103544026197 <b>ເລນກິນັດງຮີເຈັນເ</b> ຂັ         |                     | สากธนาคาร               | 8840009515      |             |             |  |
|                                                                            |                                                                                    |                                                                    | พจก.บันวลส์ทำร์มาแลนต์อิตวิป<br>เมนท์            |                     |                         |                 |             |             |  |
|                                                                            | ศาลธิบายเอกสาร                                                                     | ອງດີພັດ ຄະ ທີ່ຮ່ວຍ/ອ່າງຊີນ                                         |                                                  |                     |                         |                 |             |             |  |
|                                                                            |                                                                                    |                                                                    | 🔘 มูลตอธรรมตา 🔘 นิติมุตตอ                        |                     | 22200000                | 21.001          | 20          |             |  |
|                                                                            |                                                                                    | NTHEOHER N                                                         |                                                  |                     | 2310000                 | 23100           |             |             |  |
|                                                                            |                                                                                    | ด่วมรีบ                                                            | Sisles O ukunusuku O sisles                      |                     |                         |                 | 19          |             |  |
|                                                                            |                                                                                    |                                                                    |                                                  |                     |                         |                 | // En 1:1 - |             |  |
|                                                                            | -                                                                                  |                                                                    |                                                  | สาลองการบันทึก      |                         |                 | 1           |             |  |

ภาพที่ 100

เมื่อกดปุ่ม "จำลองการบันทึก" ระบบจะแสดงรายละเอียดผลการตรวจสอบ สถานะเป็น "ผิดพลาด" ตามภาพที่ 101

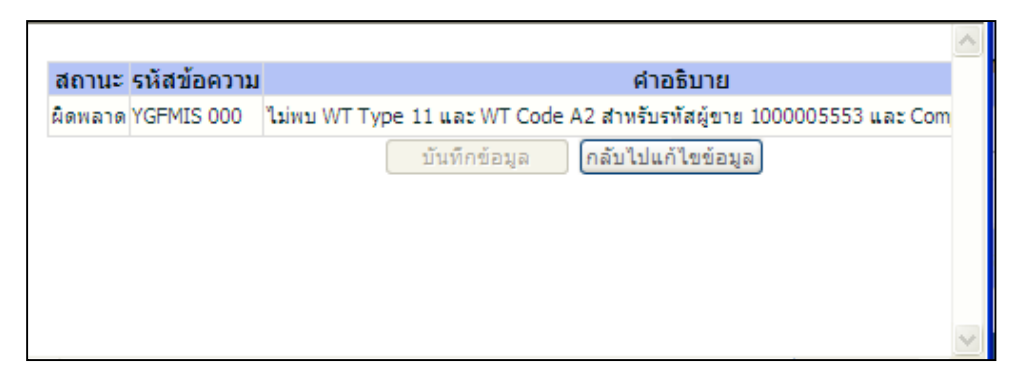

ภาพที่ 101

### <u>แนวทางแก้ไข</u>

ให้เลือกเมนู "กลับไปแก้ไขข้อมูล" เพื่อเลือกประเภทผู้เสียภาษีเงินได้ให้สอดกล้องกับ ผู้ขายตามใบสั่งซื้อสั่งจ้าง (PO) ที่ขอเบิก คือ เลือกประเภทเงินได้ "นิติบุคคล" 6. ใบสั่งซื้อสั่งจ้าง (PO) ที่นำมาตั้งเบิก ยังไม่ได้ทำการบันทึกรับสินค้าในระบบ e-GP และยัง
 ไม่ได้ตรวจรับในระบบ GFMIS เมื่อค้นหาเลขที่ใบสั่งซื้อสั่งจ้าง (PO) ที่นำมาขอเบิก ตามภาพที่ 102

| ด้เลงาดามเลขที่เอกสาร                                                                                                    |                                                                        |                                                 | ด้นหาดามเงื่อนไขอ็น                    |                                        |             |                                   |                                        |
|----------------------------------------------------------------------------------------------------|------------------------------------------------------------------------|-------------------------------------------------|----------------------------------------|----------------------------------------|-------------|-----------------------------------|----------------------------------------|
| ขที่ในสิ่งชื่อจากระบบ                                                                                                    | • Web Online                                                           |                                                 |                                        | O Excel Loader                         |             |                                   |                                        |
| <del>ที่ในสิ่งชื่อระบบ GFMIS</del> 7004609357                                                                                         |                                                                        | 09357                                           | ถึง                                    |                                        |             |                                   |                                        |
| สายเหตุ: ใบสิ่งชื่อของระบบ Exce                                                                                                    | Loader ดังหาได่                                                        | โดามเลขที่เอกสารเป                              | กนั้น                                  |                                        |             |                                   |                                        |
|                                                                                                    |                                                                        |                                                 | คัมงา                                  |                                        |             |                                   |                                        |
| ະລຳຄັນຄາມ ເລຫກີໃນລິ່ຈນື້ອຮະນະເ                                                                                                    | SFMIS จาก น้อย                                                         | ไปมาก                                           | ค้ามา                                  |                                        |             |                                   |                                        |
| สำคับตาม เลขที่ใบสิ่งชื่อระบบ (<br>ว่าที่ 1 จากทั้งหมด 1                                                                              | SFMIS จาก น้อย                                                         | ไปมาก                                           | ค้มทา                                  |                                        |             |                                   |                                        |
| ສຳຄັນອານ ເລນທີ່ໃນສົ່ວນີ້ອຽະນນ (<br>ໄາທີ 1 ຈາກນ້ຳສາສ 1<br>ໂ <mark>ລກ ເລນທີ່ໃນເອັ້ນຮື່ອຽະ</mark> ນ                                      | 5FMIS จาก น้อย<br>ก <u>ม GFMIS</u>                                     | ไปมาก<br>วันที่ในสังชื่                         | คัมพา<br>อ. <u>เอ</u> อ                | รที่ในสังชื่อ/สัญญา                    |             | ยู่ชาย                            | วันที่บันทึก                           |
| เสาดับตาม เลขท์ไบเล็งชื่อระบบ (<br>ว่าที่ 1 จากะโรหมด 1<br><mark>ถือก เดขท์ในสิ่งชื่อระบ</mark><br>(2) 70046093                       | 5FMIS จาก น้อย<br>ยน GFMIS<br>57                                       | ไปมาก<br>วันที่ในสังชื่<br>2 รับวาคม 2556       | ศัมษา<br><b>1 เอ</b> ว<br>26/25        | <del>รที่ในล้งชื่อ/สัญญา</del><br>57   | องศ์การสงเค | <u>ษัขาย</u><br>ราะทั่งหารผ่านลึก | <b>วันที่บันมีก</b><br>27 ธันวาคม 2556 |
| ສຳຄັນຄານ ເລນທີ່ໃນອິດນີ້ອຽວນນ<br>ເກີທີ 1 ຈາກທັດນາສ 1<br><b>ຄືລາ ເວນທີ່ໃນເອັດ</b><br>[2] 70046093<br>ອຽນາຣ: 1.ค.ສິກທີ່ຄອລັນກໍາທີ່ມີແຕ່ນ | SFMIS จาก น้อย<br>ย <mark>น GFMIS</mark><br>57<br>ได้เพื่อจัดเรืองสาย่ | ไปมาก<br>วันที่ใบสังขึ<br>2 ธันวาคม 2556<br>ถัน | ดับทา<br><b>อ. <u>เอว</u></b><br>26/25 | <mark>รที่ในลังชื่อ/สัญญา</mark><br>57 | องค์การสงเค | <u>ผู้ชาย</u><br>ราะทำหารผ่านลึก  | <b>วันที่บันทึก</b><br>27 ธันวาคม 2556 |

ภาพที่ 102

 เมื่อกดปุ่ม 📼 เพื่อให้ระบบแสดงเอกสารใบสั่งซื้อสั่งจ้าง (PO) ระบบจะแสดงผล "ไม่มี รายการใบสั่งซื้อสั่งจ้างที่ขอเบิก" ตามภาพที่ 103

| Window | s Internet Explorer 🛛 🛛 🔀                             |
|--------|-------------------------------------------------------|
| ⚠      | ไม่มีรายการใบสั่งซื้อที่ขอเบิก กรุณาตรวจสอบใบสั่งซื้อ |
|        | ОК                                                    |
|        | 1                                                     |

ภาพที่ 103

### <u>แนวทางแก้ไข</u>

เมื่อทำการค้นหาใบสั่งซื้อสั่งจ้าง (PO) และระบบแจ้งว่าไม่พบรายการใบสั่งซื้อสั่งจ้างที่ ขอเบิกให้แจ้งเจ้าหน้าที่พัสดุดำเนินการตรวจสอบการบันทึกรับสินค้าในระบบ e-GP และการตรวจรับ สินค้าในระบบ GFMIS ให้ครบถ้วนก่อนทำการตั้งเบิก 7. หลังจากบันทึกข้อมูล (Save) รายการขอเบิกเรียบร้อยแล้ว พบว่าบันทึกรายการผิดพลาด เช่น ระบุจำนวนเงินภาษีหัก ณ ที่จ่ายไม่ถูกต้อง

#### <u>แนวทางแก้ไข</u>

กรณีที่ยังไม่ได้อนุมัติเอกสารขอเบิกขั้นที่ 1 (อม.01) และยังไม่ได้อนุมัติเอกสารเพื่อสั่งจ่าย (อม.02) ให้หน่วยงานยกเลิกเอกสารขอเบิกเงิน โดยเลือก "ไม่อนุมัติ" ในขั้นตอนของการอนุมัติเอกสารขอเบิก

8. บันทึกรายการขอเบิกเงินที่ต้องอ้างใบสั่งซื้อสั่งจ้าง (PO) ประเภทการส่งมอบไม่แน่นอน (บส.04)
 ระบบแสดงข้อผิดพลาด "ไม่มียอดเงิน"

#### <u>แนวทางแก้ไข</u>

ดำเนินการตรวจสอบว่าใบสั่งซื้อสั่งจ้าง (PO) ที่นำมาขอเบิกเงินได้มีการตั้งเบิกไปหรือยัง และตรวจสอบจำนวนเงินในใบสั่งซื้อสั่งจ้าง (PO) ว่ามีเพียงพอกับจำนวนเงินที่ขอเบิกหรือไม่ หรือ แจ้งเจ้าหน้าที่พัสดุเพื่อตรวจสอบในระบบ e-GP ให้บันทึกรับงานในขั้นตอนของการทำ e-GP ให้เรียบร้อยก่อนดำเนินการบันทึกรายการขอเบิก

ทั้งนี้ การบันทึกรายการขอเบิกเพื่อจ่ายตรงผู้ขายผ่านใบสั่งซื้อสั่งจ้าง (PO) มีเอกสารประกอบ ใบสำคัญขอเบิกหลายประเภท เช่น ใบแจ้งหนี้จากผู้ขาย ใบสั่งซื้อสั่งจ้าง/สัญญา/ข้อตกลงที่จัดทำขึ้น การบันทึกรายการผ่านระบบ e-GP การบันทึกรายการใบสั่งซื้อสั่งจ้าง (PO) ในระบบ รวมถึงขั้นตอน ของการขออนุมัติเบิกเงินจากคลัง โดยผู้มีอำนาจต้องลงนามอนุมัติเอกสารใบสำคัญขอเบิกเงิน ดังนั้น เมื่อได้รับเอกสารใบสำคัญขอเบิกเงิน ก่อนจะดำเนินการบันทึกรายการขอเบิกเงินในระบบ จำเป็นต้อง ตรวจสอบความถูกต้องของเอกสารให้เรียบร้อย ถูกต้องตรงกันในทุกขั้นตอนก่อนบันทึกรายการทุกครั้ง เพื่อลดความผิดพลาดที่อาจเกิดขึ้นในระหว่างการบันทึกรายการ ซึ่งอาจทำให้เกิดความล่าช้าในการ บันทึกรายการขอเบิกเงิน และในขณะบันทึกรายการขอเบิกเงินในระบบควรใช้ความระมัดระวังใน ทุกขั้นตอน เมื่อบันทึกรายการขอเบิกในระบบเรียบร้อยก่อนที่จะให้ผู้มีอำนาจอนุมัติรายการขอเบิก จะต้องตรวจสอบความถูกต้องของเอกสารใบขอเบิกในระบบเรียบร้อยก่อนที่จะให้ผู้มีอำนาจอนุมัติรายการขอเบิก

#### บทสรุป

การบันทึกรายการขอเบิกเงินผ่าน GFMIS Web Online กรณีจ่ายตรงผู้ขายผ่านใบสั่งซื้อสั่งจ้าง (PO) เป็นกระบวนการที่ช่วยลดข้อจำกัดในการปฏิบัติงานผ่าน Excel Loader เพื่อให้สามารถปฏิบัติงาน ใด้เทียบเคียงกับเครื่อง GFMIS Terminal ซึ่งต่อมาได้ยกเลิกระบบ Excel Loader การบันทึกรายการ ขอเบิกเงินผ่าน GFMIS Web Online สามารถบันทึกรายการขอเบิกจากเงินงบประมาณ เงินกันไว้เบิก เหลื่อมปี เงินนอกงบประมาณ โดยบันทึกรายการขอเบิกเงินจ่ายตรงบุคคลภายนอกและส่วนราชการอื่น ผ่านใบสั่งซื้อสั่งจ้าง (PO) ประเภททั่วไปที่สามารถกำหนดงวดการส่งมอบและจำนวนเงินที่ชำระแต่ละงวด ได้อย่างชัดเจน หรือบันทึกรายการขอเบิกเงินผ่านใบสั่งซื้อสั่งจ้าง (PO) ประเภทการส่งมอบไม่แน่นอน และการบันทึกรายการขอเบิกเงินกรณีโอนสิทธิการรับเงินให้กับบุคคลภายนอกหรือผู้ขายรายอื่น

ถู่มือการปฏิบัติงานด้านเบิกจ่าย ผ่าน GFMIS Web Online กรณีจ่ายตรงผู้ขายผ่านใบสั่งซื้อ สั่งจ้าง (PO) สำหรับหน่วยงานในสังกัดกรมปศุสัตว์ จัดทำขึ้นเพื่อให้เจ้าหน้าที่ผู้ปฏิบัติงานด้านการเบิก จ่ายเงินในสังกัดกรมปศุสัตว์ทั้งส่วนกลางและส่วนภูมิภาก ได้มีความรู้ความเข้าใจ ทราบขั้นตอน วิธีการบันทึกรายการขอเบิกเงินผ่าน GFMIS Web Online กรณีจ่ายตรงผู้ขายผ่านใบสั่งซื้อสั่งจ้าง (PO) เพื่อให้เป็นไปในแนวทางเดียวกัน ลดปัญหาและผิดพลาดในการเบิกจ่าย ทั้งสามารถตรวจสอบรายการ ขอเบิกเงินที่บันทึกในระบบว่าอยู่ในสถานะใด มีการสั่งจ่ายเงินเข้าบัญชีเงินฝากธนาการของผู้ขาย ได้อย่างถูกต้องรวดเร็ว ตรวจสอบข้อผิดพลาดที่อาจเกิดขึ้นหลังจากบันทึกรายการเรียบร้อยแล้ว รวมถึง ช่วยเพิ่มประสิทธิภาพในการปฏิบัติงานด้านการเบิกจ่ายเงินในระบบ GFMIS Web Online ยิ่งขึ้น